株式会社加藤製作所殿サーバ(KROSS/KIPSS)メンテナンス作業

<u>日時</u> 2021/11/08(月)18:00~21:00 <u>作業者</u> 小野、与那嶺、イ 更新サーバ KATO JAPAN サーバ

#### 作業目的

- ユーザサイトのマルチブラウザ対応
   ユーザサイトについて、マルチブラウザ(IE11・Chrome・Edge)に対応します。
- (2) 管理コンソールのマルチブラウザ対応管理コンソールについて、マルチブラウザ(IE11・Chrome・Edge)に対応します。
- (3) 戻るボタンを押すとイラストが表示されない 戻るボタンを押すとイラストが表示されない不具合を修正します。
- (4) 得意先コードの必須入力 詳細情報画面の得意先コードを必須入力に変更します。
- (5) PDF ヘッダーPDF のヘッダーに「社名、氏名、出力日時」を追加します。

#### 作業内容

(1) 死活監視

死活監視処理を OFF にします。

```
① dev1.aftama.net サーバの設定ファイルをバックアップします。
```

cd /home/aftama/AftamaBin/AftamaAliveMonitor/conf

cp servers.json servers.json.20211108.bk

#### ② 設定ファイルから下記を削除します。

[/home/aftama/AftamaBin/AftamaAliveMonitor/conf/servers.json]

```
"serverInfoArray": [
{
    "UID": "ADSMONITOR",
    "PWD": "xxx",
    "INSTANCE": "kato",
    "SERVER": "https://pl.kato-ps.com/",
    "TO_ADDRESS": [
        "ads-all@ads-techno.co.jp","sakamoto@kato-works.co.jp","s-kaneko@kato-works.co.jp"
    ]
    },
```

### (2) aftama 自動復旧

aftama 自動復旧処理を OFF にします。

① crontab 設定の aftama 自動復旧処理をコメントアウトします。

【root ユーザの crontab 設定】

# 8,18,28,38,48,58 \* \* \* \* /root/auto/AftamaAutoRestart.sh /var/run/tomcat/tomcat.pid >>

/root/auto/logs/AftamaAutoRestart.log 2>&1

#### (3) データ更新待ち

コンテンツ更新・各種データの取り込み処理が完了するのを待ってから下記作業を実施します。

- (4) バックアップ
  - (ア) システムファイル一式

システムファイル一式をバックアップします。

cd ~aftama/ADSWork

source BackupLight.sh

### (5) ログイン画面

#### ログイン画面を工事中画面へ変更します。

cd ~aftama/ADSWork

source changeToUnderconst.sh

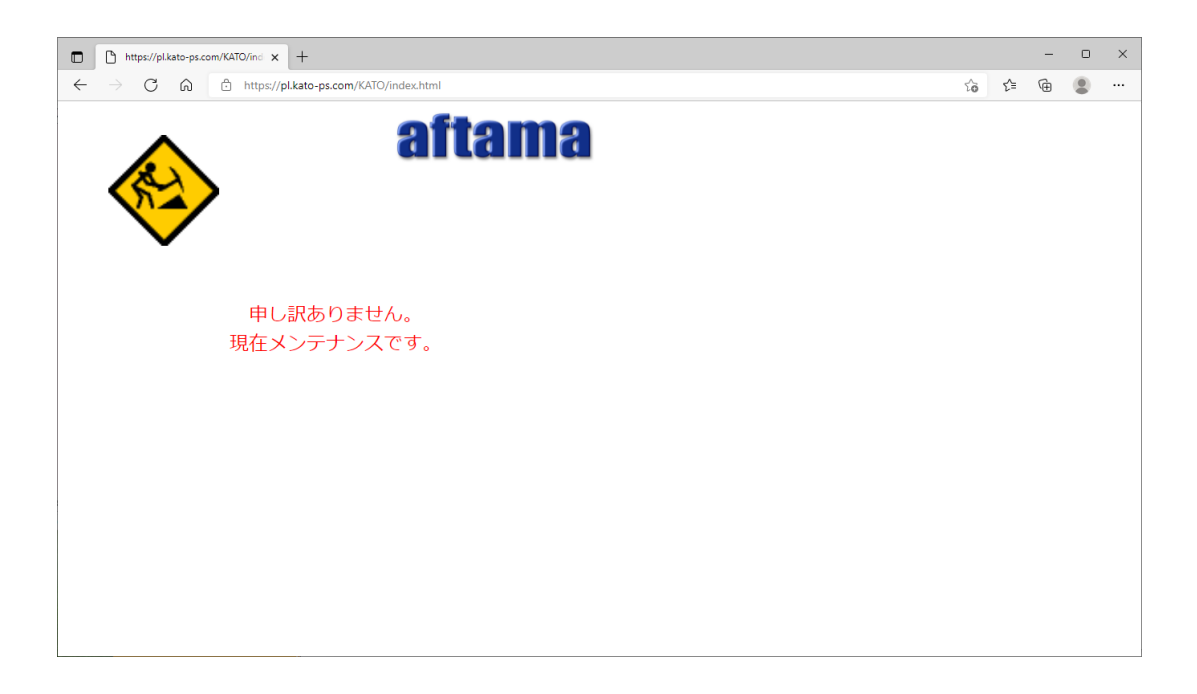

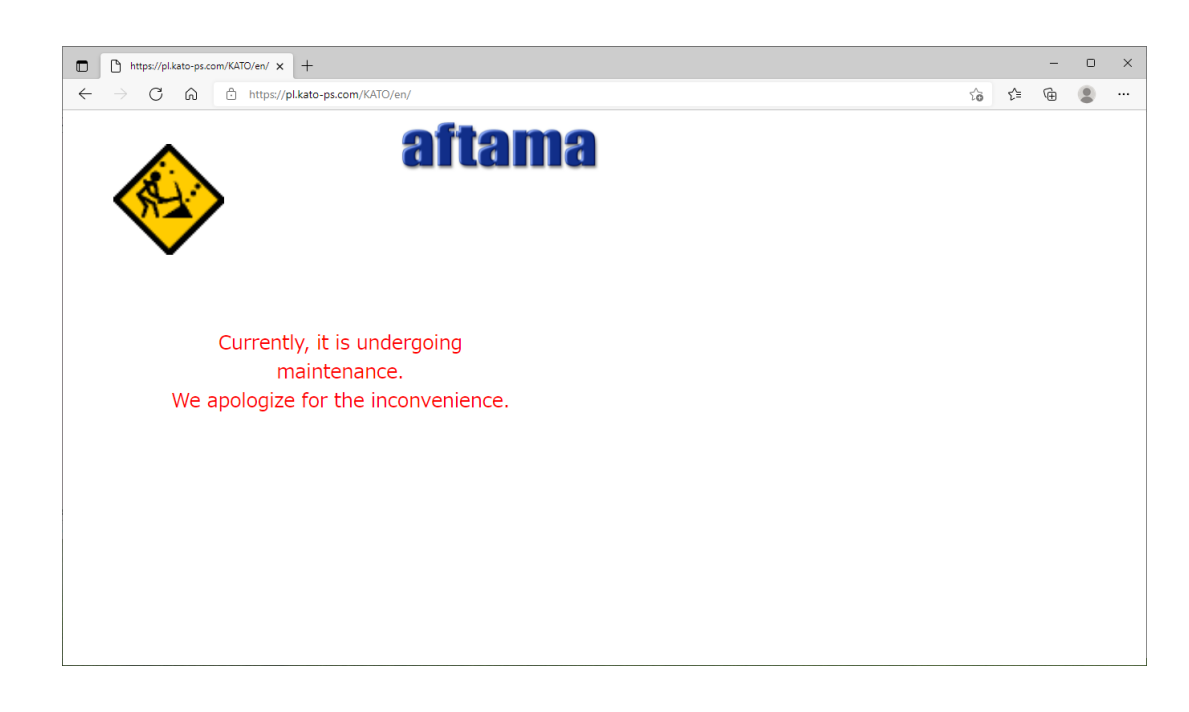

#### (6) システム更新

システム更新用パッチファイルを Tomcat 領域に上書きコピーします。

### (7) PDF ヘッダー出力用プログラムの設置

1) アプリ配備(aftama ユーザで)

su – aftama cd /home/aftama/AftamaBin/ tar zxvf AftamaRMIServer.tar.gz chmod 777 AftamaRMIServer

#### 2) PDFLib のライブラリをインストール(root ユーザで)

su cd /home/aftama/AftamaBin/AftamaRMIServer/ cp libpdflib\_java.so /usr/lib/

#### 3) rmiserver 起動用スクリプト設置(root ユーザで)

su -

cd /home/aftama/AftamaBin/AftamaRMIServer/rootscript/ cp rmiserver /etc/init.d/ chown root.root /etc/init.d/rmiserver chmod 755 /etc/init.d/rmiserver cd /home/aftama/AftamaBin/AftamaRMIServer/rootscript/ cp imageserverstart.sh /usr/local/sbin/ chown root.root /usr/local/sbin/imageserverstart.sh chmod 755 /usr/local/sbin/imageserverstart.sh cp imageserverstop.sh /usr/local/sbin/ chown root.root /usr/local/sbin/imageserverstop.sh chmod 755 /usr/local/sbin/imageserverstop.sh cp autorecoverrmiserver.sh /home/aftama/cron/ chown root.root /home/aftama/cron/autorecoverrmiserver.sh chmod 755 /home/aftama/cron/autorecoverrmiserver.sh

#### 4) システム自動起動設定

cd /etc/init.d/ chkconfig rmiserver on

#### 5) 自動復旧用 crontab 設定(root ユーザで)

現行 crontab バックアップ

[root@KROSS-PROD.AWS auto]# crontab -l > root.cron

#### 最終行に下記を追加

\*/5 \* \* \* \* /home/aftama/cron/autorecoverrmiserver.sh >& /home/aftama/cron/logs/autorecoverrmiserver.log

#### crontab 確認

[root@KROSS-PROD.AWS cron]# crontab -I

0 1 \* \* \* /usr/bin/yum -y update >> /var/log/auto-yum.log 2>&1

0,30 \* \* \* \* /root/auto/clearcache.sh > /root/auto/logs/clearcache.log 2>&1

8,18,28,38,48,58 \* \* \* /root/auto/AftamaAutoRestart.sh /var/run/tomcat/tomcat.pid >> /root/auto/logs/AftamaAutoRestart.log 2>&1

0 23 \* \* 0 /root/auto/AftamaAutoRestart-Simply.sh >> /root/auto/logs/AftamaAutoRestart-Simply.log 2>&1

\*/5 \* \* \* \* /home/aftama/cron/autorecoverrmiserver.sh >& /home/aftama/cron/logs/autorecoverrmiserver.log

[root@KROSS-PROD.AWS cron]#

#### crontab ログ出力用ディレクトリ作成

[root@KROSS-PROD.AWS auto]# mkdir -p /home/aftama/cron/logs/

#### 動作確認

# (1) ユーザサイトのマルチブラウザ対応

ユーザサイトについて、マルチブラウザ(IE11・Chrome・Edge)で表示できること。

- (ア) ログイン画面
  - ① 日本語サイト IE11

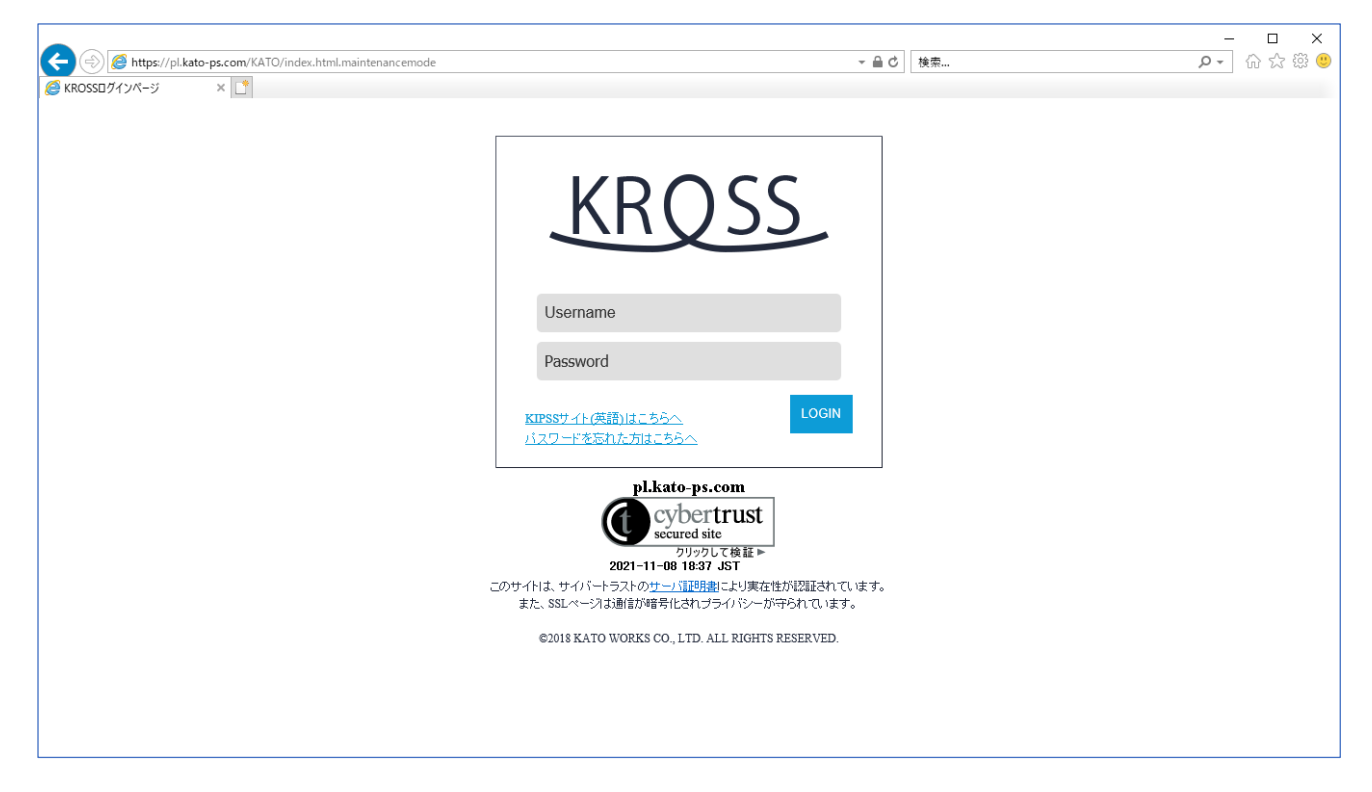

#### ② 日本語サイト - Edge

| С КROSSDブインページ × +                                            |                                     |      |    | - | × |
|---------------------------------------------------------------|-------------------------------------|------|----|---|---|
| ← → C ⋒ ⊡ https://pl.kato-ps.com/KATO/index.html.maintenar    | cemode                              | P 14 | ζ≡ | Ē |   |
| AD<br>・・・・<br>・・・・<br>・・・・<br>・・・・<br>・・・・<br>・・・・・<br>・・・・・・ | に に に に に に に に に に に に に に に に に に |      |    |   |   |

#### ③ 日本語サイト - Chrome

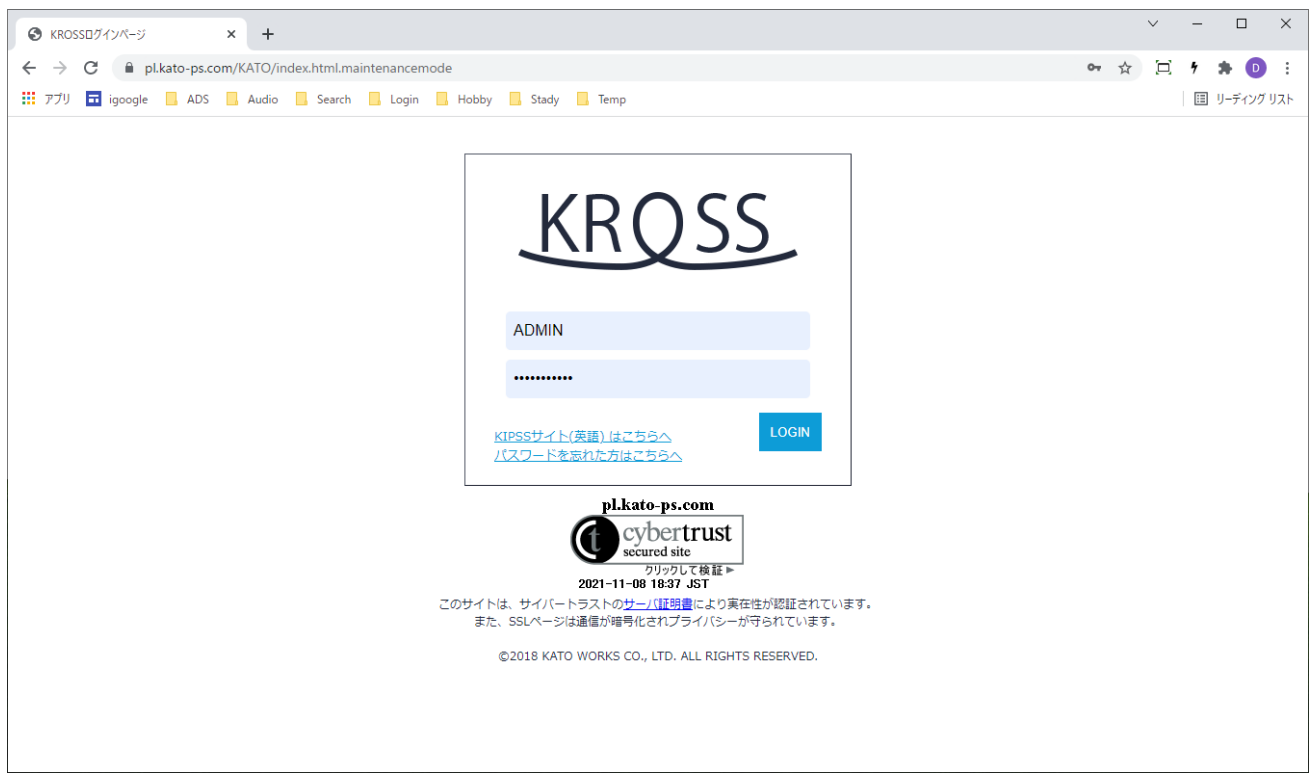

### ④ 英語サイト - IE11

| (c)      (f)      (f)      (https://pl.kato-ps.com/KATO/en/index.html.maintenancemode     (kIPSS LOGIN x | ~ 畠 ♂ │ 検索                                                                                                    | - ロ ×<br>タ・ 命 会 簡 <sup>6</sup> |
|----------------------------------------------------------------------------------------------------|----------------------------------------------------------------------------------------------------|--------------------------------|
|                                                                                                    | KIPSS                                                                                                    |                                |
|                                                                                                    | ADSTESTER                                                                                                    |                                |
|                                                                                                    | KROSS aite (JAPANESE)     LOGIN     If You forget an ID and Password · · ·      ©2018 KATO WORKS CO., LTD. ALL RIGHTS RESERVED. |                                |
|                                                                                                    |                                                                                                    |                                |
|                                                                                                    |                                                                                                    |                                |

# ⑤ 英語サイト - Edge

| A C A Matrix Atolen/KATO/en/index.html.maintenancemode     A C A C A Matrix     ADSTESTER     Matrix     KROSS site (JAPANESE)     If You forgot an ID and Password     CORN |   | C KIPSS LOGIN × +                                                                                                    |   |    |     | - |   | × |
|----------------------------------------------------------------------------------------------------|---|----------------------------------------------------------------------------------------------------|---|----|-----|---|---|---|
| ADSTESTER<br>MROSS site (JAPANESE)<br>If You forgot an ID and Password                                                                                                    | ~ |                                                                                                    | P | τõ | £^≣ | Ē | ۲ |   |
| ©2018 KATO WORKS CO., LTD. ALL RIGHTS RESERVED.                                                                                                    |   | Image: a mean precision of comparison of comparison of |   | μ  |     |   | • |   |

### ⑥ 英語サイト - Chrome

|                                                                                                    |             | $\sim$ | - C | X נ                                   |
|----------------------------------------------------------------------------------------------------|-------------|--------|-----|---------------------------------------|
| ← → C                                                                                                    | <b>0-</b> ☆ | Ę      | 9 🛸 | <ul><li>D :</li><li>ィング リスト</li></ul> |
| ADSTESTER         MCOSS site (JAPANESE)         If You forgot an ID and Pessword         COULD KATO WORKS CO., LTD. ALL RIGHTS RESERVED. |             |        |     |                                       |

#### (イ) トップ画面

日本語サイト - IE11

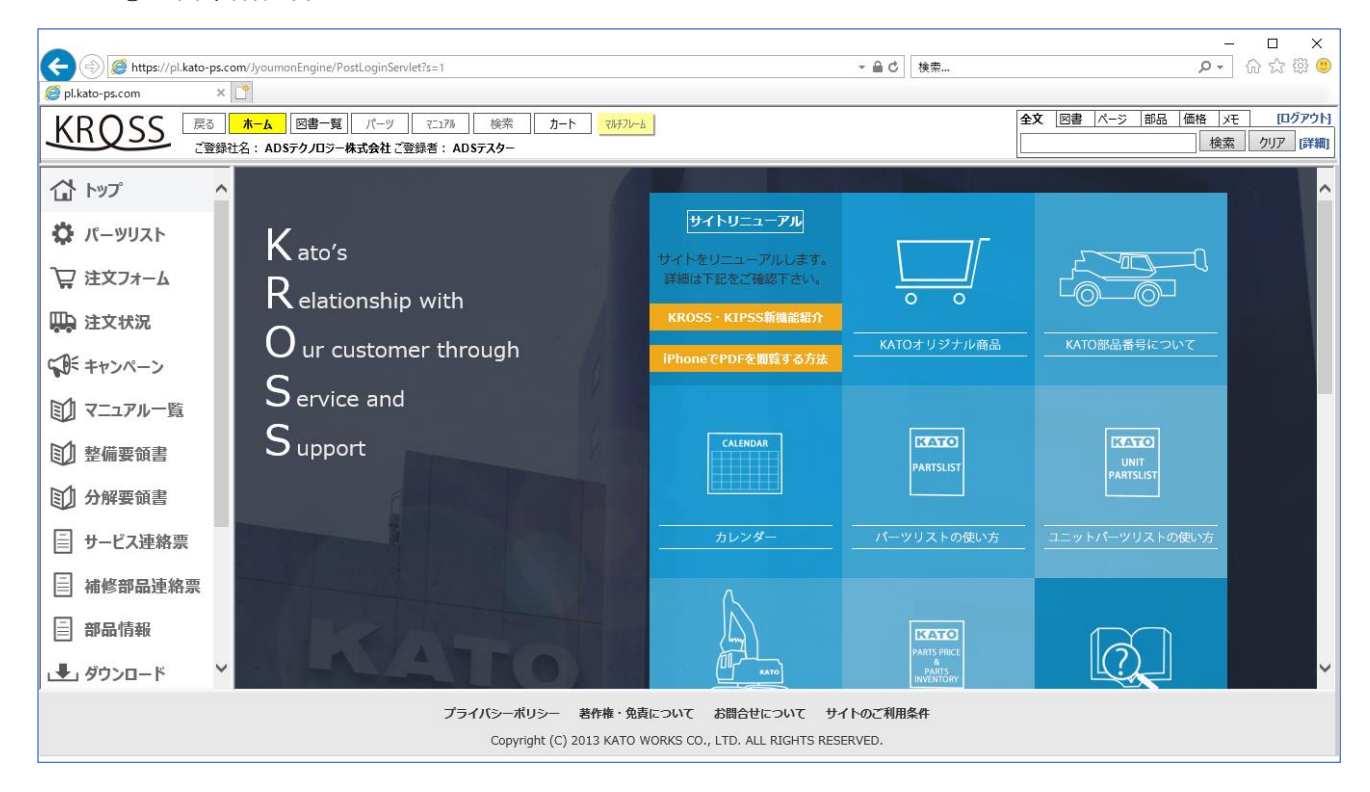

#### ② 日本語サイト - Edge

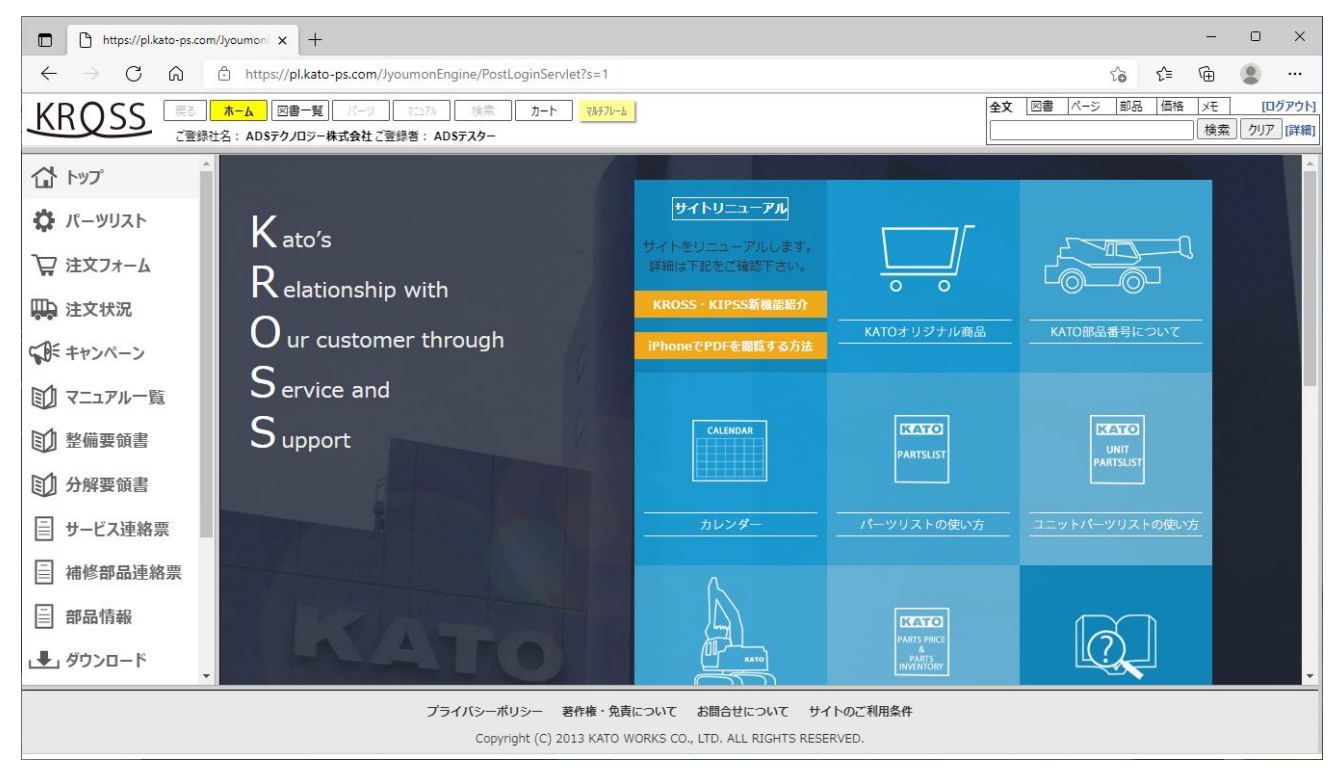

### ③ 日本語サイト - Chrome

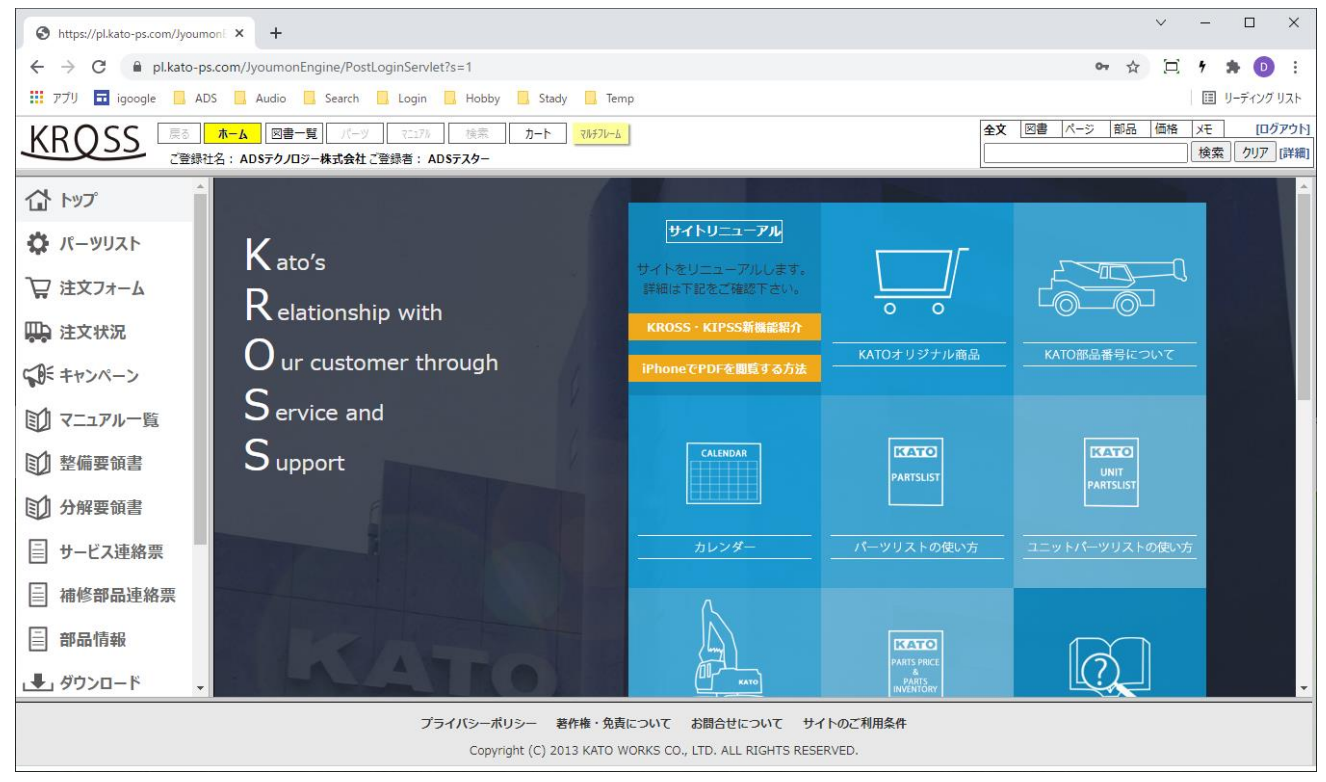

### ④ 英語サイト - IE11

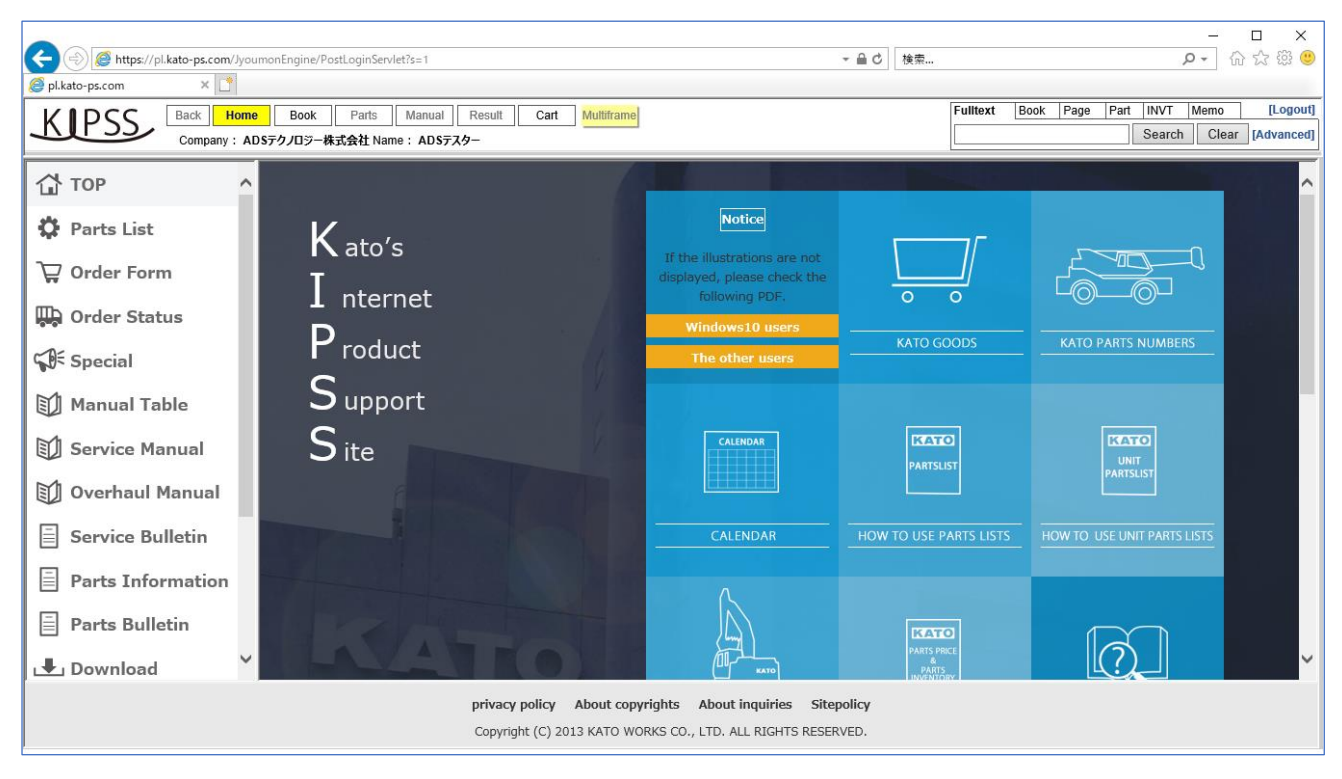

### ⑤ 英語サイト - Edge

| https://pl.kato-ps.com/Jyoumon                                           | × +                                                   |                                                                               |                                        | —                                   | o x                       |
|--------------------------------------------------------------------------|-------------------------------------------------------|-------------------------------------------------------------------------------|----------------------------------------|-------------------------------------|---------------------------|
| $\leftarrow$ $\rightarrow$ $C$ $\textcircled{a}$ $\textcircled{b}$ http: | s://pl.kato-ps.com/JyoumonEngine/PostLoginServlet?s=1 |                                                                               |                                        | îo î= 🕀                             |                           |
| KIPSS Back Home<br>Company : ADS7                                        | Book Parts Manual Result Cart Multiframe              |                                                                               | Fulltext Book                          | k Page Part INVT Memo<br>Search Cle | [Logout]<br>ar [Advanced] |
| 🔂 тор                                                                    |                                                       |                                                                               |                                        | -                                   |                           |
| 🔅 Parts List                                                             | K ato's                                               | Notice                                                                        |                                        |                                     |                           |
| 🕁 Order Form                                                             | T <sub>nternet</sub>                                  | If the illustrations are not<br>displayed, please check the<br>following PDF. |                                        |                                     |                           |
| 🛺 Order Status                                                           | D .                                                   | Windows10 users                                                               |                                        |                                     |                           |
| Special                                                                  | P roduct                                              | The other users                                                               | KATO GOODS                             | KATO PARTS NUMBERS                  |                           |
| Manual Table                                                             | ${\sf S}_{\sf upport}$                                |                                                                               |                                        |                                     |                           |
| Service Manual                                                           | Site                                                  | CALENDAR                                                                      | PARTSLIST                              |                                     |                           |
| 🗊 Overhaul Manual                                                        |                                                       |                                                                               |                                        | PARTSLIST                           |                           |
| Service Bulletin                                                         |                                                       | CALENDAR                                                                      | HOW TO USE PARTS LISTS                 |                                     |                           |
| Parts Information                                                        |                                                       | Λ                                                                             |                                        |                                     |                           |
| Parts Bulletin                                                           |                                                       |                                                                               | KATO                                   |                                     |                           |
| 🛃 Download                                                               |                                                       |                                                                               | PARTS PRICE<br>&<br>PARTS<br>INVENTORY |                                     | -                         |
|                                                                          | privacy policy About copy                             | ights About inquiries Sitep                                                   | policy                                 |                                     |                           |
|                                                                          | Copyright (C) 2013 KATO WO                            | RKS CO., LTD. ALL RIGHTS RESERV                                               | VED.                                   |                                     |                           |

### ⑥ 英語サイト - Chrome

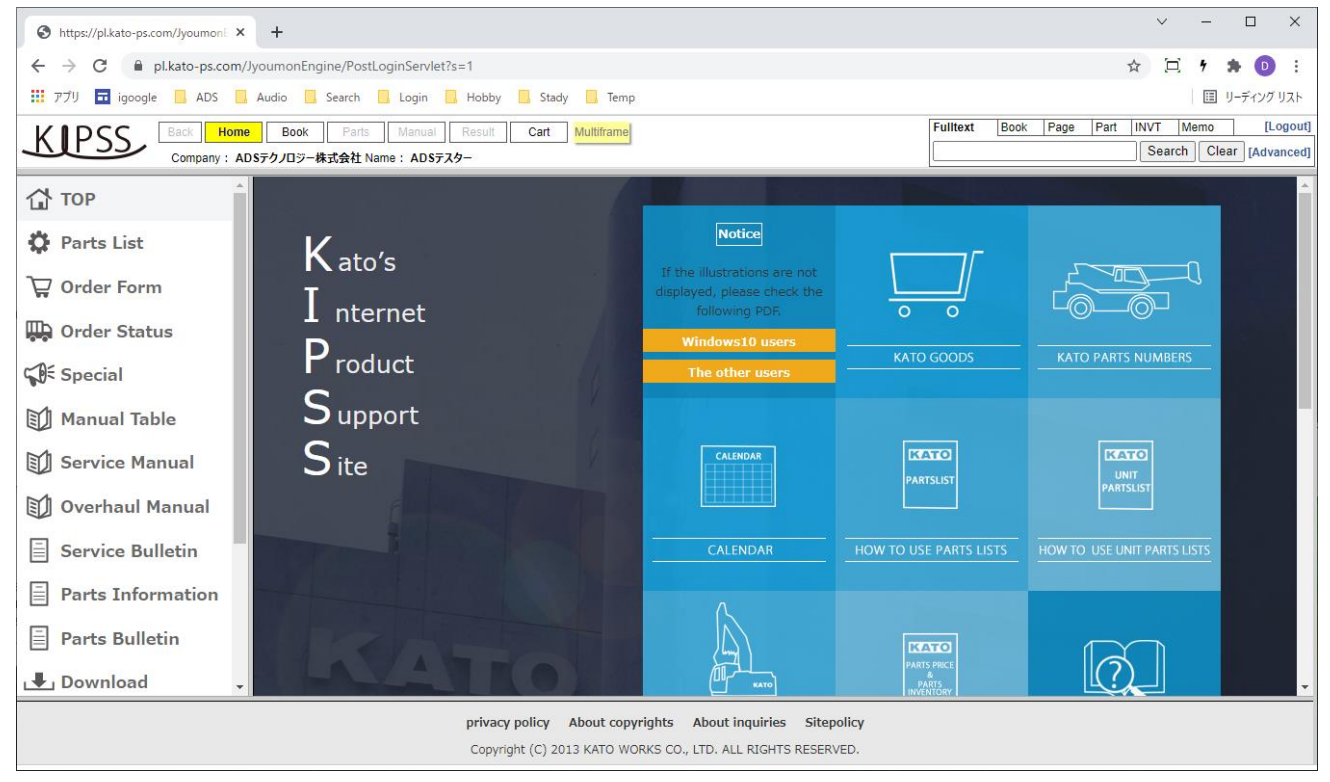

# (ウ) ダウンロード画面

① 日本語サイト - IE11

|                             |                   |            |                                                                                          | - 0 4                          | ***        |                        |            | ×   |
|-----------------------------|-------------------|------------|------------------------------------------------------------------------------------------|--------------------------------|------------|------------------------|------------|-----|
| pl.kato-ps.com ×            | Engine/PostLogin5 | ervlet/s=1 |                                                                                          | - m C                          | 使采         |                        | v x w      |     |
|                             | 図書一覧 パーツ          | 7=17h      | 検索 カート マルチフレーム                                                                           |                                |            | 全文図書ページ部品              | 価格 xモ [ログア | 까ト  |
| ご<br>登録社名: ADSテ             | クノロジー株式会社         | ご登録者: ADS5 | F729-                                                                                    |                                |            |                        | 検索 クリア 🕞   | 詳細] |
| <b>メ</b> ダウン                | ロード               |            |                                                                                          |                                |            |                        |            |     |
| 11 マニュアル一覧                  | A.C.              | e          | COR                                                                                      | ÷# 71                          | 1本法制       | Percemmond Spare parts |            |     |
| 1 整備要領書                     | AC                | 3          |                                                                                          | <u>00 E</u>                    | (ZRM       | Recommend Spare parts  |            |     |
|                             | No -              | Туре       | Title 🔹                                                                                  | Size[KB]                       | Date 🗢     | Description            | ¢          |     |
| 1 1 分解要領書                   | 1                 | PDF        | 309991_MS-270(KA-1300R).pdf                                                              | 15,115                         | 2021-04-14 |                        |            |     |
| □ サービス連絡票                   | 2                 | PDF        | 309661_MS-280(KA-1100R).pdf                                                              | 17,708                         | 2021-03-25 |                        |            |     |
|                             | 3                 | PDF        | 309921_MS-230D(SL-500Rfll).pdf                                                           | 18,051                         | 2020-08-19 |                        |            |     |
| ■ 補修部品連絡票                   | 4                 | PDF        | 309681_MS-260A(SL-850Rfll).pdf                                                           | 17,144                         | 2020-08-18 |                        |            |     |
| 三 部品情報                      | 5                 | PDF        | 309741_MS-230D(MR-250Rf).pdf                                                             | 19,868                         | 2020-05-26 |                        |            |     |
|                             | 6                 | PDF        | 309111_MS-230C(SR-250Rf).pdf                                                             | 11,512                         | 2019-09-19 |                        |            |     |
| ↓ ダウンロード                    | 7                 | PDF        | 309321_MS-270(KA-3000R_KA2200R).pdf                                                      | 18,220                         | 2019-06-21 |                        |            |     |
|                             | 8                 | PDF        | <u>309371_MS-250A(MR-130Rf).pdf</u>                                                      | 16,849                         | 2018-12-25 |                        |            |     |
| ∟♥」 悰準⊥ 奴衣                  | 9                 | PDF        | <u>309221_MS-260(SL-850Rf).pdf</u>                                                       | 16,200                         | 2018-06-12 |                        |            |     |
| <ul><li>(?) ご利用案内</li></ul> | 10                | PDF        | <u>306161_MS-100D(KA1300SL).pdf</u>                                                      | 5,774                          | 2018-06-04 |                        |            |     |
| 0<br>8 アカウント                | << 1/5            |            | »>                                                                                       |                                |            |                        |            |     |
| Get ADDREP READER           |                   |            |                                                                                          |                                |            |                        |            |     |
|                             |                   | プライル       | <mark>バシーポリシー 著作権・免責について お問合せ</mark> に:<br>Copyright (C) 2013 KATO WORKS CO., LTD. ALL R | ついて サイトのご利<br>LIGHTS RESERVED. | 用条件        |                        |            |     |

# 日本語サイト - Edge

| https://pl.kato-ps.com/Jyoumon                                                                             | i × +                  |           |                                             |                  |             |                       | -   |  | × |  |  |  |
|----------------------------------------------------------------------------------------------------|------------------------|-----------|---------------------------------------------|------------------|-------------|-----------------------|-----|--|---|--|--|--|
| $\leftrightarrow$ $\rightarrow$ C $\textcircled{a}$ http://doi.org/10.101/001/001/001/001/001/001/001/001/ | ps://pl.kato-ps.com/Jy | oumonEngi | ne/PostLoginServlet?s=1                     |                  |             | to                    | € @ |  |   |  |  |  |
|                                                                                                    |                        |           |                                             |                  |             |                       |     |  |   |  |  |  |
| SUF キャンペーン 「ダウ」                                                                                            | ンロード                   |           |                                             |                  |             |                       |     |  |   |  |  |  |
| 1 マニュアル一覧                                                                                                  | ACS                    |           | COR APC                                     | 講                | <u>習会資料</u> | Recommend Spare parts |     |  |   |  |  |  |
| 1 整備要領書                                                                                                    | No 🗠                   | Туре      | • Title •                                   | Size[KB]         | Date 🛛      | Description           | ę   |  |   |  |  |  |
| 分解要領書                                                                                                    | 1                      | PDF       | 309991_MS-270(KA-1300R).pdf                 | 15,115           | 2021-04-14  |                       |     |  |   |  |  |  |
|                                                                                                    | 2                      | PDF       | 309661_MS-280(KA-1100R).pdf                 | 17,708           | 2021-03-25  |                       |     |  |   |  |  |  |
| ■ サービス連絡票                                                                                                  | 3                      | PDF       | 309921_MS-230D(SL-500Rfll).pdf              | 18,051           | 2020-08-19  |                       |     |  |   |  |  |  |
| ☐ 補修部品連絡票                                                                                                  | 4                      | PDF       | 309681_MS-260A(SL-850Rfll).pdf              | 17,144           | 2020-08-18  |                       |     |  |   |  |  |  |
|                                                                                                    | 5                      | PDF       | 309741_MS-230D(MR-250Rf).pdf                | 19,868           | 2020-05-26  |                       |     |  |   |  |  |  |
| <b>一 部品情報</b>                                                                                              | 6                      | PDF       | <u>309111_MS-230C(SR-250Rf).pdf</u>         | 11,512           | 2019-09-19  |                       |     |  |   |  |  |  |
|                                                                                                    | /                      | PDF       | 309321_MS-270(KA-3000R_KA2200R).pdf         | 18,220           | 2019-06-21  |                       |     |  |   |  |  |  |
|                                                                                                    | 8                      | PDF       | <u>309371_MS-250A(MR-130Rt).pdf</u>         | 16,849           | 2018-12-25  |                       |     |  |   |  |  |  |
| _●」標準工数表                                                                                                   | 9                      | PDF       | 309221_MS-260(SL-850RT).pdf                 | 16,200           | 2018-06-12  |                       |     |  |   |  |  |  |
|                                                                                                    | 10                     | PDF       | <u>306161_MS-100D(KA1300SL),pdf</u>         | 5,774            | 2018-06-04  |                       |     |  |   |  |  |  |
| <ul><li>(?) ご利用案内</li></ul>                                                                                | << 1/5                 |           | >>                                          |                  |             |                       |     |  |   |  |  |  |
| 8 アカウント                                                                                                    |                        |           |                                             |                  |             |                       |     |  |   |  |  |  |
| Get #                                                                                                    |                        |           |                                             |                  |             |                       |     |  |   |  |  |  |
|                                                                                                    |                        | プライ       | バシーボリシー 著作権・免責について お問合せに                    | ついて サイトのごれ       | 间用条件        |                       |     |  |   |  |  |  |
|                                                                                                    |                        |           | Copyright (C) 2013 KATO WORKS CO., LTD. ALL | RIGHTS RESERVED. |             |                       |     |  |   |  |  |  |

### ③ 日本語サイト - Chrome

| 🙆 https://plkato-ps.com/JyoumonE 🗙 +                                  |                                                                                                    |             |                                            |                    |                   |                       |  |    |  |  |  |  |
|-----------------------------------------------------------------------|----------------------------------------------------------------------------------------------------|-------------|--------------------------------------------|--------------------|-------------------|-----------------------|--|----|--|--|--|--|
| 🗧 🔶 C 🔒 pl.kato-ps.com/lyoumonEngine/PostLoginServlet?s=1 🛛 🗣 🖈 📵 🗄   |                                                                                                    |             |                                            |                    |                   |                       |  |    |  |  |  |  |
| 🗰 アプリ 🖬 igoogle 📙 ADS 📕 Audio 📕 Search 📕 Login 📕 Hobby 📕 Stady 📕 Temp |                                                                                                    |             |                                            |                    |                   |                       |  |    |  |  |  |  |
|                                                                       |                                                                                                    |             |                                            |                    |                   |                       |  |    |  |  |  |  |
|                                                                       | ダウンロード                                                                                                   |             |                                            |                    |                   |                       |  |    |  |  |  |  |
| 1 マニュアル一覧                                                             | (C)                                                                                                    | ACS         | COR APC                                    | 調                  | <u>習会資料</u>       | Recommend Spare parts |  |    |  |  |  |  |
| 1 整備要領書                                                               | _                                                                                                    |             |                                            |                    |                   |                       |  |    |  |  |  |  |
| ① 分解要領書                                                               | <b>No</b>                                                                                                | Type<br>PDF | 309991 MS-270(KA-1300R).pdf                | Size[KB]<br>15,115 | Date = 2021-04-14 | Description           |  | ¢. |  |  |  |  |
| □ サ_ビフ油炊亜                                                             | 2                                                                                                    | PDF         | 309661_MS-280(KA-1100R).pdf                | 17,708             | 2021-03-25        |                       |  |    |  |  |  |  |
|                                                                       | 3                                                                                                    | PDF         | 309921_MS-230D(SL-500Rfll).pdf             | 18,051             | 2020-08-19        |                       |  |    |  |  |  |  |
| 📄 補修部品連絡票                                                             | 4                                                                                                    | PDF         | 309681_MS-260A(SL-850Rfll).pdf             | 17,144             | 2020-08-18        |                       |  |    |  |  |  |  |
|                                                                       | 5                                                                                                    | PDF         | 309741_MS-230D(MR-250Rf).pdf               | 19,868             | 2020-05-26        |                       |  |    |  |  |  |  |
|                                                                       | 6                                                                                                    | PDF         | <u>309111_MS-230C(SR-250Rf).pdf</u>        | 11,512             | 2019-09-19        |                       |  |    |  |  |  |  |
| เ₽_ ダウンロ−ド                                                            | 7                                                                                                    | PDF         | <u>309321_MS-270(KA-3000R_KA2200R).pdf</u> | 18,220             | 2019-06-21        |                       |  |    |  |  |  |  |
|                                                                       | 8                                                                                                    | PDF         | 309371_MS-250A(MR-130Rt).pdt               | 16,849             | 2018-12-25        |                       |  |    |  |  |  |  |
| _●」標準工数表                                                              | 9                                                                                                    | PDF         | 306161_MS-100D(KA1300SL) pdf               | 5 774              | 2010-00-12        |                       |  |    |  |  |  |  |
| ⑦ ご利用案内                                                               | 10                                                                                                    |             | <u>300101_M3-100D(t0413003E),par</u>       | 5,114              | 2010-00-04        |                       |  |    |  |  |  |  |
| ·<br>タ アカウント                                                          | <<                                                                                                    | 1/5         | »»                                         |                    |                   |                       |  |    |  |  |  |  |
| Get ADDEL* READER*                                                    |                                                                                                    |             |                                            |                    |                   |                       |  |    |  |  |  |  |
|                                                                       | プライバシーボリシー 著作権・免責について お問合せについて サイトのご利用条件<br>Copyright (C) 2013 KATO WORKS CO., LTD. ALL RIGHTS RESERVED. |             |                                            |                    |                   |                       |  |    |  |  |  |  |

# ④ 英語サイト - IE11

|                        | ine/PortLoginSen  | lat2e=1     |                            |                         | - A C          | 检查          |                         | - □ ×            |
|------------------------|-------------------|-------------|----------------------------|-------------------------|----------------|-------------|-------------------------|------------------|
| e pl.kato-ps.com ×     | ine/Postcoginiser | ietis=1     |                            |                         |                | 100.000     |                         |                  |
|                        | ook Parts         | Manual Res  | sult Cart Multiframe       |                         |                | Fulltext    | Book Page Part INVT     | Memo [Logout]    |
| Company : ADSテクノロ      | Iジー株式会社 Nar       | ne: ADSテスター |                            |                         |                |             | Search                  | Clear [Advanced] |
| Dow                    | nload             |             |                            |                         |                |             |                         |                  |
| Manual Table           | Δ                 | 29          | COR                        | APC                     | Trair          | ning Manual | Recommend Spare parts   |                  |
| 🗊 Service Manual       |                   |             | <u></u>                    |                         |                | ing manaa   | Trecommente opure parto |                  |
|                        | No 🔺              | Type ⇒      | Title                      | ¢                       | Size[KB]       | Date 🗢      | Description             | \$               |
| En Overnaul Manual     | 1                 | PDF         | 309951_MS-200(SR-30        | <u>10LX).pdf</u>        | 74,683         | 2021-03-03  |                         |                  |
| Service Bulletin       | 2                 | PDF         | 309891_MS-230D(CR-2        | 250RV).pdf              | 44,665         | 2020-11-10  |                         |                  |
|                        | 3                 | PDF         | 309711_MS-230C(SR-         | 500LX).pdf              | 68,372         | 2020-06-05  |                         |                  |
| Parts Information      | 4                 | PDF         | 309141_MS-200(MK-60        | 00RX).pdf               | 72,626         | 2019-06-13  |                         |                  |
| E Parts Bulletin       | 5                 | PDF         | 309011_MS-230A(CR-1        | <u>130Ri).pdf</u>       | 92,788         | 2019-06-13  |                         |                  |
|                        | 6                 | PDF         | <u>308981_MS-220(KA-13</u> | 00RX).pdf               | 73,493         | 2019-06-13  |                         |                  |
| 土 Download             | 7                 | PDF         | <u>308601_MS-230(SR-25</u> | <u>oORi).pdf</u>        | 160,339        | 2019-06-13  |                         |                  |
| . € Flat Rate          | 8                 | PDF         | 308451_MS-210(SL-60        | <u>0R).pdf</u>          | 66,219         | 2019-06-13  |                         |                  |
|                        | 9                 | PDF         | 310545 MS 10B TUNK         | 500 <u>8 Π</u> S NK 400 | 90,900         | 2010-07-10  |                         |                  |
| ⑦ User Guide           | 10                | PDF         | S-II SNK-200S-II S)_Rus    | sian.pdf                | 1,718          | 2016-10-14  |                         |                  |
| 8 Account              | << 1/             | 5           | >>                         |                         |                |             |                         |                  |
| Get #<br>ADOBIT READER |                   |             |                            |                         |                |             |                         |                  |
|                        |                   | pri         | vacy policy About copyr    | ights About inquir      | ies Sitepolicy |             |                         |                  |
|                        |                   | Co          | ppyright (C) 2013 KATO WOR | KKS CO., LTD. ALL RIG   | HIS KESERVED.  |             |                         |                  |

# ⑤ 英語サイト - Edge

| https://pl.kato-ps.com/Jyoumoni x                                     | +               |              |                                                        |                                   |                 |             |              |           | -       |        | ×       |
|-----------------------------------------------------------------------|-----------------|--------------|--------------------------------------------------------|-----------------------------------|-----------------|-------------|--------------|-----------|---------|--------|---------|
| $\leftarrow$ $ ightarrow$ $	extsf{C}$ $	ilde{	extsf{D}}$ https://pl.k | ato-ps.com/Jyou | ımonEngine/l | PostLoginServlet?s=1                                   |                                   |                 |             |              | to t≞     | Ē       |        |         |
|                                                                       | k Parts 1       | Vanual Res   | ult Cart Multiframe                                    |                                   |                 | Fulltext    | Book Page Pa | art INVT  | Memo    | [      | Logout] |
| Company : ADS70/05                                                    | 一株式会社 Name      | ADSテスター      |                                                        |                                   |                 |             |              | Sear      | ch Clea | r [Adv | /anced] |
| Special Down                                                          | nload           |              |                                                        |                                   |                 |             |              |           |         |        |         |
| 🗊 Manual Table                                                        | ACS             | ;            | COR                                                    | APC                               | Trai            | ning Manual | Recommend Sp | are parts |         |        |         |
| Service Manual                                                        | No              | Туре         | Title                                                  | ÷                                 | Size[KB]        | Date 🔹      | Desc         | ription   |         | ¢      |         |
| 🗊 Overhaul Manual                                                     | 1               | PDF          | 309951_MS-200(SR-300L)                                 | <u>() pdf</u>                     | 74,683          | 2021-03-03  |              |           |         |        |         |
|                                                                       | 2               | PDF          | 309891_MS-230D(CR-250                                  | <u>RV).pdf</u>                    | 44,665          | 2020-11-10  |              |           |         |        |         |
| Service Bulletin                                                      | 3               | PDF          | 309711_MS-230C(SR-5000                                 | <u>X).pdf</u>                     | 68,372          | 2020-06-05  |              |           |         |        |         |
| Parts Information                                                     | 4               | PDF          | 309141_MS-200(MK-600R                                  | <u>X).pdf</u>                     | 72,626          | 2019-06-13  |              |           |         | _      |         |
|                                                                       | 5               | PDF          | 309011_MS-230A(CR-130F                                 | <u>Ri).pdf</u>                    | 92,788          | 2019-06-13  |              |           |         |        |         |
| Parts Bulletin                                                        | 6               | PDF          | 308981_MS-220(KA-1300F                                 | <u>XX).pdf</u>                    | 73,493          | 2019-06-13  |              |           |         | _      |         |
|                                                                       | 7               | PDF          | 308601_MS-230(SR-250Ri                                 | <u>).pdf</u>                      | 160,339         | 2019-06-13  |              |           |         |        |         |
| Download                                                              | 8               | PDF          | 308451_MS-210(SL-600R)                                 | <u>pdf</u>                        | 66,219          | 2019-06-13  |              |           |         | _      |         |
| Flat Rate                                                             | 9               | PDF          | 308941_MS-230B(CR-350)                                 | <u>Ri).pdf</u>                    | 96,966          | 2018-07-10  |              |           |         |        |         |
|                                                                       | 10              | PDF          | 310545_MS-10B-III (NK-50<br>III SNK-200S-III S) Russia | 0 <u>S-IIIS_NK-400S-</u><br>1.pdf | 1,718           | 2016-10-14  |              |           |         |        |         |
| ⑦ User Guide                                                          |                 |              |                                                        |                                   |                 |             |              |           |         |        |         |
| 8 Account                                                             | << 1/5          |              | >>                                                     |                                   |                 |             |              |           |         |        |         |
| Get ADONE READER                                                      |                 |              |                                                        |                                   |                 |             |              |           |         |        |         |
|                                                                       |                 | pr           | ivacy policy About copyri                              | ghts About inquir                 | ries Sitepolicy |             |              |           |         |        |         |
|                                                                       |                 | ,<br>c       | opyright (C) 2013 KATO WORI                            | <pre></pre>                       | HTS RESERVED.   |             |              |           |         |        |         |

#### ⑥ 英語サイト - Chrome

| 🕙 https://pl.kato-ps.com/Jyoumoni x +                                                                                                    |                 |                  |                                                                 |                     |                 |                                           |              |           |            |       |  |
|----------------------------------------------------------------------------------------------------|-----------------|------------------|-----------------------------------------------------------------|---------------------|-----------------|-------------------------------------------|--------------|-----------|------------|-------|--|
| ← → C 🔒 pl.kato-ps.com/Jyoumo                                                                                                    | nEngine/Postl   | .oginServlet?s=1 |                                                                 |                     |                 |                                           |              | ☆ □       | <b>7</b> 3 | F 🕕 🗄 |  |
| III アブリ 🖬 igoogle 📙 ADS 🔜 Audio 🧧 Search 🔜 Login 📑 Hobby 📑 Stady 📑 Temp                                                                                                    |                 |                  |                                                                 |                     |                 |                                           |              |           |            |       |  |
| Back       Home       Book       Parts       Manual       Result       Cart       Multiframe         Company:       ADSテク/ロラー株式会社 Name:       ADSテスクー       Search       Clear       [Advanced] |                 |                  |                                                                 |                     |                 |                                           |              |           |            |       |  |
| Dow                                                                                                    | nload           |                  |                                                                 |                     |                 |                                           |              |           |            |       |  |
| Manual Table                                                                                                    |                 | ACS              | COR                                                             | APC                 | Trai            | ning Manual                               | Recommend Sp | are parts |            |       |  |
| Service Manual                                                                                                    |                 |                  |                                                                 |                     |                 |                                           |              |           |            |       |  |
| 🔝 Overhaul Manual                                                                                                    | <b>N</b> o<br>1 | PDF              | 309951_MS-200(SR-300LX                                          | ÷<br>) pdf          | Size[KB] 74.683 | Date ==================================== | Desc         | ription   |            |       |  |
|                                                                                                    | 2               | PDF              | 309891_MS-230D(CR-250F                                          | <u>V).pdf</u>       | 44,665          | 2020-11-10                                |              |           |            |       |  |
|                                                                                                    | 3               | PDF              | 309711_MS-230C(SR-500L                                          | <u>X).pdf</u>       | 68,372          | 2020-06-05                                |              |           |            |       |  |
| Parts Information                                                                                                    | 4               | PDF              | 309141_MS-200(MK-600RX                                          | ().pdf              | 72,626          | 2019-06-13                                |              |           |            |       |  |
|                                                                                                    | 5               | PDF              | 309011_MS-230A(CR-130R                                          | <u>i).pdf</u>       | 92,788          | 2019-06-13                                |              |           |            |       |  |
| Parts Bulletin                                                                                                    | 6               | PDF              | 308981_MS-220(KA-1300R                                          | <u>X).pdf</u>       | 73,493          | 2019-06-13                                |              |           |            |       |  |
| Download                                                                                                    | 7               | PDF              | 308601_MS-230(SR-250Ri)                                         | <u>.pdf</u>         | 160,339         | 2019-06-13                                |              |           |            |       |  |
| -                                                                                                    | 8               | PDF              | <u>308451_MS-210(SL-600R).</u>                                  | <u>pdf</u>          | 66,219          | 2019-06-13                                |              |           |            |       |  |
| Flat Rate                                                                                                    | 9               | PDF              | 308941_MS-230B(CR-350H                                          | <u>li).pdt</u>      | 96,966          | 2018-07-10                                |              |           |            |       |  |
| ⑦ User Guide                                                                                                    | 10              | PDF              | <u>310545_MS-10B-III (NK-500</u><br>III SNK-200S-III S)_Russian | <u>.pdf</u>         | 1,718           | 2016-10-14                                |              |           |            |       |  |
| 8 Account                                                                                                    | <<              | 1/5              | >>                                                              |                     |                 |                                           |              |           |            |       |  |
| Store READER.                                                                                                    |                 |                  |                                                                 |                     |                 |                                           |              |           |            |       |  |
| privacy policy About copyrights About inquiries Sitepolicy                                                                                                    |                 |                  |                                                                 |                     |                 |                                           |              |           |            |       |  |
|                                                                                                    |                 | C                | opyright (C) 2013 KATO WORK                                     | S CO., LTD. ALL RIG | HTS RESERVED.   |                                           |              |           |            |       |  |

#### (I)標準工数表画面

① 日本語サイト - IE11

|                           | Faction (Dent) and Second 42a. 4 |                                                        | - 0 d to=         | - □ X                             |
|---------------------------|----------------------------------|--------------------------------------------------------|-------------------|-----------------------------------|
| pl.kato-ps.com ×          | nEngine/PostLoginServiet/s=1     |                                                        | ▼■0   快楽…         | پ بی بی <sup>س</sup> کر           |
|                           | 図書一覧 パーツ マニュアル                   | 検索 カート マルチフレーム                                         |                   | <b>全文</b> 図書 ページ 部品 価格 メモ [ログアウト] |
| 「10055」<br>ご登録社名: ADS     | テクノロジー株式会社ご登録者: A                | DS779-                                                 |                   | 検索クリア「詳細」                         |
| ~ 標準工                     | 数表                               |                                                        |                   |                                   |
| 1 マニュアル一覧                 | <b>海淮</b> 丁粉本                    | Inspection Sheet                                       |                   |                                   |
| 1 整備要領書                   |                                  | inspection Sheet                                       |                   |                                   |
|                           | No Type                          | Title                                                  | Size[KB] ⇔ Date ⇒ | Description                       |
| 11)分解要領書                  | 1 XLS                            | HD オプション工数表 2020.08.xlsx                               | 18 2020-08-07     |                                   |
| 🗐 サービス連絡票                 | 2 XLS                            | <u>CR 納入関連・オブション標準工数表(KR.</u><br><u>KA)2020.1.xlsx</u> | 23 2020-01-29     |                                   |
| □ 補修部品連絡票                 | 3 XLS                            | <u>HD 工数表 2019.04.xls</u>                              | 455 2019-11-11    |                                   |
|                           | 4 XLS                            | <u>CR 工数表 2019.04.xls</u>                              | 736 2019-03-28    |                                   |
| ■ 部品情報                    | 5 XLS                            | HD 納入関連 標準工数表 2019.4.xls                               | 31 2019-03-28     |                                   |
| _€」 ダウンロード                | 6 XLS                            | <u>SW、MV、スノー納入関連 標準工数表 20</u><br><u>19.4.xlsx</u>      | 19 2019-03-28     |                                   |
|                           | 7 XLS                            | <u>スノースイーパー工数表 2019.04.xlsx</u>                        | 103 2019-03-28    |                                   |
| _◆」 標準上                   | 8 XLS                            | <u>万能吸引車工数表 2019.04.xlsx</u>                           | 87 2019-03-28     |                                   |
| <ol> <li>ご利用案内</li> </ol> | 9 XLS                            | 路面清掃車工数表 2019.04.xlsx                                  | 108 2019-03-28    |                                   |
|                           | 10 XLS                           | ED 納入関連 標準工数表 2019.4.xlsx                              | 11 2019-03-28     |                                   |
| 8 アカウント                   | << 1/2                           | >>                                                     |                   |                                   |
| Get # ADDR* READER*       |                                  |                                                        |                   |                                   |
|                           | プ                                | ライバシーポリシー 著作権・免責について お問合せ                              | について サイトのご利用条件    |                                   |
|                           |                                  | Copyright (C) 2013 KATO WORKS CO., LTD. AL             | RIGHTS RESERVED.  |                                   |

#### ② 日本語サイト - Edge

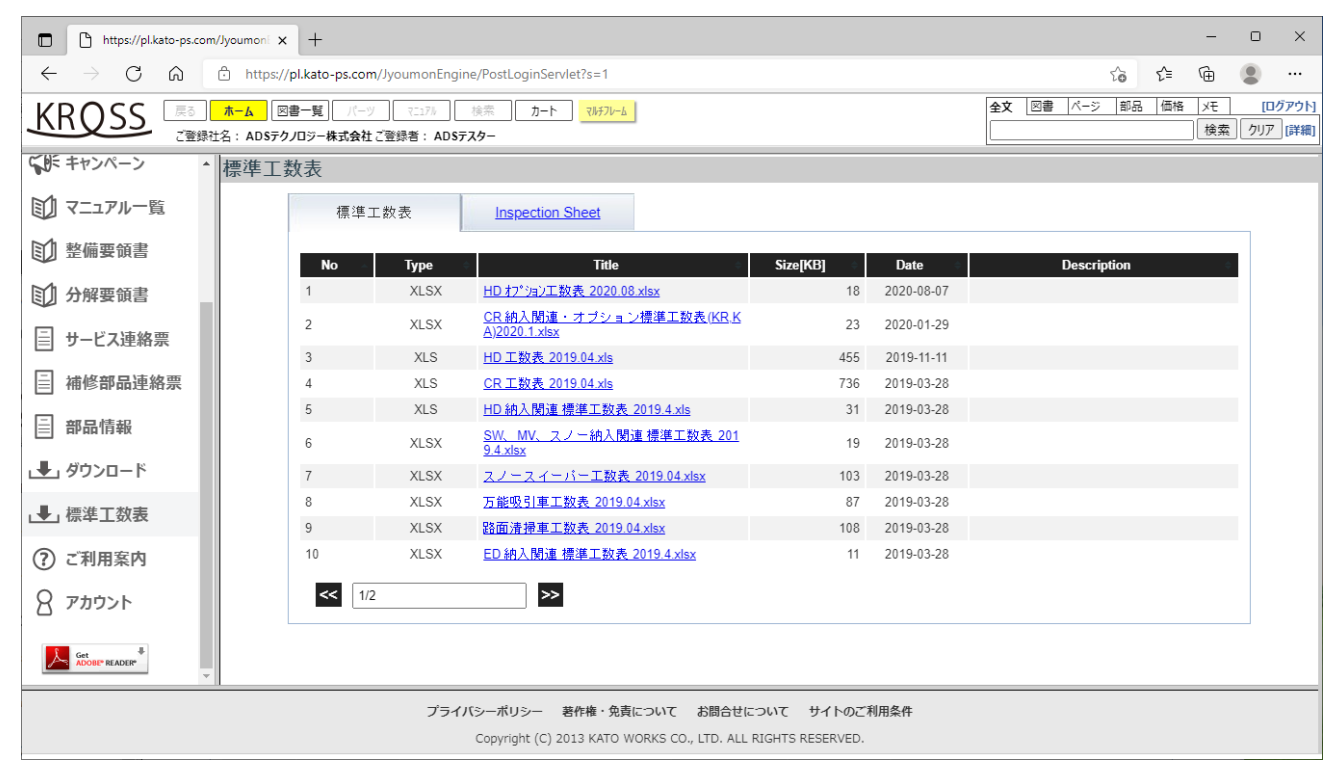

### ③ 日本語サイト - Chrome

| S https://pl.kato-ps.com/JyoumonE ×                                   | +                          |                     |                                                                      |                |            |                                      | $\sim$ | -        |                 | <             |
|-----------------------------------------------------------------------|----------------------------|---------------------|----------------------------------------------------------------------|----------------|------------|--------------------------------------|--------|----------|-----------------|---------------|
| ← → C 🔒 pl.kato-ps.com/lyoumonEngine/PostLoginServlet?s=1 🔷 ☆ 🚊 🕴 🏚 🕕 |                            |                     |                                                                      |                |            |                                      |        | •        | :               |               |
| 🏭 アプリ 🖬 igoogle 📙 ADS 📙 A                                             | Audio 📙 Search             | Login               | Hobby 🔜 Stady 📃 Temp                                                 |                |            |                                      |        | ⊞ U-5    | ディング リスト        | ı۴.           |
| KRQSS<br>定登録社名: ADS                                                   | 図書一覧<br>パーツ<br>Sテクノロジー株式会社 | マニュアル<br>ご登録者: ADSテ | 検索 カート <b>マルチフレーム</b><br>スター                                         |                |            | 全文         図書         パージ         部品 | 価格     | メモ<br>検索 | 「ログアウ<br>クリア 「詳 | <u>小</u><br>綱 |
| ▲標準:                                                                  | 工数表                        |                     |                                                                      |                |            |                                      |        |          |                 |               |
| 1 マニュアル一覧                                                             | 標準二                        | L数表                 | Inspection Sheet                                                     |                |            |                                      |        |          |                 | ٦             |
| 1 整備要領書                                                               | No                         | Turne               | Title                                                                |                | Data       | Description                          |        |          |                 |               |
| ① 分解要領書                                                               | 1                          | XLSX                | HD 打 <sup>®</sup> 泊ン工数表 2020.08.xlsx                                 | Size[KD]<br>18 | 2020-08-07 | Description                          |        |          |                 |               |
| ■ サービス連絡票                                                             | 2                          | XLSX                | <u>CR 納入関連・オブション標準工数表(KR.K</u><br><u>A)2020.1.xlsx</u>               | 23             | 2020-01-29 |                                      |        |          |                 |               |
| 二 减修部品油效率                                                             | 3                          | XLS                 | <u>HD 工数表 2019.04.xls</u>                                            | 455            | 2019-11-11 |                                      |        |          |                 |               |
|                                                                       | 4                          | XLS                 | <u>CR工数表 2019.04.xls</u>                                             | 736            | 2019-03-28 |                                      |        |          |                 |               |
| <b>部品情報</b>                                                           | 5                          | XLS                 | HD 納入関連 標準工数表 2019.4.xls                                             | 31             | 2019-03-28 |                                      |        |          |                 |               |
|                                                                       | 6                          | XLSX                | <u>SW、MV、スノー納入関連 標準工数表 201</u><br><u>9.4.xlsx</u>                    | 19             | 2019-03-28 |                                      |        |          |                 |               |
|                                                                       | 7                          | XLSX                | <u>スノースイーパー工数表 2019.04.xlsx</u>                                      | 103            | 2019-03-28 |                                      |        |          |                 |               |
| ▲ 標準工数表                                                               | 8                          | XLSX                | <u>万能吸引車工数表 2019.04.xlsx</u>                                         | 87             | 2019-03-28 |                                      |        |          |                 |               |
| ② ご利田家内                                                               | 9                          | XLSX                | 路面清掃車工数表 2019.04.xlsx                                                | 108            | 2019-03-28 |                                      |        |          |                 |               |
|                                                                       | 10                         | XLSX                | ED 納人関連 標準工                                                          | 11             | 2019-03-28 |                                      |        |          |                 |               |
| 8 アカウント                                                               | << 1/2                     | 2                   | >>                                                                   |                |            |                                      |        |          |                 |               |
| Get To ADOBI* READER*                                                 |                            |                     |                                                                      |                |            |                                      |        |          |                 |               |
|                                                                       |                            | プライノ                | (シーボリシー 著作権・免責について お問合せに<br>Convright (C) 2013 KATO WORKS CO LTD ALL | ついて サイトのごれ     | 利用条件       |                                      |        |          |                 |               |
|                                                                       |                            |                     |                                                                      |                |            |                                      |        |          |                 |               |

# ④ 英語サイト - IE11

| E https://pl.kato-ps.com/Jyoumon | Engine/PostLoginServlet?s=1 マロウ 検索                                | - ロ ×<br>ゆ☆節 ©                             |
|----------------------------------|-------------------------------------------------------------------|--------------------------------------------|
| 🥖 pl.kato-ps.com 🛛 🗙 📑           |                                                                   |                                            |
| KIPSS Back Home                  | Book Parts Manual Result Cart Multiframe                          | Fulltext Book Page Part INVT Memo [Logout] |
| Company : ADS7                   | クノロジー株式会社 Name: ADSテスター                                           | Search Clear [Advanced]                    |
| FI                               | at Rate                                                           |                                            |
|                                  | Flat Rate Inspection Sheet                                        |                                            |
| Service Manual                   |                                                                   |                                            |
| 🗊 Overhaul Manual                | No Type Title Size[KB] Date                                       | Description                                |
|                                  | 1 XLS <u>HD flat rate manual 2020024.xls</u> 413 2020-11          | 1-26                                       |
| Service Bulletin                 | 2 XLS <u>CR flat rate (Export model) 20200207 xls</u> 591 2020-11 | ]-26                                       |
| Parts Information                | << 1/1 >>                                                         |                                            |
| E Parts Bulletin                 |                                                                   |                                            |
| 上 Download                       |                                                                   |                                            |
| 📕 Flat Rate                      |                                                                   |                                            |
| ⑦ User Guide                     |                                                                   |                                            |
| 8 Account                        |                                                                   |                                            |
|                                  |                                                                   |                                            |
|                                  | privacy policy About copyrights About inquiries Sitepolicy        |                                            |
|                                  | Copyright (C) 2013 KATO WORKS CO., LTD. ALL RIGHTS RESERVED.      |                                            |

# ⑤ 英語サイト - Edge

| https://pl.kato-ps.com/Jyoumoni 🗙                         | +                            |                             |                     |                |            |           |            | -        | 0      | ×      |
|-----------------------------------------------------------|------------------------------|-----------------------------|---------------------|----------------|------------|-----------|------------|----------|--------|--------|
| $\leftarrow$ $ ightarrow$ $C$ $\textcircled{O}$ https://p | I.kato-ps.com/JyoumonEngine/ | PostLoginServlet?s=1        |                     |                |            |           | to t≞      | Ē        |        |        |
|                                                           | ook Parts Manual Re          | sult Cart Multiframe        |                     |                | Fulltext   | Book Page | Part INVT  | Memo     | [[     | ogout] |
| Company : ADS70/D                                         | ]ジー株式会社 Name : ADSテスター       |                             |                     |                |            |           | Sea        | rch Clea | r [Adv | anced] |
| Flat                                                      | Rate                         |                             |                     |                |            |           |            |          |        |        |
| Manual Table                                              | Flat Rate                    | Inspection Sheet            |                     |                |            |           |            |          |        |        |
| Service Manual                                            | No Type                      | ¢ Title                     | ¢                   | Size[KB]       | Date 🏻 🗎   | De        | escription |          | \$     |        |
| 🗊 Overhaul Manual                                         | 1 XLS                        | HD flat rate manual 202002  | )4.xls              | 413            | 2020-11-26 |           |            |          |        |        |
| Service Bulletin                                          | 2 XLS                        | CR flat rate (Export model) | 20200207.xls        | 591            | 2020-11-26 |           |            |          |        |        |
| Parts Information                                         | << 1/1                       | >>                          |                     |                |            |           |            |          |        |        |
| Parts Bulletin                                            |                              |                             |                     |                |            |           |            |          |        |        |
| 🛃 Download                                                |                              |                             |                     |                |            |           |            |          |        |        |
| 📕 Flat Rate                                               |                              |                             |                     |                |            |           |            |          |        |        |
| ⑦ User Guide                                              |                              |                             |                     |                |            |           |            |          |        |        |
| 8 Account                                                 |                              |                             |                     |                |            |           |            |          |        |        |
| Get #ADDR* READER*                                        |                              |                             |                     |                |            |           |            |          |        |        |
|                                                           | р                            | ivacy policy About copyrig  | hts About inqui     | ies Sitepolicy |            |           |            |          |        |        |
|                                                           | (                            | opyright (C) 2013 KATO WORK | S CO., LID. ALL RIG | HIS RESERVED.  |            |           |            |          |        |        |

### ⑥ 英語サイト - Chrome

| S https://pl.kato-ps.com/JyoumonE × | +                                               |                                           |                 |                 | × –                      |                           |
|-------------------------------------|-------------------------------------------------|-------------------------------------------|-----------------|-----------------|--------------------------|---------------------------|
| ← → C 🔒 pl.kato-ps.com/Jyou         | umonEngine/PostLoginServlet?s=1                 |                                           |                 |                 | ☆ ⊑ <b>1</b>             | * 🛈 E                     |
| 🏭 アプリ 🖬 igoogle 📙 ADS 📙 Au          | idio 📙 Search 📙 Login 📙 H                       | łobby 📙 Stady 📙 Temp                      |                 |                 |                          | リーディング リスト                |
| Company : ADS7                      | Book Parts Manual R<br>クノロジー株式会社 Name : ADSテスター | esult Cart Multiframe                     |                 | Fulltext        | Book Page Part INVT Memo | [Logout]<br>ar [Advanced] |
| FI                                  | lat Rate                                        |                                           |                 |                 |                          |                           |
| Manual Table                        | Flat Rate                                       | Inspection Sheet                          |                 |                 |                          |                           |
| Service Manual                      |                                                 |                                           |                 |                 |                          |                           |
| 🗊 Overhaul Manual                   | No Type<br>1 XLS                                | HD flat rate manual 20200204.xls          | Size[KB]<br>413 | Date 2020-11-26 | Description              |                           |
| Service Bulletin                    | 2 XLS                                           | CR flat rate (Export model) 20200207.xls  | 591             | 2020-11-26      |                          |                           |
| Parts Information                   | << 1/1                                          | <b>&gt;&gt;</b>                           |                 |                 |                          |                           |
| Parts Bulletin                      |                                                 |                                           |                 |                 |                          |                           |
| 上 Download                          |                                                 |                                           |                 |                 |                          |                           |
| 🛃 Flat Rate                         |                                                 |                                           |                 |                 |                          |                           |
| ⑦ User Guide                        |                                                 |                                           |                 |                 |                          |                           |
| 8 Account                           |                                                 |                                           |                 |                 |                          |                           |
| Get ADDBE* READER*                  |                                                 |                                           |                 |                 |                          |                           |
|                                     | F                                               | vivacy policy About copyrights About inqu | ries Sitepolicy |                 |                          |                           |
|                                     |                                                 |                                           |                 |                 |                          |                           |

(オ) アカウント画面

① 日本語サイト - IE11

| A mttps://pl.kato-ps.com | m/JyoumonEngine/PostLoginServlet | 5=1                                                | ▼ 畠 ひ 検索                                                                       | - ロ ×<br>ふ☆隠し                                            |
|--------------------------|----------------------------------|----------------------------------------------------|--------------------------------------------------------------------------------|----------------------------------------------------------|
| S pl.kato-ps.com × [     | 3                                |                                                    |                                                                                |                                                          |
|                          | ホーム図書一覧 パーツ                      | マニュアル 検索 カート マルチフレーム                               |                                                                                | 全文 図書 ページ 部品 価格 メモ [ログアウト]                               |
|                          | 名:ADSテクノロジー株式会社ご登録               | 者: ADSテスター                                         |                                                                                | 検索 クリア [詳細]                                              |
|                          | お客様情報                            | 出荷先情報                                              |                                                                                |                                                          |
| 1 マニュアル一覧                |                                  |                                                    |                                                                                |                                                          |
|                          | ID<br>DWD                        | ADSTESTER                                          |                                                                                |                                                          |
| 11) 整備要領書                | PWD<br>会社名                       | adsdalsuke500<br>ADSテクノロジー株式会社                     |                                                                                |                                                          |
| 1 分解亜領書                  | 得意先コード                           | 00604                                              |                                                                                |                                                          |
| C MARKE                  | 郵便番号                             | 103-0027                                           |                                                                                |                                                          |
| ■ サービス連絡票                | 都道府県                             | 東京都                                                |                                                                                |                                                          |
|                          | 住所1                              | 中央区日本橋1-6-7                                        |                                                                                |                                                          |
| □ 補修部品連絡票                | 住所2                              |                                                    |                                                                                |                                                          |
| 二 本具情報                   | TEL                              | 03-6868-7062                                       |                                                                                |                                                          |
|                          | FAX                              | 03-6868-7062                                       |                                                                                |                                                          |
| 」 ダウンロード                 | した<br>お知らせ案内メールアドレス              | yonamine.daisuke.1986@gmail.com                    | <br>王月<br>王月<br>王月<br>王月<br>王月<br>王月<br>王月<br>王月<br>王月<br>王月<br>王月<br>王月<br>王月 | K.co.jp)                                                 |
|                          | 弊社担当課店所                          | 東京支店                                               | `                                                                              |                                                          |
| _●」標準工数表                 |                                  |                                                    |                                                                                | な ト まきし ます                                               |
| ? ご利用案内                  |                                  | 登録する                                               | 登録が完了した後、お知らせ<br>確認メールが送付されます。                                                 | 案内メールアドレスへ<br>物光学店 1000000000000000000000000000000000000 |
| 8 アカウント                  |                                  |                                                    | ううかが温がない場合には、うち問い合わせ下さい。                                                       |                                                          |
| Get ADOBE" READER"       |                                  |                                                    |                                                                                |                                                          |
|                          |                                  | プライバシーボリシー 著作権・免責について お問合せについて                     | サイトのご利用条件                                                                      |                                                          |
|                          |                                  | Copyright (C) 2013 KATO WORKS CO., LTD. ALL RIGHTS | RESERVED.                                                                      |                                                          |
|                          |                                  |                                                    |                                                                                |                                                          |

# 日本語サイト - Edge

| https://pl.kato-ps.com/.                         | Jyoumoni × +                                   |                                                       |                                                                                          | -        | 0          | ×                    |
|--------------------------------------------------|------------------------------------------------|-------------------------------------------------------|------------------------------------------------------------------------------------------|----------|------------|----------------------|
| $\leftarrow$ $\rightarrow$ C $\Leftrightarrow$ d | https://pl.kato-ps.com/Jyou                    | imonEngine/PostLoginServlet?s=1                       | to t                                                                                     | `⊨ (⊕    |            |                      |
|                                                  | <mark>ホーム</mark><br>図書一覧<br>名:ADSテクノロジー株式会社ご登録 | マニュアル 検察 <u>カート</u> <u>マルテフレーム</u><br>著:ADSテスター       | <b>全文</b> 図書 ページ   卸品   化                                                                | 西格 メモ 検索 | [ロ・<br>クリア | <u>グアウト]</u><br>[詳細] |
| SUE キャンペーン ・                                     | お客様情報                                          | 出荷先情報                                                 |                                                                                          |          |            |                      |
| 町 マニュアル一覧                                        | ID                                             | ADSTESTER                                             |                                                                                          |          |            |                      |
| 1 整備要領書                                          | PWD<br>会社名                                     | adsdaisuke500<br>ADSテクノロジー株式会社                        | 半角英数<br>全角                                                                               |          |            |                      |
| ① 分解要領書                                          | 得意先コード<br>郵便番号                                 | 00604                                                 |                                                                                          |          |            |                      |
| ■ サービス連絡票                                        | 都道府県<br>住所1                                    | 東京都<br>中央区中本橋1-6-7                                    |                                                                                          |          |            |                      |
| □ 補修部品連絡票                                        | 住所2                                            |                                                       | _                                                                                        |          |            |                      |
|                                                  | FAX                                            | 03-6868-7062                                          |                                                                                          |          |            |                      |
|                                                  | ご担当者様<br>お知らせ案内メールアドレ<br>ス                     | ADSテスター<br>yonamine.daisuke.1986@gmail.com            | 全角<br>半角英数 (例:XXXXX@KKK.co.jp)                                                           |          |            |                      |
| ↓●↓標準工数表                                         | 弊社担当課店所                                        | 東京支店                                                  |                                                                                          |          |            |                      |
| <ul><li>ご利用案内</li></ul>                          |                                                | 登録する                                                  | 登録する内容は以前のデータを上書きします。<br>登録が完了した後、お知らせ案内メールアドレスへ<br>確認メールが送付されます。<br>メールが届かない場合には、担当課店所へ |          |            |                      |
| 8 アカウント                                          |                                                |                                                       | お問い合わせ下さい。                                                                               |          |            |                      |
| Get #ADOBE" READER"                              |                                                |                                                       |                                                                                          |          |            |                      |
|                                                  |                                                | プライバシーポリシー 著作権・免責について お問合せについて                        | サイトのご利用条件                                                                                |          |            |                      |
|                                                  |                                                | Copyright (C) 2013 KATO WORKS CO., LTD. ALL RIGHTS RE | ESERVED.                                                                                 |          |            |                      |

### ③ 日本語サイト - Chrome

| S https://pl.kato-ps.com/Jyoumor             | nE × +                                            |                                                                                         |                                                                                          | ~ -  | - 0            | ×                |  |
|----------------------------------------------|---------------------------------------------------|-----------------------------------------------------------------------------------------|------------------------------------------------------------------------------------------|------|----------------|------------------|--|
| ←     →     C <ul> <li> </li> <li></li></ul> |                                                   |                                                                                         |                                                                                          |      |                |                  |  |
| 🎹 アプリ 📅 igoogle 📙 ADS                        | 📕 Audio 📕 Search 📕 L                              | ogin 🔜 Hobby 🔜 Stady 📃 Temp                                                             |                                                                                          |      | 圓 リーディン        | ノグ リスト           |  |
|                                              | <mark>ホーム</mark> 図書一覧 パーツ<br>名: ADSテクノロジー株式会社 ご登録 | R117版 検索 カート マルチフルーム<br>著: ADSテスター                                                      | <b>全文</b>   図書   ページ   部品   イ<br>                                                        | 西格メギ | E [[<br>读索 クリ] | ログアウト]<br>ア [詳續] |  |
|                                              | お客様情報                                             | 出荷先情報                                                                                   |                                                                                          |      |                |                  |  |
| 町 マニュアル一覧                                    | ID                                                | ADSTESTER                                                                               |                                                                                          |      |                |                  |  |
| 1 整備要領書                                      | PWD<br>会社名                                        | adsdaisuke500<br>ADSテクノロジー株式会社                                                          | 半角英数<br>全角                                                                               |      |                |                  |  |
| ① 分解要領書                                      | 得意先コード<br>郵便番号                                    | 00604<br>103-0027                                                                       | -                                                                                        |      |                |                  |  |
| <b>目 サービス連絡票</b>                             | 都道府県<br>住所1                                       | 東京都<br>中央区中本橋1_6_7                                                                      |                                                                                          |      |                |                  |  |
| ☐ 補修部品連絡票                                    | 住所2                                               |                                                                                         | _                                                                                        |      |                |                  |  |
| ■ 部品情報                                       | TEL<br>FAX                                        | 03-6868-7062<br>03-6868-7062                                                            |                                                                                          |      |                |                  |  |
| ↓ ダウンロード                                     | ご担当者様<br>お知らせ案内メールアドレ<br>ス                        | ADSテスター<br>yonamine.daisuke.1986@gmail.com                                              | 全角<br>半角英数 (例:XXXXX@KKK.co.jp)                                                           |      |                |                  |  |
| _●」標準工数表                                     | 弊社担当課店所                                           | 東京支店                                                                                    |                                                                                          |      |                |                  |  |
| ? ご利用案内                                      |                                                   | 登録する                                                                                    | 登録する内容は以前のデータを上書きします。<br>登録が完了した後、お知らせ案内メールアドレスへ<br>確認メールが送付されます。<br>メールが足わたい場合には、想要理定訴へ |      |                |                  |  |
| 8 アカウント                                      |                                                   |                                                                                         | お問い合わせ下さい。                                                                               |      |                |                  |  |
| Get ADDBE* READER*                           |                                                   |                                                                                         |                                                                                          |      |                |                  |  |
|                                              |                                                   | プライバシーボリシー 著作権・免責について お問合せについて<br>Copyright (C) 2013 KATO WORKS CO., LTD. ALL RIGHTS RE | サイトのご利用条件<br>:SERVED.                                                                    |      |                |                  |  |

# ④ 英語サイト - IE11

|                           | monEngine/PostLoginServlet?s=1             |                                                                                                    | - ロ X<br>- 自め (検索 のマ) 命 ☆ <sup>(1)</sup> <sup>(1)</sup>                                                                                      |
|---------------------------|--------------------------------------------|----------------------------------------------------------------------------------------------------|----------------------------------------------------------------------------------------------------|
| Back Home<br>Company : AD | Book Parts Manual<br>Sテクノロジー株式会社 Name: ADS | Result Cart Multiframe                                                                                              | Fulltext         Book         Page         Part         INVT         Memo         [Logout]           Search         Clear         [Advanced] |
| Manual Table              | Account                                    | Ship to                                                                                                    |                                                                                                    |
| 🗊 Service Manual          | PWD<br>Bill to                             | adsdaisuke500<br>ADSテクノロジー株式会社                                                                                      | Changeable<br>Editable                                                                                                    |
| 🗊 Overhaul Manual         | Billing code<br>ZIP                        | 00604<br>103-0027                                                                                                   |                                                                                                    |
| Service Bulletin          | Country<br>Address1                        | 東京都<br>中中区日本播1-6-7                                                                                                  |                                                                                                    |
| Parts Information         | Address2                                   |                                                                                                    |                                                                                                    |
| Parts Bulletin            | FAX No.                                    | 03-6868-7062<br>03-6868-7062                                                                                        | Editable                                                                                                    |
| L∎ Download               | eMail<br>in charge                         | yonamine.daisuke.1986@gmail.com<br>東京支店                                                                             | XXXXX@KKK.co.jp                                                                                                    |
| Flat Rate                 | Ĵ                                          |                                                                                                    | A confirmation mail will be sent to your new mail address                                                                                    |
| (?) User Guide            |                                            | Kegister                                                                                                    | Please contact Export Parts Group if you do not received<br>the confirmation mail.                                                           |
| 8 Account                 |                                            |                                                                                                    |                                                                                                    |
| Get ADOBE" READER"        |                                            |                                                                                                    |                                                                                                    |
|                           |                                            | privacy policy About copyrights About inquiries Sitepe<br>Copyright (C) 2013 KATO WORKS CO., LTD. ALL RIGHTS RESERV | blicy<br>ED.                                                                                                    |

# ⑤ 英語サイト - Edge

| https://pl.kato-ps.com/Jyoumo                                       | ont x +                       |                                                             | -                                                                                  | - 0      | ×        |
|---------------------------------------------------------------------|-------------------------------|-------------------------------------------------------------|------------------------------------------------------------------------------------|----------|----------|
| $\leftarrow$ $\rightarrow$ C $\textcircled{a}$ $\textcircled{b}$ ht | tps://pl.kato-ps.com/JyoumonE | ngine/PostLoginServlet?s=1                                  |                                                                                    |          |          |
|                                                                     | Book Parts Manual             | Result Cart Multiframe                                      | Fulltext Book Page Part INVT Mem                                                   | 0        | [Logout] |
| Company : AD                                                        | Sテクノロジー株式会社 Name: ADS         | 729-                                                        | Search                                                                             | Clear [A | dvanced] |
| Special ^                                                           | Account                       | Ship to                                                     |                                                                                    |          |          |
| 🗊 Manual Table                                                      | ID                            | ADSTESTER                                                   |                                                                                    |          |          |
| Service Manual                                                      | PWD<br>Bill to                | adsdaisuke500<br>ADSテクノロジー株式会社                              | Changeable<br>Editable                                                             |          |          |
|                                                                     | Billing code                  | 00604                                                       | -                                                                                  |          |          |
| Uvernaul Manual                                                     | ZIP                           | 103-0027<br>車 京都                                            | _                                                                                  |          |          |
| Service Bulletin                                                    | Address1                      | 中央区日本橋1-6-7                                                 | -                                                                                  |          |          |
| Parts Information                                                   | Address2                      | 02 6969 7062                                                | _                                                                                  |          |          |
| Parts Bulletin                                                      | FAX No.                       | 03-6868-7062                                                | _                                                                                  |          |          |
| -                                                                   | Contact name<br>eMail         | ADSテスター<br>vonamine daisuke 1986@gmail.com                  | Editable                                                                           |          |          |
| L Download                                                          | in charge                     | 東京支店                                                        |                                                                                    |          |          |
| 🛃 Flat Rate                                                         |                               |                                                             | A confirmation mail will be sent to your new mail address                          | 5        |          |
| ⑦ User Guide                                                        |                               | Kegister                                                    | Please contact Export Parts Group if you do not received<br>the confirmation mail. | í.       |          |
| 8 Account                                                           |                               |                                                             |                                                                                    | 1        |          |
| Get FRADER                                                          |                               |                                                             |                                                                                    |          |          |
|                                                                     |                               | privacy policy About copyrights About inquiries Sitepoli    | icy                                                                                |          |          |
|                                                                     |                               | Copyright (C) 2013 KATO WORKS CO., LTD. ALL RIGHTS RESERVED | D.                                                                                 |          |          |

### ⑥ 英語サイト - Chrome

| S https://pl.kato-ps.com/JyoumonE × | +                            |                                                                    | ✓ - □ ×                                                                                                    |
|-------------------------------------|------------------------------|--------------------------------------------------------------------|----------------------------------------------------------------------------------------------------|
| ← → C 🔒 pl.kato-ps.com/J            | youmonEngine/PostLoginServle | et?s=1                                                             | ☆ 🖾 🕇 🌲 📵 🗄                                                                                                |
| 🏭 アプリ 🖬 igoogle 📃 ADS 🛄             | Audio 📃 Search 📃 Login       | 🔜 Hobby 🛄 Stady 🛄 Temp                                             | 国 リーディング リスト                                                                                               |
|                                     | Parts Darts Manual           |                                                                    | Fulltext Book Page Part INVT Memo [Logout]                                                                 |
|                                     | BOOK Parts Manual            |                                                                    | Search Clear [Advanced]                                                                                    |
| Company . AD                        | STOTED AND AND ADS           | 5×5-                                                               |                                                                                                    |
|                                     | Account                      | Ship to                                                            |                                                                                                    |
| Manual Table                        | ID                           | ADSTESTER                                                          |                                                                                                    |
| Service Manual                      | PWD                          | adsdaisuke500                                                      | Changeable                                                                                                 |
|                                     | Bill to                      | ADSテクノロジー株式会社                                                      | Editable                                                                                                   |
| 🗊 Overhaul Manual                   | Billing code                 | 00604                                                              |                                                                                                    |
| <b>\$</b>                           | ZIP                          | 103-0027                                                           |                                                                                                    |
| Service Bulletin                    | Country                      | 東京都                                                                |                                                                                                    |
| _                                   | Address1                     | 中央区日本橋1-6-7                                                        |                                                                                                    |
| Parts Information                   | Address2                     |                                                                    |                                                                                                    |
|                                     | TEL No.                      | 03-6868-7062                                                       |                                                                                                    |
| Parts Bulletin                      | FAX No.                      | 03-6868-7062                                                       |                                                                                                    |
| . Download                          | Contact name<br>eMail        | ADSテスター<br>vonamine daisuke 1986@gmail.com                         | Lditable                                                                                                   |
| Download                            | in charge                    | 東京支店                                                               | , source and the second                                                                                    |
| L. Flat Rate                        |                              |                                                                    | -                                                                                                    |
| _                                   |                              | Pogietor                                                           | A confirmation mail will be sent to your new mail address<br>shortly after your registration is completed. |
| ⑦ User Guide                        |                              | register                                                           | Please contact Export Parts Group if you do not received<br>the confirmation mail.                         |
| 0                                   |                              |                                                                    |                                                                                                    |
| Account                             |                              |                                                                    |                                                                                                    |
|                                     |                              |                                                                    |                                                                                                    |
| Get ADOBE" READER"                  |                              |                                                                    |                                                                                                    |
|                                     |                              | privacy policy About copyrights About inquiries Siteno             | licy                                                                                                    |
|                                     |                              | Copyright (C) 2013 KATO WORKS CO., LTD, ALL RIGHTS RESERVE         | ED.                                                                                                    |
|                                     |                              | copyright (c) core hand months con closing and here had no hebered |                                                                                                    |

- 🗆 ×

(カ) 検索画面

① 日本語サイト - IE11

|                                                                                                    | × ロ –<br>9 \$ à à \$                                                                                                    |
|----------------------------------------------------------------------------------------------------|----------------------------------------------------------------------------------------------------|
| アレムはo-ps.com         ×         」                                                                                                    | 全文         回書         パージ         部品         価格         メモ         ログアウト           119         検索         クリア         詳細 |
| Results 1 - 20 / Found 20957 page(s) for 119 ( in 212 ms)                                                                                                    | ~                                                                                                    |
| <mark>■2005 部品情報/119-68400101 HD1023 II 部品帳誤記訂正の件</mark><br>2001-07-09000682006-03-17HD1023 II 部品帳誤記訂正の件 <b>119</b> -68400101 <b>119</b> -68600101 エレメント・インナーELEMENT-INNER誤記訂正HD1023 IIの部品<br>号)<br>2007/11/02 19:59        | <b>帳に誤記が有りましたので訂正を御願い致します。(部品帳番</b>                                                                                      |
| ■Accr 部品情報/119-69300101 ラフター用エアクリーナ補給用ボディケース単体販売中止の件<br>2004-06-15000012005-10-135 フター用エアクリーナ補給用ボディケース単体販売中止の件119-69300101クリーナ・エアーCLEANER-AIRメーカー情報下記<br>なります。販売中止対象品番 親品番(ボディAssy<br>2007/1/28 15:45                       | のエアクリーナAssyの補給用ボディケース単体での販売が中止。                                                                                          |
| ■Cocr 部品情報/119-67000102 ラフター用エアクリーナ補給用ボディケース単体販売中止の件<br>2004-06-15000032005-10-13ラフター用エアクリーナ補給用ボディケース単体販売中止の件119-67000102クリーナ・エアーCLEANER-AIRメーカー情報下記<br>なります。販売中止対象品番 親品番(ボディAssy<br>2007/11/02 19:59                       | のエアクリーナAssyの補給用ボディケース単体での販売が中止。                                                                                          |
| ■Pocr 部品情報//19-67001101 ラフター用エアクリーナ補給用ボディケース単体販売中止の件<br>2004-06-15000042005-10-13ラフター用エアクリーナ補給用ボディケース単体販売中止の件119-67001101BODY ASSYBODY ASSYメーカー情報下記のエア<br>す。販売中止対象品番 親品番(ボディAssy)<br>2007/1102 19:59                        | クリーナAssyの補給用ボディケース単体での販売が中止となり E                                                                                         |
| ■0ccr 記品情報/119-69301101 ラフター用エアクリーナ補給用ボディケース単体販売中止の件<br>2004-06-15000022005-10-13ラフター用エアクリーナ補給用ボディケース単体販売中止の件119-69301101BODY ASSYBODY ASSYメーカー情報下記のエア<br>す。今後はエアクリーナAssyでの注文のみとなります。販<br>2007/1102 19:59                   | クリーナAssyの補給用ボディケース単体での販売が中止となり モ                                                                                         |
| ■ <mark>0005 抽修部品連絡票/P3-0134JA 119-71400002 (エアクリーナー) ユニットバーツリスト語記訂正の件</mark><br>NOP3-0134JA2008/09/16119-71400002 (エアクリーナー) ユニットバーツリスト講記訂正の件119-71400002 (エアクリーナー) ユニットバーツリスト課記訂I<br>2016/12/13 11:51                      | Eの作HD512IIIHD512III897089                                                                                                |
| ■Poor 補修部品連結票/C-C-119EN INFORMATION OF SUPPLY FOR BRAKE SHOES OF MIDDLE AXLE & REAR AXLE ON FAW SOC-C-119EN2021/02/15INFORMATION OF SUPPLY FOR BRAKE SHOES OF MIDDLE AXLE & REAR AXLE ON FAW 55T CARRIERIN 2021/09/24 12:41 | 55T CARRIER                                                                                                    |

| ← 🛞 🙋 https://pl.kato-ps.com/Jyoum | onEngine/PostLoginServlet?s=1                                    |                     | - ≞ ¢ | 検索         |               | - م         | 🞧 🏡 🌐 🙂             |
|------------------------------------|------------------------------------------------------------------|---------------------|-------|------------|---------------|-------------|---------------------|
| 🤗 pl.kato-ps.com 🛛 🗙 📑             |                                                                  |                     |       |            |               |             |                     |
| KRQSS<br>ご登録社名: AD                 | 図書一覧     パーツ     マニュアル     検索       Sテクノロジー株式会社ご登録者:     ADSテスター | <u>カート マルチフレーム</u>  |       | 全文<br>[115 | . 図書 ページ<br>) | 部品(価格)メモ 検索 | [ログアウト]<br>クリア [詳細] |
| Results 1 - 57 / Total 57 item(s)  |                                                                  |                     |       |            |               |             | _                   |
| [] []                              | <u> 検索結果を口</u>                                                   | ユーカルファイルに保存]        |       |            |               |             |                     |
| No. ブックD                           | ブック名                                                             | 更新日                 |       |            |               |             |                     |
| 1 <u>119</u>                       | 119 Engine equipment                                             | 2021/10/12 11:43:12 |       |            |               |             |                     |
| 2 <u>111943U</u>                   | 111943U SS-350SP-V                                               | 2021/07/16 17:05:19 |       |            |               |             |                     |
| 3 <u>111943-PJX</u>                | 111943 SS-350SP-V パワージブ X型アウトリ<br>ガ                              | 2021/07/16 17:05:08 |       |            |               |             |                     |
| 4 <u>111943-PJH</u>                | 111943 SS-350SP-V パワージブ H型アントリ<br>ガ                              | 2021/07/16 17:04:38 |       |            |               |             |                     |
| 5 <u>111943-MJX</u>                | 111943 SS-350SP-V マニュアルジブ X型アウトリ<br>が                            | 2021/07/16 17:04:09 |       |            |               |             |                     |
| 6 <u>111943-MJH</u>                | 111943 SS-350SP-V マニコアルジブ H型アウトリ<br>ガ                            | 2021/07/16 17:03:40 |       |            |               |             |                     |
| 7 111943                           | 111943 SS-350SP-V                                                | 2021/07/16 17:03:12 |       |            |               |             |                     |
| 8 <u>111942U</u>                   | 111942U SS-350SP-V                                               | 2021/07/16 16:59:07 |       |            |               |             |                     |
| 9 <u>111942-PJX</u>                | 111942 SS-350SP-V パワージブ X型アントリ<br>ガ                              | 2021/07/16 16:58:56 |       |            |               |             |                     |
| 10 111942-PJH                      | 111942 SS-350SP-V パワージブ H型アントリ<br>ガ                              | 2021/07/16 16:58:28 |       |            |               |             |                     |
| 11 11942-MJX                       | 111942 SS-350SP-V マニュアルジブ X型アウトリ<br>ガ                            | 2021/07/16 16:57:59 |       |            |               |             |                     |
| 12 111942-MJH                      | 111942 SS-350SP-V マニコアルジブ H型アウトリ<br>ガ                            | 2021/07/16 16:57:30 |       |            |               |             |                     |
| 13 111942                          | 111942 SS-350SP-V                                                | 2021/07/16 16:57:02 |       |            |               |             |                     |
| 14 <u>111911U</u>                  | 111911U 4100                                                     | 2019/08/05 14:40:59 |       |            |               |             |                     |
| 15 <u>111911</u>                   | 111911 4100                                                      | 2019/08/05 14:40:40 |       |            |               |             |                     |
| 16 <u>111971U</u>                  | 111971U SL-600                                                   | 2019/02/14 17:31:16 |       |            |               |             |                     |
| 17 <u>111971</u>                   | 111971 SL-600                                                    | 2019/02/14 17:30:06 |       |            |               |             | ~                   |
| 18 11195111                        | 11195111 HD820II                                                 | 2016/09/30 16:31:08 |       |            |               |             |                     |

|                              |                                       |                     |                                                     |           |           |       | -    | $\Box$ $\times$ |
|------------------------------|---------------------------------------|---------------------|-----------------------------------------------------|-----------|-----------|-------|------|-----------------|
| < 🔿 🏉 Mttps://pl.kato-ps.co  | om/JyoumonEngine/PostLoginServlet?s=1 |                     | - 🖷 C                                               | 検索        |           | Q     | - G  | ት 🕁 😳 🙂         |
| Ø pl.kato-ps.com ×           |                                       |                     |                                                     |           |           |       |      |                 |
|                              | + / 1774b_87 1/ 1/ 1/ 1/-21           | 10.45 th b 201570.7 |                                                     |           | 全文 図書 ページ | 部品価格  | XŦ   | <b>ログアウト</b>    |
| KKUSS 📖                      |                                       |                     |                                                     |           | 119       |       | 給去   | カリア「詳細」         |
| ご登録(                         | 住名: ADSテクノロジー株式装在ご登録者: ADSテ           | r,79-               |                                                     |           |           |       | 2010 | 777 [FT/He]     |
| Results 1 - 100 / Total 7568 | item(s)                               |                     |                                                     |           |           |       |      |                 |
|                              |                                       |                     |                                                     |           |           |       |      | ^               |
| [] [ <u>x~=?</u> ]           |                                       |                     |                                                     | 検索結果      | <u> </u>  | [[保存] |      |                 |
| No.カテゴリ                      | ブック名                                  | ページID               | ページ名                                                |           |           |       |      |                 |
| 1 キャンペーンブック                  | キャンペーン商品                              | C21193_1            | <u>19.KATO純正オイル</u>                                 |           |           |       |      |                 |
| 2 ED                         | 112231U PF1200-Y SVIII                | 119-66600001_1      | 119-66600001 CLEANER-AIR                            |           |           |       |      |                 |
| 3 ED                         | 112232U PF1200-Y SVIII                | 119-66600001_1      | 119-66600001 CLEANER-AIR                            |           |           |       |      |                 |
| 4 ED                         | 112233U PF1200-Y SVIII                | 119-66600001_1      | 119-66600001 CLEANER-AIR                            |           |           |       |      |                 |
| 5 ED                         | 112521U PF1200-Y SVII                 | 119-66600001_1      | 119-66600001 CLEANER-AIR                            |           |           |       |      |                 |
| 6 ED                         | 112541U PF1200-Y SVII                 | 119-66600001_1      | 119-66600001 CLEANER-AIR                            |           |           |       |      |                 |
| 7 ED                         | 112542U PF1200-Y SVII                 | 119-66600001_1      | 119-66600001 CLEANER-AIR                            |           |           |       |      |                 |
| 8 ED                         | 112543 PF1200-Y SVII                  | 608-85400001_1      | 608-85400001 KELLY BAR #6081119                     | ~#6081133 |           |       |      |                 |
| 9 ED                         | 112543U PF1200-Y SVII                 | 119-66600001_1      | 119-66600001 CLEANER-AIR                            |           |           |       |      |                 |
| 10 ED                        | 112591U KE-1500II                     | 119-50100002_1      | <u>119-50100002                                </u> |           |           |       |      |                 |
| 11 ED                        | 112591U KE-1500II                     | 689-11900002_1      | <u>689-11900002 フィルタ・サクション</u>                      |           |           |       |      |                 |
| 12 ED                        | 112761U KE-1500III                    | 119-53400000_1      | <u>119-53400000 セペレータ・ウオータ</u>                      |           |           |       |      |                 |
| 13 ED                        | 112761U KE-1500III                    | 689-11900002_1      | <u>689-11900002 フィルタ・サクション</u>                      |           |           |       |      |                 |
| 14 ED                        | 112762M KE-1500III                    | 119-53400001_1      | <u>119-53400001 セペレータ・ウオータ</u>                      |           |           |       |      |                 |
| 15 ED                        | 112762M KE-1500III                    | 689-11900002_1      | <u>689-11900002 フィルタ・サクション</u>                      |           |           |       |      |                 |
| 16 ED                        | 112762U KE-1500III                    | 119-53400001_1      | <u>119-53400001 セペレータ・ウオータ</u>                      |           |           |       |      |                 |
| 17 ED                        | 112762U KE-1500III                    | 689-11900002_1      | <u>689-11900002 フィルタ・サクション</u>                      |           |           |       |      |                 |
| 18 ED                        | 112821U PE-650                        | 119-53400000 1      | <u>119-53400000 セペレータ・ウオータ</u>                      |           |           |       |      |                 |
| 19 ED                        | 112821U PE-650                        | 689-11900002 1      | 689-11900002 フィルタ・サクション                             |           |           |       |      |                 |
| 20 ED                        | 112822U PE-650                        | 119-53400001 1      | <u>119-53400001 セペレータ・ウオータ</u>                      |           |           |       |      |                 |
| 21 ED                        | 112822U PE-650                        | 689-11900002 1      | <u>689-11900002 フィルタ・サクション</u>                      |           |           |       |      |                 |
| 22 ED                        | 112851U PF1200-Y SVII                 | 119-66600001 1      | 119-66600001 CLEANER-AIR                            |           |           |       |      |                 |
| 23 ED                        | 112951U PF1200-Y SVII                 |                     | 119-66600001 CLEANER-AIR                            |           |           |       |      | ~               |
| p : :-                       | -                                     | -                   |                                                     |           |           |       |      | _               |

|                |                                               |                |                          |              |                   |          | - 🗆 ×        |
|----------------|-----------------------------------------------|----------------|--------------------------|--------------|-------------------|----------|--------------|
| 🗲 🔿 🏉 ht       | tps://pl.kato-ps.com/JyoumonEngine/PostLoginS | ervlet?s=1     |                          | ~ ⊜ ♂ 検索.    |                   |          | P - 🗘 🛱 🤇    |
| pl.kato-ps.com | ×                                             |                |                          |              |                   |          |              |
| <b>VDOC</b>    |                                               | マニュアル 検索 カート   | マルチフレーム                  |              | 全文 図書             | ページ 部品   | 価格 メモ [ログアウ] |
| KRUS           |                                               | ご登録者・ ADSテフター  | (11) 5 4                 |              | 119-666001        | 01       | 検索 クリア 詳細    |
|                | こ意味社名、ADSプリプロジー株式会社                           | C豆球石, AD3) A9- |                          |              |                   |          |              |
| Results 1 - 13 | / Total 13 item(s)                            |                |                          |              |                   |          |              |
|                |                                               |                |                          |              |                   |          |              |
| [][            | ]                                             | 1              |                          |              | ■検索結果をローカルフォ<br>・ | ? イルに孫仔」 |              |
| No. 購入         | ブック名                                          | ページID          | ページ名                     | 品番           | 品名                | 番号       |              |
| 1              | 112231U PF1200-YSVIII                         | 119-66600001_1 | 119-66600001 CLEANER-AIR | 119-66600101 | AIR CLEANER ASSY  | 1        |              |
| 2              | 112232U PF1200-YSVIII                         | 119-66600001_1 | 119-66600001 CLEANER-AIR | 119-66600101 | AIR CLEANER ASSY  | 1        |              |
| 3 🛄            | 112233U PF1200-YSVIII                         | 119-66600001_1 | 119-66600001 CLEANER-AIR | 119-66600101 | AIR CLEANER ASSY  | 1        |              |
| 4 🛄            | 112521U PF1200-YSVII                          | 119-66600001_1 | 119-66600001 CLEANER-AIR | 119-66600101 | AIR CLEANER ASSY  | 1        |              |
| 5 🛄            | 112541U PF1200-YSVII                          | 119-66600001_1 | 119-66600001 CLEANER-AIR | 119-66600101 | AIR CLEANER ASSY  | 1        |              |
| 6 🛄            | 112542U PF1200-Y SVII                         | 119-66600001_1 | 119-66600001 CLEANER-AIR | 119-66600101 | AIR CLEANER ASSY  | 1        |              |
| 7              | 112543U PF1200-YSVII                          | 119-66600001_1 | 119-66600001 CLEANER-AIR | 119-66600101 | AIR CLEANER ASSY  | 1        |              |
| 8 [_]          | 112851U PF1200-YSVII                          | 119-66600001_1 | 119-66600001 CLEANER-AIR | 119-66600101 | AIR CLEANER ASSY  | 1        |              |
| 9 🛄            | 112951U PF1200-YSVII                          | 119-66600001_1 | 119-66600001 CLEANER-AIR | 119-66600101 | AIR CLEANER ASSY  | 1        |              |
| 10 🚺           | 113001U PF1200-YSVII                          | 119-66600001_1 | 119-66600001 CLEANER-AIR | 119-66600101 | AIR CLEANER ASSY  | 1        |              |
| 11 🚺           | 113031U PF1200-YSVII                          | 119-66600001_1 | 119-66600001 CLEANER-AIR | 119-66600101 | AIR CLEANER ASSY  | 1        |              |
| 12 🛄           | 113221U PF1200-YSVII                          | 119-66600001_1 | 119-66600001 CLEANER-AIR | 119-66600101 | AIR CLEANER ASSY  | 1        |              |
| 13 🛄           | 119 Engine equipment                          | 119-66600001_1 | 119-66600001 CLEANER-AIR | 119-66600101 | AIR CLEANER ASSY  | 1        |              |
|                |                                               |                |                          |              |                   |          |              |
|                |                                               |                |                          |              |                   |          |              |
|                |                                               |                |                          |              |                   |          |              |
|                |                                               |                |                          |              |                   |          |              |
|                |                                               |                |                          |              |                   |          |              |
|                |                                               |                |                          |              |                   |          |              |
|                |                                               |                |                          |              |                   |          |              |
|                |                                               |                |                          |              |                   |          |              |
|                |                                               |                |                          |              |                   |          |              |
|                |                                               |                |                          |              |                   |          |              |
|                |                                               |                |                          |              |                   |          |              |

|                                 | ostLoginServlet?s=1<br> | ¥710-4 |           | ~ ≙ ¢  | 検索          | 全文 図書 ペー<br>119-66600101 | ー<br>ク・<br>ジ 部品 価格 <u>メモ</u><br>検索 | □ X<br>☆ ☆ 戀 <sup>®</sup><br>[ログアウト]<br>クリア [詳細] |
|---------------------------------|-------------------------|--------|-----------|--------|-------------|--------------------------|------------------------------------|--------------------------------------------------|
| Results 1 - 1 / Total 1 item(s) |                         |        |           |        |             |                          |                                    |                                                  |
| []                              |                         |        |           |        | 報更新日 : 2021 | /11/08 17:34:30          |                                    | ^                                                |
|                                 | 部品之称                    | 記문     | 統一品账      | 価格     | 大庫          | fo] 骨奄                   |                                    |                                                  |
|                                 | AIR CLEANER             | 86.9   | +/L UUTEF | 92,900 | 0           | <u></u>                  |                                    |                                                  |
|                                 |                         |        |           |        |             |                          |                                    | v                                                |

|              | _                  |                                               |                     |           |          |                  |              | -        | $\Box$ $\times$ |
|--------------|--------------------|-----------------------------------------------|---------------------|-----------|----------|------------------|--------------|----------|-----------------|
| $\leftarrow$ | ittps://pl.ka      | ato-ps.com/JyoumonEngine/PostLoginServlet?s=1 |                     |           | - ≞ ¢    | 検索               |              | ,Q -     | 슈 ☆ 🏵 🙂         |
| [] pl.ka     | ato-ps.com         | ×                                             |                     |           |          |                  |              |          |                 |
|              |                    |                                               | e宏 カート              | 7114712-6 |          |                  | 全文 図書 ページ !! | 『品 価格 メモ | [ログアウト]         |
| 11           | 1022               |                                               | h_                  | (1170 11  |          |                  | D4C          | 検索       | クリア「詳細」         |
|              |                    |                                               | .,                  |           |          |                  |              |          |                 |
| Resul        | ts 1 - 4 / Total 4 | item(s)                                       |                     |           |          |                  |              |          | -               |
| ſ            | 11 1               |                                               |                     |           |          | 除売結果を口           | ーカルファ オルニ保友1 |          |                 |
|              |                    | -t 570                                        |                     |           |          |                  |              |          |                 |
| NO           |                    |                                               | 部品番号                | アクセス権     | 91FN 3   | 《七内谷(50又子よ       | ("表示)        |          |                 |
|              | 1 113421           | 691-78100006_2                                | <u>691-78118010</u> | 共通メモ      | <u>D</u> | <u>4C-1231-C</u> |              |          |                 |
|              | 2 113422           | 691-78100013_2                                | <u>691-78118010</u> | 共通メモ      |          | <u>4C-1231-C</u> |              |          |                 |
|              | 3 1134221          | 691-78100020_2                                | <u>691-78118010</u> | 共通メモ      | <u> </u> | <u>4C-1231-C</u> |              |          |                 |
|              | 4 113941           | 03A-78100002_1                                | <u>691-78118010</u> | 共通メモ      |          | <u>4C-1231-C</u> |              |          |                 |
|              |                    |                                               |                     |           |          |                  |              |          |                 |
|              |                    |                                               |                     |           |          |                  |              |          |                 |
|              |                    |                                               |                     |           |          |                  |              |          |                 |
|              |                    |                                               |                     |           |          |                  |              |          |                 |
|              |                    |                                               |                     |           |          |                  |              |          |                 |
|              |                    |                                               |                     |           |          |                  |              |          |                 |
|              |                    |                                               |                     |           |          |                  |              |          |                 |
|              |                    |                                               |                     |           |          |                  |              |          |                 |
|              |                    |                                               |                     |           |          |                  |              |          |                 |
|              |                    |                                               |                     |           |          |                  |              |          |                 |
|              |                    |                                               |                     |           |          |                  |              |          |                 |
|              |                    |                                               |                     |           |          |                  |              |          |                 |
|              |                    |                                               |                     |           |          |                  |              |          |                 |
|              |                    |                                               |                     |           |          |                  |              |          |                 |
|              |                    |                                               |                     |           |          |                  |              |          |                 |
|              |                    |                                               |                     |           |          |                  |              |          |                 |
|              |                    |                                               |                     |           |          |                  |              |          |                 |
|              |                    |                                               |                     |           |          |                  |              |          |                 |
|              |                    |                                               |                     |           |          |                  |              |          |                 |
|              |                    |                                               |                     |           |          |                  |              |          | $\sim$          |
|              |                    |                                               |                     |           |          |                  |              |          |                 |

# 日本語サイト - Edge

| thtps://pl.kato-ps.com/lyoumoni × +                                                                                                    |              |       | - 0        | ×                  |
|----------------------------------------------------------------------------------------------------|--------------|-------|------------|--------------------|
| ← → C û î https://pl.kato-ps.com/JyoumonEngine/PostLoginServlet?s=1                                                                                                    | í.           | £'≡   | <b>G</b>   |                    |
| 使る         ホーム         図書一覧         パーツ         マニコアル         検索         カート         マルドフレーム           ご登録社名:         ADSアウ/ロジー株式会社ご登録者:         ADSアカクロジー株式会社ご登録者:         ADSアカクロジー株式会社ご登録者:         ADSアカクロジー株式会社ご登録者:         ADSアカクロジー株式会社ご登録者:         ADSアカクロジー株式会社ご登録者:         ADSアカクロジー株式会社ご登録者:         ADSアカクロジー株式会社ご登録者:         ADSアカクロジー株式会社ご登録者:         ADSアカクロジー株式会社ご登録者:         ADSアカクロジー株式会社ご登録者:         ADSアカクロジー株式会社ご登録者:         ADSアカクロジー株式会社ご登録者:         ADSアカクロジー株式会社ご登録者:         ADSアカクロジー         ADSアカクロジー         ADSP         ADSP | ページ 部品       | 価格    | メモ<br>検索 ク | [ログアウト]<br>リア [詳細] |
| Results 1 - 20 / Found 20957 page(s) for 119 ( in 233 ms)                                                                                                    |              |       |            | ^                  |
| ■ Decs <u>部品情報/119-68400101 HD1023 II 部品帳誤記訂正の件</u><br>2001-07-09000682006-03-17HD1023 II 部品帳誤記訂正の件 <b>119</b> -68400101 119-68600101 エレメント・インナーELEMENT-INNER誤記訂正HD1023 II の部品帳に誤記が有りまし<br>号)<br>2007/11/02 19:59                                                                                                    | たので訂正を後      | 聊願い致し | します。       | (部品帳者              |
| ■Coos <u>部品情報/119-69300101 ラフター用エアクリーナ補給用ボディケース単体販売中止の件</u><br>2004-06-1500012005-10-13ラフター用エアクリーナ補給用ボディケース単体販売中止の件 <b>119</b> -69300101クリーナ・エアーCLEANER-AIRメーカー情報下記のエアクリーナAs<br>中止となります。販売中止対象品番 親品番(ボディAssy<br>2007/11/28 15:45                                                                                                    | ≫syの補給用ボ≑    | ディケー  | ス単体で(      | D販売が               |
| ■Coss <u>部品情報/119-67000102 ラフター用エアクリーナ補給用ボディケース単体販売中止の件</u><br>2004-06-15000032005-10-13ラフター用エアクリーナ補給用ボディケース単体販売中止の件119-67000102クリーナ・エアーCLEANER-AIRメーカー情報下記のエアクリーナAs<br>中止となります。販売中止対象品番 親品番(ボディAssy<br>2007/11/02 19:59                                                                                                    | ssyの補給用ボ≑    | ディケー  | ス単体で(      | D販売が               |
| <mark>Does 部品情報/119-67001101 ラフター用エアクリーナ補給用ボディケース単体販売中止の件</mark><br>2004-06-1500042005-10-13ラフター用エアクリーナ補給用ボディケース単体販売中止の件119-67001101BODY ASSYBODY ASSYメーカー情報下記のエアクリーナAssyの補給<br>ります。販売中止対象品番 親品番(ボディAssy)<br>2007/11/02 19:59                                                                                                    | 計用ボディケー      | ス単体で  | の販売が       | 中止とな               |
| <mark>Does 部品情報/119-69301101 ラフター用エアクリーナ補給用ボディケース単体販売中止の件</mark><br>2004-06-15000022005-10-13ラフター用エアクリーナ補給用ボディケース単体販売中止の件119-69301101BODY ASSYBODY ASSYメーカー情報下記のエアクリーナAssyの補給<br>ります。今後はエアクリーナAssyでの注文のみとなります。販<br>2007/11/02 19:59                                                                                                    | }用ボディケー      | ス単体で  | の販売が       | 中止とな               |
| <b>■Does                                    </b>                                                                                                    | 512III897089 |       |            |                    |
| Dees                                                                                                    |              |       |            | •                  |
| 4                                                                                                    |              |       |            | •                  |

|              | https://pl.k        | ato-ps.com/Jyoumoni × +                       |                     |
|--------------|---------------------|-----------------------------------------------|---------------------|
| $\leftarrow$ | $\rightarrow$ C     | https://pl.kato-ps.com/JyoumonEngine/PostLogi | nServlet?s=1        |
|              |                     |                                               |                     |
| KF           | 2055                | □ 戻る ホーム 図書一覧 パーツ マニュアル 検索 ;                  | カート マルチフレーム         |
|              | 1035                | ご登録社名: ADSテクノロジー株式会社 ご登録者: ADSテスター            |                     |
|              |                     |                                               |                     |
| Result       | ts 1 - 57 / Total   | l 57 item(s)                                  |                     |
| [            | ] []                | 検索結果をローカ                                      | <u> ルファイルに保存</u> ]  |
| No           | . ブゥクID             | ブック名                                          | 更新日                 |
| 1            | 119                 | 119 Engine equipment 2                        | 2021/10/12 11:43:12 |
| 2            | 2 111943U           | 111943U SS-350SP-V 2                          | 2021/07/16 17:05:19 |
| 3            | 111943-PJX          | 111943 SS-350SP-V パワージブ X型アウト<br>りガ           | 2021/07/16 17:05:08 |
| 4            | 111943-PJH          | 111943 SS-350SP-V パワージブ H型アウト<br>ソガ           | 2021/07/16 17:04:38 |
| 5            | 5 <u>111943-MJX</u> | 111943 SS-350SP-V マニュアルジブ X型アウ<br>トリガ         | 2021/07/16 17:04:09 |
| 6            | 5 <u>111943-MJH</u> | 111943 SS-350SP-V マニュアルジブ H型アウ<br>トリガ         | 2021/07/16 17:03:40 |
| 7            | 111943              | 111943 SS-350SP-V 2                           | 2021/07/16 17:03:12 |
| 8            | 111942U             | 111942U SS-350SP-V 2                          | 2021/07/16 16:59:07 |
| 9            | 111942-PJX          | 111942 SS-350SP-V パワージブ X型アウト<br>りガ           | 2021/07/16 16:58:56 |
| 10           | 111942-PJH          | 111942 SS-350SP-V パワージブ H型アウト<br>ソガ           | 2021/07/16 16:58:28 |
| 11           | 111942-MJX          | 111942 SS-350SP-V マニュアルジブX型アウ<br>トリガ          | 2021/07/16 16:57:59 |
| 12           | 2 111942-MJH        | 111942 SS-350SP-V マニュアルジブH型アウ<br>トリガ          | 2021/07/16 16:57:30 |
| 13           | 111942              | 111942 SS-350SP-V 2                           | 2021/07/16 16:57:02 |
| 14           | 111911U             | 111911U 4100 2                                | 2019/08/05 14:40:59 |
| 15           | i <u>111911</u>     | 111911 4100 2                                 | 2019/08/05 14:40:40 |
| 16           | 5 <u>111971U</u>    | 111971U SL-600 2                              | 2019/02/14 17:31:16 |
| 17           | 111971              | 111971 SL-600 2                               | 2019/02/14 17:30:06 |
| 18           | 111951U             | 111951U HD820II 2                             | 2016/09/30 16:31:08 |
| 19           | 111951-STD          | 111951 HD820II 2                              | 2016/09/30 16:30:47 |
|              |                     | TTT+TT HU8200                                 |                     |

|              | https://pl.kato-ps.com     | /Jyoumon: × +                                              |                |                                  |                     |                                                      |                         |                |         |        |         |             | -                 |                     | ×                      |
|--------------|----------------------------|------------------------------------------------------------|----------------|----------------------------------|---------------------|------------------------------------------------------|-------------------------|----------------|---------|--------|---------|-------------|-------------------|---------------------|------------------------|
| $\leftarrow$ | → C ⋒                      | https://pl.kato-ps.cor                                     | n/JyoumonEngii | ne/PostLoginServl                | et?s=1              |                                                      |                         |                |         |        | z,      | i ₹         | æ                 | ۲                   |                        |
| 171          |                            | + / [mab_112] (/ v                                         | /              | 10.75 + L                        |                     |                                                      |                         |                | 全文 🛛 🕅  | 書べ     | - 87    | 部品価         | —<br>格 X干         |                     | ሻアウトነ                  |
| KI           |                            |                                                            | /、             | 「快飛」<br>「フター                     | V7770-2             |                                                      |                         | Ī              | 119     |        | - 1     |             | 検索                | - <u>-</u><br>- クリア | [詳細]                   |
|              |                            |                                                            |                | ~~~                              |                     |                                                      |                         |                |         |        |         |             |                   |                     |                        |
| Resul        | ts 1 - 100 / Total 7568 it | em(s)                                                      |                |                                  |                     |                                                      |                         |                |         |        |         |             |                   |                     | _                      |
| [            | ] [ <u>次ページ</u> ]          |                                                            |                |                                  |                     |                                                      |                         | [ <u>検索結果を</u> | ローカノ    | レファイ   | ОИСВ    | <u> </u>    |                   |                     | - 1                    |
| No           | . カテゴリ                     | ブック名                                                       |                | ページID                            |                     | ページ名                                                 |                         |                |         |        |         |             |                   |                     | - 1                    |
|              | FD                         | キャンペーン画品<br>11223111 PE1200 VSVIII                         |                | 119 66600001 1                   |                     | 19.KATU純正オイル<br>119.66600001 CLEANER                 |                         |                |         |        |         |             |                   |                     | - 1                    |
|              | ED                         | 112232U PF1200-YSVIII                                      |                | 119-66600001 1                   |                     | 119-66600001 CLEANER-                                | AIR                     |                |         |        |         |             |                   |                     | - 1                    |
| 4            | ED                         | 112233U PF1200-YSVIII                                      |                | 119-66600001_1                   |                     | 119-66600001 CLEANER-                                | AIR                     |                |         |        |         |             |                   |                     |                        |
|              | i ED                       | 112521U PF1200-YSVII                                       |                | 119-66600001_1                   |                     | 119-66600001 CLEANER-                                | AIR                     |                |         |        |         |             |                   |                     |                        |
|              | ED                         | 112541U PF1200-YSVII                                       |                | 119-66600001_1                   |                     | 119-66600001 CLEANER-                                | <u>AIR</u>              |                |         |        |         |             |                   |                     |                        |
|              | ED                         | 1125420 PF1200-Y SVII                                      |                | 119-66600001_1<br>608 85400001_1 |                     | 119-66600001 CLEANER-                                | AIR<br>2 #6081119~~ #60 | 081133         |         |        |         | _           |                   |                     |                        |
|              | ED                         | 112543U PF1200-Y SVII                                      |                | 119-66600001 1                   |                     | 119-66600001 CLEANER-                                | AIR                     | 001133         |         |        |         |             |                   |                     |                        |
| 1            | ED                         | 112591U KE-1500II                                          |                | 119-50100002_1                   |                     |                                                      | -9                      |                |         |        |         |             |                   |                     |                        |
| 1            | ED                         | 112591U KE-1500II                                          |                | 689-11900002_1                   |                     | <u>689-11900002 7イルタ・サクショ</u>                        | 2                       |                |         |        |         |             |                   |                     |                        |
| 12           | ED                         | 112761U KE-1500III                                         |                | 119-53400000_1                   |                     | <u>119-53400000                                </u>  | -9                      |                |         |        |         |             |                   |                     |                        |
| 1            | ED                         | 112761U KE-1500III                                         |                | 689-11900002_1                   |                     | 689-11900002 7イルタ・サクショ                               | 2                       |                |         |        |         |             |                   |                     |                        |
|              | ED                         | 112762M KE-1500III                                         |                | 119-53400001_1                   |                     | 119-53400001 セハッレータ・ウオ                               | <u>-9</u>               |                |         |        |         |             |                   |                     |                        |
| 1            | ED                         | 112762M KE-1500III                                         |                | 689-11900002_1                   |                     | 689-11900002 7489-9793                               | 2                       |                |         |        |         |             |                   |                     |                        |
| 1            | ED                         | 112762U KE-1500III                                         |                | 689-11900002 1                   |                     | 119-53400001 EA D-9-94                               | <u></u>                 |                |         |        |         | _           |                   |                     |                        |
| 1            | ED                         | 112821U PE-650                                             |                | 119-53400000 1                   |                     | 119-53400000 セハ°レータ・ウオ                               | -y                      |                |         |        |         | _           |                   |                     |                        |
| 19           | ED ED                      | 112821U PE-650                                             |                |                                  |                     | 689-11900002 7イルタ・サクショ                               | 2                       |                |         |        |         |             |                   |                     |                        |
| 2            | ED ED                      | 112822U PE-650                                             |                | 119-53400001_1                   |                     | <u>119-53400001                                 </u> | -9                      |                |         |        |         |             |                   |                     |                        |
| 2            | ED                         | 112822U PE-650                                             |                | 689-11900002_1                   |                     | <u>689-11900002 7イルタ・サクショ</u>                        | 2                       |                |         |        |         |             |                   |                     |                        |
| 2            | ED .                       | 112851U PF1200-YSVII                                       |                | 119-66600001_1                   |                     | 119-66600001 CLEANER-                                | AIR                     |                |         |        |         |             |                   |                     |                        |
| 2            | ED                         | 112951U PF1200-YSVII                                       |                | 119-66600001_1                   |                     | 119-66600001 CLEANER-                                | AIR                     |                |         |        |         |             |                   |                     |                        |
| 2            | ED                         | 1130010 PF1200-Y SVII                                      |                | 119-66600001_1                   |                     | 119-66600001 CLEANER-                                | AIR                     |                |         |        |         |             |                   |                     | Ψ.                     |
|              | C ∩                        | /Jyoumoni × +<br>⊕ https://pl.kato-ps.cor<br>ホーム 図書一覧 //-> | n/JyoumonEngi  | he/PostLoginServi                | et?s=1              |                                                      |                         | [              | 全文 🛛 🗵  | 書 べ    | €<br>-> | 6 ℃<br>部品 值 | -<br>(日)<br>格 (天) | •<br>•              | ×<br>…<br><u>药アウト]</u> |
|              |                            | 名: ADSテクノロジー株式会社                                           | ご登録者: ADS7     |                                  |                     |                                                      |                         |                | 119-666 | 00101  |         |             | 検索                | i クリア               | [詳細]                   |
| Resul        | ts 1 - 13 / Total 13 item/ | (5)                                                        |                |                                  |                     |                                                      |                         |                |         |        |         |             |                   |                     | A                      |
| r            |                            |                                                            |                |                                  |                     |                                                      |                         |                |         | /      |         | 751         |                   |                     | _                      |
| [            | ][]<br>  ##1   -=   5-42   |                                                            | at. 271D       |                                  | at. 52.47           |                                                      | 0 56                    | 「快光結木で」        | 1-7176  | 271    |         | 1±.]        |                   |                     | - 1                    |
|              | 1 112231U PF120            | 00-Y SVIII                                                 | 119-66600001   | 1                                | 119-66600001        | CLEANER-AIR                                          | 119-66600101            | AIR CLEAN      | FRASS   | Y      | 101-15  |             |                   |                     |                        |
|              | 2 [ ] 112232U PF120        | 00-YSVIII                                                  | 119-66600001   | 1                                | 119-66600001        | CLEANER-AIR                                          | 119-66600101            | AIR CLEAN      | ERASS   | Y      | 1       | _           |                   |                     | - 1                    |
| :            | [_] 112233U PF120          | 00-YSVIII                                                  | 119-66600001   | 1                                | 119-66600001        | CLEANER-AIR                                          | 119-66600101            | AIR CLEAN      | ERASS   | Y      | 1       |             |                   |                     |                        |
|              | [_] 112521U PF120          | 00-YSVII                                                   | 119-66600001_  | 1                                | <u>119-66600001</u> | CLEANER-AIR                                          | 119-66600101            | AIR CLEAN      | ERASS   | Y      | 1       |             |                   |                     | - 1                    |
|              | 5 [_] 112541U PF120        | 00-YSVII                                                   | 119-66600001_  | 1                                | <u>119-66600001</u> | CLEANER-AIR                                          | 119-66600101            | AIR CLEAN      | ERASS   | Y      | 1       |             |                   |                     |                        |
| (            | 5 [_] 112542U PF120        | 00-YSVII                                                   | 119-66600001_  | 1                                | <u>119-66600001</u> | CLEANER-AIR                                          | 119-66600101            | AIR CLEAN      | ERASS   | Y      | 1       | _           |                   |                     |                        |
|              | [_] 112543U PF120          |                                                            | 119-66600001   | 1                                | 119-66600001        |                                                      | 119-66600101            |                | ERASS   | r<br>v | 1       | _           |                   |                     |                        |
|              | [ ] 1120510 PF120          |                                                            | 119-66600001   | 1                                | 119-66600001        |                                                      | 119-66600101            |                | FRASS   | Y I    | 1       | _           |                   |                     | - 1                    |
| 1            | ) [ ] 113001U PF120        | 00-YSVII                                                   | 119-66600001   | 1                                | 119-66600001        | CLEANER-AIR                                          | 119-66600101            | AIR CLEAN      | ERASS   | Y      | 1       | _           |                   |                     | - 1                    |
| 1            | [_] 113031U PF120          | 00-YSVII                                                   | 119-66600001   | 1                                | 119-66600001        | CLEANER-AIR                                          | 119-66600101            | AIR CLEAN      | ERASS   | Y      | 1       | _           |                   |                     | - 1                    |
| 1            | 2 [_] 113221U PF120        | 00-YSVII                                                   | 119-66600001_  | 1                                | 119-66600001        | CLEANER-AIR                                          | 119-66600101            | AIR CLEAN      | ERASS   | Y      | 1       |             |                   |                     | - 1                    |
| 1            | 3 [] 119 Engine equ        | upment                                                     | 119-66600001_  | 1                                | <u>119-66600001</u> | CLEANER-AIR                                          | 119-66600101            | AIR CLEAN      | ERASS   | Y      | 1       |             |                   |                     | - 1                    |
|              |                            |                                                            |                |                                  |                     |                                                      |                         |                |         |        |         |             |                   |                     |                        |
|              |                            |                                                            |                |                                  |                     |                                                      |                         |                |         |        |         |             |                   |                     |                        |
|              |                            |                                                            |                |                                  |                     |                                                      |                         |                |         |        |         |             |                   |                     |                        |

|              | https://pl.     | kato-ps.com/Jyoumon 🗙    | +                 |                         |                     |      |        |                    |                   |         |          | _      |              | ×                 |
|--------------|-----------------|--------------------------|-------------------|-------------------------|---------------------|------|--------|--------------------|-------------------|---------|----------|--------|--------------|-------------------|
| -<br>-       | → C             | https://                 | pl.kato-ps.com/Jv | oumonEngine/PostLoginSe | ervlet?s=1          |      |        |                    |                   | ~       | <u>5</u> | Ģ      | ۲            |                   |
| Ì            |                 |                          |                   |                         |                     |      |        |                    |                   | - 141 D |          | -00    | •            | 57611             |
| _KR          | ROSS            | 戻るホーム図                   | 書一覧 パーツ           | マニュアル 検索 カー             | R11771-7            |      |        |                    | 主义 因書 ハーン         | / RP60  | 一個條      | た      | יים]<br>קוול | 77°979]<br>r≣¥2#1 |
|              | $\sim$          | こ<br>登録<br>社名: ADS<br>テク | リロジー株式会社ご登        | :録者: ADSテスター            |                     |      |        |                    | 113-0000101       |         |          | 196,78 | / //         | [P+494]           |
| Result       | s 1 - 1 / Total | 1 item(s)                |                   |                         |                     |      |        |                    |                   |         |          |        |              | -                 |
| [            | ] []            |                          |                   |                         |                     |      | 在庫1    | <b>春報更新日 : 2</b> 0 | 21/11/08 17:34:30 |         |          |        |              | - 1               |
| No           | .購入 二           | ュース 部品番号                 | 部品名称              |                         | 記号                  | 統一品番 | 価格     | 在庫                 | 重量[q]             |         |          |        |              | - 1               |
| 1            | 1 [_]           | 119-6660010              | 1 AIR CLEA        | NER                     |                     |      | 92,900 | 0 0                | 0                 |         |          |        |              | - 1               |
|              |                 |                          |                   |                         |                     |      |        |                    |                   |         |          |        |              | - 17              |
|              |                 |                          |                   |                         |                     |      |        |                    |                   |         |          |        |              | - 1               |
|              |                 |                          |                   |                         |                     |      |        |                    |                   |         |          |        |              | - 1               |
|              |                 |                          |                   |                         |                     |      |        |                    |                   |         |          |        |              | - 1               |
|              |                 |                          |                   |                         |                     |      |        |                    |                   |         |          |        |              | - 1               |
|              |                 |                          |                   |                         |                     |      |        |                    |                   |         |          |        |              | - 1               |
|              |                 |                          |                   |                         |                     |      |        |                    |                   |         |          |        |              | - 1               |
|              |                 |                          |                   |                         |                     |      |        |                    |                   |         |          |        |              | - 1               |
|              |                 |                          |                   |                         |                     |      |        |                    |                   |         |          |        |              | - 1               |
|              |                 |                          |                   |                         |                     |      |        |                    |                   |         |          |        |              | - 1               |
|              |                 |                          |                   |                         |                     |      |        |                    |                   |         |          |        |              | - 1               |
|              |                 |                          |                   |                         |                     |      |        |                    |                   |         |          |        |              | - 1               |
|              |                 |                          |                   |                         |                     |      |        |                    |                   |         |          |        |              | - 1               |
|              |                 |                          |                   |                         |                     |      |        |                    |                   |         |          |        |              | - 1               |
|              |                 |                          |                   |                         |                     |      |        |                    |                   |         |          |        |              | - 1               |
|              |                 |                          |                   |                         |                     |      |        |                    |                   |         |          |        |              | - 1               |
|              |                 |                          |                   |                         |                     |      |        |                    |                   |         |          |        |              | - 1               |
|              |                 |                          |                   |                         |                     |      |        |                    |                   |         |          |        |              | - 1               |
|              |                 |                          |                   |                         |                     |      |        |                    |                   |         |          |        |              | - 1               |
|              |                 |                          |                   |                         |                     |      |        |                    |                   |         |          |        |              |                   |
|              |                 |                          |                   |                         |                     |      |        |                    |                   |         |          |        |              |                   |
| ·            |                 |                          | -                 |                         |                     |      |        |                    |                   |         |          |        |              |                   |
| _            |                 |                          |                   |                         |                     |      |        |                    |                   |         |          | _      | _            | ~                 |
|              | https://pl.     | kato-ps.com/Jyoumoni X   | +                 |                         |                     |      |        |                    |                   |         |          |        | 0            | ^                 |
| $\leftarrow$ | $\rightarrow$ G | https://                 | pl.kato-ps.com/Jy | oumonEngine/PostLoginSe | ervlet?s=1          |      |        |                    |                   | to      | £`≡      | œ      |              |                   |
| KD           | 220             | 戻る ホーム 図                 | 書一覧 パーツ           | マニュアル 検索 カー             | トマルチフレーム            |      |        |                    | 全文 図書 ページ         | ;部品     | 価格       | ЯК     | [0           | <u>グアウト]</u>      |
|              | 1233            | ご登録社名: ADSテク             | ノロジー株式会社ご登        | 録者: ADSテスター             |                     |      |        |                    | D4C               |         |          | 検索     | クリア          | [詳細]              |
| _            |                 |                          |                   |                         |                     |      |        |                    |                   |         |          | _      |              |                   |
| Result       | s 1 - 4 / Total | 4 item(s)                |                   |                         |                     |      |        |                    |                   |         |          |        |              | î                 |
| [            | ] []            |                          |                   |                         |                     |      |        | 検索結果を口             | ーカルファイルに保護        | 至]      |          |        |              | - 1               |
| No.          | ブックID           | ~                        | ニジロ               | 部品番号                    | アクセス権               | タイトル |        | メモ内容(50文字          | まで表示)             |         |          |        |              | - 1               |
| 1            | 113421          | 69                       | 1-78100006_2      | 691-7811801             | <u>0</u> 共通メモ       |      |        | D4C-1231-C         |                   |         |          |        |              | - 1               |
| 2            | 113422          | 69                       | 1-78100013_2      | <u>691-7811801</u>      | <u>0</u> 共通メモ       |      |        | D4C-1231-C         |                   |         |          |        |              | - 1               |
| 3            | 1134221         | 69                       | 1-78100020_2      | <u>691-7811801</u>      | <mark>0</mark> 共通メモ |      |        | D4C-1231-C         |                   |         |          |        |              |                   |
| 4            | 113941          | 03                       | A-78100002_1      | 691-7811801             | 0 共通メモ              |      |        | D4C-1231-C         |                   |         |          |        |              |                   |
|              |                 |                          |                   |                         |                     |      |        |                    |                   |         |          |        |              |                   |

### ③ 日本語サイト - Chrome

| S https://pl.kato-ps.com/JyoumonE ×                                                                                                    | +                                                                                                    |                                                                                                    |                                                            |                                                      | $\sim$                | -                                                                                                    |                                                                                                    | ×                                                                   |
|----------------------------------------------------------------------------------------------------|----------------------------------------------------------------------------------------------------|----------------------------------------------------------------------------------------------------|------------------------------------------------------------|------------------------------------------------------|-----------------------|----------------------------------------------------------------------------------------------------|----------------------------------------------------------------------------------------------------|---------------------------------------------------------------------|
| ← → C 🔒 pl.kato-ps.com/Jy                                                                                                    | oumonEngine/PostLoginServlet?s=1                                                                                                    |                                                                                                    |                                                            | <b>o.</b> ☆                                          | □                     | •                                                                                                    | * 0                                                                                                    |                                                                     |
| 👖 アプリ 🖬 igoogle 📙 ADS 📙                                                                                                    | Audio 📙 Search 🔜 Login 🔜 Hobby                                                                                                    | 🔜 Stady 📃 Temp                                                                                                    |                                                            |                                                      |                       |                                                                                                    | ノーディング                                                                                                    | グリスト                                                                |
|                                                                                                    | 図書一覧  パーツ マニュアル 検索                                                                                                    | カート マルチフレーム                                                                                                    |                                                            | 全文 図書 ページ 部品                                         | 価格                    | Æ                                                                                                    | [0                                                                                                    | <u> グアウト</u> ]                                                      |
| C 登録社名: AD     C     ご     登録社名: AD     C     C     T     C     T     C     C     T     C     T     T     T     T     T     T     T     T     T     T     T     T     T     T     T     T     T     T     T     T     T     T     T     T     T     T     T     T     T     T     T     T     T     T     T     T     T     T     T     T     T     T     T    T                                                               | Sテクノロジー株式会社ご登録者: ADSテスター                                                                                                    |                                                                                                    |                                                            | 119                                                  |                       | 検索                                                                                                    | <u>/</u>                                                                                                    | [詳續]                                                                |
| Results 1 - 20 / Found 20957 page(s                                                                                                    | s) for 119 ( in 136 ms)                                                                                                    |                                                                                                    |                                                            |                                                      |                       |                                                                                                    |                                                                                                    | <b>^</b>                                                            |
| <mark> </mark>                                                                                                    | <u>〕1023 Ⅱ 部品帳誤記訂正の件</u><br>8品帳誤記訂正の件 <b>119</b> -68400101 <b>119</b> -6860                                                                                                    | 0101 エレメント・イン                                                                                                    | ナーELEMENT-INNER談記訂正HD1023 II の部品帳                          | こ誤記が有りましたので訂正を領                                      | 願い致                   | します                                                                                                    | 。(部                                                                                                    | 品帳制                                                                 |
| ■ Docs 部品情報/119-69300101 ラ<br>2004-06-15000012005-10-13ラフター用<br>中止となります。販売中止対象品番<br>2007/11/28 15:45                                                                                                    | <u>フター用エアクリーナ補給用ボディク</u><br>ェアクリーナ補給用ボディケース単体販売<br>親品番(ボディAssy                                                                                                    | <u>アース単体販売中止の</u><br>中止の件 <b>119-</b> 69300101                                                                                                    | <u>ン件</u><br>クリーナ・エアー CLEANER-AIRメーカー情報下記・                 | のエアクリーナAssyの補給用ボ                                     | ディケー                  | ス単体                                                                                                    | での販                                                                                                    | 読が                                                                  |
| ■ Docs 部品情報/119-67000102 ラ<br>2004-06-15000032005-10-13ラフター用<br>中止となります。販売中止対象品番<br>2007/11/02 19:59                                                                                                    | <u>フター用エアクリーナ補給用ボディケ</u><br>ェアクリーナ補給用ボディケース単体販売<br>親品番(ボディAssy                                                                                                    | <u>テース単体販売中止の</u><br>9中止の件 <b>119-</b> 67000102                                                                                                    | <u>ン件</u><br>クリーナ・エアー CLEANER-AIRメーカー情報下記・                 | のエアクリーナAssyの補給用ボ                                     | ディケー                  | ス単体                                                                                                    | での販                                                                                                    | 読が                                                                  |
| <b>Docs</b> 部品情報/119-67001101 ラ<br>2004-06-15000042005-10-13ラフター用<br>ります。販売中止対象品番<br>2007/11/02 19:59                                                                                                    | フター用エアクリーナ補給用ボディク<br>エアクリーナ補給用ボディケース単体販売<br>親品番(ボディAssy)                                                                                                    | <u>ァース単体販売中止</u> の<br>中止の件 <b>119-</b> 67001101                                                                                                    | <u>&gt;件</u><br>BODY ASSYBODY ASSYメーカー情報下記のエアク             | リーナAssyの補給用ボディケー                                     | ス単体で                  | の販売                                                                                                    | もが中止                                                                                                    | 上とな                                                                 |
| <b>Docs</b> 部品情報/119-69301101 ラ<br>2004-06-15000022005-10-13ラフター用<br>ります。今後はエアクリーナAssyでの<br>2007/11/02 19:59                                                                                                    | フター用エアクリーナ補給用ボディク<br>エアクリーナ補給用ボディケース単体販売<br>注文のみとなります。販                                                                                                    | <u>ァース単体販売中止</u> の<br>中止の件 <b>119-</b> 69301101                                                                                                    | <u>&gt;件</u><br>BODY ASSYBODY ASSYメーカー情報下記のエアク             | リーナAssyの補給用ボディケー                                     | ス単体で                  | の販売                                                                                                    | もが中」                                                                                                    | Łとな                                                                 |
| <b>Docs</b> <u>補修部品連絡票/P3-0134J/</u><br>NOP3-0134JA2008/09/16 <b>119</b> -71400002<br>2016/12/13 11:51                                                                                                    | <u>A 119-71400002 (エアウリーナー) ユニットバ</u><br>(エアクリーナー) ユニットパーツリスト誤(                                                                                                    | <u>ーツリスト誤記訂正</u><br>記訂正の件 <b>119-</b> 7140000                                                                                                    | <u>の件</u><br>2 (エアクリーナー) ユニットバーツリスト誤記訂正                    | Eの件HD512IIIHD512III897089                            |                       |                                                                                                    |                                                                                                    |                                                                     |
| ■ Pocs <u>補修部品連絡票/C-C-119EI</u><br>NOC-C-119EN2021/02/15INFORMATION<br>2021/09/24 12:41                                                                                                    | N INFORMATION OF SUPPLY FOR E<br>N OF SUPPLY FOR BRAKE SHOES OF MIDD                                                                                                    | BRAKE SHOES OF I<br>DLE AXLE & REAR AXLE                                                                                                    | MIDDLE AXLE & REAR AXLE ON FAW 55T<br>ON FAW 55T CARRIERIN | CARRIER                                              |                       |                                                                                                    |                                                                                                    | •                                                                   |
|                                                                                                    |                                                                                                    |                                                                                                    |                                                            |                                                      |                       |                                                                                                    |                                                                                                    |                                                                     |
|                                                                                                    |                                                                                                    |                                                                                                    |                                                            |                                                      | ~                     | _                                                                                                    |                                                                                                    | ×                                                                   |
| https://pl.kato-ps.com/JyoumonE ×                                                                                                    | +                                                                                                    |                                                                                                    |                                                            |                                                      | ~                     | -                                                                                                    |                                                                                                    | ×                                                                   |
| <ul> <li>♦ https://pl.kato-ps.com/Jyoumon: ×</li> <li>♦ → C</li></ul>                                                                                                    | + voumonEngine/PostLoginServlet?s=1                                                                                                    |                                                                                                    |                                                            | er 🕁                                                 | Ý                     | -                                                                                                    | •                                                                                                    | ×                                                                   |
|                                                                                                    | +<br>roumonEngine/PostLoginServlet?s=1<br>Audio Search Login Hobby                                                                                                    | Stady Temp                                                                                                    |                                                            | 야 ☆                                                  | ×                     | -<br>5                                                                                                    | ロ<br><b> た</b>                                                                                                    | ×<br>:<br>!                                                         |
| https://plkato-ps.com/lyoumoni ×     ← → C                                                                                                    | +<br>roumonEngine/PostLoginServlet?s=1<br>Audio Search Login Hobby<br>回書一覧 パーツ てこ27 検索                                                                                                    | <ul> <li>Stady</li> <li>Temp</li> <li>カート</li> <li>マルテフレーム</li> </ul>                                                                                                    |                                                            | 今 ☆<br>金文 図書 パージ 部品<br>119                           | ~<br>[]<br>価格         | -<br>5<br>Ⅲ!                                                                                                    | ロ<br>*<br>レーディン!<br>に<br>クリア                                                                                                    | ×<br>ジリスト<br>ジアウト1                                                  |
| ● https://plkato-ps.com/Jyoumoni: ×<br>← → C                                                                                                    | +<br>roumonEngine/PostLoginServlet?s=1<br>Audio Search Login Hobby<br>図書一覧 パーツ マニュフ歩 検索<br>S\$70/ロジー株式会社ご登録者: ADSデスター                                                                                                    | Stady Temp<br>カート マルテフレーム                                                                                                    |                                                            | 〜 ☆<br>全文 図書 パージ 邮品<br>119                           | ×<br>[]<br>価格         | -<br>り:<br>沢<br>検索                                                                                                    | ロ<br>・ 0<br>リーディン!<br>[ロ<br>クリア                                                                                                    | ×<br>:<br>グリスト<br>-<br>「詳細」                                         |
| ◆ https://plkato-ps.com/Jyoumoni ×   ← → C ● pl.kato-ps.com/Jy   『アブリ ■ igoogle ● ADS ●   KROSS   次日本の名字  本一ム   て登録社名: AD   Results 1 - 57 / Total 57 item(s)                                                                                                    | +<br>roumonEngine/PostLoginServlet?s=1<br>Audio Search Login Hobby<br>回書一覧 パーツ マニ27ル 検索<br>iSFクノロジー株式会社ご登録者:ADSデスター                                                                                                    | ■ Stady ■ Temp<br>カート ₹₩77レーム                                                                                                    |                                                            | ☞ ☆<br><u>全文</u> 國書 <u>&lt;-&gt;</u> 部品<br>119       | ビ<br>価格               | -<br>5 :<br>Ⅲ!<br>メモ<br>検索                                                                                                    | □<br>→ □<br>□<br>□<br>□<br>□<br>□<br>□<br>□<br>□<br>□<br>□<br>□<br>□<br>□                                                                                                    | ×<br>:<br>グリスト<br>·<br>のアウト」<br>・<br>(詳細)                           |
| ● https://pl.kato-ps.com/Jyoumoni ×     ← → C ● pl.kato-ps.com/Jy     □ igoogle ● ADS     □ I = I = I = I = I     □ I = I = I = I     □ I = I = I = I     □ I = I = I = I     □ I = I = I     □ I = I = I     □ I = I = I     □ I = I     □ I = I     □ I = I     □ I = I     □ I = I     □ I = I     □ I = I     □     □ I = I     □     □     □     □     □     □     □     □     □     □     □     □     □     □     □     □     □     □     □     □     □     □     □     □     □     □     □     □     □     □     □     □     □     □     □     □     □     □     □     □     □     □     □     □     □     □     □     □     □     □     □     □     □     □     □     □     □     □     □     □     □     □     □     □     □     □     □     □     □     □     □     □     □     □     □     □     □     □     □     □     □     □     □     □     □     □     □     □     □     □     □     □     □     □     □     □     □     □     □     □     □     □     □     □     □     □     □     □     □     □     □     □     □     □     □     □     □     □     □     □     □     □     □     □     □     □     □     □     □     □     □     □     □     □     □     □     □     □     □     □     □     □     □     □     □     □     □     □     □     □     □     □     □     □     □     □     □     □     □     □     □     □     □     □     □     □     □     □     □     □     □     □     □     □     □     □     □     □     □     □     □     □     □     □     □     □     □     □     □     □     □     □     □     □     □     □     □     □     □     □     □     □     □     □     □     □     □     □     □     □     □     □     □     □     □     □     □     □     □     □     □     □     □     □     □     □     □     □     □     □     □     □     □     □     □     □     □     □     □     □     □     □     □     □     □     □     □     □     □     □     □     □     □     □     □     □     □     □     □     □     □     □     □     □     □     □     □     □     □     □     □     □     □     □     □     □     □     □     □     □     □     □     □     □     □    □ | +<br>voumonEngine/PostLoginServlet?s=1<br>Audio Search Login Hobby<br>回書一覧 パーツ マニ2万 使来<br>SFクノロジー株式会社ご登録者: ADSテスター<br>検索結果をロー                                                                                                    | Stady Temp カート マルテント マルテント ・カルファイルに保存                                                                                                    |                                                            | 약 ☆<br>全文 ] 國書 [八-ジ ] 即品<br>[119                     | ビ<br>価格               | -<br>9 :<br>  Ⅲ !<br>  水モ                                                                                                    | □<br>→ □<br>□-ディン!<br>〔□<br>〕<br>クリア                                                                                                    | ×<br>ジリスト<br>ジアウト」<br>「詳細」                                          |
| <ul> <li></li></ul>                                                                                                    | +<br>voumonEngine/PostLoginServlet?s=1<br>Audio Search Login Hobby<br>回書一覧 /(-ツ マニフル 検索<br>SFクノロジー株式会社ご登録者: ADSデスター<br>検索結果をロー<br>プ*ック名<br>119 Engine equipment                                                                                                    | Stady Temp カート 7457レーム                                                                                                    |                                                            | 약 ☆<br>全文 國書 <u>八-</u> ジ 部品<br>[119                  | 〇〇                    | -<br>5<br>二<br>火モ<br>検索                                                                                                    | □<br>→ □<br>J-ディン!<br>[□<br>クリア                                                                                                    | ×<br>ジリスト<br>びアウト」<br>(詳細)                                          |
| ● https://plkato-ps.com/Jyoumon: ×     ← → C ● pl.kato-ps.com/Jy     □ igoogle ● ADS     □ ADS     □ ADS | + voumonEngine/PostLoginServlet?s=1 Audio Search Login Hobby 回書一覧 /(-ツ マニフル 検索 SFクノロジー株式会社ご登録者:ADSデスター                                                                                                    | <ul> <li>Stady Temp</li> <li>カート びがフレーム</li> <li>マルファイルに保存:</li> <li>2021/10/12 11:43:12</li> <li>2021/07/16 17:05:19</li> </ul>                                                                                                    |                                                            | 약 ☆<br>全文 図書 <u>八-</u> ジ 部品<br>119                   | 一                     | -<br>5<br>二<br>火モ<br>検索                                                                                                    | □<br>↓-ディン!<br>[□<br>クリア                                                                                                    | ×<br>:<br>グリスト<br>·<br>(グアウト)<br>·<br>(詳細)                          |
| <ul> <li></li></ul>                                                                                                    | +                                                                                                    | <ul> <li>Stady Temp</li> <li>カート 70670-ム</li> <li>カルファイルに保存]</li> <li>2021/10/12 11:43:12</li> <li>2021/07/16 17:05:19</li> <li>2021/07/16 17:05:08</li> </ul>                                                                                                    |                                                            | 全文 図書 <u>パージ</u> 部品<br>119                           |                       | -                                                                                                    | □<br>→                                                                                                    | ×<br>ジリスト<br>グアウト<br>(詳細)                                           |
| <ul> <li>         ▶ https://plkato-ps.com//youmon! ×              ← → C ● pl.kato-ps.com//youmon! ×         </li> <li>             ← → C ● pl.kato-ps.com//youmon! ×</li> </ul> <li>             F7/J ● igoogle ● ADS ●</li> <li>             KRQSS 反 ホーム</li>                                                                                                    | + + * ********************************                                                                                                    | <ul> <li>Stady Temp</li> <li>カート マルゲフレーム</li> <li>カルファイルに保存)</li> <li>2021/10/12 11:43:12</li> <li>2021/07/16 17:05:08</li> <li>2021/07/16 17:05:08</li> <li>2021/07/16 17:04:38</li> </ul>                                                                                                    |                                                            | 약 ☆<br>全文 図書 ページ 邮品<br>[119                          | 〇〇二                   | - り ::<br>              メモ<br>  検索                                                                                                    | □<br>→ 0<br>□-ディン?<br>(□<br>□<br>)<br>[<br>0<br>)<br>0<br>)<br>0<br>)<br>0<br>)<br>0<br>)<br>0<br>)<br>0<br>)<br>-<br>(<br>)<br>-<br>)<br>-<br>(<br>)<br>-<br>)<br>-<br>-<br>)<br>-<br>)<br>-<br>)<br>-<br>-<br>-<br>-<br>-<br>-<br>-<br>-<br>-<br>-<br>-<br>-<br>-                                                                                                    | ×<br>デリスト<br>グワクト                                                   |
|                                                                                                    | + * * * * * * * * * * * * * * * * * * *                                                                                                    | <ul> <li>Stady Temp</li> <li>カート マルランーム</li> <li>ウート マルランーム</li> <li>ウート マルランーム</li> <li>ウート マルランーム</li> <li>ウート マルランーム</li> <li>マリルファ・イルレに保存:</li> <li>マリルファ・イルレに保存:</li> <li>マリルファ・イルレに保存:</li> <li>マリルファ・イルレンに保存:</li> <li>マリンファ・イルレント</li> <li>マリント</li> <li>マリント<td></td><td>☞ ☆<br/>金文 図書 (ページ ) 御品<br/>[119</td><td>一 価格</td><td>-<br/>9 :<br/>注<br/>:<br/>注<br/>:<br/>注<br/>:<br/>:<br/>:<br/>:<br/>:<br/>:<br/>:<br/>:<br/>:<br/>:<br/>:<br/>:<br/>:</td><td>□<br/>→ □<br/>□<br/>□<br/>□<br/>□<br/>□<br/>□<br/>□<br/>□<br/>□<br/>□<br/>□<br/>□<br/>□</td><td>×<br/>ジリスト<br/>びアウト1<br/>(詳細)</td></li></ul> |                                                            | ☞ ☆<br>金文 図書 (ページ ) 御品<br>[119                       | 一 価格                  | -<br>9 :<br>注<br>:<br>注<br>:<br>注<br>:<br>:<br>:<br>:<br>:<br>:<br>:<br>:<br>:<br>:<br>:<br>:<br>:                                                                                                    | □<br>→ □<br>□<br>□<br>□<br>□<br>□<br>□<br>□<br>□<br>□<br>□<br>□<br>□<br>□                                                                                                    | ×<br>ジリスト<br>びアウト1<br>(詳細)                                          |
| <ul> <li>♦ https://plkato-ps.com/Jyoumoni ×</li> <li>← → C ● pl.kato-ps.com/Jy</li> <li>ボーン</li> <li>ボーン</li> <li>ボーム</li> <li>ご登録社名: AD</li> <li>Results 1 - 57 / Total 57 item(s)</li> <li>[]</li> <li>No. 7' ? ID</li> <li>1119</li> <li>2 111943.PJX</li> <li>4 111943.PJH</li> <li>5 111943.MJX</li> <li>6 111943.MJH</li> </ul>                                                                                                    | +<br>roumonEngine/PostLoginServlet?s=1<br>Audio Search Login Hobby<br>図書一覧 パーツ マニュフル 検索<br>SFクノロジー株式会社ご登録者:ADSデスター<br>花園結果をロー<br>プ*ック名<br>119 Engine equipment<br>111943 SS-350SP-V<br>111943 SS-350SP-V ハ*ワーŷ*プ* X型アŷト<br>yカ*<br>111943 SS-350SP-V マニュアムシ*プ* H型アŷ<br>yb*<br>111943 SS-350SP-V マニュアムシ*プ* H型アŷ<br>byh*                                                                                                    | ・<br>Stady Temp<br>カート マルフレム<br>マルフレン<br>ファイルレに保存<br>マット<br>マット<br>マット<br>マット<br>マット<br>マット<br>マット<br>マット                                                                                                    |                                                            | 아 ☆<br><u>全文 )</u> <b>四唐</b> <u>《一ジ   即品</u><br>[119 | ✓ □□                  | -<br>9 :<br>[]<br>[]<br>[]<br>[<br>/<br>/<br>/<br>/<br>/<br>/<br>/                                                                                                    | □<br>↓<br>-<br>ディンジ<br>(□<br>(□<br>)<br>(<br>)<br>(<br>)<br>)<br>(<br>)<br>)<br>(<br>)<br>(<br>)<br>)<br>(<br>)<br>)<br>(<br>)<br>(<br>)<br>)<br>(<br>)<br>)<br>(<br>)<br>)<br>(<br>)<br>)<br>(<br>)<br>)<br>(<br>)<br>)<br>(<br>)<br>)<br>(<br>)<br>)<br>(<br>)<br>)<br>(<br>)<br>)<br>(<br>)<br>)<br>)<br>(<br>)<br>)<br>)<br>(<br>)<br>)<br>(<br>)<br>)<br>)<br>) | ×<br>ジリスト<br>グアウト<br>(詳細)                                           |
| <ul> <li>♦ https://plkato-ps.com/Jyoumoni ×</li> <li>← → C ● pl.kato-ps.com/Jyoumoni ×</li> <li>← → C ● pl.kato-ps.com/Jyoumoni ×</li> <li>● pl.kato-ps.com/Jyoumoni ×</li> <li>● pl.kato-ps.com/Jyoumoni *</li> <li>● pl.kato-ps.com/Jyoumoni *</li> <li>● pl.kato-ps.com/Jyoumoni</li> <li>● pl.kato-ps.com/Jyoumoni</li> <li>● pl.k</li></ul>                                                                                                    | +<br>roumonEngine/PostLoginServlet?s=1<br>Audio Search Login Hobby<br>図書一覧 パーツ マニュフル 検索<br>SFクノロラー株式会社ご登録者:ADSデスター<br>「検索結果をロー<br>フ <sup>*</sup> ック名<br>119 Engine equipment<br>111943J SS-350SP-V<br>111943 SS-350SP-V パワージ*フ* X型アクト<br>リカ*<br>111943 SS-350SP-V マニュア基ジ*フ* X型アクト<br>リカ*<br>111943 SS-350SP-V マニュア基ジ*フ* 大型アクト<br>リカ*<br>111943 SS-350SP-V マニュア基ジ*フ* 大型アクト<br>リカ*<br>111943 SS-350SP-V マニュア基ジ*フ* H型アクト<br>リカ*<br>111943 SS-350SP-V マニュア基ジ*フ* H型アクト<br>リカ*                                                                                                    | <ul> <li>Stady Temp</li> <li>カート マルフレーム</li> <li>カート マルフレーム</li> <li>ウルレファイルレに保存:1</li> <li>2021/07/16 17:05:19</li> <li>2021/07/16 17:05:08</li> <li>2021/07/16 17:04:09</li> <li>2021/07/16 17:03:40</li> <li>2021/07/16 17:03:12</li> </ul>                                                                                                    |                                                            | 약 ☆<br><u>全文</u> 國書 <u>八一</u> 支 創品<br>119            | <ul><li>ビニー</li></ul> | - 5 :<br>  国 !<br>  検索                                                                                                    | □<br>→ 0<br>□<br>□<br>□<br>□<br>□<br>□<br>□<br>□<br>□<br>□<br>□<br>□<br>□                                                                                                    | ×<br>ジリスト<br>がアウト1<br>「[詳細]                                         |
| <ul> <li>♦ https://plkato-ps.com/lyoumoni ×</li> <li>← → C ● pl.kato-ps.com/lyoumoni ×</li> <li>← → C ● pl.kato-ps.com/lyoumoni ×</li> <li>● pl.kato-ps.com/lyoumoni ×</li> <li>● pl.kato-ps.com/lyoumoni ×</li> <li>● pl.kato-ps.com/lyoumoni ×</li> <li>● pl.kato-ps.com/lyoumoni ×</li> <li>● pl.kato-ps.com/lyoumoni ×</li> <li>● pl.kato-ps.com/lyoumoni ×</li> <li>● pl.kato-ps.com/lyoumoni ×</li> <li>● pl.kato-ps.com/lyoumoni ×</li> <li>● pl.kato-ps.com/lyoumoni ×</li> <li>● pl.kato-ps.com/lyoumoni ×</li> <li>● pl.kato-ps.com/lyoumoni ×</li> <li>● 11943.PJH</li> <li>● 11943.MJH</li> <li>● 111943.MJH</li> <li>● 111943.MJH</li> <li>● 111943</li> <li>● 111942U</li> </ul>                                                                                                    | +<br>roumonEngine/PostLoginServlet?s=1<br>Audio Search Login Hobby<br>図書一覧 /(-ツ マニ27% 検索<br>S570/ロラー株式会社ご登録者: ADSデスター                                                                                                    | <ul> <li>Stady Temp</li> <li>カート マルテレーター</li> <li>カート マルテレーター</li> <li>カート マルテレーター</li> <li>マルテレーター</li> <li>マルテレクーター</li> <li>マルテレクーター</li> <li>マルテレクーター</li> <li>マルテレクーター</li> <li>マルテレクーター</li> <li>マルテレクーター</li> <li>マル・シーター</li> <li>マル・シーター</li></ul>                                                                                                    |                                                            | ☞ ☆<br><u>全文</u> 國書 八-ジ 朝品<br>119                    | <ul><li>ビニー</li></ul> | - 7   <br>  国   <br>  秋王                                                                                                    | □<br>→ 0<br>□<br>1-ディン/<br>0<br>0<br>0<br>0<br>0<br>0<br>0<br>0<br>0<br>0<br>0<br>0<br>0                                                                                                    | Х<br>ў Ул<br>ў Ул<br>ў Грун<br>Груна<br>Груна                       |
| <ul> <li>♦ https://plkato-ps.com/Jyoumoni ×</li> <li>← → C ● pl.kato-ps.com/Jyoumoni ×</li> <li>← → C ● pl.kato-ps.com/Jyoumoni ×</li> <li>● pl.kato-ps.com/Jyoumoni ×</li> <li>● pl.kato-ps.com/Jyourosite</li> <li>● pl.kato-ps.com/Jyourosite</li> <li>● pl.kato-ps.com/Jyourosite</li> <li>● pl.kato-ps.com/Jyourosite</li> <li>● pl.kato-ps.com/Jyourosite</li> <li>● pl.kato-ps.com/Jyourosite</li> <li>● pl.kato-ps.com/Jyourosite</li> <li>● pl.kato-ps.com/Jyourosite</li> <li>● pl.kato-ps.com/Jyourosite</li> <li>● pl.kato-ps.com/Jyourosite</li> <li>● pl.kato-ps.com/Jyourosite</li> <li>●</li></ul>                                                                                                    | +<br>roumonEngine/PostLoginServlet?s=1<br>Audio Search Login Hobby<br>図書一覧 パーツ マニュフル 検索<br>SFクノロラー株式会社ご登録者:ADSテスター<br>「技霊結果をロー<br>フ <sup>*</sup> ック名<br>119 Engine equipment<br>111943 SS-350SP-V<br>111943 SS-350SP-V パワーウ*フ* X型アウト<br>りカ*<br>111943 SS-350SP-V マニュアムシ*フ* 大型アウト<br>りカ*<br>111943 SS-350SP-V マニュアムシ*フ* 大型アウト<br>りカ*<br>1119442 SS-350SP-V<br>1119442 SS-350SP-V                                                                                                    | <ul> <li>Stady Temp</li> <li>カート マルフレム 保存:</li> <li>カルファイルルに保存:</li> <li>マサイト</li> <li>マサイト</li> <li>マリイロパム 11:43:12</li> <li>2021/07/16 17:05:19</li> <li>2021/07/16 17:05:08</li> <li>2021/07/16 17:04:09</li> <li>2021/07/16 17:04:09</li> <li>2021/07/16 17:04:09</li> <li>2021/07/16 17:04:09</li> <li>2021/07/16 17:04:09</li> <li>2021/07/16 17:04:09</li> <li>2021/07/16 17:04:09</li> <li>2021/07/16 17:04:09</li> <li>2021/07/16 17:04:09</li> <li>2021/07/16 17:04:09</li> <li>2021/07/16 17:04:09</li> <li>2021/07/16 17:04:09</li> <li>2021/07/16 17:04:09</li> <li>2021/07/16 17:04:09</li> <li>2021/07/16 16:59:07</li> <li>2021/07/16 16:58:56</li> </ul>                                                                                                    |                                                            | 약 ☆<br><u>全文</u> 國書 <u>《一</u> > 即品<br>[119           | <ul><li>ビロー</li></ul> | - 9 ::<br>                                                                                                    | □<br>↓-ディン <sup>2</sup><br>(□<br>)<br>(<br>クリア                                                                                                    | x<br>;<br>7 IJスト<br>07 ワウト1<br>(17¥#0)                              |
| <ul> <li></li></ul>                                                                                                    | +<br>woumonEngine/PostLoginServlet?s=1<br>Audio Search Login Hobby<br>回書一覧 パーツ マニ27ル 検索<br>SFクノロシー株式会社ご登録者:ADSテスター                                                                                                    | <ul> <li>Stady Temp</li> <li>アート マルドフレーム</li> <li>オルンファイルレに保存)</li> <li>クレンファイルレに保存)</li> <li>クロ1/10/12 11:43:12</li> <li>2021/07/16 17:05:08</li> <li>2021/07/16 17:04:09</li> <li>2021/07/16 17:04:09</li> <li>2021/07/16 17:04:09</li> <li>2021/07/16 17:03:12</li> <li>2021/07/16 16:58:07</li> <li>2021/07/16 16:58:56</li> <li>2021/07/16 16:58:28</li> </ul>                                                                                                    |                                                            | 全文 図書 八-ジ 邮品<br>[119                                 | ビビス 価格                | -<br>9 ::                                                                                                    | □<br>→ □<br>□<br>-<br>ディン <sup>2</sup><br>(□<br>□<br>つ<br>リーディン <sup>2</sup>                                                                                                    | ×<br>デリスト<br>びアウト」<br>[[詳初                                          |
| <ul> <li></li></ul>                                                                                                    | +<br>wouroonEngine/PostLoginServlet?s=1<br>Audio Search Login Hobby<br>回書一覧 パーツ マニファル 検索<br>isrクノロシー株式会社ご登録者:ADSデスター                                                                                                    | <ul> <li>Stady Temp</li> <li>カート マルラレーム</li> <li>カルファイルルに保存)</li> <li>クリルファイルルに保存)</li> <li>クロンパロイロ11:43:12</li> <li>2021/07/16 17:05:08</li> <li>2021/07/16 17:05:08</li> <li>2021/07/16 17:04:09</li> <li>2021/07/16 17:03:40</li> <li>2021/07/16 17:03:40</li> <li>2021/07/16 17:03:40</li> <li>2021/07/16 17:03:40</li> <li>2021/07/16 16:59:07</li> <li>2021/07/16 16:58:56</li> <li>2021/07/16 16:57:59</li> </ul>                                                                                                    |                                                            | 全文 図書 ページ 邮品<br>119                                  | ビジョン (価格)             | - f :: !!<br>                                                                                                    | □<br>→ 0<br>0<br>0<br>0<br>0<br>0<br>0<br>0<br>0<br>0<br>0<br>0<br>0<br>0                                                                                                    | ×<br>デ<br>ガリスト<br>ガアウト1<br>[[[半朝]                                   |
| <ul> <li></li></ul>                                                                                                    | +<br>woumonEngine/PostLoginServlet?s=1<br>Audio Search Login Hobby<br>図書一覧 /(-ツ マニ27ル 検索<br>is57ク/ロラー株式会社ご登録者:ADSデスター<br>「検索結果をロー<br>フ*ック名<br>119 Engine equipment<br>111943 US-350SP-V<br>111943 SS-350SP-V<br>111943 SS-350SP-V<br>111943 SS-350SP-V<br>111943 SS-350SP-V<br>111943 SS-350SP-V<br>111943 SS-350SP-V<br>111942 SS-350SP-V<br>111942 SS-3 |                                                                                                    |                                                            | 今 ☆       全文 図書 八-ジ 部品       [119                    | ズゴ 価格                 | -<br>9 ::<br>[理 :<br>[<br>検索                                                                                                    | □<br>→ 0<br>1-ディンジ<br>(□<br>0<br>0<br>0<br>0<br>0<br>0<br>0<br>0<br>0<br>0<br>0<br>0<br>0                                                                                                    | ×<br>デ<br>ガリスト<br>ガアウト<br>(詳細)                                      |
| <ul> <li></li></ul>                                                                                                    | +<br>wouroonEngine/PostLoginServlet?s=1<br>Audio Search Login Hobby<br>図書一覧 /(-ッ マニ27ル 検索<br>vsr5/Jロラー株式会社ご登録者:ADSデスター                                                                                                    | <ul> <li>Stady Temp</li> <li>カート マルクレーム</li> <li>カート マルクレーム</li> <li>オート マルクレーム</li> <li>オート マルクレーム</li> <li>マーカ ルンファイルルに保存)</li> <li>マーカ ルンファイルルに保存)</li> <li>マロション(ロンパーム)</li> <li>マロション(ロンパーム)</li> <li>マロション(</li></ul>                                                                                                    |                                                            | 今 ☆       金文 図書 ページ 印品       [119                    |                       | -<br>9 :<br>注<br>理<br>!<br>[<br>校<br>索                                                                                                    | □<br>→ 0<br>1-ディンジ<br>(□<br>0<br>0<br>0<br>0<br>0<br>0<br>0<br>0<br>0<br>0<br>0<br>0<br>0                                                                                                    | ×<br>;;<br>;<br>;<br>;<br>;<br>;<br>;<br>;<br>;<br>;<br>;<br>;<br>; |
| <ul> <li></li></ul>                                                                                                    | +<br>roumonEngine/PostLoginServlet?s=1<br>Audio Search Login Hobby<br>回書一覧 パーツ マニファル 桃来<br>rsrクノロラー株式会社ご登録者:ADSデスター                                                                                                    | <ul> <li>Stady Temp</li> <li>カート マルクレーム</li> <li>カレファ・イリルに保存)</li> <li>マリルファ・イリルに保存)</li> <li>マリルファ・イリルに保存)</li> <li>マリンファ・イリルに保存)</li> <li>マリンファ・イリルに保存)</li> <li>マリンファ・イリルに保存)</li> <li>マリンファ・イリルに保存)</li> <li>マリンファ・イリルに保存)</li> <li>マリンファ・イリルに保存)</li> <li>マリンファ・イリルに保存)</li> <li>マリンファ・イリルに保存)</li> <li>マリンファ・イリルに保存)</li> <li>マリンファ・イリルに保存)</li> <li>マリンファ・イリルに保存)</li> <li>マリンファ・イリルに保存)</li> <li>マリンファ・イリルに保存)</li> <li>マリンファ・マー・マー・マー・マー・マー・マー・マー・マー・マー・マー・マー・マー・マー・</li></ul>                                                                                                    |                                                            | 今 ☆<br>金文 図書 ページ 部品<br>119                           | ズゴ 価格                 | - 9 ::<br>  国 ! !<br>検索                                                                                                    | □<br>→ ①<br>□<br>□<br>□<br>□<br>□<br>□<br>□<br>□<br>□<br>□<br>□<br>□<br>□                                                                                                    | ×<br>;<br>;<br>;<br>;<br>;<br>;<br>;<br>;<br>;<br>;<br>;<br>;<br>;  |
| <ul> <li></li></ul>                                                                                                    | +<br>wouroonEngine/PostLoginServlet?s=1<br>Audio Search Login Hobby<br>回書一覧 パーツ マニファル 検索<br>isrクノロシー株式会社ご登録者:ADSテスクー                                                                                                    | <ul> <li>Stady Temp</li> <li>カート マルラントム</li> <li>カレファ・イリルに保存)</li> <li>クリレファ・イリルに保存)</li> <li>クリレファ・イリルに保存)</li> <li>クロシリハイトロ・ロ・ロ・ロ・ロ・ロ・ロ・ロ・ロ・ロ・ロ・ロ・ロ・ロ・ロ・ロ・ロ・ロ・ロ・</li></ul>                                                                                                    |                                                            | 今 ☆<br>金文 図書 八-ジ 即品<br>119                           | デビス (価格)              | - f ::<br>[] ::<br>[] : | □<br>→ ①<br>□<br>□<br>□<br>□<br>□<br>□<br>□<br>□<br>□<br>□<br>□<br>□<br>□                                                                                                    | ×<br>÷<br>÷<br>÷<br>÷<br>÷<br>÷<br>÷<br>÷<br>÷<br>÷<br>÷<br>÷<br>÷  |
| <ul> <li></li></ul>                                                                                                    | +<br>wouroonEngine/PostLoginServlet?s=1<br>Audio Search Login Hobby<br>図書一覧 パーツ マニファル 検索<br>isrクノロシー株式会社ご登録者:ADSテスクー                                                                                                    |                                                                                                    |                                                            | 약 ☆<br><u>全文 國書 八-&gt; 即品</u><br><u>[119</u>         | ビビス (価格)              | - f ::<br>[] ::<br>[] : | □<br>→ ①<br>□<br>□<br>□<br>□<br>□<br>□<br>□<br>□<br>□<br>□<br>□<br>□<br>□                                                                                                    | ·<br>·<br>·<br>·<br>·<br>·<br>·<br>·<br>·<br>·<br>·<br>·<br>·<br>·  |
| <ul> <li>♦ https://plkato-ps.com//yournon:×</li> <li>♦ ○ C ● pl.kato-ps.com//yournon:×</li> <li>♥ ○ C ● pl.kato-ps.com//yournon:×</li> <li>♥ ○ C ● pl.kato-ps.com//yournon:×</li> <li>♥ ○ C ● pl.kato-ps.com//yournon:×</li> <li>♥ ○ C ● pl.kato-ps.com//yournon:×</li> <li>♥ ○ C ● pl.kato-ps.com//yournon:×</li> <li>♥ ○ T ○ T ○ T ○ T ○ T ○ T ○ T ○ T ○ T ○</li></ul>                                                                                                    | +<br>wouronEngine/PostLoginServlet?s=1<br>Audio Search Login Hobby<br>回書一覧 /(-ッ マニファル・ 体素<br>ss7ヵ/ロラー株式会社ご登録者:ADSテスター                                                                                                    | <ul> <li>Stady Temp</li> <li>カート マルラントム</li> <li>フート マルラントム</li> <li>フート マルラントム</li> <li>マーカ レンファ・イリレに 保子)</li> <li>マーカ レンファ・イリレに 保子)</li> <li>マロンパクロイロ・ローム</li> <li>マロンパクロイロ・ローム</li> <li>マロンパクロイロ・ローム</li> <li>マロンパクロイロ・ローム</li> <li>マロンパクロイロ・ローム</li> <li>マロンパクロイロ・ローム</li> <li>マロンパクロイロ・ローム</li> <li>マロンパクロイロ・ローム</li> <li>マロンパクロ・ローム</li> <li>マロンパクロ・ローム</li> <li>マロンパロ・ローム</li> <li>マロンパロ・ローム</li></ul>                                                                                                    |                                                            | 今 ☆       全文 図書 ページ 印品       119                     |                       | - 9 ::<br>[] ] · · · · · · · · · · · · · · · · · ·                                                                                                    | □<br>→ ①<br>□<br>□<br>□<br>□<br>□<br>□<br>□<br>□<br>□<br>□<br>□<br>□<br>□                                                                                                    | ×<br>7 リスト<br>7 リスト<br>1079011<br>107911                            |

| S https://pl.kato-ps.com/Jyoum  | onE × +                                                            |                                             |                                  |                                     |                                                          |                |                 |            |                   | $\sim$ | -            |        | ×            |
|---------------------------------|--------------------------------------------------------------------|---------------------------------------------|----------------------------------|-------------------------------------|----------------------------------------------------------|----------------|-----------------|------------|-------------------|--------|--------------|--------|--------------|
| ← → C 🔒 pl.kato-ps              | com/JyoumonEngine/Pos                                              | tLoginServlet?s                             | =1                               |                                     |                                                          |                |                 |            | o <del>,</del> ਨੂ | □      | 4            | * 0    | ) :          |
| 👖 アプリ 🖬 igoogle 📙 AD            | S 🔜 Audio 🛄 Search                                                 | Login                                       | Hobby 📙 Stady                    | / 📙 Temp                            |                                                          |                |                 |            |                   |        | <b>=</b>     | リーディング | 「リスト         |
|                                 | ホーム 図書一覧 パーホ                                                       | V 7:17%                                     | 検索 カート                           | マルチフレーム                             |                                                          |                |                 | 全文 図書      | ページ 部品            | 価格     | XE           | [02    | <u> / (ም</u> |
|                                 | 名: ADSテクノロジー株式会社                                                   | ご登録者: ADS                                   | テスター                             |                                     |                                                          |                |                 | 119        |                   |        | 検索           | クリア    | [詳細]         |
| Results 1 - 100 / Total 7568 it | em(s)                                                              |                                             |                                  |                                     |                                                          |                |                 |            |                   |        |              |        | -            |
| [] [次ベージ]                       |                                                                    |                                             |                                  |                                     |                                                          |                | [ <u>検索結果</u> : | ミローカルフ     | <u>ァイルに保存</u> ]   |        |              |        |              |
| No.カテゴリ                         | ブック名                                                               |                                             | ページID                            |                                     | ページ名                                                     |                |                 |            |                   |        |              |        | - 1          |
| 1 キャンペーンブック                     | キャンペーン商品                                                           |                                             | C21193_1                         |                                     | <u>19.KATO純正オイル</u>                                      |                |                 |            |                   |        |              |        | - 1          |
| 2 ED<br>3 ED                    | 1122310 PF1200-YSVIII                                              |                                             | 119-66600001_1                   |                                     | 119-66600001 CLEANER-                                    | AIR            |                 |            |                   |        |              |        | - 1          |
| 4 ED                            | 112233U PF1200-YSVIII                                              |                                             | 119-66600001_1                   |                                     | 119-66600001 CLEANER-                                    | AIR            |                 |            |                   |        |              |        | - 5          |
| 5 ED                            | 112521U PF1200-YSVII                                               |                                             | 119-66600001_1                   |                                     | 119-66600001 CLEANER-                                    |                |                 |            |                   |        |              |        |              |
| 7 ED                            | 112542U PF1200-YSVII                                               |                                             | 119-66600001_1                   |                                     | 119-66600001 CLEANER-                                    | AIR            |                 |            |                   |        |              |        |              |
| 8 ED                            | 112543 PF1200-YSVII                                                |                                             |                                  |                                     | 608-85400001 KELLY BAR                                   | R #6081119~#6  | <u>)81133</u>   |            |                   |        |              |        |              |
| 9 ED                            | 112543U PF1200-YSVII                                               |                                             | 119-66600001_1                   |                                     | 119-66600001 CLEANER-                                    | AIR            |                 |            |                   |        |              |        |              |
| 10 ED<br>11 ED                  | 1125910 KE-1500II                                                  |                                             | 689-11900002_1                   |                                     | 119-50100002 PA D-9-94<br>689-11900002 7449-94993        | <u>-2</u><br>) |                 |            |                   |        |              |        |              |
| 12 ED                           | 112761U KE-1500III                                                 |                                             |                                  |                                     | <u>119-53400000                                </u>      |                |                 |            |                   |        |              |        |              |
| 13 ED                           | 112761U KE-1500III                                                 |                                             | 689-11900002_1                   |                                     | 689-11900002 7449-9993                                   | 2              |                 |            |                   |        |              |        |              |
| 14 ED<br>15 ED                  | 112762M KE-1500III                                                 |                                             | 119-53400001_1<br>689-11900002 1 |                                     | 119-53400001 EA D-9-97<br>689-11900002 7449-9793         | <u>-2</u><br>2 |                 |            |                   |        |              |        |              |
| 16 ED                           | 112762U KE-1500III                                                 |                                             | 119-53400001_1                   |                                     | <u>119-53400001 セハ°レータ・ウオ</u>                            | - <u>h</u>     |                 |            |                   |        |              |        |              |
| 17 ED                           | 112762U KE-1500III                                                 |                                             | 689-11900002_1                   |                                     | <u>689-11900002 7イルタ・サクショ</u>                            | 2              |                 |            |                   |        |              |        |              |
| 18 ED<br>19 ED                  | 112821U PE-650                                                     |                                             | 119-53400000_1<br>689-11900002_1 |                                     | <u>119-53400000 セハンレータ・ワオ</u><br>689-11900002 フイルタ・サクション | <u>-9</u>      |                 |            |                   |        |              |        |              |
| 20 ED                           | 112822U PE-650                                                     |                                             | 119-53400001_1                   |                                     | <u>119-53400001 セハ°レータ・ウオ</u>                            | ~<br>- 보       |                 |            |                   |        |              |        |              |
| 21 ED                           | 112822U PE-650                                                     |                                             | 689-11900002_1                   |                                     | <u>689-11900002 7イルタ・サクショ</u>                            | 2              |                 |            |                   |        |              |        |              |
| 22 ED                           | 112851U PF1200-YSVII                                               |                                             | 119-66600001_1                   |                                     | 119-66600001 CLEANER-                                    |                |                 |            |                   |        |              |        |              |
| 24 ED                           | 11300111 PE1200 Y SVII                                             |                                             | 119 66600001 1                   |                                     | 119 66600001 CLEANER                                     |                |                 |            |                   |        |              |        | -            |
|                                 | onE × +<br>.com/JyoumonEngine/Pos<br>S Audio Search<br>ホーム 図書一覧 パー | tLoginServlet?s<br>دلمgin رابع<br>بر محتهای | =1<br>Hobby 🛄 Stady<br>検察 カート    | v Temp                              |                                                          |                |                 | 全文図書       | on ☆              |        | -<br>5 :<br> |        | ×            |
| ご登録社                            | 名: ADSテクノロジー株式会社                                                   | ご登録者: ADS                                   | テスター                             |                                     |                                                          |                |                 | 119-666001 | 01                |        | 検索           | クリア    | [詳細]         |
| Results 1 - 13 / Total 13 item  | (s)                                                                |                                             |                                  |                                     |                                                          |                |                 |            |                   |        |              |        | <b></b>      |
| [] []                           |                                                                    |                                             |                                  |                                     |                                                          |                | 検索結果を           | ローカルファ     | ァイルに保存]           |        |              |        | . 1          |
| No. 購入 ブック名                     |                                                                    | ページID                                       |                                  | ページ名                                |                                                          | 品乗             | 品名              |            | 番号                |        |              |        | - 1          |
| 1 [_] 1122310 PF120             | 00-Y SVIII                                                         | 119-66600001                                | _11                              | <u>119-66600001</u><br>119-66600001 | CLEANER-AIR                                              | 119-66600101   |                 |            | 1                 |        |              |        | - 1          |
| 3 [_] 112233U PF120             | 00-YSVIII                                                          | 119-66600001                                | _1                               | 119-66600001                        | CLEANER-AIR                                              | 119-66600101   | AIR CLEA        | NERASSY    | 1                 |        |              |        | - 1          |
| 4 [_] 112521U PF120             | 00-YSVII                                                           | 119-66600001                                | _1                               | <u>119-66600001</u>                 | CLEANER-AIR                                              | 119-66600101   | AIR CLEA        | NERASSY    | 1                 |        |              |        | - 1          |
| 5 [_] 1125410 PF120             | 00-Y SVII<br>00-Y SVII                                             | 119-66600001                                | _1<br>1                          | <u>119-66600001</u><br>119-66600001 | CLEANER-AIR                                              | 119-66600101   | AIR CLEA        | NER ASSY   | 1                 |        |              |        | - 1          |
| 7 [_] 112543U PF120             | 00-YSVII                                                           | 119-66600001                                | _1                               | 119-66600001                        | CLEANER-AIR                                              | 119-66600101   | AIR CLEA        | NERASSY    | 1                 |        |              |        | - 1          |
| 8 [] 112851U PF120              | 00-YSVII                                                           | 119-66600001                                | 1                                | <u>119-66600001</u>                 | CLEANER-AIR                                              | 119-66600101   | AIR CLEA        | NERASSY    | 1                 |        |              |        | - 1          |
| 9 [] 1129510 PF120              | 00-Y SVII<br>00-Y SVII                                             | 119-66600001                                | _1<br>_1                         | <u>119-66600001</u><br>119-66600001 | CLEANER-AIR                                              | 119-66600101   | AIR CLEA        | NERASSY    | 1                 |        |              |        | - 1          |
| 11 [_] 113031U PF120            | 00-YSVII                                                           | 119-66600001                                | 1                                | 119-66600001                        | CLEANER-AIR                                              | 119-66600101   | AIR CLEA        | NERASSY    | 1                 |        |              |        | - 1          |
| 12 [_] 113221U PF120            | 00-YSVII                                                           | 119-66600001                                | 1                                | <u>119-66600001</u>                 | CLEANER-AIR                                              | 119-66600101   | AIR CLEA        | NER ASSY   | 1                 |        |              |        | - 1          |
| 13 [_] 119 Engine equ           | upment                                                             | 119-66600001                                | _1                               | 119-66600001                        | CLEANER-AIR                                              | 119-66600101   | AIR CLEA        | NERASSY    | 1                 |        |              |        | - 1          |
|                                 |                                                                    |                                             |                                  |                                     |                                                          |                |                 |            |                   |        |              |        |              |
|                                 |                                                                    |                                             |                                  |                                     |                                                          |                |                 |            |                   |        |              |        | •            |

| A https://pl.kato-ps.com/lyoumo                                                                                                    | nEX +                                                                                                    |                                                                                                    |                                                                                                    |                                                                                              |               |     |                                                     |                                                                                                    |                                                       |                     |                                                                                                    | $\sim$                                                                                                    | -                             |                                                                                            | ×                                                                   |
|----------------------------------------------------------------------------------------------------|----------------------------------------------------------------------------------------------------|----------------------------------------------------------------------------------------------------|----------------------------------------------------------------------------------------------------|----------------------------------------------------------------------------------------------|---------------|-----|-----------------------------------------------------|----------------------------------------------------------------------------------------------------|-------------------------------------------------------|---------------------|----------------------------------------------------------------------------------------------------|----------------------------------------------------------------------------------------------------|-------------------------------|--------------------------------------------------------------------------------------------|---------------------------------------------------------------------|
| C → C → plkato.ns                                                                                                    | com/lyoumonEnd                                                                                                    | ine/Postl oginSen/let?s-                                                                                                 | -1                                                                                                    |                                                                                              |               |     |                                                     |                                                                                                    |                                                       |                     | o- 🗸                                                                                                    | Ξ.                                                                                                    | 4                             | • 6                                                                                        |                                                                     |
|                                                                                                    |                                                                                                    | Search Login                                                                                                    | Habby D Stad                                                                                               | tu 🗖 Tama                                                                                    |               |     |                                                     |                                                                                                    |                                                       |                     | UT M                                                                                                    | .0,                                                                                                    | ,                             |                                                                                            | *                                                                   |
| III 779 III Igoogle ADS                                                                                                    | Audio                                                                                                    | Search Login                                                                                                    | Hobby 🔜 Stad                                                                                               | ay iemp                                                                                      |               |     |                                                     |                                                                                                    |                                                       | ada 🗠               |                                                                                                    | (35.67                                                                                                    |                               | 9-717:                                                                                     |                                                                     |
|                                                                                                    | ホーム 図書一覧                                                                                                    | パーツ マニュアル                                                                                                    | 検索 <u>カート</u>                                                                                              | マルチフレーム                                                                                      |               |     |                                                     |                                                                                                    | 119-666                                               | 00101               | 2 8960                                                                                                    | _ 1 <b>    1</b>    A                                                                                                    | 検索                            | נים<br>ליוד                                                                                | [詳細]                                                                |
|                                                                                                    | a. AD3/9709-                                                                                                    |                                                                                                    | A9-                                                                                                    |                                                                                              |               |     |                                                     |                                                                                                    | <u>[</u>                                              |                     |                                                                                                    |                                                                                                    |                               |                                                                                            |                                                                     |
| Results 1 - 1 / lotal 1 item(s)                                                                                                    |                                                                                                    |                                                                                                    |                                                                                                    |                                                                                              |               |     |                                                     |                                                                                                    |                                                       |                     |                                                                                                    |                                                                                                    |                               |                                                                                            | -                                                                   |
| []                                                                                                    |                                                                                                    |                                                                                                    |                                                                                                    |                                                                                              | (* <b>D</b> = | 在   | 庫情報更新E                                              | 3 : 2021                                                                                                    | /11/08 17                                             | :34:30              |                                                                                                    |                                                                                                    |                               |                                                                                            | - 1                                                                 |
| No.購入 ニュース 音<br>1 [] 1                                                                                                    | 移品番号<br>19-66600101                                                                                                    | 部品名称<br>AIR CLEANER                                                                                                    |                                                                                                    | 記号                                                                                           | 統一品番          | 92. | 111番<br>900                                         | <u>在庫</u><br>0                                                                                                    | Ŧ                                                     | [量[g]<br>0          |                                                                                                    |                                                                                                    |                               |                                                                                            | - 1                                                                 |
|                                                                                                    |                                                                                                    |                                                                                                    |                                                                                                    |                                                                                              |               |     |                                                     |                                                                                                    |                                                       |                     |                                                                                                    |                                                                                                    |                               |                                                                                            | - 1                                                                 |
|                                                                                                    |                                                                                                    |                                                                                                    |                                                                                                    |                                                                                              |               |     |                                                     |                                                                                                    |                                                       |                     |                                                                                                    |                                                                                                    |                               |                                                                                            | - 1                                                                 |
|                                                                                                    |                                                                                                    |                                                                                                    |                                                                                                    |                                                                                              |               |     |                                                     |                                                                                                    |                                                       |                     |                                                                                                    |                                                                                                    |                               |                                                                                            | - 1                                                                 |
|                                                                                                    |                                                                                                    |                                                                                                    |                                                                                                    |                                                                                              |               |     |                                                     |                                                                                                    |                                                       |                     |                                                                                                    |                                                                                                    |                               |                                                                                            | - 1                                                                 |
|                                                                                                    |                                                                                                    |                                                                                                    |                                                                                                    |                                                                                              |               |     |                                                     |                                                                                                    |                                                       |                     |                                                                                                    |                                                                                                    |                               |                                                                                            | - 1                                                                 |
|                                                                                                    |                                                                                                    |                                                                                                    |                                                                                                    |                                                                                              |               |     |                                                     |                                                                                                    |                                                       |                     |                                                                                                    |                                                                                                    |                               |                                                                                            | - 1                                                                 |
|                                                                                                    |                                                                                                    |                                                                                                    |                                                                                                    |                                                                                              |               |     |                                                     |                                                                                                    |                                                       |                     |                                                                                                    |                                                                                                    |                               |                                                                                            | - 1                                                                 |
|                                                                                                    |                                                                                                    |                                                                                                    |                                                                                                    |                                                                                              |               |     |                                                     |                                                                                                    |                                                       |                     |                                                                                                    |                                                                                                    |                               |                                                                                            | - 1                                                                 |
|                                                                                                    |                                                                                                    |                                                                                                    |                                                                                                    |                                                                                              |               |     |                                                     |                                                                                                    |                                                       |                     |                                                                                                    |                                                                                                    |                               |                                                                                            | - 1                                                                 |
|                                                                                                    |                                                                                                    |                                                                                                    |                                                                                                    |                                                                                              |               |     |                                                     |                                                                                                    |                                                       |                     |                                                                                                    |                                                                                                    |                               |                                                                                            | - 1                                                                 |
|                                                                                                    |                                                                                                    |                                                                                                    |                                                                                                    |                                                                                              |               |     |                                                     |                                                                                                    |                                                       |                     |                                                                                                    |                                                                                                    |                               |                                                                                            | - 1                                                                 |
|                                                                                                    |                                                                                                    |                                                                                                    |                                                                                                    |                                                                                              |               |     |                                                     |                                                                                                    |                                                       |                     |                                                                                                    |                                                                                                    |                               |                                                                                            | - 1                                                                 |
|                                                                                                    |                                                                                                    |                                                                                                    |                                                                                                    |                                                                                              |               |     |                                                     |                                                                                                    |                                                       |                     |                                                                                                    |                                                                                                    |                               |                                                                                            | - 1                                                                 |
|                                                                                                    |                                                                                                    |                                                                                                    |                                                                                                    |                                                                                              |               |     |                                                     |                                                                                                    |                                                       |                     |                                                                                                    |                                                                                                    |                               |                                                                                            | - 1                                                                 |
|                                                                                                    |                                                                                                    |                                                                                                    |                                                                                                    |                                                                                              |               |     |                                                     |                                                                                                    |                                                       |                     |                                                                                                    |                                                                                                    |                               |                                                                                            | - 8                                                                 |
|                                                                                                    |                                                                                                    |                                                                                                    |                                                                                                    |                                                                                              |               |     |                                                     |                                                                                                    |                                                       |                     |                                                                                                    |                                                                                                    |                               |                                                                                            |                                                                     |
|                                                                                                    |                                                                                                    |                                                                                                    |                                                                                                    |                                                                                              |               |     |                                                     |                                                                                                    |                                                       |                     |                                                                                                    |                                                                                                    |                               |                                                                                            |                                                                     |
|                                                                                                    |                                                                                                    |                                                                                                    |                                                                                                    |                                                                                              |               |     |                                                     |                                                                                                    |                                                       |                     |                                                                                                    |                                                                                                    |                               |                                                                                            | -                                                                   |
| A https://pl.ksto-ps.com/b/pump                                                                                                    | nFX +                                                                                                    |                                                                                                    |                                                                                                    |                                                                                              |               |     |                                                     |                                                                                                    |                                                       |                     |                                                                                                    | ~                                                                                                    | -                             |                                                                                            | •<br>×                                                              |
| https://pl.kato-ps.com/Jyoumo                                                                                                    | nE × +                                                                                                    |                                                                                                    |                                                                                                    |                                                                                              |               |     |                                                     |                                                                                                    |                                                       |                     | • •                                                                                                    | × [                                                                                                    | -                             |                                                                                            | ×                                                                   |
| ♦ https://pl.kato-ps.com/Jyourno ♦ ♦ C ■ pl.kato-ps.                                                                                                    | nE × +<br>com/JyoumonEng                                                                                                    | jine/PostLoginServlet?s=                                                                                                 | =1                                                                                                    |                                                                                              |               |     |                                                     |                                                                                                    |                                                       |                     | <b>0</b> 7 ☆                                                                                                    | ×<br>E                                                                                                    | -                             | •<br>* •                                                                                   | ×                                                                   |
| ◆ https://pl.kato-ps.com/Jyoumo<br>← → C ■ pl.kato-ps.<br>Ⅲ アブリ ■ igoogle ■ ADS                                                                                                    | nE × +<br>com/JyoumonEng                                                                                                    | jine/PostLoginServlet?s=<br>Search 🔒 Login 🔒                                                                             | =1<br>Hobby 🔒 Stad                                                                                         | dy 📙 Temp                                                                                    |               |     |                                                     |                                                                                                    |                                                       |                     | • ☆                                                                                                    | ×                                                                                                    | -<br>5                        | ロ<br><b> ホ</b>                                                                             | ×<br>:<br>7 IJZŀ                                                    |
| <ul> <li>♦ https://plkato-ps.com/Jyoumo</li> <li>← → C ● pl.kato-ps.</li> <li>Ⅲ アブリ ■ igoogle ● ADS</li> <li>KROSS 原る</li> </ul>                                                                                                    | nE × +<br>com/JyoumonEng<br>i Audio<br>赤-ム 図書一覧                                                                                      | jine/PostLoginServlet?s=<br>Search Login<br>7:17%                                                                        | =1<br>Hobby L Stad<br>検索 カート                                                                               | dy <mark>ि</mark> Temp                                                                       |               |     |                                                     |                                                                                                    | 全文 図                                                  | 四書 지-               | <ul> <li>•• ☆</li> <li>部品</li> </ul>                                                                                                    | ~<br>[]<br>価格                                                                                                    | -<br>9<br>XE                  | ロ<br><b>ホ</b><br>リーディン:<br>「ロ<br>コ                                                         | х<br>:<br>// IJスト                                                   |
| <ul> <li>♦ https://plkato-ps.com/Jyoumo</li> <li>← → C ● pl.kato-ps.</li> <li>Ⅲ アブリ ■ igoogle ● ADS</li> <li>KRQSS 反</li> <li>ご雪砂壮</li> </ul>                                                                                                    | nf: × +<br>com/JyournonEng<br>: Audio<br>ホーム 図書一覧<br>名 : ADSテクノロラー                                                                   | jine/PostLoginServlet?s=<br>Search Login<br>マニコアル<br>株式会社ご登録者:ADSテ                                                       | =1<br>Hobby Stad<br>検察 カート<br>マター                                                                          | dy 📕 Temp                                                                                    |               |     |                                                     |                                                                                                    | 全文 図<br>D4C                                           | 3書 지~-              | <ul> <li> ☆</li> <li> ☆</li> <li> 部品</li> </ul>                                                                                                    | ~<br>[二]<br>価格                                                                                                    | -<br>9<br>Ⅲ<br>★モ<br>検索       | ロ<br>* 0<br>リーディン・<br>(ロ<br>クリア                                                            | ×<br>:<br>ジリスト<br>-<br>(詳細)                                         |
| ● https://plkato-ps.com/Jyoumo<br>← → C ● pl.kato-ps.<br>詳 アブリ ■ igoogle ● ADS<br>KRQSS 原る<br>ご登録社<br>Results 1 - 4 / Total 4 item(s)                                                                                                    | ní × +<br>com/JyoumonEnç<br>- Audio -<br>ホーム 回書一覧<br>名: ADS7クノロジー                                                                    | jine/PostLoginServlet?s=<br>Search Login<br>フバーツ マニコアル<br>株式会社ご登録者:ADSテ                                                  | =1<br>Hobby Stad<br>検索 カート<br>スター                                                                          | dy <mark>ר</mark> Temp                                                                       |               |     |                                                     |                                                                                                    | 全文 区<br>D4C                                           | ]書 (시-              | 97 ☆<br>ジ 1<br>1<br>1<br>1<br>1<br>1<br>1<br>1<br>1<br>1<br>1<br>1<br>1<br>1<br>1<br>1<br>1<br>1<br>1                                                                                                    | ~<br>[二]<br>価格                                                                                                    | -<br>9<br>Ⅲ<br>検索             | ロ<br>* 0<br>リーディン・<br>(ロ<br>クリア                                                            | 、<br>:<br>びリスト<br>のアウト」<br>(詳細)                                     |
| ◆ https://plkato-ps.com/Jyoumo   ← → C ● plkato-ps.   ※ アブリ ■ igoogle ● ADS   KRQSS   ※ ● C ● plkato-ps.   ▲ DS   ※ ● C ● plkato-ps.   ▲ DS   ※ ● C ● plkato-ps.   ● ADS   ※ ● C ● plkato-ps.   ▲ DS   ※ ● C ● plkato-ps.   ● ADS   ※ ● C ● plkato-ps.   ● ADS   ※ ● C ● plkato-ps.   ● ADS   ※ ● C ● plkato-ps.   ● ADS   ※ ● C ● plkato-ps.   ● ADS   ※ ● C ● plkato-ps.   ● ADS   ※ ● C ● plkato-ps.   ● ADS   ※ ● C ● plkato-ps.   ● ADS   ● ADS   ● ADS   ● ADS    ● ADS    ● ADS    ● ADS    ● ADS    ● ADS    ● ADS    ● ADS    ● ADS    ● ADS    ● ADS    ● ADS    ● ADS     ● ADS    ● ADS    ● ADS     ● ADS    ● ADS     ● ADS    ● ADS    ● ADS    ● ADS    ● ADS    ● ADS    ● ADS     ● ADS    ● ADS    ● ADS    ● ADS     ● ADS    ● ADS    ● ADS    ● ADS    ● ADS    ● ADS     ● ADS    ● ADS    ● ADS    ● ADS     ● ADS                                                                                                    | nE X +<br>com/JyoumonEng<br>: Audio<br>ホーム 回書一覧<br>名: ADSテクノロジー                                                                      | jine/PostLoginServlet?s=<br>Search Login                                                                                 | =1<br>Hobby Stad<br>検索 カート<br>                                                                             | ły 📑 Temp                                                                                    |               |     | 陸索結                                                 | :果をロ~                                                                                                    | 全文 匝<br>D4C                                           | 唐  べ-               | ♀ ☆ ジ 部品 在]                                                                                                    | ~<br>[二]<br>価格                                                                                                    | -<br>9<br>送<br>検索             | □<br>⇒ □<br>リーディン:<br>[□]<br>クリア                                                           | 、<br>ジリスト<br>ジアウト1<br>・<br>(詳細)                                     |
| ◆ https://plkato-ps.com/Jyoumo   ← → C ● plkato-ps.   ● plkato-ps.    ● plkat | nE × +<br>com/JyoumonEng<br>. Audio<br>ホーム 図書一覧<br>名: ADSFク/Dジー<br>ページIII                                                            | jine/PostLoginServlet?s=<br>Search Login<br>(パーツ て217)<br>株式会社ご登録者:ADS7                                                  | =1<br>Hobby Stad<br>検索 カート<br>スクー<br>部品番号                                                                  | ty Temp                                                                                      | <u>\$7</u> Fh |     | 検索線<br> メモ内容                                        | <u>課を口∽</u><br>(50文字 a                                                                                                    | 全文 №<br>D4C ・カルファ たみよファ                               | 唐   ペー<br>イルに保      | <ul> <li></li></ul>                                                                                                    | 一一一一一一一一一一一一一一一一一一一一一一一一一一一一一一一一一一一一                                                                                                    | -<br>9<br>以モ<br>検索            | □<br>⇒ □<br>リーディン・<br>□<br>□<br>つ<br>クリア                                                   | ×<br>ジリスト<br>ジリスト<br>ジアウト1<br>(詳細)                                  |
| <ul> <li>♦ https://plkato-ps.com/Jyoumo</li> <li>← → C ● plkato-ps.</li> <li>第プジ ■ igoogle ● ADS</li> <li>KRQSS 定意称t</li> <li>Results 1 - 4 / Total 4 item(s)</li> <li>[]</li> <li>No. ジックID</li> <li>113421</li> <li>2113422</li> </ul>                                                                                                    | nE × +<br>com/JyoumonEng<br>・ Audio ・<br>ホーム ・ 図書一覧<br>名:ADSテクノロジー<br>・<br>・<br>・<br>・<br>・<br>・<br>・<br>・<br>・<br>・<br>・<br>・<br>・  | jine/PostLoginServlet?s=<br>Search Login<br>(パーツ マロ75<br>株式会社ご登録者: ADSデ<br>200006_2<br>20013 2                           | =1<br>Hobby Stad<br>検索 カート<br>スター<br>部品番号<br>691-73118010<br>691-78118010                                  | dy ■ Temp<br>マルテフレーム<br>アクセス権<br>共通メモ<br>共通メモ                                                | 97FJ          |     | 技会語<br>メモ内容<br>D4C-1231<br>D4C-1231                 | :果を口∽<br>(50文字 a<br>-C                                                                                                    | 全文 区<br>D4C<br>カルファ<br><b>たで表示)</b>                   | )書  ペー<br>イルに保      | ♀ ☆ ジ 節品 在]                                                                                                    | 一〇二                                                                                                    | -<br>∮<br>ぼ<br>検索             | サーディン?<br>(ロ<br>クリア                                                                        | ×<br>:<br>グリスト<br>のアウト」<br>(詳細)                                     |
| <ul> <li>♦ https://plkato-ps.com/Jyoumo</li> <li>← → C ● pl.kato-ps.</li> <li>Ⅲ アブリ ■ igoogle ● ADS</li> <li>KRQSS 定意称t</li> <li>Results 1 - 4 / Total 4 item(s)</li> <li>[]</li> <li>No. ブックID</li> <li>113421</li> <li>2 113422</li> <li>3 1134221</li> </ul>                                                                                                    | nE × +<br>com/JyoumonEng<br>・ Audio ・<br>ホーム · 図書一覧<br>名:ADSテクノロジー<br>・<br>・<br>・<br>・<br>・<br>・<br>・<br>・<br>・<br>・<br>・<br>・<br>・  | jine/PostLoginServlet?s=<br>Search Login<br>(パーツ) マ217兆<br>株式会社ご登録者: ADS7<br>000006_2<br>000013_2<br>00020_2             | =1<br>Hobby Stad<br>検索 カート<br>スター<br>部品番号<br>591-78118010<br>591-78118010<br>591-78118010                  | ty <b>こ</b> Temp<br>マルチフレーム<br>アクセス権<br>共通メモ<br>共通メモ<br>共通メモ                                 | 97FJ          |     | 様空経<br>メモ内等<br>D4C-1231<br>D4C-1231<br>D4C-1231     | <u>課を口〜</u><br>(50文字 a<br>- <u>C</u><br>- <u>C</u>                                                                                                    | 全文   回<br>  D4C<br>・カルファ<br>まで表示)                     | )書  べ-<br>イルに保      | ♀     ☆       ジ     師品       在]                                                                                                    | 一一一一一一一一一一一一一一一一一一一一一一一一一一一一一一一一一一一一                                                                                                    | -<br>9<br>送<br>検索             | ロ<br>・<br>・<br>・<br>・<br>・<br>・<br>・<br>・<br>・<br>・<br>・<br>・<br>・                         | ×<br>ジリスト<br>グリスト<br>(詳細)                                           |
| <ul> <li>♦ https://plkato-ps.com/Jyoumo</li> <li>← → C ● pl.kato-ps.</li> <li>第アガリ ■ igoogle ● ADS</li> <li>KRQSS 定当時1</li> <li>Results 1 - 4 / Total 4 item(s)</li> <li>[]</li> <li>No. ブックID</li> <li>113421</li> <li>2 113422</li> <li>3 1134221</li> <li>4 113941</li> </ul>                                                                                                    | AE X +<br>com/JyoumonEng<br>Audio<br>本一ム 図書一覧<br>名: ADSテクノロジー<br>ページII<br>691-7811<br>691-7811<br>691-7811<br>03A-781                | jine/PostLoginServlet?s=<br>Search Login<br>(パーツ) マ217%<br>株式会社ご登録者: ADS7<br>000006_2<br>000006_2<br>000013_2<br>00002_1 | =1<br>Hobby Stad<br>検索 カート<br>スター                                                                          | ty Temp<br>マルデフレーム<br>マルデフレーム<br>マルデフレーム<br>マルデフレーム<br>マクセス権<br>共通メモ<br>共通メモ<br>共通メモ<br>共通メモ | 97FJU         |     | 接索組<br>メモ内等<br>04C-1231<br>04C-1231<br>04C-1231     | 課を口~<br>(50文字 a<br>- <u>C</u><br>- <u>C</u><br>- <u>C</u>                                                                                                    | 全文   ₪<br>  D4C<br>  カルファ<br><b>さで表示)</b>             | 唐  ペー<br>イルに保       | ♀     ☆       ジ     即品       査                                                                                                    | ><br>[]<br>[価格                                                                                                    | -<br>5<br>送王<br>検索            | □<br>⇒ □<br>□<br>□<br>□<br>□<br>□<br>□<br>□<br>□<br>□<br>□<br>□<br>□<br>□                  | 、<br>ジリスト<br>グワスト<br>グアウト<br>(詳細)                                   |
| <ul> <li>♦ https://plkato-ps.com/Jyoumo</li> <li>← → C ● pl.kato-ps.</li> <li>Ⅲ アブリ ■ igoogle ● ADS</li> <li>KRQSS 座</li> <li>座</li> <li>ご雪器社</li> <li>Results 1 - 4 / Total 4 item(s)</li> <li>[]</li> <li>No. ブックID</li> <li>113421</li> <li>2 113422</li> <li>3 1134221</li> <li>4 113941</li> </ul>                                                                                                    | nE × +<br>com/JyoumonEng<br>: Audio<br>ホーム 図書一覧<br>名: ADSテクノロジー<br>ダーブII<br>691-7811<br>691-7811<br>03A-781                          | jine/PostLoginServlet?s=<br>Search Login<br>(パーツ) マ217%<br>株式会社ご登録者: ADS7<br>000006_2<br>000006_2<br>000002_1            | =1<br>Hobby 5tad<br>検索 カート<br>スター<br>第品番号<br>591-78118010<br>591-78118010<br>591-78118010                  | dy Temp<br>マルデルーム<br>マルデルーム<br>マルデルーム<br>マルデルーム<br>マクセス権<br>共通メモ<br>共通メモ<br>共通メモ<br>共通メモ     | 91FL<br>      |     | 港索超<br>メモ内容<br>04C-1231<br>04C-1231                 | :果を口<br>(50文字 a<br>- <u>C</u><br>- <u>C</u><br>- <u>C</u>                                                                                                    | 全文  E<br> D4C<br>・カルファ<br>まで表示)                       | 3書 ペー<br>イルに保       | ♀     ☆       芝     郵品       査]                                                                                                    | ど<br>価格                                                                                                    | -<br>5<br>送<br>メモ<br>検索       | ・<br>・<br>・<br>・<br>・<br>・<br>・<br>・<br>・ 、 ・ 、                                            | ×<br>ジブリスト<br>グアウト1<br>(詳細)                                         |
| <ul> <li>♦ https://plkato-ps.com/Jyoumo</li> <li>← → C ● plkato-ps.</li> <li>第プジ ■ igoogle ● ADS</li> <li>KRQSS 定番時1</li> <li>Results 1 - 4 / Total 4 item(s)</li> <li>[]</li> <li>No. ジックID</li> <li>113421</li> <li>2 113422</li> <li>3 1134221</li> <li>4 113941</li> </ul>                                                                                                    | AE X +<br>com/JyournonEng<br>Audio<br>本一ム 図書一覧<br>名: ADSテクノロジー<br>ダージII<br>691-7811<br>691-7811<br>03A-781                           | jine/PostLoginServlet?s=<br>Search Login<br>, 八一ツ 7217%<br>株式会社ご登録者: ADS7<br>000006_2<br>000013_2<br>00002_1             | =1<br>Hobby Stad<br>検索 カート<br>スター<br>第品番号<br>591-78118010<br>591-78118010<br>591-78118010                  | dy Temp<br>マルデルーム<br>マルデルーム                                                                  | 97FN<br>      |     | 浅本型<br>メモ内等<br>04C-1231<br>04C-1231<br>04C-1231     | 课を口~<br>(50文字 a<br>- <u>C</u><br>- <u>C</u><br>- <u>C</u>                                                                                                    | 全文  匝<br> D4C<br>・カルファ<br>まで表示)                       | 唐 ペー<br>イルに係        | ♀     ☆       ジ     部品       査]                                                                                                    | <ul> <li>一一価格</li> </ul>                                                                                                    | -<br>9<br>又王<br>検索            | □<br>→ 0<br>リーディン:<br>([]<br>クリア                                                           | ×<br>ジフリスト<br>ガワマト1<br>(伊和)                                         |
| <ul> <li>♦ https://plkato-ps.com/Jyoumo</li> <li>← → C ● plkato-ps.</li> <li>第プジリ ● igoogle ● ADS</li> <li>KRQSS 定番時1</li> <li>Results 1 - 4 / Total 4 item(s)</li> <li>[]</li> <li>No. ジックID</li> <li>113421</li> <li>2 113422</li> <li>3 1134221</li> <li>4 113941</li> </ul>                                                                                                    | nE × +<br>com/JyoumonEng<br>・ Audio ・<br>ホーム · 図書一覧<br>名:ADSテクノロジー<br>・<br>・<br>・<br>・<br>・<br>・<br>・<br>・<br>・<br>・<br>・<br>・<br>・  | jine/PostLoginServlet?s=<br>Search Login<br>, 八一ツ 7217%<br>株式会社ご登録者: ADS7<br>00006_2<br>00013_2<br>00002_1               | =1<br>Hobby Stad<br>検索 カート<br>スター<br>第品番号<br>591-78118010<br>591-78118010<br>591-78118010                  | dy Temp<br>マルデルーム<br>マルデルーム<br>マルデルーム<br>マルデルーム<br>マクセス権<br>共通メモ<br>共通メモ<br>共通メモ<br>共通メモ     | 97FJU         |     | 活気型<br>メモ内等<br>04C-1231<br>04C-1231                 | i果を口∽<br>(50文字 a<br>- <u>C</u><br>- <u>C</u><br>- <u>C</u><br>- <u>C</u>                                                                                                    | 全文 ◎<br>[D4C<br>・カルファ<br>まで表示)                        | )書  ペー<br>イルに係      | 今 ☆       > 師品       正                                                                                                    | > 〕                                                                                                    | -<br>9<br>又王<br>後索            | □<br>⇒ 0<br>U-ディン・<br>[□<br>[]<br>クリア                                                      | х<br>7 IJスト<br><b>Ö7 Pウト!</b>                                       |
| <ul> <li>♦ https://plkato-ps.com/Jyoumo</li> <li>← → C ● plkato-ps.</li> <li>第プジ ■ igoogle ● ADS</li> <li>KRQSS 定番時1</li> <li>Results 1 - 4 / Total 4 item(s)</li> <li>[]</li> <li>No. ジックID</li> <li>113421</li> <li>2 113422</li> <li>3 1134221</li> <li>4 113941</li> </ul>                                                                                                    | nE × +<br>com/JyournonEng<br>・ Audio ・<br>ホーム · 図書一覧<br>名:ADSテクノロジー<br>・<br>・<br>・<br>・<br>・<br>・<br>・<br>・<br>・<br>・<br>・<br>・<br>・ | jine/PostLoginServlet?s=<br>Search Login<br>, 八一ツ 7217%<br>株式会社ご登録者: ADS7<br>00006_2<br>00006_2<br>00002_1               | =1<br>Hobby Stad<br>検索 カート<br>スター<br>第品番号<br>591-78118010<br>591-78118010<br>591-78118010                  | dy Temp<br>マルデルーム<br>マルデルーム<br>マルデルーム<br>マルデルーム<br>マルデルーム<br>マルデルーム                          | 97FN<br>      |     | 送索超<br>メモ内等<br>04C-1231<br>04C-1231<br>04C-1231     | 果をロ-<br>(50文字)<br>- <u>C</u><br>- <u>C</u><br>- <u>C</u>                                                                                                    | 全文<br>D4C<br>カルファ<br>て表示)                             | 唐<br>イルに保           | → ☆       > 師品       正                                                                                                    | <ul> <li>一一価格</li> </ul>                                                                                                    | <br>5<br>送王<br>検索             |                                                                                            | ×<br>デ<br>ガリスト<br><i> </i>                                          |
| <ul> <li>♦ https://plkato-ps.com/Jyoumo</li> <li>← → C ● pl.kato-ps.</li> <li>※ アブリ ■ igoogle ● ADS</li> <li>KRQSS 定当時1</li> <li>Results 1 - 4 / Total 4 item(s)</li> <li>[]</li> <li>No. ブックID</li> <li>113421</li> <li>2 113422</li> <li>3 1134221</li> <li>4 113941</li> </ul>                                                                                                    | nE × +<br>com/JyoumonEng<br>: Audio □<br>ホーム 図書一覧<br>名: ADSテクノロジー<br>(今1.781)<br>691.7811<br>691.7811<br>03A.781                     | jine/PostLoginServlet?s=<br>Search Login ]<br>                                                                           | =1<br>Hobby Stad<br>検索 カート<br>スター<br>第品番号<br>591-78118010<br>591-78118010<br>591-78118010                  | dy Temp<br>マルデルーム<br>マルデルーム<br>アクセス権<br>共通メモ<br>共通メモ<br>共通メモ<br>共通メモ                         | 97FN<br>      |     | 技会組<br>メモ内容<br>04C-1231<br>04C-1231<br>04C-1231     | 王<br>(50文字)<br>                                                                                                    | <u>全文</u><br>[<br>04C<br>-<br>カルファ<br>て<br>表示)        | 唐   ペー<br>イルにほ      | >     İma       >     İma                                                                                                    | > 戶<br>価格                                                                                                    | -                             | □<br>★ 0<br>0<br>-<br>ブリア<br>-<br>-<br>-<br>-<br>-<br>-<br>-<br>-<br>-<br>-<br>-<br>-<br>- | Х<br>ў ЛАК<br>ў РЭМ<br>(ГУЯП)                                       |
| <ul> <li>♦ https://plkato-ps.com/Jyoumo</li> <li>← → C ● pl.kato-ps.</li> <li>※ アブリ ■ igoogle ● ADS</li> <li>KRQSS 定器株t</li> <li>Results 1 - 4 / Total 4 item(s)</li> <li>[]</li> <li>No. ブックID</li> <li>113421</li> <li>2 113422</li> <li>3 1134221</li> <li>4 113941</li> </ul>                                                                                                    | nE × +<br>com/JyoumonEng<br>: Audio □<br>ホーム 図書一覧<br>名: ADSテクノロジー<br>(ページⅡ<br>691-7810<br>691-7810<br>03A-781                        | jine/PostLoginServlet?s=<br>Search Login<br>, 八一ツ 7217%<br>株式会社ご登録者: ADS7<br>000006_2<br>000006_2<br>000002_1            | =1<br>Hobby 5 Stad<br>検索 カート<br>スター<br>第品番号<br>691-78118010<br>691-78118010<br>591-78118010                | dy Temp<br>マルテルーム<br>マルテルーム<br>アクセス権<br>共通メモ<br>共通メモ<br>共通メモ<br>共通メモ                         | 97FN<br>      |     | 技会編<br>メモ内容<br>04C-1231<br>04C-1231<br>04C-1231     | 王<br>(50文字)<br>( <u>5</u><br>( <u>5</u><br>( <u>5</u><br>( <u>5</u><br>( <u>5</u> )<br>( <u>5</u> ) | <u>全文</u><br>[<br><u></u><br>日<br>北<br>ファ<br>て<br>表示) | 唐   ペー<br>イルにほ      |                                                                                                    | <ul> <li></li> <li></li> <li><!--</td--><td>-<br/>9<br/>又王<br/>検索</td><td>□<br/>→ □<br/>□<br/>□<br/>□<br/>□<br/>□<br/>□<br/>□<br/>□<br/>□<br/>□<br/>□<br/>□<br/>□</td><td>×<br/>ジリスト<br/>グアウト]<br/>(評判)</td></li></ul> | -<br>9<br>又王<br>検索            | □<br>→ □<br>□<br>□<br>□<br>□<br>□<br>□<br>□<br>□<br>□<br>□<br>□<br>□<br>□                  | ×<br>ジリスト<br>グアウト]<br>(評判)                                          |
| <ul> <li>♦ https://plkato-ps.com/Jyoumo</li> <li>← → C ● pl.kato-ps.</li> <li>※ アブリ ■ igoogle ● ADS</li> <li>KRQSS 定当称t</li> <li>Results 1 - 4 / Total 4 item(s)</li> <li>[]</li> <li>113421</li> <li>2 113422</li> <li>3 1134221</li> <li>4 113941</li> </ul>                                                                                                    | AE X +<br>com/JyoumonEng<br>: Audio □<br>ホーム 図書一覧<br>名: ADSテクノロジー<br>(ページⅡ<br>691-781(<br>691-781(<br>03A-781                        | jine/PostLoginServlet?s=<br>Search Login<br>//-ツ 7217%<br>株式会社ご登録者:ADS7<br>00006_2<br>00006_2<br>00006_2<br>00002_1      | =1<br>Hobby Stad<br>検索 カート<br>スクー                                                                          | dy Temp<br>マルテフレーム<br>アクセス権<br>共通メモ<br>共通メモ<br>共通メモ                                          | タイトル<br>      |     | 技会編<br>メモ内容<br>04C-1231<br>04C-1231<br>04C-1231     | 建本口-<br>(50文字)<br>- <u>C</u><br>- <u>C</u><br>- <u>C</u>                                                                                                    | <u>全文</u><br>[<br>位<br>仕<br>て<br>表示)                  | 唐   ペー<br>イルに原      |                                                                                                    | > 戸                                                                                                    | -<br>5<br>メモ<br>検索            | □<br>→ 0<br>U-ディン:<br>(C)<br>(2)<br>(2)<br>(2)<br>(2)<br>(2)<br>(2)<br>(2)<br>(2           | ×<br>ジリスト<br>グアウト1<br>[[平朝]                                         |
| ◆ https://plkato-ps.com/Jyoumo             ◆ 今 C ● pl.kato-ps.              ● pl.kato-ps.                 ● アブリ ● igoogle ● ADS               ◆ 文 200               ◆ 文 200               ↓ 1 Total 4 item(s)                  ■ No.              ▼ 2 710             ↓ 113421             ↓ 113422             ↓ 113422             ↓ 113421             ↓ 113941                                                                                                    | nf: × +<br>com/JyoumonEng<br>: Audio □<br>ホーム 図書一覧<br>名: ADSテクノロジー<br>(ページ川<br>691-781(<br>691-781(<br>03A-781                       | jine/PostLoginServlet?s=<br>Search Login<br>//-ツ 7217%<br>株式会社ご登録者:ADS7<br>00006_2<br>00006_2<br>00002_2<br>00002_1      | =1<br>Hobby Stad<br>後衆 カート<br>スクー<br>第3品番号<br>691-78118010<br>691-78118010<br>691-78118010                 | dy Temp<br>マルテルーム<br>マルテルーム                                                                  | タイトル<br>      |     | 検索線<br>メモ内容<br>04C-1231<br>04C-1231<br>04C-1231     | [<br>ま<br>2<br>2<br>2<br>2<br>2<br>2<br>2<br>2<br>2<br>2<br>2<br>2<br>2                                                                                                    | <u>全文</u> [E]<br>[D4C<br>カルファ<br>で表示]                 | 1書   ペー<br>イルに原     | ♀     ☆       >     節品                                                                                                    |                                                                                                    | - 9<br>(三)<br>(大王)<br>(検索)    | □                                                                                          | ×<br>;;<br>;<br>;<br>;<br>;<br>;<br>;<br>;<br>;<br>;<br>;<br>;<br>; |
| <ul> <li>♦ https://plkato-ps.com/Jyoumo</li> <li>← → C ● pl.kato-ps.</li> <li>※ アブリ ● igoogle ● ADS</li> <li>KROSS 座る</li> <li>ご雪緑社</li> <li>Results 1 - 4 / Total 4 item(s)</li> <li>[]</li> <li>No. ラック10</li> <li>113421</li> <li>2 113422</li> <li>3 1134221</li> <li>4 113941</li> </ul>                                                                                                    | ni: × +<br>com/JyoumonEng<br>: Audio □<br>ホーム 図書一覧<br>名: ADSテクノロジー<br>(ページ川<br>691-781(<br>691-781(<br>03A-781                       | jine/PostLoginServlet?s=<br>Search Login<br>/パーツ 7217%<br>株式会社ご登録者:ADS7<br>000006_2<br>000006_2<br>000002_2<br>00002_1   | =1<br>Hobby Stad<br>後来 カート<br>スクー<br>第3品番号<br>691.78118010<br>691.78118010<br>691.78118010<br>691.78118010 | dy Temp<br>マルテフレーム<br>マルテフレーム<br>大通メモ<br>共通メモ<br>共通メモ<br>共通メモ                                | タイトル<br>      |     | <br>技会組<br>り4C-1231<br>04C-1231<br>04C-1231         | [景 ☆ □ -<br>(50文字)<br>- <u>-</u>                                                                                                    | <u>全文</u><br>[<br>位<br>た<br>で<br>表示)                  | i書   ペー<br>イルに係     | <ul> <li>◆ ☆</li> <li>ジ 節品</li> <li>(第二)</li> <li>(第二)</li> <li>(1)</li> <li>(1)&lt;</li></ul> | > 戶<br>価格                                                                                                    | -<br>5<br>(検索                 | □<br>⇒ 0<br>□<br>□<br>□<br>□<br>□<br>□<br>□<br>□<br>□<br>□<br>□<br>□<br>□                  | ×<br>ジリスト<br>びアウト<br>(伊朝)                                           |
| ● https://plkato-ps.com/Jyoumo           ← → C         ● plkato-ps.           Ⅲ アブリ         Igoogle         ADS           KRQSS         戻る         ご雪緑社           Results 1 - 4 / Total 4 item(s)         []         113421           1 113421         2 113422         3 1134221           4 113941                                                                                                    | ni: × +<br>com/JyoumonEng<br>: Audio □<br>ホーム 図書一覧<br>名: ADSテクノロジー<br>(091-7810<br>691-7810<br>03A-781                               | jine/PostLoginServlet?s=<br>Search Login<br>/パーツ 7217%<br>株式会社ご登録者:ADS7<br>000006_2<br>000006_2<br>000002_2<br>00002_1   | =1<br>Hobby Stad<br>後来 カート<br>スクー<br>第3品番号<br>691.78118010<br>691.78118010<br>691.78118010<br>691.78118010 | dy Temp<br>マルテフレーム<br>マルテフレーム<br>学力セス権<br>共通メモ<br>共通メモ<br>共通メモ                               | タイトル<br>      |     | <br>技会組<br>り4C-1231<br>04C-1231<br>04C-1231         | [景 ☆ ① -<br>(50文字)<br>- <u>-</u> - <u>-</u> -<br>- <u>-</u> - <u>-</u> - <u>-</u> -<br>- <u>-</u> - <u>-</u> - <u>-</u> -                                                                                                    | <u>全文</u><br>[<br>位<br>位<br>た<br>で<br>表示)             | i書   <-<br>イルに係     | <ul> <li>◆ ☆</li> <li>○ 節品</li> <li>(第二)</li> <li>(第二)</li> <li>(1)</li> <li>(1)&lt;</li></ul> | > 戸<br>価格                                                                                                    | -<br>5<br>(検索                 | -<br>-<br>-<br>-<br>-<br>-<br>-<br>-<br>-<br>-<br>-<br>-<br>-<br>-                         | ▼<br>デ<br>ジリスト                                                      |
| ● https://plkato-ps.com/Jyoumo           ← → C         ● plkato-ps.           Ⅲ アブリ         Igoogle         ADS           KRQSS         戻る         ご雪緑社           Results 1 - 4 / Total 4 item(s)         ご雪緑社           []         113421         2           113422         3 1134221         4 113941                                                                                                    | ni: × +<br>com/JyoumonEng<br>: Audio □<br>ホーム 図書一覧<br>名: ADSテクノロジー<br>(091-7810<br>691-7810<br>03A-781                               | jine/PostLoginServlet?s=<br>Search Login<br>/パーツ 7227%<br>株式会社ご登録者:ADS7<br>000006_2<br>000006_2<br>000002_2<br>00002_1   | =1<br>Hobby Stad<br>後来 カート<br>スター<br>第8品番号<br>691.78118010<br>691.78118010<br>691.78118010<br>691.78118010 | dy Temp<br>マルテフレーム<br>マルテフレーム<br>学力セス相<br>共通メモ<br>共通メモ<br>共通メモ                               | タイトル<br>      |     | <br>使意編<br>メモ内等<br>D4C-1231<br>D4C-1231<br>D4C-1231 | :<br>東<br>☆<br>口<br>-<br>(50文字)<br>-<br>-<br>-<br>-<br>-<br>-<br>-<br>-<br>-<br>-<br>-<br>-<br>-                                                                                                    | <u>全文</u><br>[<br>位<br>位<br>た<br>で<br>表示)             | i書  <-              | <ul> <li>◆ ☆</li> <li>ジ 節品</li> <li>(第二)</li> <li>(第二)</li> <li>(1)</li> <li>(1)&lt;</li></ul> | <ul> <li>〇〇四</li> <li>〇〇四</li> <li>〇〇回</li> <li>〇〇回</li> <li>〇〇回</li> <li>〇〇回</li> <li>〇〇回</li> <li>〇〇回</li> <li>〇〇回</li> <li>〇〇回</li> <li>〇〇回</li> <li>〇〇回</li> <li>〇〇回</li> <li>〇〇回</li> <li>〇〇回</li> <li>〇〇回</li> <li>〇〇回</li> <li>〇〇回</li> <li>〇〇回</li> <li>〇〇回</li> <li>〇〇回</li> <li>〇〇回</li> <li>〇〇回</li> <li>〇〇回</li> <li>〇〇回</li> <li>〇回</li> <li>〇回</li> <li></li></ul>                                                                                  | - 9<br>王 凌 索                  |                                                                                            | ▼<br>デ<br>ジリスト                                                      |
| ● https://plkato-ps.com/Jyoumo           ← → C         ● plkato-ps.           Ⅲ アブリ         Igoogle         ADS           KRQSS         戻る         ご雪緑社           Results 1 - 4 / Total 4 item(s)         ご雪緑社           []         113421         2           113422         3 1134221         4 113941                                                                                                    | ni: × +<br>com/JyoumonEng<br>: Audio □<br>ホーム 図書一覧<br>名: ADSテクノロジー<br>(ページ川<br>691-781(<br>691-781(<br>03A-781                       | jine/PostLoginServlet?s=<br>Search Login 【<br>/パーツ 7227%<br>株式会社ご登録者:ADS7<br>000006_2<br>000006_2<br>000002_2<br>00002_1 | =1<br>Hobby Stad<br>後来 カート<br>スター<br>第8品番号<br>691.78118010<br>691.78118010<br>691.78118010<br>691.78118010 | dy Temp<br>マルテフレーム<br>アクセス権<br>共通メモ<br>共通メモ<br>共通メモ                                          | タイトル<br>      |     | <br>使意編<br>メモ内等<br>D4C-1231<br>D4C-1231<br>D4C-1231 | :<br>東<br>☆ ロー<br>(50文字)<br>-<br>-<br>-<br>-<br>-<br>-<br>-<br>-<br>-<br>-<br>-<br>-<br>-                                                                                                    | <u>全文</u><br>[<br>位<br>位<br>た<br>で<br>表示)             | i書   <-<br>イルに味     | ○       ☆         ジ       節品                                                                                                    | > □ 価格                                                                                                    | - 9<br>王 凌 索                  |                                                                                            | ×<br>ジリスト<br>びアウト]<br>(伊朝)                                          |
| ● https://plkato-ps.com/Jyoumo           ← → C         ● plkato-ps.           Ⅲ アブリ         Igoogle         ADS           KRQSS         戻る         ご雪緑社           Results 1 - 4 / Total 4 item(s)         ご雪緑社           []         113421         2           113421         2 113422         3 1134221           4 113941         4 113941                                                                                                    | ni: × +<br>com/JyoumonEng<br>: Audio □<br>ホーム 図書一覧<br>名: ADSテクノロジー<br>(ページ川<br>691-781(<br>691-781(<br>03A-781                       | jine/PostLoginServlet?s=<br>Search Login 【<br>/パーツ 7227%<br>#式会社ご登録者:ADS7<br>000006_2<br>000006_2<br>000002_2<br>00002_1 | =1<br>Hobby Stad<br>後来 カート<br>スター<br>第8品番号<br>691.78118010<br>691.78118010<br>691.78118010<br>691.78118010 | dy Temp<br>マルテフレーム<br>アクセス権<br>共通メモ<br>共通メモ<br>共通メモ                                          | タイトル<br>      |     | <br>使衆編<br>メモ内等<br>04C-1231<br>04C-1231<br>04C-1231 | :果 <u>太口→</u><br>(50文字):<br>- <u>C</u><br>- <u>C</u><br>- <u>C</u>                                                                                                    | <u>全文</u><br>[<br>位<br>位<br>た<br>で<br>表示)             | i書   <              | ○       ☆         ジ       節品         正                                                                                                    | > [二]                                                                                                    | -<br>9<br>三<br>メモ<br>検索       |                                                                                            | ×<br>ジリスト<br>びアウト]<br>(伊朝)                                          |
| <ul> <li>♦ https://plkato-ps.com/Jyoumo</li> <li>← → C ● plkato-ps.</li> <li>※ アブリ ● igoogle ● ADS</li> <li>KROSS 座3</li> <li>ご雪緑社</li> <li>Results 1 - 4 / Total 4 item(s)</li> <li>[]</li> <li>No. ブック10</li> <li>113421</li> <li>213422</li> <li>31134221</li> <li>4113941</li> </ul>                                                                                                    | ni: × +<br>com/JyoumonEng<br>: Audio □<br>ホーム 図書一覧<br>名: ADSテクノロジー<br>(ページ川<br>691.781(<br>691.781(<br>03A.781                       | jine/PostLoginServlet?s=<br>Search Login 【<br>/パーツ 7227%<br>体式会社ご登録者:ADS7<br>000006_2<br>000006_2<br>000002_1            | =1<br>Hobby Stad<br>後来 カート<br>スター<br>第8品番号<br>691.78118010<br>691.78118010<br>691.78118010                 | dy Temp<br>マルテフレーム<br>アクセス権<br>共通メモ<br>共通メモ<br>共通メモ                                          | タイトル<br>      |     | 性素疑<br>メモ内容<br>D4C-1231<br>D4C-1231<br>D4C-1231     | :果 <u>太日</u><br>(50文字):<br>- <u>C</u><br>- <u>C</u>                                                                                                    | <u>全文</u><br>[<br>位<br>位<br>て<br>表示)                  | き  べ-<br> <br> イルに係 | ○       ☆         ジ       節品         正       □         二       □                                                                                                    | > [二]                                                                                                    | -<br>9<br>  国<br>  メモ<br>  検索 |                                                                                            | ×<br>ジリスト<br>びアウトト<br>(伊朝)                                          |

- 🗆 X

### ④ 英語サイト - IE11

|                                                                                                    | - 🗆 ×                                      |
|----------------------------------------------------------------------------------------------------|--------------------------------------------|
| 🗲 🛞 🧭 https://pi.kato-ps.com//youmonEngine/PostLoginServlet?s=1 🔹 🖕 🖉 検索                                                                                                    | 🔎 🖓 🛱 🥲                                    |
| Ø plkato-ps.com × □                                                                                                    |                                            |
| LANDCC Back Home Book Parts Manual Result Cart Multiframe                                                                                                    | Fulltext Book Page Part INVT Memo [Logout] |
| Company: ADSFクノロジー株式会社 Name: ADSFスター                                                                                                    | 119 Search Clear [Advanced]                |
|                                                                                                    |                                            |
| Results 1 - 20 / Found 20957 page(s) for 119 ( in 155 ms)                                                                                                    | ^                                          |
| Cover Parts Informations/119-69300101 2004-06-15000012005-10-13ラフター用エアクリーナ補給用ボディケース単体販売中止の件119-69300101クリーナ・エアーCLEANER-AIRメーカー情報下記の なります。販売中止対象品番  親品番(ボディAssy 2007/11/28 15-45                                                       | のエアクリーナAssyの補給用ボディケース単体での販売が中止。            |
| <b>Deer Parts Informations/119-67000102</b><br>2004-06-15000032005-10-13ラフター用エアクリーナ補給用ボディケース単体販売中止の件 <b>119</b> -67000102クリーナ・エアーCLEANER-AIRメーカー情報下記の<br>なります。販売中止対象品番 親品番(ボディAssy<br>2007/11/02 19:59                                | カエアクリーナAssyの補給用ボディケース単体での販売が中止。            |
| Cover Parts Informations/119-67001101 2004-06-15000042005-10-13ラフター用エアクリーナ補給用ボディケース単体販売中止の件119-67001101BODY ASSYBODY ASSYメーカー情報下記のエアク す     wo完中止対象品番     親品番 (ボディAssy) 2007/11/02 19:59                                              | ウリーナAssyの補給用ボディケース単体での販売が中止となりま            |
| <b>Deer Parts Informations/119-68400101</b><br>2001-07-09000682006-03-17HD1023II部品帳額総訂正の件 <b>119-</b> 68400101 <b>119-</b> 68600101 エレメント・インナーELEMENT-INNER線起訂正HD1023IIの部品<br>号)<br>2007/11/02 19:59                                  | <b>帳に誤記が有りましたので訂正を御願い致します。(部品帳番</b>        |
| <b>Deer Parts Informations/119-69301101</b><br>2004-06-15000022005-10-13ラフター用エアクリーナ補給用ボディケース単体販売中止の件 <b>119-</b> 69301101BODY ASSYBODY ASSYメーカー情報下記のエアク<br>す。今後はエアクリーナAssyでの注文のみとなります。販<br>2007/1102 19:59                            | ウリーナAssyの補給用ボディケース単体での販売が中止となりま            |
| <mark>Decs: Parts Information/P3-0134JA 119-71400002 (エアクリーナー) ユニットバーツリスト誤記訂正の件</mark><br>NOP3-0134JA2008/09/16 <b>119-</b> 71400002 (エアクリーナー) ユニットバーツリスト誤記訂正の件119-71400002 (エアクリーナー) ユニットバーツリスト誤記訂正<br>2016/12/13 11:51              | Eの件HD512IIIHD512III897089                  |
| Proce Parts Information/C-C-119EN INFORMATION OF SUPPLY FOR BRAKE SHOES OF MIDDLE AXLE & REAR AXLE ON FAW NOC-C-119EN2021/02/15INFORMATION OF SUPPLY FOR BRAKE SHOES OF MIDDLE AXLE & REAR AXLE ON FAW 55T CARRIERIN 2021/09/24 12:41 | 55T CARRIER                                |

|                                                          | - 🖶 🗘 | 検索 |          |      |      |      | ,      | <b>ρ</b> - 6 | 1 22 63 | ٣    |
|----------------------------------------------------------|-------|----|----------|------|------|------|--------|--------------|---------|------|
| 🧭 pl.kato-ps.com 🗙 📑                                     |       |    |          |      |      |      |        |              |         |      |
| LADCC Back Home Book Parts Manual Result Cart Multiframe |       |    | Fulltext | Book | Page | Part | INVT   | Memo         | [Loge   | out] |
| Company: ADSテクノロジー株式会社 Name: ADSテスター                     |       |    | 119      |      |      |      | Search | Clear        | [Advanc | :ed] |
| Results 1 - 57 / Total 57 item(s)                        |       |    |          |      |      |      |        |              |         |      |
| [] [] [Save the search results locally]                  |       |    |          |      |      |      |        |              |         |      |
|                                                          |       |    |          |      |      |      |        |              |         |      |

| -   |          |                   |                                                  |                     |
|-----|----------|-------------------|--------------------------------------------------|---------------------|
| No. | Category | Book ID           | Book Name                                        | UPDATE              |
| 1   | UN       | <u>119</u>        | 119 Engine equipment                             | 10/12/2021 11:43:12 |
| 2   | HD       | <u>111951U</u>    | 111951U HD820II                                  | 09/30/2016 16:31:08 |
| 3   | HD       | 111951-STD        | 111951 HD820II                                   | 09/30/2016 16:30:47 |
| 4   | HD       | <u>111951-LC</u>  | 111951 HD820II-LC                                | 09/30/2016 16:30:30 |
| 5   | HD       | <u>111951</u>     | 111951 HD820II                                   | 09/30/2016 15:37:47 |
| 6   | КА       | <u>111911U</u>    | 111911U 4100                                     | 08/05/2019 14:40:59 |
| 7   | KA       | <u>111911</u>     | 111911 4100                                      | 08/05/2019 14:40:40 |
| 8   | KR       | <u>111943U</u>    | 111943U SS-350SP-V                               | 07/16/2021 17:05:19 |
| 9   | KR       | <u>111943-PJX</u> | 111943 SS-350SP-V Power Jib X Type<br>Outrigger  | 07/16/2021 17:05:08 |
| 10  | ĸĸ       | <u>111943-PJH</u> | 111943 SS-350SP-V Power Jib H Type<br>Outrigger  | 07/16/2021 17:04:38 |
| 11  | ĸr       | <u>111943-MJX</u> | 111943 SS-350SP-V Manual Jib X Type<br>Outrigger | 07/16/2021 17:04:09 |
| 12  | KR       | <u>111943-MJH</u> | 111943 SS-350SP-V Manual Jib H Type<br>Outrigger | 07/16/2021 17:03:40 |
| 13  | KR       | <u>111943</u>     | 111943 SS-350SP-V                                | 07/16/2021 17:03:12 |
| 14  | KR       | <u>111942U</u>    | 111942U SS-350SP-V                               | 07/16/2021 16:59:07 |
| 15  | ĸĸ       | <u>111942-PJX</u> | 111942 SS-350SP-V Power Jib X Type<br>Outrigger  | 07/16/2021 16:58:56 |
| 16  | KR       | <u>111942-PJH</u> | 111942 SS-350SP-V Power Jib H Type               | 07/16/2021 16:58:28 |
| 17  | KR       | <u>111942-MJX</u> | 111942 SS-350SP-V Manual Jib X Type<br>Outrigger | 07/16/2021 16:57:59 |
| 18  | ĸĸ       | <u>111942-MJH</u> | 111942 SS-350SP-V Manual Jib H Type<br>Outrigger | 07/16/2021 16:57:30 |
|     |          |                   |                                                  |                     |

|                                                                                                    |                 |                                 |         |           |            |         |           |        | -     |          | $\times$ |
|----------------------------------------------------------------------------------------------------|-----------------|---------------------------------|---------|-----------|------------|---------|-----------|--------|-------|----------|----------|
| (Image: State of the second state of the second state of the se |                 | - ≙ ¢                           | 検索      |           |            |         |           | J      | 0 - C | 6 😪 🗄    | i); 🙂    |
| 🦉 pl.kato-ps.com 🛛 🗙 📑                                                                                                    |                 |                                 |         |           |            |         |           |        |       |          |          |
|                                                                                                    | Cott Multifromo |                                 |         | Fulltext  | Book       | Page    | Part      | INVT   | Memo  | լլ       | ogout]   |
|                                                                                                    | Cart            |                                 |         | 119       |            | -       |           | Search | Clea  | ar [Adva | ancedl   |
| Company: ADSテクノロシー株式会社 Name: ADSテスタ                                                                                                    | -               |                                 |         |           |            |         |           |        | ]     |          |          |
| Results 1 - 100 / Total 7568 item(s)                                                                                                    |                 |                                 | 1.11    |           |            |         |           |        |       |          |          |
|                                                                                                    |                 |                                 |         |           |            |         |           |        |       |          |          |
| [] [Next Page]                                                                                                    |                 | 1                               |         | [Sav      | ve the sea | rch res | ults loca | ally]  |       |          |          |
| No. Category Book Name                                                                                                    | Page ID         | Page Name                       |         |           |            |         |           |        |       |          |          |
| 1 Campaing Campaign Goods                                                                                                    | C21193_1        |                                 |         |           |            |         |           |        |       |          |          |
| 2 ED 112231U PF1200-YSVIII                                                                                                    | 119-66600001_1  | 119-66600001 CLEANER-AIR        |         |           |            |         |           |        |       |          |          |
| 3 ED 112232U PF1200-YSVIII                                                                                                    | 119-66600001_1  | 119-66600001 CLEANER-AIR        |         |           |            |         |           |        |       |          |          |
| 4 ED 112233U PF1200-YSVIII                                                                                                    | 119-66600001_1  | 119-66600001 CLEANER-AIR        |         |           |            |         |           |        |       |          |          |
| 5 ED 112521U PF1200-YSVII                                                                                                    | 119-66600001_1  | 119-66600001 CLEANER-AIR        |         |           |            |         |           |        |       |          |          |
| 6 ED 112541U PF1200-YSVII                                                                                                    | 119-66600001_1  | 119-66600001 CLEANER-AIR        |         |           |            |         |           |        |       |          |          |
| 7 ED 112542U PF1200-YSVII                                                                                                    | 119-66600001_1  | 119-66600001 CLEANER-AIR        |         |           |            |         |           |        |       |          |          |
| 8 ED 112543 PF1200-YSVII                                                                                                    | 608-85400001_1  | 608-85400001 KELLY BAR #6081119 | ~#60811 | <u>33</u> |            |         |           |        |       |          |          |
| 9 ED 112543U PF1200-YSVII                                                                                                    | 119-66600001_1  | 119-66600001 CLEANER-AIR        |         |           |            |         |           |        |       |          |          |
| 10 ED 112591U KE-1500II                                                                                                    | 119-50100002_1  | 119-50100002 SEPARATOR-WATER    |         |           |            |         |           |        |       |          |          |
| 11 ED 112591U KE-1500II                                                                                                    | 689-11900002_1  | 689-11900002 FILTER-SUCTION     |         |           |            |         |           |        |       |          |          |
| 12 ED 112761U KE-1500III                                                                                                    | 119-53400000_1  | 119-53400000 SEPARATOR-WATER    |         |           |            |         |           |        |       |          |          |
| 13 ED 112761U KE-1500III                                                                                                    | 689-11900002_1  | 689-11900002 FILTER-SUCTION     |         |           |            |         |           |        |       |          |          |
| 14 ED 112762M KE-1500III                                                                                                    | 119-53400001_1  | 119-53400001 SEPARATOR-WATER    |         |           |            |         |           |        |       |          |          |
| 15 ED 112762M KE-1500III                                                                                                    | 689-11900002_1  | 689-11900002 FILTER-SUCTION     |         |           |            |         |           |        |       |          |          |
| 16 ED 112762U KE-1500III                                                                                                    | 119-53400001_1  | 119-53400001 SEPARATOR-WATER    |         |           |            |         |           |        |       |          |          |
| 17 ED 112762U KE-1500III                                                                                                    | 689-11900002_1  | 689-11900002 FILTER-SUCTION     |         |           |            |         |           |        |       |          |          |
| 18 ED 112821U PE-650                                                                                                    | 119-53400000_1  | 119-53400000 SEPARATOR-WATER    |         |           |            |         |           |        |       |          |          |
| 19 ED 112821U PE-650                                                                                                    | 689-11900002_1  | 689-11900002 FILTER-SUCTION     |         |           |            |         |           |        |       |          |          |
| 20 ED 112822U PE-650                                                                                                    | 119-53400001_1  | 119-53400001 SEPARATOR-WATER    |         |           |            |         |           |        |       |          |          |
| 21 ED 112822U PE-650                                                                                                    | 689-11900002_1  | 689-11900002 FILTER-SUCTION     |         |           |            |         |           |        |       |          |          |
| 22 ED 112851U PF1200-YSVII                                                                                                    | 119-66600001_1  | 119-66600001 CLEANER-AIR        |         |           |            |         |           |        |       |          |          |
| 23 ED 112951U PF1200-YSVII                                                                                                    | 119-66600001_1  | 119-66600001 CLEANER-AIR        |         |           |            |         |           |        |       |          | $\sim$   |
|                                                                                                    |                 | 1                               |         |           |            |         |           |        |       |          | _        |

|                  |                             |                              |                 |                          |                   | _                  | $\Box$ ×       |
|------------------|-----------------------------|------------------------------|-----------------|--------------------------|-------------------|--------------------|----------------|
| 🧲 🔿 🥭 ht         | tps://pl.kato-ps.com/Jyoumo | nEngine/PostLoginServlet?s=1 |                 | ▼ 睂 ♂ 検索                 |                   | ,O -               | 슈 ☆ ঞ 🙂        |
| 🥭 pl.kato-ps.com | × 📑                         |                              |                 |                          |                   |                    |                |
|                  | C Back Home                 | Book Parts Manual Result     | Cart Multiframe |                          | Fulltext Book Pag | ge Part INVT Memo  | [Logout]       |
| LTJ.             | Company : ADS7              | テクノロジー株式会社 Name : ADSテスター    |                 |                          | 119-66601101      | Search Clea        | ar [Advanced]  |
| 1                |                             |                              |                 | L                        |                   |                    |                |
| Results 1 - 13   | / Total 13 item(s)          |                              |                 |                          |                   |                    | ~              |
| [] [             | ]                           |                              |                 |                          |                   | Save the search re | sults locally] |
| No. Buy          | Category                    | Book Name                    | Page ID         | Page Name                | Part No           | Part Name          | Item No        |
|                  | ED                          | 112231U PF1200-Y SVIII       | 119-66600001_1  | 119-66600001 CLEANER-AIR | 119-66601101      | BODY               | 1-1            |
| 2                | ED                          | 112232U PF1200-Y SVIII       | 119-66600001_1  | 119-66600001 CLEANER-AIR | 119-66601101      | BODY               | 1-1            |
| 3 🛄              | ED                          | 112233U PF1200-Y SVIII       | 119-66600001_1  | 119-66600001 CLEANER-AIR | 119-66601101      | BODY               | 1-1            |
| 4 🛄              | ED                          | 112521U PF1200-Y SVII        | 119-66600001_1  | 119-66600001 CLEANER-AIR | 119-66601101      | BODY               | 1-1            |
| 5 🛄              | ED                          | 112541U PF1200-Y SVII        | 119-66600001_1  | 119-66600001 CLEANER-AIR | 119-66601101      | BODY               | <u>1-1</u>     |
| 6 🚺              | ED                          | 112542U PF1200-Y SVII        | 119-66600001_1  | 119-66600001 CLEANER-AIR | 119-66601101      | BODY               | 1-1            |
| 7                | ED                          | 112543U PF1200-Y SVII        | 119-66600001_1  | 119-66600001 CLEANER-AIR | 119-66601101      | BODY               | <u>1-1</u>     |
| 8 🛄              | ED                          | 112851U PF1200-Y SVII        | 119-66600001_1  | 119-66600001 CLEANER-AIR | 119-66601101      | BODY               | 1-1            |
| 9 🛄              | ED                          | 112951U PF1200-Y SVII        | 119-66600001_1  | 119-66600001 CLEANER-AIR | 119-66601101      | BODY               | 1.1            |
| 10 🚺             | ED                          | 113001U PF1200-Y SVII        | 119-66600001_1  | 119-66600001 CLEANER-AIR | 119-66601101      | BODY               | <u>1-1</u>     |
| 11 📘             | ED                          | 113031U PF1200-Y SVII        | 119-66600001_1  | 119-66600001 CLEANER-AIR | 119-66601101      | BODY               | <u>1-1</u>     |
| 12 🛄             | ED                          | 113221U PF1200-Y SVII        | 119-66600001_1  | 119-66600001 CLEANER-AIR | 119-66601101      | BODY               | <u>1-1</u>     |
| 13 🛄             | UN                          | 119 Engine equipment         | 119-66600001_1  | 119-66600001 CLEANER-AIR | 119-66601101      | BODY               | <u>1.1</u>     |
|                  |                             |                              |                 |                          |                   |                    |                |
|                  |                             |                              |                 |                          |                   |                    |                |
|                  |                             |                              |                 |                          |                   |                    |                |
|                  |                             |                              |                 |                          |                   |                    |                |
|                  |                             |                              |                 |                          |                   |                    |                |
|                  |                             |                              |                 |                          |                   |                    |                |
|                  |                             |                              |                 |                          |                   |                    |                |
|                  |                             |                              |                 |                          |                   |                    |                |
|                  |                             |                              |                 |                          |                   |                    |                |
| 1                |                             |                              |                 |                          |                   |                    | ~              |

~

|                   | as://pl.kato-pr.c    | om/houmonEngine/Po | rtl.ogiisSanulat2e=1           |        |            | - A.C. 18       | 金売             |                  | 0 -           | <ul><li>ロ ×</li><li>公公部</li></ul> |
|-------------------|----------------------|--------------------|--------------------------------|--------|------------|-----------------|----------------|------------------|---------------|-----------------------------------|
| Ø pl.kato-ps.com  | ×                    |                    | acognaciacia-i                 |        |            |                 | <b>R</b> 37000 |                  |               |                                   |
| KIPSS             | Back                 | Home Book          | Parts Manual Result Cart Multi | frame  |            |                 | Fulltext       | Book Page Pa     | irt INVT Memo | [Logout]                          |
|                   | Compa                | any: ADSテクノロジー株    | 式会社 Name: ADSテスター              |        |            |                 | 321-4180       | 1000             | Search Cle    | ear [Advanced]                    |
| Results 1 - 1 / 1 | Fotal 1 item(        | 5)                 |                                |        |            |                 |                |                  |               | ^                                 |
| [] [              | -]                   |                    |                                |        | UPDATE     | E INVENTORY INF | ORMATION : 202 | 1/11/08 17:34:30 |               |                                   |
| No. Buy           | Parts<br>Information | Part No            | Description                    | Symbol | Superseded | Unit Price(Yen) | Inventory      | Unit Weight[g]   |               |                                   |
| 1                 |                      | 321-41801000       | BOOM(1)                        |        |            | 3,470,000       | 0              | 1,079,000        |               |                                   |
|                   |                      |                    |                                |        |            |                 |                |                  |               |                                   |
|                   |                      |                    |                                |        |            |                 |                |                  |               |                                   |
|                   |                      |                    |                                |        |            |                 |                |                  |               |                                   |
|                   |                      |                    |                                |        |            |                 |                |                  |               |                                   |
|                   |                      |                    |                                |        |            |                 |                |                  |               |                                   |
|                   |                      |                    |                                |        |            |                 |                |                  |               |                                   |
|                   |                      |                    |                                |        |            |                 |                |                  |               |                                   |
|                   |                      |                    |                                |        |            |                 |                |                  |               |                                   |
|                   |                      |                    |                                |        |            |                 |                |                  |               |                                   |
|                   |                      |                    |                                |        |            |                 |                |                  |               |                                   |
|                   |                      |                    |                                |        |            |                 |                |                  |               |                                   |
|                   |                      |                    |                                |        |            |                 |                |                  |               |                                   |
|                   |                      |                    |                                |        |            |                 |                |                  |               |                                   |
|                   |                      |                    |                                |        |            |                 |                |                  |               |                                   |
|                   |                      |                    |                                |        |            |                 |                |                  |               |                                   |
|                   |                      |                    |                                |        |            |                 |                |                  |               | ~                                 |
| L                 |                      |                    |                                |        |            |                 |                |                  |               |                                   |
|                   |                      |                    |                                |        |            |                 |                |                  |               |                                   |

| <b>(</b> | ) Shttps://pl.kato-ps.com/Jyoumo | nEngine/PostLoginServlet?s=1 |                           |              | ~ 🔒 ( | さ 検索                   |                                         | - م        | □<br>☆☆?? | ×<br>§ 🙂       |
|----------|----------------------------------|------------------------------|---------------------------|--------------|-------|------------------------|-----------------------------------------|------------|-----------|----------------|
| 🙆 pl.ka  | to-ps.com ×                      |                              |                           |              |       |                        |                                         |            |           |                |
| K        | PSS Back Home                    | Book Parts Manual F          | t <mark>esult</mark> Cart | Multiframe   |       |                        | Fulltext Book Page Part<br>689-41600001 | Search Cle | ar [Advar | gout]<br>nced] |
| Pasult   | s 1 - 6 / Total 6 item(s)        | STATE HANDE : ADSTAT         |                           |              |       |                        |                                         |            |           |                |
| [        | ] []                             |                              |                           |              |       |                        | [Save the search results locally]       |            |           | _^             |
| No       | Book ID                          | Page ID                      | P/N                       | Permission   | Title | Memo(50                | chars)                                  |            |           |                |
| 1        | 111182                           | 321-61600001_1               | <u>689-41600001</u>       | Publlic note |       | Part num<br>available. | ber 689-41600001 is no longer           |            |           |                |
| 2        | 111872                           | 321-61600001_1               | <u>689-41600001</u>       | Publlic note |       | Part num<br>available. | ber 689-41600001 is no longer           |            |           |                |
| :        | 112401                           | 321-61600001_1               | <u>689-41600001</u>       | Publlic note |       | Part num<br>available. | ber 689-41600001 is no longer           |            |           |                |
| 4        | 112402                           | 321-61600001_1               | <u>689-41600001</u>       | Publlic note |       | Part num<br>available. | ber 689-41600001 is no longer           |            |           |                |
|          | 112403                           | 321-61600001_1               | <u>689-41600001</u>       | Publlic note |       | Part num<br>available. | <u>ber 689-41600001 is no longer</u>    |            |           |                |
| 6        | 112771                           | 531-61600002_1               | <u>689-41600001</u>       | Publlic note |       | Part num<br>available. | <u>ber 689-41600001 is no longer</u>    |            |           |                |
|          |                                  |                              |                           |              |       |                        |                                         |            |           |                |
| I 1      |                                  |                              |                           |              |       |                        |                                         |            |           |                |
|          |                                  |                              |                           |              |       |                        |                                         |            |           |                |
|          |                                  |                              |                           |              |       |                        |                                         |            |           |                |
|          |                                  |                              |                           |              |       |                        |                                         |            |           |                |
|          |                                  |                              |                           |              |       |                        |                                         |            |           |                |

#### (5) 英語サイト - Edge

8 KR

9 KR

10 KR

11 KR

12 KR

13 KR 14 KR

15 KR

16 KR

17 KR

18 KR

19 KR

<u>111943U</u>

<u>111943-PJX</u>

<u>111943-PJH</u>

<u>111943-MJX</u>

<u>111943-MJH</u>

<u>111943</u>

<u>111942U</u>

<u>111942-PJX</u>

111942-PJH

<u>111942-MJX</u>

<u>111942-MJH</u>

<u>111942</u>

| thtps://pl.kato-ps.com/lyoumoni x +                                                                                                    |                 |                        |                   |              |                  | -             |           | ×                |
|----------------------------------------------------------------------------------------------------|-----------------|------------------------|-------------------|--------------|------------------|---------------|-----------|------------------|
| ← → C က tttps://pl.kato-ps.com/JyoumonEngine/PostLoginServlet?s=1                                                                                                    |                 |                        |                   | τò           | ť≡               | ۲.            |           |                  |
| Back Home Book Parts Manual Result Cart Multiframe<br>Company : ADSテクノロジー株式会社 Name : ADSテスター                                                                                                    | Fulltext<br>119 | Book                   | Page              | Part         | INVT I<br>Search | Memo<br>Clear | [L<br>Adv | ogout]<br>anced] |
| Results 1 - 20 / Found 20967 page(s) for 119 ( in 141 ms)                                                                                                    |                 |                        |                   |              |                  |               |           | ^                |
| ■ Docs Parts Informations/119-69300101     2004-06-15000012005-10-13ラフター用エアクリーナ補給用ボディケース単体販売中止の件119-69300101クリーナ・エアーCLEANER-AIRメーカー情報T     中止となります。販売中止対象品番     親品番(ボディ Assy     2007/11/28 15:45                                     | 下記のエア           | クリーナ                   | Assyの∛            | <b>甫給用</b> オ | 、ディケ-            | -ス単体で         | での販売      | 売が               |
| ■ Decs Parts Informations/119-67000102<br>2004-06-15000032005-10-13ラフター用エアクリーナ補給用ボディケース単体販売中止の件119-67000102クリーナ・エアーCLEANER-AIRメーカー情報下<br>中止となります。販売中止対象品番 親品番 (ボディAssy<br>2007/11/02 19:59                                            | F記のエア           | クリーナ                   | Assyの∛            | #給用け         | 、ディケ-            | -ス単体で         | での販売      | 売が               |
| ■ Decs Parts Informations//119-67001101<br>2004-06-1500042005-10-13ラフター用エアクリーナ補給用ボディケース単体販売中止の件119-67001101BODY ASSYBODY ASSYメーカー情報下記のエ<br>ります。販売中止対象品番 親品番 (ボディAssy)<br>200711102 19:59                                              | アクリーナ           | - <mark>Assy</mark> の褚 | ∎給用ボ <sup>.</sup> | ディケー         | - ス単体            | での販売;         | が中止       | とな               |
| <b>LPoor Parts Informations/119-68400101</b><br>2001-07-09000682006-03-17HD1023II都品帳誤記訂正の件 119-68400101 119-68600101 エレメント・インナーELEMENT-INNER誤記訂正HD1023IIの部品<br>9)<br>2007/11/02 19:59                                                 | 品帳に誤記が          | が有りま                   | したのて              | 訂正を          | 御願い致             | します。          | (部品       | 己帳者              |
| <b>Decs</b> Parts Informations/119-69301101<br>2004-06-15000022005-10-13ラフター用エアクリーナ補給用ボディケース単体販売中止の件119-69301101BODY ASSYBODY ASSYメーカー情報下記のエン<br>ります。今後はエアクリーナAssyでの注文のみとなります。販<br>2007/11/02 19:59                                   | アクリーナ           | -Assyの褚                | ŧ給用ボ∶             | ディケー         | - ス単体            | での販売;         | が中止       | とな               |
| <b>LPoor Parts Information/P3-0134JA 119-71400002 (エアクリナー) ユニットバーツリスト誤記訂正の件</b><br>NOP3-0134JA2008/09/16 <b>119-71400002 (エアクリーナー) ユニット</b> パーツリスト誤記訂正の件 <b>119-71400002 (エ</b> アクリーナー) ユニットパーツリスト誤記<br>2016/12/13 11:51              | 訂正の件H           | ID512IIIH              | D5121118          | 97089        |                  |               |           |                  |
| Parts Information/C-C-119EN INFORMATION OF SUPPLY FOR BRAKE SHOES OF MIDDLE AXLE & REAR AXLE ON FAW<br>NOC-C-119EN2021/02/15INFORMATION OF SUPPLY FOR BRAKE SHOES OF MIDDLE AXLE & REAR AXLE ON FAW 55T CARRIERIN<br>2021/09/24 12:41 | 55T CAR         | RRIER                  |                   |              |                  |               |           |                  |
| 4                                                                                                    |                 |                        |                   |              |                  |               |           | •                |

|    |              | https://pl.kato-ps.com   | n/Jyoumon: × +                               |                                                        |                                   |                 |      |      |      |              | -               |        | ×                    |
|----|--------------|--------------------------|----------------------------------------------|--------------------------------------------------------|-----------------------------------|-----------------|------|------|------|--------------|-----------------|--------|----------------------|
|    | $\leftarrow$ | $\rightarrow$ C C        | https://pl.kato-ps.com/Jyour                 | nonEngine/PostLoginServlet?s=1                         |                                   |                 |      |      | τõ   | £≞           | Ē               |        |                      |
| -  | KJ           | PSS Back<br>Compar       | Home Book Parts M<br>ny: ADSテクノロジー株式会社 Name: | anual <mark>Result</mark> Cart <mark>Multiframe</mark> |                                   | Fulltext<br>119 | Book | Page | Part | INVT<br>Sear | Memo<br>rch Cle | ar [Ad | [Logout]<br>Ivanced] |
| R  | esult        | s 1 - 57 / Total 57 item | (s)                                          |                                                        |                                   |                 |      |      |      |              |                 |        | ŕ                    |
|    | [            | ] []                     |                                              | [Save th                                               | <u>ne search results locally]</u> |                 |      |      |      |              |                 |        | _                    |
|    | No.          | Category                 | Book ID                                      | Book Name                                              | UPDATE                            |                 |      |      |      |              |                 |        |                      |
| 11 | 1            | UN                       | 119                                          | 119 Engine equipment                                   | 10/12/2021 11:43:12               |                 |      |      |      |              |                 |        |                      |
|    | 2            | HD                       | <u>111951U</u>                               | 111951U HD820II                                        | 09/30/2016 16:31:08               |                 |      |      |      |              |                 |        |                      |
| 11 | 3            | HD                       | 111951-STD                                   | 111951 HD820II                                         | 09/30/2016 16:30:47               |                 |      |      |      |              |                 |        |                      |
|    | 4            | HD                       | 111951-LC                                    | 111951 HD820II-LC                                      | 09/30/2016 16:30:30               |                 |      |      |      |              |                 |        |                      |
| [[ | 5            | HD                       | 111951                                       | 111951 HD820II                                         | 09/30/2016 15:37:47               |                 |      |      |      |              |                 |        |                      |
| H  | 6            | КА                       | <u>111911U</u>                               | 111911U 4100                                           | 08/05/2019 14:40:59               |                 |      |      |      |              |                 |        |                      |
| H  | 7            | КА                       | 111911                                       | 111911 4100                                            | 08/05/2019 14:40:40               |                 |      |      |      |              |                 |        |                      |
|    |              |                          |                                              |                                                        |                                   |                 |      |      |      |              |                 |        |                      |

07/16/2021 17:05:19

07/16/2021 17:05:08

07/16/2021 17:04:38

07/16/2021 17:04:09

07/16/2021 17:03:40 07/16/2021 17:03:12

07/16/2021 16:59:07

07/16/2021 16:58:56

07/16/2021 16:58:28

07/16/2021 16:57:59

07/16/2021 16:57:30

07/16/2021 16:57:02

111943U SS-350SP-V

111942U SS-350SP-V

111943U SS-3505P-V 111943 SS-3505P-V Power Jib X Type Outrigger 111943 SS-3505P-V Power Jib H Type Outrigger 111943 SS-3505P-V Manual Jib X Type Outrigger 111943 SS-3505P-V 111943 SS-3505P-V 111942U SS-3505P-V

111942 SS-350 SP-V Power Jib X Type Outrigger 111942 SS-350 SP-V Power Jib H Type

111942 SS-350SP-V Manual Jib X Type Outrigger

111942 SS-350SP-V Manual Jib H Type Outrigger 111942 SS-350SP-V

|              | https://pl.kato-      | -ps.com/Jyoumon: × +     |                      |                    |                                      |              |               |              |            | -         |          | ×        |
|--------------|-----------------------|--------------------------|----------------------|--------------------|--------------------------------------|--------------|---------------|--------------|------------|-----------|----------|----------|
| $\leftarrow$ | ightarrow C G         | https://pl.kato-ps.co    | om/JyoumonEngine/Pos | stLoginServlet?s=1 |                                      |              |               | ť.           | i<br>δ ζ≞  | Ē         |          |          |
| L.           |                       | Back Home Book Pa        | arts Manual Result   | Cart Multiframe    |                                      | Fulltext     | Book P        | age Part     | INVT       | Memo      | 7        | [Logout] |
| $\nabla$     |                       | Company: ADSテクノロジー株式会社   | th Name : ADST32-    |                    |                                      | 119          |               |              | Sea        | rch Cle   | ear [Ad  | dvanced] |
|              |                       |                          | 1                    |                    |                                      |              |               |              | _          |           | _        |          |
| Resu         | lts 1 - 100 / Total 7 | 7568 item(s)             |                      |                    |                                      |              |               |              |            |           |          |          |
| [            | ] [ <u>Next Page]</u> |                          |                      |                    |                                      | [ <u>Sa</u>  | ave the searc | h results lo | cally]     |           |          |          |
| No           | o. Category           | Book Name                | Page                 | ID                 | Page Name                            |              |               |              |            |           |          |          |
|              | 1 Campaing            | Campaign Goods           | C211                 | 93_1               |                                      |              |               |              |            |           |          |          |
|              | 2 ED                  | 112231U PF1200-YSVI      | II 119-6             | 6600001_1          | 119-66600001 CLEANER-AIR             |              |               |              |            |           |          |          |
|              | 3 ED                  | 112232U PF1200-YSVI      | II 119-6             | 6600001_1          | 119-66600001 CLEANER-AIR             |              |               |              |            |           |          |          |
|              | 4 ED                  | 112233U PF1200-YSVI      | II 119-6             | 6600001_1          | 119-66600001 CLEANER-AIR             |              |               |              |            |           |          |          |
|              | 5 ED                  | 112521U PF1200-YSVI      | 119-6                | 6600001_1          | 119-66600001 CLEANER-AIR             |              |               |              |            |           |          |          |
|              | 6 ED                  | 112541U PF1200-YSVII     | 119-6                | 6600001_1          | 119-66600001 CLEANER-AIR             |              |               |              |            |           |          |          |
|              | 7 ED                  | 112542U PF1200-YSVI      | 119-6                | 6600001_1          | 119-66600001 CLEANER-AIR             |              |               |              |            |           |          |          |
|              | 8 ED                  | 112543 PF1200-Y SVII     | 608-8                | 5400001_1          | 608-85400001 KELLY BAR #6081119~#608 | <u>81133</u> |               |              |            |           |          |          |
|              | 9 ED                  | 112543U PF1200-YSVI      | 119-6                | 6600001_1          | 119-66600001 CLEANER-AIR             |              |               |              |            |           |          |          |
| 1            | 10 ED                 | 112591U KE-1500II        | 119-5                | 0100002_1          | 119-50100002 SEPARATOR-WATER         |              |               |              |            |           |          |          |
| 1            | 11 ED                 | 112591U KE-1500II        | 689-1                | 1900002_1          | 689-11900002 FILTER-SUCTION          |              |               |              |            |           |          |          |
| 1            | I2 ED                 | 112761U KE-1500III       | 119-5                | 3400000_1          | 119-53400000 SEPARATOR-WATER         |              |               |              |            |           |          |          |
| 1            | I3 ED                 | 112761U KE-1500III       | 689-1                | 1900002_1          | 689-11900002 FILTER-SUCTION          |              |               |              |            |           |          |          |
| 1            | I4 ED                 | 112762M KE-1500III       | 119-5                | 3400001_1          | 119-53400001 SEPARATOR-WATER         |              |               |              |            |           |          |          |
| 1            | I5 ED                 | 112762M KE-1500III       | 689-1                | 1900002_1          | 689-11900002 FILTER-SUCTION          |              |               |              |            |           |          |          |
| 1            | 16 ED                 | 112762U KE-1500III       | 119-5                | 3400001_1          | 119-53400001 SEPARATOR-WATER         |              |               |              |            |           |          |          |
| 1            | I7 ED                 | 112762U KE-1500III       | 689-1                | 1900002_1          | 689-11900002 FILTER-SUCTION          |              |               |              |            |           |          |          |
| 1            | I8 ED                 | 112821U PE-650           | 119-5                | 3400000_1          | 119-53400000 SEPARATOR-WATER         |              |               |              |            |           |          |          |
| 1            | 19 ED                 | 112821U PE-650           | 689-1                | 1900002_1          | 689-11900002 FILTER-SUCTION          |              |               |              |            |           |          |          |
| 2            | 20 ED                 | 112822U PE-650           | 119-5                | 3400001_1          | 119-53400001 SEPARATOR-WATER         |              |               |              |            |           |          |          |
| 2            | 21 ED                 | 112822U PE-650           | 689-1                | 1900002_1          | 689-11900002 FILTER-SUCTION          |              |               |              |            |           |          |          |
| 2            | 22 ED                 | 112851U PF1200-YSVI      | 119-6                | 6600001_1          | 119-66600001 CLEANER-AIR             |              |               |              |            |           |          |          |
| 2            | 23 ED                 | 112951U PF1200-YSVI      | 119-6                | 6600001_1          | 119-66600001 CLEANER-AIR             |              |               |              |            |           |          |          |
| 2            | 24 ED                 | 113001U PF1200-YSVI      | 119-6                | 6600001_1          | 119-66600001 CLEANER-AIR             |              |               |              |            |           |          | -        |
|              |                       |                          |                      |                    |                                      |              |               |              |            |           |          |          |
| _            |                       |                          |                      |                    |                                      |              |               |              |            |           | _        | ~        |
|              | https://pl.kato-      | -ps.com/Jyoumon × +      |                      |                    |                                      |              |               |              |            | -         | 0        | ^        |
| $\leftarrow$ | ightarrow C G         | https://pl.kato-ps.c     | om/JyoumonEngine/Po: | stLoginServlet?s=1 |                                      |              |               | ť.           | ā ≦        | Ē         |          |          |
| 17           |                       | Pack Homo Pook P         | Anto Monuol Pocul    | Cart Multiframe    |                                      | Fulltext     | Book P        | age Part     | INVT       | Memo      | 7        | [Logout] |
| K            | JPSS 🖻                |                          |                      | Cart               |                                      | 119-66       | 601101        |              | Sea        | rch Cle   | ear [Ar  | dvanced] |
|              |                       | Company: ADS79709-443054 | T Name : ADS7X9-     |                    |                                      |              |               |              |            |           |          |          |
| Resu         | lts 1 - 13 / Total 13 | 3 item(s)                |                      |                    |                                      |              |               |              |            |           |          | ^        |
| [            | ] []                  |                          |                      |                    |                                      |              |               | [5           | ave the se | earch res | ults loc | ally]    |
| No           | o. Buy Categor        | v Book Name              |                      | Page ID            | Page Name                            | P            | art No        | Part Na      | me         |           | Item I   | No       |
|              | 1 [ ] ED              | , 112231U PF12           | 200-Y SVIII          | 119-66600001 1     | 119-66600001 CLEANFR-AIR             | 1            | 19-66601101   | BODY         |            |           | 1-1      | _        |
|              | 2 [ ] ED              | 112232U PF12             | 200-YSVIII           | 119-66600001 1     | 119-66600001 CLEANFR-AIR             | 1            | 19-66601101   | BODY         |            |           | 1.1      |          |
|              | 3 [ ] ED              | 112233U PF12             | 200-Y SVIII          | 119-66600001 1     | 119-66600001 CLEANER-AIR             | 1            | 19-66601101   | BODY         |            |           | 1-1      |          |
|              | 4 [_] ED              | 112521U PF12             | 200-Y SVII           | 119-66600001 1     | 119-66600001 CLEANER-AIR             | 1            | 19-66601101   | BODY         |            |           | 1-1      |          |
|              | 5 [_] ED              | 112541U PF12             | 200-YSVII            | 119-66600001 1     | 119-66600001 CLEANER-AIR             | 1            | 19-66601101   | BODY         |            |           | 1.1      |          |

|   | 1 [_] ED  | 112231U PF1200-Y SVIII | 119-66600001_1 | 119-66600001 CLEANER-AIR | 119-66601101 BODY | <u>1-1</u> |
|---|-----------|------------------------|----------------|--------------------------|-------------------|------------|
|   | 2 [_] ED  | 112232U PF1200-Y SVIII | 119-66600001_1 | 119-66600001 CLEANER-AIR | 119-66601101 BODY | <u>1-1</u> |
|   | 3 [] ED   | 112233U PF1200-Y SVIII | 119-66600001_1 | 119-66600001 CLEANER-AIR | 119-66601101 BODY | <u>1-1</u> |
|   | 4 [] ED   | 112521U PF1200-Y SVII  | 119-66600001_1 | 119-66600001 CLEANER-AIR | 119-66601101 BODY | <u>1-1</u> |
|   | 5 [_] ED  | 112541U PF1200-YSVII   | 119-66600001_1 | 119-66600001 CLEANER-AIR | 119-66601101 BODY | <u>1-1</u> |
|   | 6 [_] ED  | 112542U PF1200-Y SVII  | 119-66600001_1 | 119-66600001 CLEANER-AIR | 119-66601101 BODY | <u>1-1</u> |
|   | 7 [_] ED  | 112543U PF1200-Y SVII  | 119-66600001_1 | 119-66600001 CLEANER-AIR | 119-66601101 BODY | <u>1-1</u> |
|   | 8 [] ED   | 112851U PF1200-Y SVII  | 119-66600001_1 | 119-66600001 CLEANER-AIR | 119-66601101 BODY | <u>1-1</u> |
|   | 9 [_] ED  | 112951U PF1200-YSVII   | 119-66600001_1 | 119-66600001 CLEANER-AIR | 119-66601101 BODY | <u>1-1</u> |
|   | 10 [] ED  | 113001U PF1200-YSVII   | 119-66600001_1 | 119-66600001 CLEANER-AIR | 119-66601101 BODY | <u>1-1</u> |
|   | 11 [_] ED | 113031U PF1200-Y SVII  | 119-66600001_1 | 119-66600001 CLEANER-AIR | 119-66601101 BODY | <u>1-1</u> |
|   | 12 [_] ED | 113221U PF1200-YSVII   | 119-66600001_1 | 119-66600001 CLEANER-AIR | 119-66601101 BODY | <u>1-1</u> |
|   | 13 [_] UN | 119 Engine equipment   | 119-66600001_1 | 119-66600001 CLEANER-AIR | 119-66601101 BODY | <u>1-1</u> |
| 1 |           |                        |                |                          |                   |            |

| 🗖 🗅 http                   | s://pl.kato-ps.cor | m/Jyoumoni × +  |                      |                     |              |            |           |                               |                  |             |       | -      |         | ×       |
|----------------------------|--------------------|-----------------|----------------------|---------------------|--------------|------------|-----------|-------------------------------|------------------|-------------|-------|--------|---------|---------|
| $\leftarrow$ $\rightarrow$ | C A                | https://pl.kato | -ps.com/JyoumonEngin | ne/PostLoginServ    | let?s=1      |            |           |                               |                  | ۲ò          | £^≡   | Ē      |         |         |
| _KIPS                      | S, Back            | Home Book       | Parts Manual I       | Result Cart         | Multiframe   |            |           | Fulltext                      | Book Page        | Part        | INVT  | Memo   |         | Logout] |
|                            | Compa              | any: ADSテクノロジー構 | 式会社 Name: ADSテスタ     | '                   |              |            |           | 3214100                       |                  |             |       |        |         | vanceuj |
| Results 1 - 1 /            | lotal 1 item(s     | 5)              |                      |                     |              |            |           |                               |                  |             |       |        |         | -       |
| [][                        | ]<br>Parts         | D (1)           | 0.1.1                |                     |              | UPDATE     |           | FORMATION : 20                | 21/11/08 17:34:  | 30          |       |        |         | - 1     |
| No. Buy                    | Information        | 221-41801000    | BOOM(1)              |                     | Symbol       | Superseded | 3.470.00  | 0 Inventory                   | Unit Weight      | 100         |       |        |         | - 1     |
|                            |                    |                 |                      |                     |              |            | 5,,.      | -                             | 1,010,0          |             |       |        |         | - 1     |
|                            |                    |                 |                      |                     |              |            |           |                               |                  |             |       |        |         | - 1     |
|                            |                    |                 |                      |                     |              |            |           |                               |                  |             |       |        |         | - 1     |
|                            |                    |                 |                      |                     |              |            |           |                               |                  |             |       |        |         | - 1     |
|                            |                    |                 |                      |                     |              |            |           |                               |                  |             |       |        |         | - 1     |
|                            |                    |                 |                      |                     |              |            |           |                               |                  |             |       |        |         |         |
|                            |                    |                 |                      |                     |              |            |           |                               |                  |             |       |        |         | - 1     |
|                            |                    |                 |                      |                     |              |            |           |                               |                  |             |       |        |         |         |
|                            |                    |                 |                      |                     |              |            |           |                               |                  |             |       |        |         |         |
|                            |                    |                 |                      |                     |              |            |           |                               |                  |             |       |        |         | . 1     |
|                            |                    |                 |                      |                     |              |            |           |                               |                  |             |       |        |         | . 1     |
|                            |                    |                 |                      |                     |              |            |           |                               |                  |             |       |        |         |         |
|                            |                    |                 |                      |                     |              |            |           |                               |                  |             |       |        |         | - 1     |
|                            |                    |                 |                      |                     |              |            |           |                               |                  |             |       |        |         |         |
|                            |                    |                 |                      |                     |              |            |           |                               |                  |             |       |        |         | Ŧ       |
| D Ch http                  | s://pl.kato-ps.cor | m/Jyoumoni x +  |                      |                     |              |            |           |                               |                  |             |       | -      |         | ×       |
| $\leftarrow \rightarrow$   | C A                | https://pl.kato | -ps.com/JyoumonEngin | ne/PostLoginServ    | let?s=1      |            |           |                               |                  | τõ          | £≞    | œ      |         |         |
|                            | Back               | Home Book       | Parts Manual I       | Result Cart         | Multiframe   |            |           | Fulltext                      | Book Page        | Part        | INVT  | Vemo   |         | Logout] |
| MPS.                       | Compa              | any: ADSテクノロジー株 | 式会社 Name: ADSテスタ     | ·                   |              |            |           | 689-4160                      | 0001             |             | Searc | h Clea | ar [Adv | vanced] |
| Results 1 - 6 /            | Total 6 item(s     | ;)              |                      |                     |              |            |           |                               |                  |             |       |        |         | <b></b> |
| [] [                       | -]                 |                 |                      |                     |              |            |           | [Save the s                   | earch results lo | ically]     |       |        |         |         |
| No. Book ID                |                    | Page ID         |                      | P/N                 | Permission   | Title      | Me        | mo(50chars)                   | 00001 is no lo   | n aor       |       |        |         |         |
| 1 111182                   |                    | 321-6160        | 0001_1               | <u>689-41600001</u> | Publlic note |            |           | ailable.                      |                  | iigei       |       |        |         |         |
| 2 111872                   |                    | 321-6160        | 0001_1               | <u>689-41600001</u> | Publlic note |            |           | rt number 689-416<br>ailable. | 00001 is no lo   | nger        |       |        |         |         |
| 3 112401                   |                    | 321-6160        | 0001_1               | <u>689-41600001</u> | Publlic note |            | Pa<br>ava | rt number 689-416<br>ailable. | 00001 is no lo   | nger        |       |        |         |         |
| 4 112402                   |                    | 321-6160        | 0001_1               | <u>689-41600001</u> | Publlic note |            | Pa<br>ava | rt number 689-416<br>ailable. | 00001 is no lo   | nger        |       |        |         | . 1     |
| 5 112403                   |                    | 321-6160        | 0001_1               | <u>689-41600001</u> | Publlic note |            | Pa        | rt number 689-416<br>ailable. | 00001 is no lo   | nger        |       |        |         | . 1     |
| 6 112771                   |                    | 531-6160        | 0002_1               | <u>689-41600001</u> | Publlic note |            | Pa        | rt number 689-416<br>ailable. | 00001 is no lo   | <u>nger</u> |       |        |         | . 1     |
|                            |                    |                 |                      |                     | 1            |            |           |                               |                  |             |       |        |         |         |
|                            |                    |                 |                      |                     |              |            |           |                               |                  |             |       |        |         | . 1     |
|                            |                    |                 |                      |                     |              |            |           |                               |                  |             |       |        |         | . 1     |
|                            |                    |                 |                      |                     |              |            |           |                               |                  |             |       |        |         |         |
|                            |                    |                 |                      |                     |              |            |           |                               |                  |             |       |        |         |         |
|                            |                    |                 |                      |                     |              |            |           |                               |                  |             |       |        |         |         |
|                            |                    |                 |                      |                     |              |            |           |                               |                  |             |       |        |         | - 1     |

### ⑥ 英語サイト - Chrome

| G htt                                                                                                    |                                                                                                    |                                                                                                    |                                                                                                    |                                                                                                    |                |                      |                         |                             |                                                                                                    |                                               |
|----------------------------------------------------------------------------------------------------|----------------------------------------------------------------------------------------------------|----------------------------------------------------------------------------------------------------|----------------------------------------------------------------------------------------------------|----------------------------------------------------------------------------------------------------|----------------|----------------------|-------------------------|-----------------------------|----------------------------------------------------------------------------------------------------|-----------------------------------------------|
| e nu                                                                                                    | tps://pl.kato-ps.com/Jyoumo                                                                                                    | onE × +                                                                                                    |                                                                                                    |                                                                                                    |                |                      |                         | ~                           | - 0                                                                                                    | ×                                             |
| $\leftrightarrow$ $\rightarrow$                                                                                                    | C 🔒 pl.kato-ps.                                                                                                    | .com/JyoumonEngine/PostLoginS                                                                                                    | ervlet?s=1                                                                                                    |                                                                                                    |                |                      |                         | ☆ [2]                       | 5 🗯                                                                                                    | Di                                            |
| דל וו                                                                                                    | ካ 🖬 igoogle 📙 ADS                                                                                                    | S 🔜 Audio 🔜 Search 🔜 Lo                                                                                                    | igin 📙 Hobby 📙 Stady 📕 Temp                                                                                                    |                                                                                                    |                |                      |                         |                             | ⊞ リーディ                                                                                                    | ング リスト                                        |
|                                                                                                    | DCC Back                                                                                                    | Home Book Parts Ma                                                                                                    | anual Result Cart Multiframe                                                                                                    |                                                                                                    |                | Fulltext Book        | Page Pa                 | rt INVT M                   | emo                                                                                                    | [Logout]                                      |
|                                                                                                    | Compan                                                                                                    | y: ADSテクノロジー株式会社 Name:                                                                                                    | AD\$77.9-                                                                                                    |                                                                                                    |                | 119                  |                         | Search                      | Clear [A                                                                                                    | Advanced]                                     |
| Results                                                                                                    | 1 - 20 / Found 20957                                                                                                    | page(s) for 119 ( in 134 ms)                                                                                                    |                                                                                                    |                                                                                                    |                |                      |                         |                             |                                                                                                    | A                                             |
|                                                                                                    |                                                                                                    |                                                                                                    |                                                                                                    |                                                                                                    |                |                      |                         |                             |                                                                                                    |                                               |
| <b>Docs</b><br>2004-06<br>中止とな<br>2007/11/                                                                                                    | <u>Parts Informations/11</u><br>5-15000012005-10-13ラフ<br>なります。販売中止対象<br>//28 15:45                                                                                                    | 1 <u>9-69300101</u><br>・ター用エアクリーナ補給用ボデ<br>・品番 親品番(ボディ・                                                                                                    | ィケース単体販売中止の件 <b>119-</b> 69300101ク<br>Assy                                                                                                    | リーナ・エアーCLEANE                                                                                                    | ER-AIRメーカー情報T  | 記のエアクリー              | ナ <b>A</b> ssyの補給       | 用ボディケー                      | ス単体での                                                                                                    | 販売が                                           |
| <b>Docs</b><br>2004-06<br>中止とな<br>2007/11/                                                                                                    | <u>Parts Informations/11</u><br>5-15000032005-10-13ラフ<br>なります。販売中止対象<br>/02 19:59                                                                                                    | 1 <u>9-67000102</u><br>?ター用エアクリーナ補給用ボデ<br>品番 親品番(ボディ                                                                                                    | ィケース単体販売中止の件 <b>119-</b> 67000102ク<br>Assy                                                                                                    | リーナ・エアーCLEANE                                                                                                    | ER-AIRメーカー情報T  | 記のエアクリー              | ナ <mark>Assy</mark> の補給 | 用ボディケー                      | ス単体での                                                                                                    | 販売が                                           |
| <mark>■Docs</mark><br>2004-06<br>ります。<br>2007/11/                                                                                                    | <mark>Parts Informations/11</mark><br>5-15000042005-10-13ラフ<br>。販売中止対象品番<br>//02 19:59                                                                                                    | <u>19-67001101</u><br>/ター用エアクリーナ補給用ボデ<br>親品番(ボディAssy)                                                                                                    | ィケース単体販売中止の件 <b>119-</b> 67001101B <sup>。</sup>                                                                                                    | ODY ASSYBODY ASSY≯                                                                                                    | ーカー情報下記のエン     | アクリーナAssyの           | 神給用ボディ                  | ケース単体で                      | での販売が中                                                                                                    | P止とな                                          |
| <b>Docs</b><br>2001-07<br>号)<br>2007/11                                                                                                    | Parts Informations/11<br>7-09000682006-03-17HD1                                                                                                    | <u>19-68400101</u><br>023Ⅱ部品帳誤記訂正の件 <b>119</b> -68                                                                                                    | 3400101 <b>119-</b> 68600101 エレメント・インナ                                                                                                    | - — ELEMENT-INNER誤記                                                                                                    | 計正HD1023Iの部品   | 帳に誤記が有り:             | ましたので訂:                 | Eを御願い致                      | します。(                                                                                                    | 部品帳看                                          |
| 2001111                                                                                                    | Dente Infer                                                                                                    | 10 00001101                                                                                                    |                                                                                                    |                                                                                                    |                |                      |                         |                             |                                                                                                    |                                               |
| 2004-06<br>ります。<br>2007/11/                                                                                                    | <u>Parts Informations/11</u><br>5-15000022005-10-13ラフ<br>。今後はエアクリーナAs<br> /02 19:59                                                                                                    | <u>19-69301101</u><br>'ター用エアクリーナ補給用ボデ<br>ssyでの注文のみとなります。販                                                                                                    | ィケース単体販売中止の件 <b>119</b> -69301101日                                                                                                    | ODY ASSYBODY ASSY≯                                                                                                    | ーカー情報下記のエ:     | アクリーナAssyの           | )補給用ボディ                 | ケース単体で                      | の販売が中                                                                                                    | P止とな                                          |
| NOP3-0<br>2016/12                                                                                                    | Parts Information/P3<br>0134JA2008/09/16119-714<br>2/13 11:51                                                                                                    | <u>-0134JA 119-71400002 (エアウ!</u><br>Ю0002 (エアクリーナー) ユニット                                                                                                    | <u>ーナー) ユニットバーツリスト誤記訂正</u><br>- バーッリスト誤記訂正の件 <b>119-</b> 71400002                                                                                                    | <u>の件</u><br>(エアクリーナー) ユニッ                                                                                                    | トバーツリスト誤記      | 訂正の件HD512II          | IHD512III8970           | 89                          |                                                                                                    |                                               |
| Docs                                                                                                    | Parts Information/C-(                                                                                                    | C-119EN INFORMATION OF                                                                                                    | SUPPLY FOR BRAKE SHOES OF                                                                                                    | MIDDLE AXLE & REA                                                                                                    | AR AXLE ON FAW | 55T CARRIER          |                         |                             |                                                                                                    |                                               |
| NOC-C-<br>2021/09                                                                                                    | -119EN2021/02/15INFORI                                                                                                    | MATION OF SUPPLY FOR BRAKE                                                                                                    | SHOES OF MIDDLE AXLE & REAR AXLE C                                                                                                    | IN FAW 55T CARRIERIN                                                                                                    |                |                      |                         |                             |                                                                                                    | *                                             |
| •                                                                                                    |                                                                                                    |                                                                                                    |                                                                                                    |                                                                                                    |                |                      |                         |                             |                                                                                                    | •                                             |
| 🕲 htt                                                                                                    | tps://pl.kato-ps.com/Jyoumo                                                                                                    | mE × +                                                                                                    |                                                                                                    |                                                                                                    |                |                      |                         | $\sim$                      | - 0                                                                                                    | ×                                             |
|                                                                                                    |                                                                                                    |                                                                                                    |                                                                                                    |                                                                                                    |                |                      |                         |                             |                                                                                                    |                                               |
| $\leftarrow \rightarrow$                                                                                                    | 🗧 🌔 🗎 pl.kato-ps.                                                                                                    | .com/JyoumonEngine/PostLoginS                                                                                                    | ervlet?s=1                                                                                                    |                                                                                                    |                |                      |                         | ☆ [2]                       | 7 🚓 (                                                                                                    | D :                                           |
| ← →                                                                                                    | > C 🔒 pl.kato-ps.<br>リ 🖬 igoogle 📙 ADS                                                                                                    | .com/JyoumonEngine/PostLoginS                                                                                                    | iervlet?s=1<br>igin 🛄 Hobby 🛄 Stady 🛄 Temp                                                                                                    |                                                                                                    |                |                      |                         | ☆ 臼                         | 9 🌲                                                                                                    | ם :<br>יעל עגר                                |
| ← → III 77!                                                                                                    | C in pl.kato-ps.                                                                                                    | com/JyoumonEngine/PostLoginS                                                                                                    | iervlet?s=1<br>igin Hobby Stady Temp                                                                                                    |                                                                                                    |                | Fulltext Book        | Page Pa                 | ☆ 戸<br>t INVT M             | 5 ★ 0 III リーディ emo                                                                                                    | <ul> <li>ングリスト</li> <li>[Logout]</li> </ul>   |
| <ul> <li>← →</li> <li>Ⅲ アブ!</li> </ul>                                                                                                    | C PSS Back<br>Compan                                                                                                    | com/JyoumonEngine/PostLoginS<br>5 Audio Search Lc<br>Home Book Parts Mi<br>y : ADSテクノロジー株式会社 Name :                                                                                                    | iervlet?s=1<br>gin Hobby Stady Temp<br>anual Result Cart Multiframe<br>ADS7X9-                                                                                                    |                                                                                                    |                | Fulltext Book        | Page Pa                 | ☆ [그]<br>t INVT M<br>Search | 7         ★           III         リーディ           emo                                                                                                    | D<br>・<br>ングリスト<br>[Logout]<br>Advanced]      |
| ← → II 77! KI Results                                                                                                    | C  pl.kato-ps. U igoogle ADS Compan                                                                                                    | com/JyoumonEngine/PostLoginS<br>5 Audio Search Lo<br>Home Book Parts M.<br>y : ADSテクノロジー株式会社 Name :                                                                                                    | iervlet?s=1<br>gin Hobby Stady Temp<br>anual Result Cart Multiframe<br>ADS77.9-                                                                                                    |                                                                                                    |                | Fulltext Book        | Page Pai                | ☆ □<br>t INVT M<br>Search   | 9 ♣ (<br>  Ⅲ IJ-ティ<br>emo<br>] Clear [A                                                                                                    | D<br>ジグリスト<br>[Logout]<br>Advanced]           |
| ← →<br>III アブ!<br>KI<br>Results                                                                                                    | C      Pl.kato-ps.     J      igoogle     ADS     Compan     1 - 57 / Total 57 item(                                                                                                    | com/JyoumonEngine/PostLoginS<br>Audio Search Lo<br>Home Book Parts Mu<br>y: ADSテクノロラー株式会社 Name :<br>s)                                                                                                    | iervlet?s=1<br>gin Hobby Stady Temp<br>anual Result Cart Multiframe<br>ADS7:X9-                                                                                                    | ne search results locally)                                                                                                    |                | Fulltext Book        | Page Pa                 | ☆ 戸<br>t INVT M<br>Search   | ケ     ★     ()       □     □     -ディ       emo                                                                                                    | D<br>:<br>ングリスト<br>[Logout]<br>Advanced]      |
| ← →<br>III 77!<br>KI<br>Results<br>[]                                                                                                    | C Plateopy                                                                                                    | com/JyoumonEngine/PostLoginS<br>5 Audio Search Lo<br>Home Book Parts Mu<br>y : ADSテクノロラー株式会社 Name :<br>5)                                                                                                    | iervlet?s=1<br>gin Hobby Stady Temp<br>anual Result Cart Multiframe<br>ADS7.29-<br>[Save th                                                                                                    | te search results locally                                                                                                    | _              | Fulltext Book        | Page Pa                 | ☆ 戸<br>t INVT M<br>Search   | 5 ★ (<br>□ リーディ<br>emo<br>) Clear (A                                                                                                    | D<br>:<br>ングリスト<br>[Logout]<br>Advanced]      |
| ← →<br>                                                                                                    | C Plateropy<br>C Plateropy<br>PSS Back<br>Compan<br>1 - 57 / Total 57 item(<br>Category<br>UN                                                                                                    | com/JyoumonEngine/PostLoginS<br>5 Audio Search Lo<br>Home Book Parts Mu<br>y : ADSテクノロラー株式会社 Name :<br>5)<br>Book ID<br>119                                                                                                    | iervlet?s=1<br>gin Hobby Stady Temp<br>anual Result Cart Multiframe<br>AD\$7.49-<br>[Save It<br>Book Name<br>119 Engine equipment                                                                                                    | ne search results locally)<br>UPDATE<br>10/12/2021 11:43:12                                                                                                    | _              | Fulltext Book        | Page Pa                 | ☆ 戸<br>t INVT M<br>Search   | <b>9 余</b> (<br>□ □ リーディ<br>emo<br>) Clear [A                                                                                                    | D<br>・<br>ングリスト<br>[Logout]<br>Advanced]      |
| ← →<br>                                                                                                    | C PLATO-ps.<br>C PLATO-ps.<br>PSS Back C<br>Compan<br>1 - 57 / Total 57 item(<br>Category<br>UN<br>HD                                                                                                    | com/JyoumonEngine/PostLoginS                                                                                                    | ervlet?s=1<br>gin Hobby Stady Temp<br>anual Result Cart Multitrame<br>ADS7.09-<br>Save It<br>Book Name<br>119 Engine equipment<br>1119510 HDB2001                                                                                                    | te search results locally<br>UPDATE<br>10/12/2021 11:43:12<br>09/30/2016 16:31:08                                                                                                    |                | Fulltext Book        | Page Par                | ☆ 戸<br>t INVT M<br>Search   | 9         ★         (           □         □         -         ディ           emo         □         ○         Clear         [A                                                                                                    | D :<br>ישל עק<br>(Logout)<br>Advanced         |
| ← → III 77 <sup>1</sup> KI Results [ 11 21 31                                                                                                    |                                                                                                    | com/JyoumonEngine/PostLoginS                                                                                                    | ervlet?s=1<br>gin Hobby Stady Temp<br>anual Result Cart Multitrame<br>ADS7.29-<br>Save th<br>Book Name<br>119 Engine equipment<br>1119511 HD820II<br>111951 HD820II                                                                                                    | te search results locally]<br>UPDATE<br>10/12/2021 11:43:12<br>09/30/2016 16:31:08<br>09/30/2016 16:30:47                                                                                                    |                | Fulltext Book        | Page Par                | ☆ 戸<br>t INVT M<br>Search   | <b>7</b> ♣ (<br>□ IJ-ティ<br>emo<br>Clear [μ                                                                                                    | D<br>ジグリスト<br>[Logout]<br>Advanced]           |
| $ \leftrightarrow \rightarrow $<br>$ \blacksquare                                   $                                                                                                    |                                                                                                    | com/JyoumonEngine/PostLoginS<br>Audio Search Lo<br>Home Book Parts Mi<br>y : ADSアクノロラー株式会社 Name :<br>s)<br>Book ID<br>119<br>11195111<br>11195112<br>11195112                                                                                                    | iervlet?s=1<br>gin Abbby Stady Temp<br>anual Result Cart Multitrame<br>ADS7247-<br>Book Name<br>119 Engine equipment<br>1119511 HD820II<br>111951 HD820II<br>111951 HD820II                                                                                                    | te search results locally]<br>UPDATE<br>10/12/2021 11:43:12<br>09/30/2016 16:31:08<br>09/30/2016 16:30:47<br>09/30/2016 16:30:30                                                                                                    | _              | Fulltext Book<br>119 | Page Pa                 | ☆ 戸<br>t INVT M<br>Search   | 7         ♣         (           III         IJ-ティ         -           emo                                                                                                    | D<br>:<br>ングリスト<br>[Logout]<br>Advanced]      |
| $ \leftrightarrow \rightarrow $<br>III $ \mathbb{P} \mathbb{P}^{1!} $<br>Results<br>$ \mathbb{P} \mathbb{P}^{1!} $<br>$\mathbb{P} \mathbb{P}^{1!} $<br>$\mathbb{P} \mathbb{P}^{1!} $<br>$\mathbb{P} \mathbb{P}^{1!} $<br>$\mathbb{P} \mathbb{P}^{1!} $<br>$\mathbb{P} \mathbb{P}^{1!} $<br>$\mathbb{P} \mathbb{P}^{1!} $<br>$\mathbb{P} \mathbb{P}^{1!} $<br>$\mathbb{P} \mathbb{P}^{1!} $<br>$\mathbb{P} \mathbb{P}^{1!} $<br>$\mathbb{P} \mathbb{P}^{1!} $<br>$\mathbb{P} \mathbb{P}^{1!} $<br>$\mathbb{P} \mathbb{P}^{1!} $<br>$\mathbb{P} \mathbb{P} \mathbb{P}^{1!} $<br>$\mathbb{P} \mathbb{P} \mathbb{P} \mathbb{P} \mathbb{P} \mathbb{P} \mathbb{P} \mathbb{P} $                                                                                                    |                                                                                                    | com/JyoumonEngine/PostLoginS                                                                                                    | ervlet?s=1<br>ginHobbyStadyTemp<br>anualResultCartMultiframe<br>ADS7.29-<br>                                                                                                    | te search results locally)<br>UPDATE<br>10/12/2021 11:43:12<br>09/30/2016 16:31:08<br>09/30/2016 16:30:47<br>09/30/2016 15:37:47                                                                                                    |                | Fulltext Book        | Page Pa                 | ☆ 끄<br>t INVT M<br>Search   | 7         ♣         (           Image: Image of the state of the state of the st | D<br>:<br>ングリスト<br>[Logout]<br>Advanced]      |
| ← → III 77 <sup>1</sup> KI Results [                                                                                                    | C <ul></ul>                                                                                                    | com/JyoumonEngine/PostLoginS                                                                                                    | ervlet?s=1<br>gin Hobby Stady Temp<br>anual Cart Multitrame<br>ADS7.X9-<br>                                                                                                    | te search results locally)<br>UPDATE<br>10/12/2021 11:43:12<br>09/30/2016 16:31:08<br>09/30/2016 16:30:30<br>09/30/2016 15:37:47<br>08/05/2019 14:40:59                                                                                                    |                | Fulltext Book        | Page Pa                 | ☆ ፲<br>t INVT M Search      | 7         ♣         (           I         II         IJ-ティ           emo         )         Clear         [f]                                                                                                    | D<br>:<br>:<br>ングリスト<br>[Logout]<br>Advanced] |
| ← → III 771 KI Results [                                                                                                    | C Plant Pikato-ps.<br>C PSS Back<br>Compan<br>1 - 57 / Total 57 item(<br>Category<br>UN<br>HD<br>HD<br>HD<br>HD<br>KA<br>KA<br>KP                                                                                                    | com/JyoumonEngine/PostLoginS<br>Audio Search Lo<br>Home Book Parts Mi<br>Home Rook Parts Mi<br>Home Rook Parts Mi<br>Home Rook D<br>119<br>119511<br>1119514<br>1119515<br>1119512<br>1119511<br>1119511<br>119511                                                                                                    | ervlet?s=1<br>gin Hobby Stady Temp<br>anual Cart Multitrame<br>ADS7.X9-<br>                                                                                                    | e search results locally)<br>UPDATE<br>10/12/2021 11:43:12<br>09/30/2016 16:31:08<br>09/30/2016 16:30:30<br>09/30/2016 15:37:47<br>08/05/2019 14:40:59<br>08/05/2019 14:40:59<br>08/05/2019 14:40:59                                                                                                    |                | Fulltext Book        | Page Pa                 | ☆ ፲<br>t INVT M<br>Search   | 7         ♣           I         II         IJ-ティ           emo         I         I           Clear         [f]         [f]                                                                                                    | D<br>:<br>ングリスト<br>[Logout]<br>Advanced]      |
| ← → III 777 Results [                                                                                                    | C <ul> <li>pl.kato-ps.</li> <li>pl.kato-ps.</li> <li>ADS</li> </ul> PSS       Back       Company         Category       Company       Company         Category       UN       HD         HD       HD       HD         HD       KA       KA         KR       KR       KR                                                                                                    | com/JyoumonEngine/PostLoginS                                                                                                    | ervlet?s=1<br>gin Hobby Stady Temp<br>anual Cart Multitrame<br>ADS7.X9-<br>                                                                                                    | Pe search results locally)<br>UPDATE<br>10/12/2021 11:43:12<br>09/30/2016 16:31:08<br>09/30/2016 16:30:30<br>09/30/2016 15:37:47<br>08/05/2019 14:40:59<br>08/05/2019 14:40:59<br>08/05/2019 14:40:59<br>07/16/2021 17:05:19<br>07/16/2021 17:05:19                                                                                                    |                | Fulltext Book        | Page Pa                 | ☆ ፲<br>t INVT M Search      | 7         *         (           I         I         J-Fr4         (           (         Clear         (         (                                                                                                    | D<br>:<br>ングリスト<br>[Logout]<br>Advanced]      |
| ← → III 77 <sup>1</sup> Results Results 1 0 1 1 0 1 1 <td></td> <td>com/JyoumonEngine/PostLoginS<br/>Audio Search Lo<br/>Home Book Parts Mi<br/>y : ADSアクノロラー株式会社 Name :<br/>s)<br/>Book ID<br/>119<br/>111951<br/>111951_STD<br/>111951_C<br/>111951_1<br/>111951_1<br/>111911_1<br/>111943_U<br/>111943_P_JX</td> <td>ervlet?s=1<br/>gin Hobby Stady Temp<br/>anual Result Cart Multitrame<br/>ADS7.2/7-<br/>Book Name<br/>119 Engine equipment<br/>111951 HD820II<br/>111951 HD820II<br/>111951 HD820II<br/>111951 HD820II<br/>111911 U 4100<br/>111943U S-350SP-V<br/>111943 SS-350SP-V<br/>111943 SS-350SP-V Power Jib X Type<br/>Outrigger<br/>111943 HType Job Comparison<br/>111943 SS-350SP-V Power Jib X Type<br/>Outrigger<br/>111943 SS-350SP-V Power Jib H Type</td> <td>Pe search results locally<br/>UPDATE<br/>10/12/2021 11:43:12<br/>09/30/2016 16:31:08<br/>09/30/2016 16:30:47<br/>09/30/2016 16:30:30<br/>09/30/2016 15:37:47<br/>08/05/2019 14:40:59<br/>08/05/2019 14:40:40<br/>07/16/2021 17:05:08<br/>97/44/2021 27:05:08</td> <td></td> <td>Fulltext Book</td> <td>Page Pa</td> <td>☆ ፲<br/>INVT M</td> <td>7         ♣         (           III         IJ-Fr         -           emo        </td> <td>D<br/>ジグリスト<br/>[Logout]<br/>Advanced]</td>                                                                                                    |                                                                                                    | com/JyoumonEngine/PostLoginS<br>Audio Search Lo<br>Home Book Parts Mi<br>y : ADSアクノロラー株式会社 Name :<br>s)<br>Book ID<br>119<br>111951<br>111951_STD<br>111951_C<br>111951_1<br>111951_1<br>111911_1<br>111943_U<br>111943_P_JX                                                                                                    | ervlet?s=1<br>gin Hobby Stady Temp<br>anual Result Cart Multitrame<br>ADS7.2/7-<br>Book Name<br>119 Engine equipment<br>111951 HD820II<br>111951 HD820II<br>111951 HD820II<br>111951 HD820II<br>111911 U 4100<br>111943U S-350SP-V<br>111943 SS-350SP-V<br>111943 SS-350SP-V Power Jib X Type<br>Outrigger<br>111943 HType Job Comparison<br>111943 SS-350SP-V Power Jib X Type<br>Outrigger<br>111943 SS-350SP-V Power Jib H Type                                                                                                    | Pe search results locally<br>UPDATE<br>10/12/2021 11:43:12<br>09/30/2016 16:31:08<br>09/30/2016 16:30:47<br>09/30/2016 16:30:30<br>09/30/2016 15:37:47<br>08/05/2019 14:40:59<br>08/05/2019 14:40:40<br>07/16/2021 17:05:08<br>97/44/2021 27:05:08                                                                                                    |                | Fulltext Book        | Page Pa                 | ☆ ፲<br>INVT M               | 7         ♣         (           III         IJ-Fr         -           emo                                                                                                    | D<br>ジグリスト<br>[Logout]<br>Advanced]           |
| ← → III 77 <sup>1</sup> Results Results 1 1 1 1 1 1 1 1 0 1 1 0 1 1 0 1 0 1 0 1 0 1 0 1 0 1 0 1 0 1 0 1 0 1 0 1 0 1 0 1 0 1 0 1 0 1 0 1 0 1 0 1 0 1 0 1 0 1 0 1 0 1 0 1 0 1 0 1 0 1 0 1 0 1 0 1 0 1 0 1 0 1 0 1 0 1 0 1 0 1 0 1 0 1 0 1 0 1 0 1 0 1 0 1 0 1 0 1 0 1 0 1 0 1 0 1 0 1 0 1 1 0 1 1 1 1 1 1 1 1 1 1 1 1 1 1 1 1 1 1 1 1 1 1 1 1 1 1 1 1 1 1 1 1 1 1 1 1 1 1 1 1 1 1 1 1 1 1 1 1 1 1 1 1 1 1 1 1 1 1 1 1 1 1 1 1 1 1 1 1 1 1 1 1 1 1 1 1 1 1 1 1 1 1 1 1 1 1 1 1 1 1 1 1 1 1 1 1 1 1 1 <td>C          <ul> <li>pl.kato-ps.</li> <li>google</li> <li>ADS</li> </ul>          PSS       Back       Company         DSS       Back       Company         1 - 57 / Total 57 item(       Company         -] []       Category       UN         HD       HD       HD         HD       KA       KA         KA       KR       KR         KR       KR       KR</td> <td>com/JyoumonEngine/PostLoginS<br/>Audio Search Lo<br/>Home Book Parts Mi<br/>y : ADSアクノロラー株式会社 Name :<br/>s)<br/>Book ID<br/>119<br/>119511<br/>1119511<br/>1119511<br/>1119511<br/>1119511<br/>1119511<br/>1119511<br/>111911<br/>111911<br/>111943.PJX<br/>111943.PJH</td> <td>ervlet?s=1<br/>gin Hobby Stady Temp<br/>anual Result Cart Multitrame<br/>ADS7.29-<br/>Book Name<br/>119 Engine equipment<br/>111951 HD820II<br/>111951 HD820II<br/>111953 S.350SP-V Power Jib X Type<br/>0utrigger<br/>111943 SS.350SP V Manual Hib X Turo</td> <td>e search results locally]<br/>UPDATE<br/>10/12/2021 11:43:12<br/>09/30/2016 16:31:08<br/>09/30/2016 16:30:47<br/>09/30/2016 16:30:47<br/>09/30/2016 15:37:47<br/>08/05/2019 14:40:50<br/>08/05/2019 14:40:50<br/>07/16/2021 17:05:08<br/>07/16/2021 17:04:38</td> <td></td> <td>Fulltext Book</td> <td>Page Pa</td> <td>☆ 戸<br/>t INVT M<br/>Search</td> <td>7         ♣         (           III         IJ-ティ         -           emo         (         Ciear)         (</td> <td>D<br/>:<br/>ングリスト<br/>[Logout]<br/>Advanced]</td> | C <ul> <li>pl.kato-ps.</li> <li>google</li> <li>ADS</li> </ul> PSS       Back       Company         DSS       Back       Company         1 - 57 / Total 57 item(       Company         -] []       Category       UN         HD       HD       HD         HD       KA       KA         KA       KR       KR         KR       KR       KR                                                                                                    | com/JyoumonEngine/PostLoginS<br>Audio Search Lo<br>Home Book Parts Mi<br>y : ADSアクノロラー株式会社 Name :<br>s)<br>Book ID<br>119<br>119511<br>1119511<br>1119511<br>1119511<br>1119511<br>1119511<br>1119511<br>111911<br>111911<br>111943.PJX<br>111943.PJH                                                                                                    | ervlet?s=1<br>gin Hobby Stady Temp<br>anual Result Cart Multitrame<br>ADS7.29-<br>Book Name<br>119 Engine equipment<br>111951 HD820II<br>111951 HD820II<br>111953 S.350SP-V Power Jib X Type<br>0utrigger<br>111943 SS.350SP V Manual Hib X Turo                                                                                                    | e search results locally]<br>UPDATE<br>10/12/2021 11:43:12<br>09/30/2016 16:31:08<br>09/30/2016 16:30:47<br>09/30/2016 16:30:47<br>09/30/2016 15:37:47<br>08/05/2019 14:40:50<br>08/05/2019 14:40:50<br>07/16/2021 17:05:08<br>07/16/2021 17:04:38                                                                                                    |                | Fulltext Book        | Page Pa                 | ☆ 戸<br>t INVT M<br>Search   | 7         ♣         (           III         IJ-ティ         -           emo         (         Ciear)         (                                                                                                    | D<br>:<br>ングリスト<br>[Logout]<br>Advanced]      |
| ← → III 77 <sup>1</sup> Results III 11                                                                                                    | C <ul> <li>pl.kato-ps.</li> <li>pl.kato-ps.</li> <li>igoogle</li> <li>ADS</li> </ul> PSS         Back         Compan           1 - 57 / Total 57 item(-<br>compan)         Category         UN           HD         HD         HD           HD         KA         KA           KR         KR         KR           KR         KR         KR                                                                                                    | com/JyoumonEngine/PostLoginS<br>Audio Search Lo<br>Home Book Parts Mi<br>y : ADS7クノロラー体式会社 Name :<br>s)<br>Book ID<br>119<br>11951-U<br>111951-U<br>111951-U<br>111951-U<br>111951-1<br>111911<br>111911<br>111943-U<br>111943-PJK<br>111943-PJK                                                                                                    | ervlet?s=1<br>gin Hobby Stady Temp<br>anual Result Cart Multitrame<br>ADS7.29-<br>Book Name<br>119 Engine equipment<br>1119511 HD820II<br>111951 HD820II<br>111951 HD820III<br>111951 HD820II<br>111951 HD820II<br>1                                                                                                    | e search results locally]<br>UPDATE<br>10/12/2021 11:43:12<br>09/30/2016 16:30:30<br>09/30/2016 16:30:30<br>09/30/2016 15:37:47<br>08/05/2019 14:40:59<br>08/05/2019 14:40:59<br>07/16/2021 17:05:08<br>07/16/2021 17:04:38<br>07/16/2021 17:04:39                                                                                                    |                | Fulltext Book<br>119 | Page Pa                 | ☆ 江<br>t INVT M<br>Search   | *         •         •         •         •         •         •         •         •         •         •         •         •         •         •         •         •         •         •         •         •         •         •         •         •         •         •         •         •         •         •         •         •         •         •         •         •         •         •         •         •         •         •         •         •         •         •         •         •         •         •         •         •         •         •         •         •         •         •         •         •         •         •         •         •         •         •         •         •         •         •         •         •         •         •         •         •         •         •         •         •         •         •         •         •         •         •         •         •         •         •         •         •         •         •         •         •         •         •         •         •         •         •         •         •         •         •                                                                                                    | D<br>:<br>ングリスト<br>[Logout]<br>Advanced]      |
| ← → III 77 <sup>1</sup> Results [                                                                                                    | C <ul> <li>pl.kato-ps.</li> <li>google</li> <li>ADS</li> </ul> PSS       Back       Company         DSS       Back       Company         1 - 57 / Total 57 item(       Company         -] []       Category       UN         HD       HD         HD       KA         KA       KA         KR       KR         KR       KR         KR       KR                                                                                                    | com/JyoumonEngine/PostLoginS<br>Audio Search LoginS<br>Book D<br>Book D<br>119<br>111951-LC<br>111951-LC<br>111951-U<br>111911<br>111911<br>111913.U<br>111943.U<br>111943.PJX<br>111943.MJX<br>111943.MJH                                                                                                    | ervlet?s=1<br>gin Hobby Stady Temp<br>ADS7.49-<br>Book Name<br>119 Engine equipment<br>111951 HD820II<br>111951 HD820II<br>111951 HD820II<br>111951 HD820II<br>111951 HD820II<br>111951 HD820II<br>111951 HD820II<br>111951 HD820II<br>111951 HD820II<br>111951 HD820II<br>111951 State<br>111951 State<br>State<br>111951 State<br>State<br>Sta | e search results locally]<br>UPDATE<br>10/12/2021 11:43:12<br>09/30/2016 16:31:08<br>09/30/2016 16:30:30<br>09/30/2016 16:30:30<br>08/05/2019 14:40:50<br>08/05/2019 14:40:50<br>07/16/2021 17:05:08<br>07/16/2021 17:04:38<br>07/16/2021 17:04:40<br>07/16/2021 17:03:40                                                                                                    |                | Fulltext Book        | Page Pa                 | ☆ 戸<br>t INVT M<br>Search   | *         •         •         •         •         •         •         •         •         •         •         •         •         •         •         •         •         •         •         •         •         •         •         •         •         •         •         •         •         •         •         •         •         •         •         •         •         •         •         •         •         •         •         •         •         •         •         •         •         •         •         •         •         •         •         •         •         •         •         •         •         •         •         •         •         •         •         •         •         •         •         •         •         •         •         •         •         •         •         •         •         •         •         •         •         •         •         •         •         •         •         •         •         •         •         •         •         •         •         •         •         •         •         •         •         •         •                                                                                                    | D :<br>20 UJAF<br>[Logout]<br>Advanced]       |
| ← → III 77 <sup>1</sup> Results III 11 10 11 11 11 12 13 13                                                                                                    | C <ul> <li>pl.kato-ps.</li> <li>pl.kato-ps.</li> <li>igoogle</li> <li>ADS</li> </ul> PSS         Back         Compan           1 - 57 / Total 57 item(                                                                                                    | com/JyoumonEngine/PostLoginS<br>Audio Search Lo<br>Home Book Parts Mi<br>y : ADS7クノロラー株式会社 Name :<br>s)<br>Book ID<br>119<br>11951-10<br>111951-10<br>111951-10<br>111951-11<br>111951-11<br>111951-11<br>111951-11<br>111951-11<br>111951-11<br>111951-11<br>111951-11<br>111951-11<br>111943-PJX<br>111943-PJH<br>111943-MJH<br>111943-11<br>111943-11<br>111                                                                                                    | ervlet?s=1<br>gin Hobby Stady Temp<br>anual Result Cart Multitrame<br>ADS7.29-<br>Book Name<br>119 Engine equipment<br>1119511 HD820II<br>1119511 HD820II<br>111951 HD820II<br>111951 HD820II<br>111951 HD820II<br>111951 HD820II<br>111951 HD820II<br>111914 JUSS.350SP-V<br>111943 SS.350SP-V Power Jib X Type<br>Outrigger<br>111943 SS.350SP-V Power Jib X Type<br>Outrigger<br>111943 SS.350SP-V Manual Jib X Type<br>Outrigger<br>111943 SS.350SP-V Manual Jib X Type<br>Outrigger<br>111943 SS.350SP-V Manual Jib H Type<br>Outrigger<br>111943 SS.350SP-V Manual Jib H Type<br>Outrigger<br>111943 SS.350SP-V Manual Jib H Type<br>Outrigger                                                                                                    | Pe search results locally]<br>UPDATE<br>10/12/2021 11:43:12<br>09/30/2016 16:30:47<br>09/30/2016 16:30:47<br>09/30/2016 16:30:47<br>09/30/2016 16:30:47<br>09/30/2016 16:30:47<br>09/30/2016 16:30:47<br>09/30/2016 16:30:47<br>09/30/2016 16:30:47<br>09/30/2016 16:30:47<br>09/30/2016 16:30:47<br>09/30/2016 16:30:47<br>07/16/2021 17:01:08<br>07/16/2021 17:03:40<br>07/16/2021 17:03:12 |                | Fulltext Book        | Page Pa                 | ☆ 江<br>t INVT M<br>Search   | *         •         •         •         •         •         •         •         •         •         •         •         •         •         •         •         •         •         •         •         •         •         •         •         •         •         •         •         •         •         •         •         •         •         •         •         •         •         •         •         •         •         •         •         •         •         •         •         •         •         •         •         •         •         •         •         •         •         •         •         •         •         •         •         •         •         •         •         •         •         •         •         •         •         •         •         •         •         •         •         •         •         •         •         •         •         •         •         •         •         •         •         •         •         •         •         •         •         •         •         •         •         •         •         •         •         •                                                                                                    | D<br>:<br>ングリスト<br>[Logout]<br>Advanced]      |
| ← → III 77 <sup>1</sup> Results III 71 <sup>1</sup> Results III 71 No. 0 10 11 10 10 11 12 13 14 14                                                                                                    | C <ul> <li>pl.kato-ps.</li> <li>gloogle</li> <li>ADS</li> </ul> PSS       Back       Company         DSS       Back       Company         1 - 57 / Total 57 item(                                                                                                    | com/JyoumonEngine/PostLoginS<br>Market Search Le<br>Home Book Parts Mi<br>y : ADS70/U37-#X3AH Name :<br>S)<br>Book ID<br>119<br>11951<br>11951-U<br>111951-U<br>111951-U<br>111951-U<br>111951-U<br>111951-U<br>111911<br>111943-U<br>111943-PJH<br>111943-PJH<br>111943-U<br>111943-U<br>111943-U<br>111943-U<br>111943-U<br>111943-U<br>111943-U                                                                                                    | ervlet?s=1<br>gin Hobby Stady Temp<br>ADS7.47-<br>Book Name<br>119 Engine equipment<br>111951 HD820II<br>111951 HD820II<br>111951 HD820II<br>111951 HD820II<br>111951 HD820II<br>111951 HD820II<br>111951 HD820II<br>111943 SS-350SP-V<br>111943 SS-350SP-V<br>111943 SS-350SP-V Power Jib X Type<br>Outrigger<br>111943 SS-350SP-V Power Jib X Type<br>Outrigger<br>111943 SS-350SP-V Manual Jib X Type<br>Outrigger<br>111943 SS-350SP-V<br>111943 SS-350SP-V<br>111943 SS-350SP-V<br>111942 SS-350SP-V<br>111942 SS-350SP-V<br>111942 SS-350SP-V<br>111942 SS-350SP-V<br>111942 SS-350SP-V<br>111942 SS-350SP-V                                                                                                    | Pe search results locally]<br>UPDATE<br>10/12/2021 11:43:12<br>09/30/2016 16:31:08<br>09/30/2016 16:30:30<br>09/30/2016 16:30:30<br>08/05/2019 14:40:40<br>07/16/2021 17:05:08<br>07/16/2021 17:04:38<br>07/16/2021 17:04:38<br>07/16/2021 17:03:12<br>07/16/2021 17:03:12<br>07/16/2021 16:59:07<br>07/16/2021 16:59:07                                                                      |                | Fulltext Book<br>119 | Page Pa                 | ☆ 江<br>t INVT M<br>Search   | •         •         •         •         •         •         •         •         •         •         •         •         •         •         •         •         •         •         •         •         •         •         •         •         •         •         •         •         •         •         •         •         •         •         •         •         •         •         •         •         •         •         •         •         •         •         •         •         •         •         •         •         •         •         •         •         •         •         •         •         •         •         •         •         •         •         •         •         •         •         •         •         •         •         •         •         •         •         •         •         •         •         •         •         •         •         •         •         •         •         •         •         •         •         •         •         •         •         •         •         •         •         •         •         •         •         •                                                                                                            | D :<br>20 UJAF<br>[Logout]<br>Advanced]       |
| ← → III 77 <sup>1</sup> Results III 71 <sup>1</sup> Results III 71 No. 0 10 1 10 10 10 11 12 13 14 14 14 15 15                                                                                                    | C <ul> <li>pl.kato-ps.</li> <li>google</li> <li>ADS</li> </ul> PSS       Back       Company         Back       Company       Company         1 - 57 / Total 57 item(                                                                                                    | com/JyoumonEngine/PostLoginS<br>Market Search Le<br>Home Book Parts Mi<br>y : ADS70/U37-#X34H Name :<br>S)<br>Book ID<br>119<br>11951.<br>11951.<br>111951.<br>111951.<br>111951.<br>111951.<br>11191.<br>11191.<br>11194.<br>11194.   | ervlet?s=1<br>gin Hobby Stady Temp<br>ADS7.49-<br>Book Name<br>119 Engine equipment<br>111951 HD820II<br>111951 HD820II<br>111951 HD820II<br>111951 HD820II<br>111951 HD820II<br>111951 HD820II<br>111951 HD820II<br>111951 HD820II<br>111951 HD820II<br>111951 HD820II<br>111951 SS.350SP-V<br>111943 SS.350SP-V<br>111943 SS.350SP-V Power Jib X Type<br>Outrigger<br>111943 SS.350SP-V<br>111943 SS.350SP-V<br>111943 SS.350S                                                                                                    | Pe search results locally]<br>UPDATE<br>10/12/2021 11:43:12<br>09/30/2016 16:31:08<br>09/30/2016 16:30:30<br>09/30/2016 16:30:30<br>08/05/2019 14:40:40<br>07/16/2021 17:05:08<br>07/16/2021 17:05:08<br>07/16/2021 17:04:38<br>07/16/2021 17:03:40<br>07/16/2021 16:59:07<br>07/16/2021 16:59:07<br>07/16/2021 16:59:07<br>07/16/2021 16:59:56                                               |                | Fulltext Book<br>119 | Page Pa                 | ☆ 江<br>t INVT M<br>Search   | *         •         •         •         •         •         •         •         •         •         •         •         •         •         •         •         •         •         •         •         •         •         •         •         •         •         •         •         •         •         •         •         •         •         •         •         •         •         •         •         •         •         •         •         •         •         •         •         •         •         •         •         •         •         •         •         •         •         •         •         •         •         •         •         •         •         •         •         •         •         •         •         •         •         •         •         •         •         •         •         •         •         •         •         •         •         •         •         •         •         •         •         •         •         •         •         •         •         •         •         •         •         •         •         •         •         •                                                                                                    | D :<br>20 UJAF<br>[Logout]<br>Advanced]       |
| ← → III 77 <sup>1</sup> Results III 71 <sup>1</sup> Results III 71 <sup>1</sup> 10 10 10 11 11 12 13 14 14 15 16 17 17 18 10 10 11 14 15 16 16 17 17 18 10 10 10 11 14 15 16 16 17 17 18 10 10 10 11 11 12 13 14 15 16 16 17 17 18 10 10 10 10 11 11 11 12 13 14 15 16 16 16 17 17 18 10 10 10 10 10 11 11 11 12 13 14 15 16 16 16 16 16                                                                                                    | C <ul> <li>pl.kato-ps.</li> <li>gloogle</li> <li>ADS</li> </ul> PSS       Back       Company         DSS       Back       Company         1 - 57 / Total 57 item(       Company       Company         1 - 57 / Total 57 item(       Company       Company         ID       ID       ID         HD       ID       ID         HD       KA       KA         KR       KR       KR         KR       KR       KR         KR       KR       KR         KR       KR       KR         KR       KR       KR                                                                                                    | com/lyoumonEngine/PostLoginS<br>Market Search LoginS<br>Book ID<br>119<br>119<br>11951.<br>11951.<br>11951.<br>111951.<br>111951.<br>111951.<br>111951.<br>11191.<br>111943.<br>111943.<br>111944.<br>111944.<br>111945.<br>111945.<br>11195.<br>11195.<br>11195.<br>11195.<br>11195.<br>11195.<br>11195.<br>11195.<br>11195.                                              | ervlet?s=1<br>gin Hobby Stady Temp<br>ADS7.29-<br>Book Name<br>119 Engine equipment<br>11951 HD820II<br>111951 HD820II<br>111951 HD820II<br>111951 HD820II<br>111951 HD820II<br>111951 HD820II<br>111951 HD820II<br>111951 HD820II<br>111951 HD820II<br>111951 HD820II<br>111951 HD820II<br>111951 HD820II<br>111951 Societary<br>111943 SS-350SP-V<br>111943 SS-350SP-V<br>111943 SS-350SP-V<br>111943 SS-350SP-V<br>111943 SS-350SP-V<br>111943 SS-350SP-V<br>111943 SS-350SP-V<br>111943 SS-350SP-V<br>111943 SS-350SP-V<br>111943 SS-350SP-V<br>111943 SS-350SP-V<br>111942 SS-350SP-V<br>111942 SS-35                                                                                                    | Pe search results locally]<br>UPDATE<br>10/12/2021 11:43:12<br>09/30/2016 16:31:08<br>09/30/2016 16:30:30<br>09/30/2016 16:30:30<br>08/05/2019 14:40:59<br>08/05/2019 14:40:50<br>07/16/2021 17:05:08<br>07/16/2021 17:04:38<br>07/16/2021 17:03:40<br>07/16/2021 16:58:56<br>07/16/2021 16:58:28<br>07/16/2021 16:58:28                                                                      |                | Fulltext Book        | Page Page               | ☆ 江<br>t INVT M<br>○Search  | •         •         •         •         •         •         •         •         •         •         •         •         •         •         •         •         •         •         •         •         •         •         •         •         •         •         •         •         •         •         •         •         •         •         •         •         •         •         •         •         •         •         •         •         •         •         •         •         •         •         •         •         •         •         •         •         •         •         •         •         •         •         •         •         •         •         •         •         •         •         •         •         •         •         •         •         •         •         •         •         •         •         •         •         •         •         •         •         •         •         •         •         •         •         •         •         •         •         •         •         •         •         •         •         •         •         •                                                                                                            | D<br>:<br>ングリスト<br>[Logout]<br>Advanced]      |
| ← → III 77 <sup>1</sup> Results No. 0 10 11 10 10 10 11 12 13 14 14 15 16 16 17 17 17 18 10 10 11 11 12 13 14 15 16 16 17 17 17                                                                                                    | C <ul> <li>plkato-ps.</li> <li>google</li> <li>ADS</li> </ul> PSS       Back       Company         DSS       Back       Company         I - 57 / Total 57 item(       Company       Image: Company of the second second seco | com/lyoumonEngine/PostLoginS<br>Market Search LoginS<br>Book ID Parts Market Name :<br>s)<br>Book ID 119<br>119<br>11951U<br>11951U<br>11951U<br>11951U<br>11951U<br>11951U<br>11951U<br>11951U<br>11951U<br>11951U<br>11951U<br>11951U<br>11951U<br>11951U<br>11943U<br>11943-PJX<br>11943-PJX<br>11943-U<br>11943U<br>11943-U<br>11943U<br>11943-U<br>11943U<br>11943U<br>11943U<br>11943U<br>11943U<br>11943U<br>11943U<br>11943U<br>11943U<br>11943U<br>11943U<br>11943U<br>11943U<br>11944U<br>11944U | ervlet?s=1<br>gin Hobby Stady Temp<br>ADS7.29-<br>Book Name<br>119 Engine equipment<br>11951 HD820II<br>111951 HD820II<br>111951 HD820II<br>111951 HD820II<br>111951 HD820II<br>111951 HD820II<br>111951 HD820II<br>111951 HD820II<br>111911 4100<br>111913 SS-350SP-V<br>111943 SS-350SP-V<br>111943 SS-350SP-V<br>111943 SS-350SP-V<br>111943 SS-350SP-V<br>111943 SS-350SP-V<br>111943 SS-350SP-V<br>111943 SS-350SP-V<br>111943 SS-350SP-V<br>111942 SS-350SP-V<br>111942 SS-350SP-V<br>11194                                                                                                    | e search results locally]<br>UPDATE<br>10/12/2021 11:43:12<br>09/30/2016 16:30:47<br>09/30/2016 16:30:30<br>09/30/2016 16:30:30<br>08/05/2019 14:40:59<br>08/05/2019 14:40:59<br>07/16/2021 17:05:08<br>07/16/2021 17:04:09<br>07/16/2021 17:03:40<br>07/16/2021 16:58:56<br>07/16/2021 16:58:58<br>07/16/2021 16:58:59                                                                       |                | Fulltext Book        | Page Page               | ☆ 戸<br>t INVT M<br>Search   | 7 ♣ (<br>  🗄 リ-ティ<br>  Clear [µ                                                                                                    | D<br>:<br>ングリスト<br>[Logout]<br>Advanced]      |
| ← → III 77 <sup>1</sup> Results No. 0 10 11 10 10 11 12 13 14 15 16 17 18 18 10 17 18 10 11 11 12 13 14 15 16 17 18 18 10 11 11 12 13 14 15 16 17 18 18 10                                                                                                    | C <ul> <li>plkato-ps.</li> <li>google</li> <li>ADS</li> </ul> PSS       Back       Compare         1 - 57 / Total 57 item(       Compare         category       UN         HD       HD         HD       HD         KA       KA         KR       KR         KR       KR                                                                                                    | com/JyoumonEngine/PostLoginS<br>Mutice Search Le<br>Home Book Parts Mutice<br>y : ADS70/JD7-#X3AH Name :<br>s)<br>Book ID<br>119<br>11951.U<br>11951.U<br>11951.U<br>11951.U<br>11951.U<br>11951.U<br>11951.U<br>11951.U<br>11951.U<br>11951.U<br>11951.U<br>11951.U<br>11951.U<br>11951.U<br>11951.U<br>11951.U<br>11943.PJX<br>11943.PJH<br>11943.PJH<br>11942.U<br>11942.PJH<br>11942.PJH<br>11942.PJH<br>11942.PJH                                                                                                    | ervlet?s=1<br>gin Hobby Stady Temp<br>ADS7.29-<br>Book Name<br>119 Engine equipment<br>111951 HD820II<br>111951 HD820II<br>111951 HD820II<br>111951 HD820II<br>111951 HD820II<br>111951 HD820II<br>111951 HD820II<br>111951 HD820II<br>111911 4100<br>111941 4100<br>111941 3S.350SP.V<br>111943 SS.350SP.V<br>111943 SS.350SP.V Manual Jib X Type<br>Outrigger<br>111943 SS.350SP.V Manual Jib X Type<br>Outrigger<br>111942 SS.350SP.V<br>111942 SS.350SP.V<br>111942 SS.350SP.V<br>111942 SS.350SP.V Power Jib X Type<br>Outrigger<br>111942 SS.350SP.V Power Jib X Type<br>Outrigger<br>111942 SS.350SP.V Power Jib X Type<br>Outrigger<br>111942 SS.350SP.V Power Jib X Type<br>111942 SS.350SP.V Power Jib X Type<br>111942 SS.350SP.V Power Jib X Type<br>111942 SS.350SP.V Power Jib X Type<br>111942 SS.350SP.V Power Jib X Type<br>111942 SS.350SP.V Manual Jib X Type<br>111942 SS.350SP.V Manual Jib X Type<br>111942 SS.350SP.V Manual Jib X Type<br>0utrigger                                                                                                    | Pe search results locally]<br>UPDATE<br>10/12/2021 11:43:12<br>09/30/2016 16:31:08<br>09/30/2016 16:30:30<br>09/30/2016 16:30:30<br>08/05/2019 14:40:59<br>08/05/2019 14:40:50<br>07/16/2021 17:05:19<br>07/16/2021 17:04:09<br>07/16/2021 17:03:12<br>07/16/2021 16:59:07<br>07/16/2021 16:58:56<br>07/16/2021 16:57:59<br>07/16/2021 16:57:59<br>07/16/2021 16:57:30                        |                | Fulltext Book        | Page Par                | ☆ 戸<br>t INVT M<br>Search   | 7 * (<br>E 9-54                                                                                                    | D i : ングリスト [Logout] Advanced]                |

| S https://pl.kato-ps.com/JyoumonE                                                                                                    | × +                               |                                  |                                      |                    | ~               |        | -       |                   | ×                 |
|----------------------------------------------------------------------------------------------------|-----------------------------------|----------------------------------|--------------------------------------|--------------------|-----------------|--------|---------|-------------------|-------------------|
| ← → C 🔒 pl.kato-ps.com/JyoumonEngine/PostLoginServlet?s=1 🖈 🗴 🖾                                                                                                    |                                   |                                  |                                      |                    |                 |        |         |                   | +                 |
| 패 가기기 🖬 igoogle 🧧 ADS 📕 Audio 📕 Search 📕 Login 📕 Hobby 📕 Stady 📕 Temp                                                                                                    |                                   |                                  |                                      |                    |                 |        | ⊞ IJ-   | ディング!             | リスト               |
| KIDCC Back Home Book Parts Manual Result Cart Multiframe                                                                                                    |                                   |                                  |                                      |                    | e Part INVT     | Mem    | 0       | [Lo               | gout]             |
| Company :                                                                                                    | ADSテクノロジー株式会社 Name: ADSテスタ        | 7-                               |                                      | 119                | Se              | arch   | Clear   | [Advar            | nced]             |
| Results 1 - 100 / Total 7568 item                                                                                                    | l(s)                              |                                  |                                      |                    |                 |        |         |                   | 1                 |
| [] [Next Page]                                                                                                    |                                   |                                  |                                      | [Save the search i | esults locally] |        |         |                   |                   |
| No. Category Bo                                                                                                    | ook Name                          | Page ID                          | Page Name                            |                    |                 |        |         |                   |                   |
| 1 Campaing Ca                                                                                                    | ampaign Goods                     | C21193_1                         | -                                    |                    |                 |        |         |                   |                   |
| 2 ED 11                                                                                                    | 2231U PF1200-YSVIII               | 119-66600001_1                   | 119-66600001 CLEANER-AIR             |                    |                 |        |         |                   |                   |
| 3 ED 11                                                                                                    | 2232U PF1200-Y SVIII              | 119-66600001_1                   | 119-66600001 CLEANER-AIR             |                    |                 |        |         |                   |                   |
| 5 ED 11                                                                                                    | 2521U PF1200-YSVII                | 119-66600001 1                   | 119-66600001 CLEANER-AIR             |                    |                 |        |         |                   |                   |
| 6 ED 11                                                                                                    | 2541U PF1200-YSVII                | 119-66600001_1                   | 119-66600001 CLEANER-AIR             |                    |                 |        |         |                   |                   |
| 7 ED 11                                                                                                    | 2542U PF1200-YSVII                | 119-66600001_1                   | 119-66600001 CLEANER-AIR             |                    |                 |        |         |                   |                   |
| 8 ED 11                                                                                                    | 2543 PF1200-Y SVII                | 608-85400001_1                   | 608-85400001 KELLY BAR #6081119~#608 | <u>1133</u>        |                 |        |         |                   |                   |
| 9 ED 11                                                                                                    | 2543U PF1200-YSVII                | 119-66600001_1                   | 119-66600001 CLEANER-AIR             |                    |                 |        |         |                   |                   |
| 10 ED 11                                                                                                    | 2591U KE-1500II                   | 119-50100002_1<br>689-11900002_1 | 119-50100002 SEPARATOR-WATER         |                    |                 |        |         |                   |                   |
| 12 ED 11                                                                                                    | 2761U KE-1500III                  | 119-53400000 1                   | 119-53400000 SEPARATOR-WATER         |                    |                 |        |         |                   |                   |
| 13 ED 11                                                                                                    | 2761U KE-1500III                  | 689-11900002_1                   | 689-11900002 FILTER-SUCTION          |                    |                 |        |         |                   |                   |
| 14 ED 11                                                                                                    | 2762M KE-1500III                  | 119-53400001_1                   | 119-53400001 SEPARATOR-WATER         |                    |                 |        |         |                   |                   |
| 15 ED 11                                                                                                    | 2762M KE-1500III                  | 689-11900002_1                   | 689-11900002 FILTER-SUCTION          |                    |                 |        |         |                   |                   |
| 16 ED 11                                                                                                    | 2762U KE-1500III                  | 119-53400001_1                   | 119-53400001 SEPARATOR-WATER         |                    |                 |        |         |                   |                   |
| 17 ED 11                                                                                                    | 2/62U KE-1500III<br>282111 PE 650 | 689-11900002_1                   | 689-11900002 FILLER-SUCTION          |                    |                 |        |         |                   |                   |
| 19 ED 11                                                                                                    | 28210 PE-650                      | 689-11900002 1                   | 689-11900002 FILTER-SUCTION          |                    |                 |        |         |                   |                   |
| 20 ED 11                                                                                                    | 2822U PE-650                      | 119-53400001_1                   | 119-53400001 SEPARATOR-WATER         |                    |                 |        |         |                   |                   |
| 21 ED 11                                                                                                    | 2822U PE-650                      | 689-11900002_1                   | 689-11900002 FILTER-SUCTION          |                    |                 |        |         |                   |                   |
| 22 ED 11                                                                                                    | 2851U PF1200-YSVII                | 119-66600001_1                   | 119-66600001 CLEANER-AIR             |                    |                 |        |         |                   |                   |
| 23 ED 11                                                                                                    | 2951U PF1200-YSVII                | 119-66600001_1                   | 119-66600001 CLEANER-AIR             |                    |                 |        |         |                   |                   |
| <ul> <li>← → C in plkato-ps.com/JyoumonEngine/PostLoginServlet7s=1</li> <li>☆ I f ★ D :</li> <li>III 77JJ is igoogle ADS Audio Search Login Hobby Stady Temp</li> <li>III 9-542/7 JQA</li> <li>Fulltext Book Page Part INVT Memo Logon</li> <li>III 9-66601101</li> <li>Search Clear Ladvance</li> </ul> |                                   |                                  |                                      |                    |                 |        |         |                   | :<br>UZF<br>gout] |
| Company :                                                                                                    | ADSテクノロジー株式会社 Name: ADSテスク        | 7-                               |                                      |                    | )[ ••           |        |         | ) [ridital        | liccuj            |
| Results 1 - 13 / Total 13 item(s)                                                                                                    |                                   |                                  |                                      |                    |                 |        |         |                   | -                 |
| [] []                                                                                                    |                                   |                                  |                                      |                    | [Save the       | search | results | locally]          | 1                 |
| No. Buy Category                                                                                                    | Book Name                         | Page ID                          | Page Name                            | Part No            | Part Name       |        | lte     | m No              | 4                 |
|                                                                                                    | 1122310 PF1200-YSVIII             | 119-66600001_1                   | 119-66600001 CLEANER-AIR             | 119-66601101       | BODY            |        |         | <u>1-1</u><br>1 1 | - 1               |
| 3 [ ] ED                                                                                                    | 112233U PF1200-Y SVIII            | 119-66600001 1                   | 119-66600001 CLEANER-AIR             | 119-66601101       | BODY            |        |         | 1-1               |                   |
| 4 [_] ED                                                                                                    | 112521U PF1200-Y SVII             | 119-66600001_1                   | 119-66600001 CLEANER-AIR             | 119-66601101       | BODY            |        |         | 1-1               | 11                |
| 5 [_] ED                                                                                                    | 112541U PF1200-YSVII              | 119-66600001_1                   | 119-66600001 CLEANER-AIR             | 119-66601101       | BODY            |        |         | <u>1-1</u>        |                   |
| 6 [_] ED                                                                                                    | 112542U PF1200-YSVII              | 119-66600001_1                   | 119-66600001 CLEANER-AIR             | 119-66601101       | BODY            |        |         | <u>1-1</u>        |                   |
| 7 [_] ED                                                                                                    | 112543U PF1200-YSVII              | 119-66600001_1                   | 119-66600001 CLEANER-AIR             | 119-66601101       | BODY            |        | -       | <u>1-1</u>        |                   |
| 9 [ ] ED                                                                                                    | 1120510 PF1200-1 SVII             | 119-66600001_1                   | 119-66600001 CLEANER-AIR             | 119-66601101       | BODY            |        | -       | 1.1               |                   |
| 10 [_] ED                                                                                                    | 113001U PF1200-YSVII              | 119-66600001_1                   | 119-66600001 CLEANER-AIR             | 119-66601101       | BODY            |        |         | 1.1               | 1                 |
| 11 [_] ED                                                                                                    | 113031U PF1200-YSVII              | 119-66600001_1                   | 119-66600001 CLEANER-AIR             | 119-66601101       | BODY            |        |         | 1-1               | 1                 |
| 12 [_] ED                                                                                                    | 113221U PF1200-YSVII              | 119-66600001_1                   | 119-66600001 CLEANER-AIR             | 119-66601101       | BODY            |        |         | 1-1               |                   |
| 13 [_] UN                                                                                                    | 119 Engine equipment              | 119-66600001_1                   | 119-66600001 CLEANER-AIR             | 119-66601101       | BODY            |        |         | <u>1-1</u>        |                   |
|                                                                                                    |                                   |                                  |                                      |                    |                 |        |         |                   |                   |
| 1                                                                                                    |                                   |                                  |                                      |                    |                 |        |         |                   | _                 |
| S ht       | ttps://pl.kato | o-ps.com/Jyou | monE × +      |                     |                     |              |            |                           |                                |                       | ~        | -     |          | ×       |
|------------|----------------|---------------|---------------|---------------------|---------------------|--------------|------------|---------------------------|--------------------------------|-----------------------|----------|-------|----------|---------|
| ← -        | > C            | 🔒 pl.kato-    | ps.com/Jyoumo | onEngine/PostLoginS | Servlet?s=1         |              |            |                           |                                |                       | ☆ []     | 4     | * 0      | :       |
| <b></b> 77 | fy 🖬 ig        | joogle 📙 A    | ADS 📙 Audio   | Search 📙 Lo         | gin 📙 Hobby 🔜 Stad  | ly 📙 Temp    |            |                           |                                |                       |          |       | リーディング   | リスト     |
| .KI        | PSS            | Back          | Home B        | ook Parts Ma        | anual Result Cart   | Multiframe   |            |                           | Fulltext E                     | Book Page Pa          | Int INVT | Memo  |          | .ogout] |
|            |                | Comp          | any: ADSテクノI  | ロジー株式会社 Name:       | ADSテスター             |              |            |                           | 321-410010                     | 100                   | Searc    |       |          | anceoj  |
| Results    | s 1 - 1 / To   | otal 1 item(s | s)            |                     |                     |              |            |                           |                                |                       |          |       |          | î       |
| [          | ] [            | ·]<br>Parte   |               |                     |                     |              | UPDA       | TE INVENTORY INFO         | RMATION : 2021                 | /11/08 17:34:30       |          |       |          |         |
| No.        | Buy            | Information   | Part No       | Description         |                     | Symbol       | Superseded | Unit Price(Yen)           | Inventory                      | Unit Weight[g]        |          |       |          |         |
|            | <b>L_J</b>     |               | 321-4100100   |                     |                     |              |            | 3,470,000                 | 0                              | 1,079,000             |          |       |          |         |
|            |                |               |               |                     |                     |              |            |                           |                                |                       |          |       |          |         |
|            |                |               |               |                     |                     |              |            |                           |                                |                       |          |       |          |         |
|            |                |               |               |                     |                     |              |            |                           |                                |                       |          |       |          |         |
|            |                |               |               |                     |                     |              |            |                           |                                |                       |          |       |          |         |
|            |                |               |               |                     |                     |              |            |                           |                                |                       |          |       |          |         |
|            |                |               |               |                     |                     |              |            |                           |                                |                       |          |       |          |         |
|            |                |               |               |                     |                     |              |            |                           |                                |                       |          |       |          |         |
|            |                |               |               |                     |                     |              |            |                           |                                |                       |          |       |          |         |
|            |                |               |               |                     |                     |              |            |                           |                                |                       |          |       |          |         |
|            |                |               |               |                     |                     |              |            |                           |                                |                       |          |       |          |         |
|            |                |               |               |                     |                     |              |            |                           |                                |                       |          |       |          |         |
|            |                |               |               |                     |                     |              |            |                           |                                |                       |          |       |          | - 1     |
|            |                |               |               |                     |                     |              |            |                           |                                |                       |          |       |          |         |
| S ht       | ttps://pl.kato | o-ps.com/Jyou | monE × +      |                     |                     |              |            |                           |                                |                       | ~        | -     |          | ×       |
| € -        | > C            | Dikato-       | ps.com/Jyoumo | onEngine/PostLoginS | ervlet?s=1          |              |            |                           |                                |                       | ☆ □      | 5     | * 0      | :       |
| רק 🔛       | ΐリ 🖬 ig        | joogle 🛄 A    | ADS 🛄 Audio   | Search Lo           | igin 📙 Hobby 🛄 Stad | ly 📙 Temp    |            |                           |                                |                       |          |       | リーディング   | 'U      |
| K          | DCC            | Back          | Home B        | ook Parts Ma        | anual Result Cart   | Multiframe   |            |                           | Fulltext                       | look Page Pa          | rt INVT  | Memo  | [L       | .ogout] |
|            | F 33           | Comp          | any: ADSテクノ   | ロジー株式会社 Name:       | ADSテスター             |              |            |                           | 689-416000                     | 001                   | Searc    | h Cle | ear [Adv | anced]  |
| Results    | s 1 - 6 / To   | otal 6 item(s | 5)            |                     |                     |              |            |                           |                                |                       |          |       |          | ^       |
| [          | ] []           | ]             |               |                     |                     |              |            |                           | [Save the sea                  | arch results locally] | ]        |       |          |         |
| No.        | Book ID        |               | Pag           | ge ID               | P/N                 | Permission   | Title      | Memo(<br>Part ni          | (50chars)<br>umber 689-4160    | 0001 is no longer     |          |       |          |         |
|            | 111182         |               | 321           | 1-01600001_1        | <u>689-41600001</u> | Public note  |            | availat<br>Part pu        | ole.                           | 0001 is no longer     | _        |       |          |         |
| 2          | 111872         |               | 321           | 1-61600001_1        | <u>689-41600001</u> | Publlic note |            | availat                   | ole.                           |                       | _        |       |          |         |
| 3          | 112401         |               | 321           | I-61600001_1        | <u>689-41600001</u> | Publlic note |            | availat                   | <u>ole.</u>                    |                       | _        |       |          |         |
| 4          | 112402         |               | 321           | 1-61600001_1        | <u>689-41600001</u> | Publlic note |            | availat                   | <u>ole.</u>                    | NOT IS NO IONGER      | _        |       |          |         |
| 5          | 112403         |               | 321           | 1-61600001_1        | <u>689-41600001</u> | Publlic note |            | <u>Part nı</u><br>availat | umber 689-4160<br><u>ole.</u>  | JUU1 is no longer     |          |       |          |         |
| 6          | 112771         |               | 531           | 1-61600002_1        | <u>689-41600001</u> | Publlic note |            | <u>Part nu</u><br>availat | umber 689-41600<br><u>ple.</u> | 0001 is no longer     |          |       |          |         |
|            |                |               |               |                     |                     |              |            |                           |                                |                       |          |       |          |         |
|            |                |               |               |                     |                     |              |            |                           |                                |                       |          |       |          |         |
|            |                |               |               |                     |                     |              |            |                           |                                |                       |          |       |          |         |
|            |                |               |               |                     |                     |              |            |                           |                                |                       |          |       |          |         |
|            |                |               |               |                     |                     |              |            |                           |                                |                       |          |       |          |         |
|            |                |               |               |                     |                     |              |            |                           |                                |                       |          |       |          |         |
|            |                |               |               |                     |                     |              |            |                           |                                |                       |          |       |          |         |
|            |                |               |               |                     |                     |              |            |                           |                                |                       |          |       |          |         |
|            |                |               |               |                     |                     |              |            |                           |                                |                       |          |       |          | -       |

# (キ) パーツ画面

① 日本語サイト - IE11

| A the superior of the superior of the superior | m//youmonEngine/PostLoginServlet?s=1                                                                                                    |           |                         |           | - <b>⊖</b> ¢   | 検索                   |             |                |                | } - م                       | □ :<br>ふ☆戀              | ×<br>U           |
|----------------------------------------------------------------------------------------------------|----------------------------------------------------------------------------------------------------|-----------|-------------------------|-----------|----------------|----------------------|-------------|----------------|----------------|-----------------------------|-------------------------|------------------|
| WRQSS 定面<br>で登録                                                                                                    |                                                                                                    |           |                         |           |                |                      | 全文 図<br>D4C | 書  ぺ-:         | ジ 部品           | 価格 メモ<br>検索                 | <u>[ログア:</u><br>クリア [詳  | <u>うり</u><br>)綱] |
| 113421 SL-800Ri                                                                                                    | 日次非表示   画面磁分割   図書メモ   ページ内検索   印刷  <br>  <   ▲   >   113421 SL-800Ri > 油圧配管&電気配線 > エレクトリックイクイプメント > 69                                                                                                    | -78100006 | I <mark>レ</mark> クトリック・ | (ያብን° メント | (BOOM & JIB) ~ | v#6910067 > 691-7    | 8100006 1   | レクトリック イジ      | ነብን° አንኑ (E    | 113421 691<br>300M & JIB) ∼ | -78100006<br>#6910067(2 | _2<br>/3)        |
| 🔎 フロントアタッチメント                                                                                                    | 00 «××» qq                                                                                                    | ページメ      | ŧ[]                     |           |                |                      |             |                |                |                             |                         |                  |
| 冲 上部旋回体                                                                                                    |                                                                                                    |           |                         |           |                |                      |             |                |                |                             |                         |                  |
| 冲 下部走行体                                                                                                    |                                                                                                    |           | UNIT                    | 符号        | 部品番号           | 部品名称                 | 個数          | SUPP.<br>CODE. | SUPP.<br>CODE. | 備考                          | ===                     | -                |
| ☞油圧配管&電気配線                                                                                                    | HIXIM THE REAL PROPERTY OF THE REAL PROPERTY OF THE |           |                         | 0         | 691-78100000   | ፲レクトリንク イクイフ*<br>ፈ ሉ |             | x              |                | N.F.S.                      |                         |                  |
| ハイドロリックパイピング                                                                                                    | A A A A A A A A A A A A A A A A A A A                                                                                                    |           |                         | 1         | 691-78101000   | ν.π<br>ν-γγ          | 1           |                |                |                             |                         | -                |
| ■ エアーパイピング                                                                                                    |                                                                                                    |           |                         | 2         | 691-78102000   | ስ-አን                 | 1           |                |                |                             |                         | -                |
| ニレクトリックイクイプメント                                                                                                    |                                                                                                    |           |                         | 3         | 691-78103000   | リール・コート              | 1           |                |                |                             |                         | -                |
| ■ 691-77400013 II/9                                                                                                    |                                                                                                    |           |                         | 3-1       | 709-88800004   | リール・コート              | 1           |                |                |                             |                         |                  |
| 🛅 691-77500013 Il/)                                                                                                    |                                                                                                    |           |                         | 3-2       | 051-78620000   | ገኛ/ም                 | 1           |                |                |                             |                         |                  |
| 🗁 691-78100006 تابه                                                                                                    |                                                                                                    |           |                         | 3-3       | 051-78623000   | SWPコネクタ(M)           | 1           |                |                |                             |                         |                  |
| <u>691-78100006 대가</u>                                                                                                    |                                                                                                    |           |                         | 3-4       | 421-81510000   | 17/9                 | 4           |                |                |                             |                         | _                |
| <u>691-78100006 ፲৮</u> ፇኑ                                                                                                    |                                                                                                    |           |                         | 3-5       | 001-66007026   | チューブ・コルゲート           | 1           |                |                |                             |                         | _                |
| <u>691-78100006 Il/7</u>                                                                                                    |                                                                                                    |           |                         | 4         | 691-78104000   | ランプ・サイト・マーカ          | 2           |                |                |                             |                         | _                |
| 🔲 691-78100012 II/)                                                                                                    |                                                                                                    |           |                         | 4-1       | 709-39600000   | ランプ・サイト・マーカ          | 2           |                |                |                             |                         | -                |
| 691-78600012 Il/9                                                                                                    |                                                                                                    |           |                         | 4-2       | 051-78623000   | SWPJ499(M)           | 2           |                |                |                             |                         | -                |
| 691-80000001 <u><u>#</u>-<u></u><u></u><u></u><u></u><u></u><u></u><u></u><u></u><u></u><u></u><u></u><u></u><u></u><u></u><u></u><u></u><u></u><u></u></u>                                                                                                    |                                                                                                    | H         |                         | 4-3       | 001-66007023   | 71-7 - 110 - F       | 2           |                |                |                             |                         | -                |
| 691-80600000 PA ≯37                                                                                                    |                                                                                                    |           |                         | 5         | 691-78105000   | n-+A                 | 1           |                |                |                             |                         | -                |
| 違 ルーブリケーションシステム                                                                                                    |                                                                                                    |           |                         | 7         | 691-78107000   | n-27                 | 1           |                |                |                             |                         | -                |
| 📄 安全装置                                                                                                    |                                                                                                    |           |                         | . 8       | 691-78108000   | n-77                 | 1           |                |                |                             |                         | -                |
|                                                                                                    |                                                                                                    |           |                         | 10        | 691-78110000   | n-77                 | 1           |                |                |                             | -                       | -                |
| — ¥A 1仅                                                                                                    |                                                                                                    |           |                         | 11        | 691-78111000   | ስ-አን                 | 1           |                |                |                             | -                       | ~                |
| □ 工具&その他<br>く >                                                                                                    |                                                                                                    | <         |                         | 40        | CO4 70440000   | T fair 11-ad         | · .         | 1              |                |                             | >                       |                  |

| https://pl.kato-ps.com/                           | <sup>(Jyoumon)</sup> × +                                                                          |                       |              |            |           |                              |                       |            |                |                |                          | -                   | 0                 | ×                   |
|---------------------------------------------------|---------------------------------------------------------------------------------------------------|-----------------------|--------------|------------|-----------|------------------------------|-----------------------|------------|----------------|----------------|--------------------------|---------------------|-------------------|---------------------|
| $\leftarrow$ $\rightarrow$ C a                    | https://pl.kato-ps.com/JyoumonEngine/PostLoginServlet?s=1                                         |                       |              |            |           |                              |                       |            |                | ۲ò             | 5⁄≡                      | <u>ب</u>            |                   |                     |
|                                                   | ホーム   図書一覧   <mark>パーツ</mark> マニュアル   検索   カート <mark>マルテフ</mark><br>名:ADSテクノロジー株式会社ご登録者:ADSテスター   | ₩-L                   |              |            |           |                              | 全)<br>[D              | 文 図書<br>4C | <b>ペ</b> −ジ    | 部品             | 価格                       | Xモ<br>検索            | [ログ]<br>クリア [     | <u>アウト]</u><br>[詳細] |
| 113421 SL-800Ri                                   | 次非表示     画職扱分割     図書メモ   ページ内検索   印刷  <br>  <   ^     113421 SL-800Ri > 油圧配管&電気配線 > エレクトリックイクイプン | <ント > 69 <sup>-</sup> | 1-78100006 : | [ ኮንኮሀሣን 1 | /ንተን° ኦንኑ | (BOOM & JIB) ~≉              | £6910067 > 691-78     | 100006 I   | レクトリック イク      | 17° メント (E     | <u>11342</u><br>100M & J | L 691-7<br>IB) ∼#69 | 810000<br>910067( | 6_2<br>2/3)         |
| 🖿 フロントアタッチメント                                     | C « * * » • • • •                                                                                 | ()                    | ^°-9°≯       | t:[]       |           |                              |                       |            |                |                |                          |                     |                   | 1                   |
| 🖿 上部旋回体<br>🗎 下部走行体                                |                                                                                                   |                       |              | UNIT       | 符号        | 部品番号                         | 部品名称                  | 個数         | SUPP.<br>CODE. | SUPP.<br>CODE. | úň                       | 考                   | Ξ.a.              | -:                  |
| ☞油圧配管&電気配線                                        |                                                                                                   |                       |              |            | 0         | 691-78100000                 | ፤ሁクトリツク イクイ<br>ጋ° メント |            | x              |                | N.F.S.                   |                     |                   |                     |
| ■ ハイドロリックバイビンク ■ エアーパイビング                         |                                                                                                   |                       | [_]          |            | 1         | 691-78101000                 | ለ-\$2                 | 1          |                |                |                          |                     |                   |                     |
| □ エノ ハイビンシ<br>□ エレクトリックイクイプメント                    |                                                                                                   |                       |              |            | 2         | 691-78102000                 | N-77                  | 1          |                |                |                          |                     |                   | _                   |
| 🛅 691-77400013 Il/9/9                             |                                                                                                   |                       |              |            | 31        | 591-78103000<br>709 88800004 | 9-11-1-N*             | 1          |                |                |                          |                     |                   | -                   |
| 🛅 691-77500013 II///                              |                                                                                                   |                       |              | (Canada)   | 3-2       | 051-78620000                 | 7 //<br>Jネクタ          | 1          |                |                |                          |                     |                   | -                   |
| 🗁 691-78100006 II/ንኦሃ                             |                                                                                                   |                       |              |            | 3-3       | 051-78623000                 | SWPコネクタ(M)            | 1          |                |                |                          |                     |                   | _                   |
| <u>691-78100006 Il/71/99</u>                      |                                                                                                   |                       | [_]          |            | 3-4       | 421-81510000                 | コネクタ                  | 4          |                |                |                          |                     |                   |                     |
| <u>691-78100006 1レクトリツ</u><br>691-78100006 1レクトリツ |                                                                                                   |                       |              |            | 3-5       | 001-66007026                 | チューフ゜・コルケ゜ー<br>ト      | 1          |                |                |                          |                     |                   |                     |
| <b>直 691-78100012</b> Iレクトリ!                      |                                                                                                   |                       | [_]          |            | 4         | 691-78104000                 | ランフ゜・サイト゛マー<br>カ      | 2          |                |                |                          |                     |                   |                     |
| 691-78600012 ፲/୬ドリ<br>691-80000001 #-ቶንሪኮ የሳ      |                                                                                                   |                       | [_]          | -          | 4-1       | 709-39600000                 | ランフ゜・サイト゛マー<br>カ      | 2          |                |                |                          |                     |                   | _                   |
| <u>691-80600000 РА Уд7ь</u>                       |                                                                                                   |                       |              |            | 4-2       | 051-78623000                 | SWPコネクタ(M)            | 2          |                |                |                          |                     |                   | _                   |
| 🛅 ルーブリケーションシステム                                   |                                                                                                   |                       | [ ] ]        |            | 4-3       | 001-66007025                 | チューフ・コルケー             | 2          |                |                |                          |                     |                   |                     |
| 💷 安全装置                                            |                                                                                                   | )                     |              |            | 5         | 691 78105000                 | r<br>n-27             | 1          |                |                |                          |                     |                   | -                   |
| 🞑 銘 板                                             |                                                                                                   |                       |              |            | 6         | 691-78106000                 | n-77                  | 1          |                |                |                          |                     |                   | -                   |
| 📮 工具&その他                                          |                                                                                                   |                       |              |            | 7         | 691-78107000                 | N-72                  | 1          |                |                |                          |                     |                   | -                   |
| 🔎 オプション部品                                         |                                                                                                   |                       | [_]          |            | 8         | 691-78108000                 | N-72                  | 1          |                |                |                          |                     |                   |                     |
| 4                                                 |                                                                                                   |                       |              |            | 10        | 691-78110000                 | N-72                  | 1          |                |                |                          |                     |                   |                     |

#### ③ 日本語サイト - Chrome

| S https://pl.kato-ps.com/Jyoum        | ant × +                                           |           |           |                          |                              |                         |          |           |            | $\sim$      | -               |          | ×        |
|---------------------------------------|---------------------------------------------------|-----------|-----------|--------------------------|------------------------------|-------------------------|----------|-----------|------------|-------------|-----------------|----------|----------|
| ← → C 🔒 pl.kato-ps                    | .com/JyoumonEngine/PostLoginServlet?s=1           |           |           |                          |                              |                         |          |           | on ☆       | $\Box$      | * *             | F D      | :        |
| 🏭 アプリ 🖬 igoogle 📙 AD                  | S 🔜 Audio 🛄 Search 🛄 Login 🔜 Hobby 🛄 Stady 🛄 Temp |           |           |                          |                              |                         |          |           |            |             | 🗉 IJ-           | ーディング    | リスト      |
|                                       |                                                   |           |           |                          |                              | 全7                      | オー図書     | パージ       | 部品         | 価格          | XŦ              | ொ        | ブアウト1    |
| KRUSS CAR                             | ハーム   四音一見   ハーツ (1.1/2) (使衆 ) パート (1.1/2)        |           |           |                          |                              | D                       | +C       |           |            | 1           | 検索              | クリア      | [詳細]     |
| CIIMI                                 |                                                   |           |           |                          |                              |                         |          |           |            |             |                 |          |          |
| 113421 SL-800Ri                       |                                                   | 70400006  | TI DI UND | (h / T <sup>0</sup> J \) | (DOOM 8, IID) - d            | *6040067 > 604 70       | 100006 T |           | V7° JNL (D | <u>1134</u> | 1 691- <i>1</i> | 81000    | J6_Z     |
|                                       |                                                   | -78100000 | 10010000  | 1917 AVF                 |                              | 10910007 2 091-78       | 1000001  | 191999 19 | 17 X/F (□  |             | JIB) ~#0        | 910007   | (2/3)    |
| フロントアタッチメント                           |                                                   | 1 - 9 9   | it:[ ]    |                          |                              |                         |          |           |            |             |                 |          |          |
| ■ 上部旋回体                               |                                                   |           | UNIT      | 符号                       | 部品番号                         | 部品名称                    | 佃数       | SUPP.     | SUPP.      | 偱           | 老               |          | <u> </u> |
| ■ 卜部走行体                               |                                                   |           |           | 14.5                     |                              | エレカトリッカ イカイ             |          | CODE.     | CODE.      |             |                 |          |          |
|                                       |                                                   |           |           | 0                        | 691-78100000                 | 7° X)                   |          | X         |            | N.F.S.      |                 |          |          |
| ■ ハイトロリックハイヒンク<br>■ エアーバイピング          |                                                   | [_]       |           | 1                        | 691-78101000                 | N-72                    | 1        |           |            |             |                 |          | _        |
| エレクトリックイクイプメント                        |                                                   |           |           | 2                        | 691-78102000<br>691-78103000 | 8-46<br>U-1-1-6°        | 1        |           |            |             |                 | +        | -        |
| 🛅 691-77400013 II//hly                |                                                   |           |           | 3-1                      | 709-88800004                 | / //                    | 1        |           |            |             |                 |          |          |
| 691-77500013 II/クトリ!                  |                                                   |           |           | 3-2                      | 051-78620000                 | コネクタ                    | 1        |           |            |             |                 | +        |          |
| <b>回 691-78100006 I</b> レクトリ          |                                                   | [_]       |           | 3-3                      | 051-78623000                 | SWPコネクタ(M)              | 1        |           |            |             |                 |          |          |
| 691-78100006 IV/V/V/                  |                                                   | [_]       |           | 3-4                      | 421-81510000                 | 12/29<br>12 21 21 21 21 | 4        |           |            |             |                 |          | _        |
| 691-78100006 TV2VUV                   |                                                   | [_]       |           | 3-5                      | 001-66007026                 | 11-) · 1119 · -         | 1        |           |            |             |                 |          |          |
| iiiiiiiiiiiiiiiiiiiiiiiiiiiiiiiiiiiii |                                                   |           |           | 4                        | 691-78104000                 | ランプ・サイドマー               | 2        |           |            |             |                 |          |          |
| 🛅 691-78600012 II/୬トリ                 |                                                   |           |           |                          | 700 2000000                  | ッ<br>ランフ゜・サイト ゚マー       | 2        |           |            |             |                 | -        | —        |
| <u>691-80000001 サーチライト マウ</u>         |                                                   |           |           | 4-1                      | 709-39600000                 | <b>b</b>                | 2        |           |            |             |                 |          |          |
| <u>691-80600000 PA システム</u>           |                                                   |           |           | 4-2                      | 051-78623000                 | SWP1799(M)              | 2        |           |            |             |                 | +        | -        |
| ■ ルーノリケーションシステム<br>■ 安全装業             |                                                   | [_]       |           | 4-3                      | 001-66007025                 | h                       | 2        |           |            |             |                 |          | _        |
|                                       |                                                   |           |           | 5                        | 691-78105000                 | N-77                    | 1        |           |            |             |                 | <u> </u> |          |
| —                                     |                                                   |           |           | 6                        | 691-78106000                 | n-27                    | 1        |           |            |             |                 | +        | -        |
| □ オプション部品                             |                                                   |           |           | 8                        | 691-78108000                 | n-77                    | 1        |           |            |             |                 | +        | -        |
| <                                     |                                                   | 4         |           |                          |                              | •                       |          |           |            |             |                 | +        |          |

### ④ 英語サイト - IE11

| C C C C C C C C C C C C C C C C C C C | om/JyoumonEngine/PostLoginServlet?s=1                                                                |            |          |             | - ● C 検      | 索<br>Fulltext Book Page<br>[689-41600001 | Part IN | ,⊃<br>NVT_M<br>earch | -<br>-<br>€ mo<br>Clear | □<br>☆ 戀<br>[Log | ×<br>()<br>(out] |
|---------------------------------------|----------------------------------------------------------------------------------------------------|------------|----------|-------------|--------------|------------------------------------------|---------|----------------------|-------------------------|------------------|------------------|
| Compa                                 | ny: AUSアクノロシー株式会社 Name: AUSアスター<br>Toc off   Split horizontally   Book note   Search in page   Print |            |          |             |              |                                          |         | 11118                | 2 321-61                | 1600001          | _1               |
| 111102 MIK-2203F                      | I111182 MR-220SP > PIPING & WIRING > HYDRAULIC PIPING > 321-61                                       | 600001 PIP | ING(STE  | ERING)      |              |                                          |         |                      |                         |                  |                  |
| FRONT ATTACHME                        |                                                                                                    | Page No    | te:[ ]   |             |              |                                          |         |                      |                         |                  | 1                |
| SUPERSTRUCTURE                        |                                                                                                    |            |          |             |              |                                          |         |                      |                         |                  | 1                |
| LOWER STRUCTUR                        |                                                                                                    |            | Unit     | REF.<br>No. | PART No.     | PART NAME                                | Q'ty    | SUPP.<br>CODE        | SUPP.<br>CODE           | NOTE             | T                |
| PIPING & WIRING                       |                                                                                                    |            |          | 0           | 321-61600000 | PIPING(STEERING)                         |         |                      |                         | N.F.S.           | 1                |
| HYDRAULIC PIPING                      |                                                                                                    |            |          | 1           | 321-61601000 | ADAPTER                                  | 1       |                      |                         |                  | +                |
| 321-60800002 PIPIN                    |                                                                                                    |            |          | 2           | 321-61602000 | BRACKET                                  | 1       |                      |                         |                  |                  |
| 321-60900002 PII                      |                                                                                                    |            |          | 3           | 321-61603000 | BRACKET                                  | 1       |                      |                         |                  | _                |
| 321-61000002 PII                      |                                                                                                    |            | <b>a</b> | 4           | 649-13800001 | VALVE-PRIORITY                           | 1       |                      |                         |                  | _                |
| 321-61100002 PIPIN                    |                                                                                                    |            |          | 5           | 609-92300002 | UNIT-STEERING                            | 1       |                      |                         |                  | +                |
| 321-61200001 PTPTN                    |                                                                                                    |            |          | 6           | 669-54/00001 | VALVE-CHECK                              | 1       |                      |                         |                  | +                |
| 321-61300002 PIPIN                    |                                                                                                    | 무단         |          | 1           | 629-87400023 | VALVE-SOLENOID                           | 1       |                      |                         |                  | +                |
| 321-61600001 PIPIN                    |                                                                                                    |            |          | 0           | 629-64300011 |                                          | 1       |                      |                         | MAINT            | ÷                |
| 321-62300001 PTPTN                    |                                                                                                    |            |          | 10          | 001-45113315 | HOSE                                     | 1       |                      |                         | MAINT            | +                |
| 363-60700001 PT                       |                                                                                                    |            |          | 11          | 001-45113310 | HOSE                                     | 1       |                      |                         |                  | +                |
| 363-60700011 PU                       |                                                                                                    |            |          | 12          | 001-45103220 | HOSE                                     | 1       |                      |                         |                  | +                |
| 363-60800001 PI                       |                                                                                                    |            |          | 13          | 001-45111130 | HOSE                                     | 1       |                      |                         |                  | +                |
| 262 60800011 PT                       |                                                                                                    |            |          | 14          | 001-45103105 | HOSE                                     | 1       |                      |                         |                  | Ť                |
| 262 61700001 PID                      |                                                                                                    |            |          | 15          | 001-45113072 | HOSE                                     | 1       |                      |                         |                  |                  |
| 363-61700001 FIFIN                    |                                                                                                    |            |          | 16          | 001-45103065 | HOSE                                     | 1       |                      |                         |                  |                  |
| 363-62000002 PI                       |                                                                                                    |            |          | 17          | 001-45103055 | HOSE                                     | 1       |                      |                         |                  | _                |
| 363-62200001 PIPIN                    |                                                                                                    |            |          | 18          | 001-41113260 | HOSE                                     | 1       |                      |                         |                  | $\downarrow$     |
| <u>363-62200012 PIPIN</u> *           |                                                                                                    |            |          | 19          | 001-41111180 | HOSE                                     | 1       |                      |                         |                  | 1                |
| < >>                                  | 41 <u>8.00045</u> <u>5.00745</u>                                                                     | <          |          |             |              |                                          |         |                      |                         | >                |                  |

#### ⑤ 英語サイト - Edge

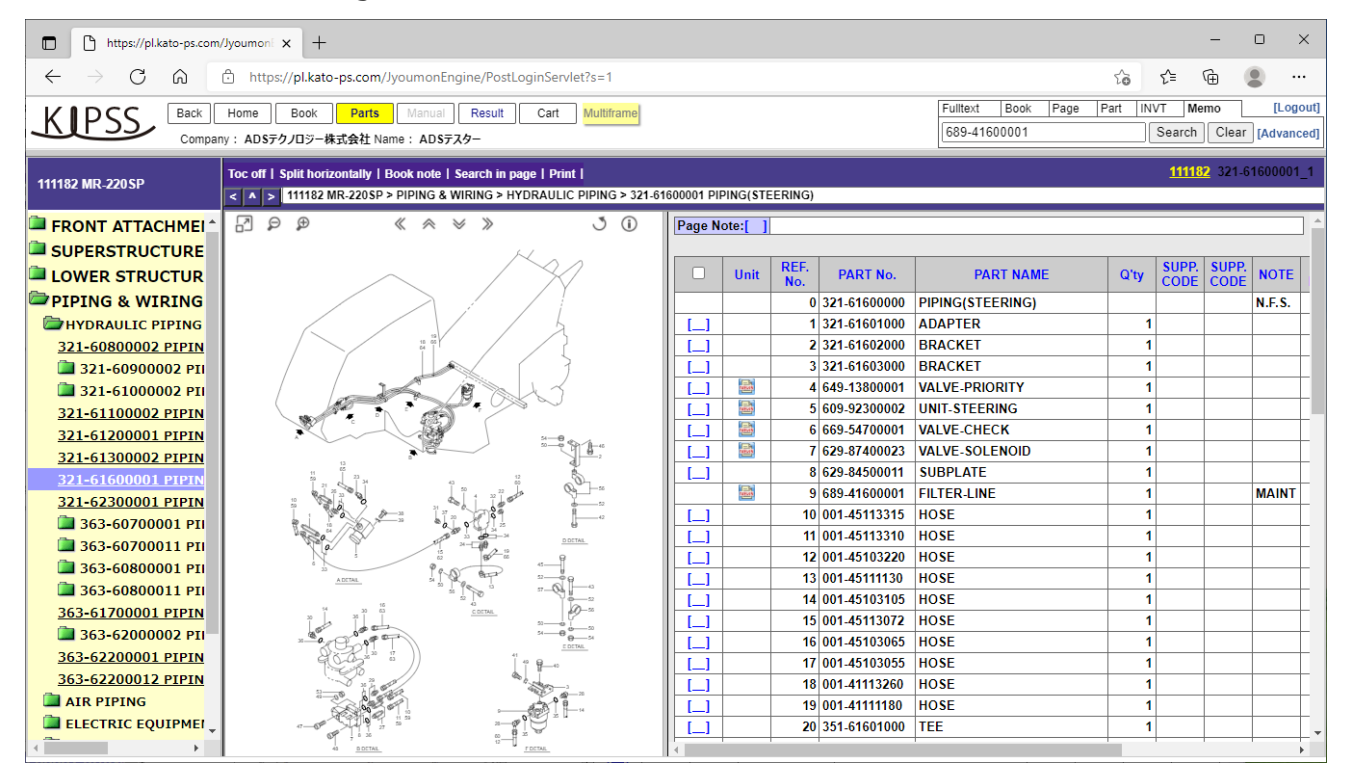

#### ⑥ 英語サイト - Chrome

| S https://pl.kato-ps.com/Jyoum | onE × +                                                                                                    |             |         |        |              |                       |         |         | $\sim$       | -                     |         | ×     |
|--------------------------------|----------------------------------------------------------------------------------------------------|-------------|---------|--------|--------------|-----------------------|---------|---------|--------------|-----------------------|---------|-------|
| ← → C 🔒 pl.kato-ps             | .com/JyoumonEngine/PostLoginServlet?s=1                                                                                                    |             |         |        |              |                       |         | ☆       | Ę            | 5 st                  | D       | ÷     |
| 🏭 アプリ 🖬 igoogle 📃 AD           | IS 🔜 Audio 📃 Search 🔜 Login 🔜 Hobby 🛄 Stady 📃 Temp                                                                                            |             |         |        |              |                       |         |         |              | ⊞ IJ-                 | ディング リン | スト    |
|                                | Home Book Parts Manual Result Cart Multiframe                                                                                                 |             |         |        |              | Fulltext Book         | Page Pa | art INV | /T Me        | mo                    | [Log    | jout] |
| Compar                         | 」<br>ny: ADSテクノロジー株式会社 Name: ADSテスター                                                                                                    |             |         |        |              | 689-41600001          |         |         | Search       | Clear                 | [Advan  | ced]  |
| 111182 MR-220 SP               | Toc off   Split horizontally   Book note   Search in page   Print  <br><   ^  > 111182 MR-220SP > PIPING & WIRING > HYDRAULIC PIPING > 321-64 | 1600001 PIP | ING(STE | ERING) |              |                       |         |         | <u>11118</u> | <mark>2</mark> 321-61 | 1600001 | _1    |
| FRONT ATTACHMEI                | 00 «××» qqB                                                                                                    | Page No     | te:[ ]  |        |              |                       |         |         |              |                       |         | 1 1   |
| SUPERSTRUCTURE                 | Kaa                                                                                                    |             |         | DEE    |              |                       |         |         |              | 01100                 |         | _     |
| LOWER STRUCTUR                 |                                                                                                    |             | Unit    | No.    | PART No.     | PART NAME             |         | Q'ty    | CODE         | CODE                  | NOTE    |       |
| PIPING & WIRING                |                                                                                                    |             |         | 0      | 321-61600000 | PIPING(STEERING)      |         |         |              |                       | N.F.S.  |       |
| HYDRAULIC PIPING               |                                                                                                    | [_]         |         | 1      | 321-61601000 | ADAPTER               |         | 1       |              |                       |         | +     |
| 321-60800002 PIPIN             |                                                                                                    | [_]         |         | 2      | 321-61602000 | BRACKET               |         | 1       | <u> </u>     |                       |         | +     |
| <b>321-60900002 PII</b>        |                                                                                                    |             |         | 3      | 321-61603000 | BRACKET               |         | 1       |              | <u> </u>              |         | +     |
| <b>321-61000002 PII</b>        |                                                                                                    |             |         | 4      | 649-13800001 |                       |         | 1       |              |                       |         | +     |
| <u>321-61100002 PIPIN</u>      |                                                                                                    |             |         | 5      | 669 54700002 |                       |         |         |              |                       |         | +     |
| 321-61200001 PIPIN             |                                                                                                    |             |         | 7      | 629-87400023 | VALVE-SOLENOID        |         |         |              |                       |         | +     |
| <u>321-61300002 PIPIN</u>      |                                                                                                    | []]         |         | 8      | 629-84500011 | SUBPLATE              |         | 1       |              |                       |         | ÷     |
| 321-61600001 PIPIN             |                                                                                                    |             |         | 9      | 689-41600001 | FILTER-LINE           |         | 1       |              |                       | MAINT   | +     |
| 321-62300001 PIPIN             |                                                                                                    | [_]         |         | 10     | 001-45113315 | HOSE                  |         | 1       |              |                       |         | -     |
| 262-60700011 PI                |                                                                                                    | [_]         |         | 11     | 001-45113310 | HOSE                  |         | 1       |              |                       |         |       |
| 363-60800001 PT                |                                                                                                    | []          |         | 12     | 001-45103220 | HOSE                  |         | 1       |              |                       |         |       |
| 363-60800001 PI                |                                                                                                    | [_]         |         | 13     | 001-45111130 | HOSE                  |         | 1       |              |                       |         |       |
| 363-61700001 PIPIN             | 20 1 2 2 2 2 2 2 2 2 2 2 2 2 2 2 2 2 2 2                                                                                                    | [_]         |         | 14     | 001-45103105 | HOSE                  |         | 1       |              |                       |         | 1     |
| 363-62000002 PT                |                                                                                                    | [_]         |         | 15     | 001-45113072 | HOSE                  |         | 1       |              |                       |         | -     |
| 363-62200001 PIPIN             |                                                                                                    |             |         | 16     | 001-45103065 | HOSE                  |         | 1       | <u> </u>     |                       |         | +     |
| 363-62200012 PIPIN             |                                                                                                    |             |         | 1/     | 001-45103055 | HOSE                  |         | 1       |              |                       |         | +     |
| AIR PIPING                     |                                                                                                    |             |         | 10     | 001-41113260 | HOSE                  |         |         | <u> </u>     | <u> </u>              |         | +     |
| ELECTRIC EQUIPME               |                                                                                                    |             |         | 20     | 351.61601000 | TEE                   |         |         | <u> </u>     | <u> </u>              |         | +.    |
|                                |                                                                                                    |             |         | 20     | 331-01001000 | THE CONTRACT OF A DEC | 1       |         |              |                       | 1       | 1     |

# (ク) マニュアル画面

① 日本語サイト - IE11

|                                                                                         | n//youmonEngine/PostLoginServlet?s=1                                                            | ~ ≙ ♂ 検索        | × ロ -<br>ター ① ×<br>命会感 @                                                       |
|-----------------------------------------------------------------------------------------|-------------------------------------------------------------------------------------------------|-----------------|--------------------------------------------------------------------------------|
|                                                                                         | ホーム   図書一覧   パーツ   <b>マニコアル</b> 検索   カート <mark>マリトラソーム</mark><br>名: ADSテクノロジー株式会社 ご登録者: ADSテスター |                 | 主义     図書     ハーン     印品     (価格)     Xモ     [ログアウト]       検索     クリア     [詳細] |
| 補修部品連絡票                                                                                 | 目次非表示   図書メモ   印刷  <br>< ↓ ↓ ]   ■経営局連絡雪 > P0-0052JA ワイパ・スイッチ 代替品の件                             |                 | KATO_REPAIRPARTSINFO_JA P0-0052JA                                              |
| <u>P0-0052JA ワイパ・スイッチ 代</u>                                                             | <b>ペ-ジタモ[ ]</b>                                                                                 |                 |                                                                                |
| <u>Р0-00533А <del>9</del>272</u> <u>Қ</u> ТР <u>12</u><br><u>Р1-00243А NK-3000,NK-3</u> |                                                                                                 |                 | ^                                                                              |
| <u>P1-0032JA 過巻防止リミットス</u><br>P1-0033JA NK-1200V 部品                                     | <sup>●#</sup> ///陳發TF///                                                                        |                 |                                                                                |
| P1-0036JA NK-3000,NK-3                                                                  | 件名:<br>ワイパ・スイッチ 代替品の件                                                                           |                 |                                                                                |
| <u>P1-0038JA NK-1600V 部品</u>                                                            |                                                                                                 |                 |                                                                                |
| <u>P1-0043JA NK-3600 部品</u><br><u>P1-0044JA NK-1200V 部品</u>                             | 機種                                                                                              |                 |                                                                                |
| <u>Р1-0051ЈА NK-75 (M)-V2</u><br><u>Р1-0052ЈА 709-2300000(</u>                          | 微種:NK各形式<br>形式: 号變(給) 号機(終)                                                                     |                 |                                                                                |
| <u>P1-00553A 832(NK-1600,</u><br>P1-00571A インライン・マイクロ                                   | 0020                                                                                            |                 |                                                                                |
| <u>P3-0106JA HD 操作レバーノ</u>                                                              | ADSテクノロジー株式会社 ADSテスター                                                                           | $\oplus \mid k$ | 2021/11/08 18:48:54 JST                                                        |
| <u>P3-0110JA HD513MR 部品</u><br>P3-0112JA スロープローヒュー                                      |                                                                                                 |                 |                                                                                |
| <u>P3-0113JA HD823MR(LC)</u><br><u>P3-0114JA エアコン用プロアモ</u>                              | 補修部品連絡票 発行: 2015                                                                                | 年1月26日 N o      | P0-0052 🛣                                                                      |
| <u>P3-0116JA HD フック用ワイヤ</u><br>P3-0117JA HD パケット用ツーラ                                    | 件<br>タ ワイパ・スイッチ 代替品の件 (719-101                                                                  | 31001, 719-1013 | 2001) #-世ス工業配帯日                                                                |
| <u>P3-0122JA HD1023II部品</u> (<br>く )                                                    | 連絡の種類   1∶部品番号(新規・統一・誤記訂                                                                        | 正) ②: 資料 ②: その  |                                                                                |

| thtps://pl.kato-ps.com/Jyoumoni x +                                                                                                    |                                                |                                                       |                                        |          |         | ×                  |
|----------------------------------------------------------------------------------------------------|------------------------------------------------|-------------------------------------------------------|----------------------------------------|----------|---------|--------------------|
| ← → C ⋒ https://pl.kato-ps.com/JyoumonEngine/                                                                                                    | ostLoginServlet?s=1                            |                                                       | 5°0                                    | £'≡ G    | à 😩     |                    |
| 人民QSS         原る         ホーム         図書一覧         パーツ         てごび         使           ご登録社名: ADS70/ロジー株式会社ご登録者: ADS73/0         ご登録社名: ADS70/ロジー株式会社ご登録者: ADS73/0         日本         日本 | <sup>8</sup> カ−ト <mark>₹ルチフレーム</mark>          |                                                       | 全文 図書 ページ 部品                           | 価格 )     | モ 検索 ク  | [ログアウト]<br>リア [詳細] |
| 補修部品連絡票     日次非表示   図書メモ   印刷                                                                                                    | ッチ 代替品の件                                       |                                                       | KATO_REPAIR                            | PARTSINF | O_JA PO | -0052JA<br>~       |
| P0-00523A ワイパ・スイザチ・イ         ペーラ・ゲモ!!           P1-00533A サンデン数エアコン         アーシッド!!           P1-00323A NK-3000,NK-3         ドムコン           P1-00333A NK-1200V 部品         活 加藤製作所           P1-00353A NK-1200V 部品         市修印品連絡票           P1-00353A NK-15000 部品         イイ・ラ・ゲモ!!           P1-00353A NK-16000 部品         アイパ・スイッチ 代替品の件           P1-00433A NK-1200V 部品         繊種:           P1-00533A NK-15000 部品         繊種:           P1-00533A NK-575 (M)-V2         米種:                                                                                                    | 発行日: <u>2015/01/26</u> 補達No                    | P0-0052JA                                             |                                        |          |         | A                  |
| P1-0053JA 532(INE-1500),         IPSA-         D9K-           P1-0053JA 432(INE-1500),         0020         0020           P3-0105JA HD 提作レバーノ         1         /1         Q           P3-0112JA AD-7D-E12-         1         /1         Q           P3-0113JA HD823MR(LC)         ① 2077イルにはアクセス許可が制限され         P3-0114JA エアコン相プローチェ         P3-0116JA HD 279/用フィヤ           P3-0116JA HD 279/用フィヤ         P3-0117JA HD パッカ相ツージ         P3-012JA HD 10231前最出         ADSテウノロジー                                                                                                    | 5%(第2)<br>ています。一部の機能にアクセスできない可<br>株式会社 ADSテスター | - + ⑦ ・   □   A <sup>N</sup><br>「能性があります。アクセス許可の表示    | ∀ ~ ∀ ~ ⊘  <br>2021/11/08 18:48:52 JST | 6 8      | ★<br>×  |                    |
| P3-0125JA HD2045 (112)<br>P3-0126JA HD2π→2クラ:*<br>・<br>・<br>・<br>・                                                                                                    | 修 部 品 連 絡 票 🛛 <sup>発</sup><br>イパ・スイッチ 代替品の件    | 行: 2015 年1 月 26日 No. P(<br>(719-10131001、719-10132001 | 0-0052 <b>*</b>                        |          |         |                    |

#### ③ 日本語サイト - Chrome

| S https://pl.kato-ps.com/Jyoumon: × +                                                                                                    | ✓ - □ X                                |
|----------------------------------------------------------------------------------------------------|----------------------------------------|
| ← → C                                                                                                    | 아☆ 🖾 🕈 🖈 💿 🗄                           |
| III アプリ 🖬 igoogle 🛄 ADS 🛄 Audio 🛄 Search 🛄 Login 🛄 Hobby 🛄 Stady 🛄 Tem                                                                                                    | 国 リーディング リスト                           |
| KRQSS         戻る         ホーム         図書一覧         パーツ         てコパッ         検索         カート         マパチフレーム           ご登録社名:         ADSテクノロラー株式会社ご登録者:         ADSテスター         マリークション         マリークション         ロークション         マリークション         マリークション         マリークション         マリークション         マリークション         マリークション         マリークション         マリークション         マリークション         マリークション         マリークション         マリークション         マリークション         マリークション         マリークション         ロークション         ロークション         マリークション         マリークション         マリークション         マリークション         ロークション         ロークション         ロー | 全文 図書 ページ 邮品 価格 メモ ログアウト<br>検索 クリア [詳細 |
| 捕貨部品連絡票     日次非表示   図書火モ   印刷              「< ▲ >   補修部品連絡票 > P0-0052JA ワイパ・スイッチ 代替品の件                                                                                                    | KATO_REPAIRPARTSINFO_JA P0-0052JA      |
| <u>P0-0052JA ワイパ・スイッチ 代</u>                                                                                                    |                                        |
| <u>P0-0053JA サンデン製ェアコン:</u>                                                                                                    |                                        |
|                                                                                                    | 151511- D0 005210                      |
|                                                                                                    | 備運NO.P0-0032JA                         |
| P1-003514 NK-12007 副                                                                                                    |                                        |
| P1-0037JA NK-500B-V パー 件名:                                                                                                    |                                        |
| P1-0038JA NK-1600V 部品<br>ワイパ・スイッチ 代替品の件                                                                                                    |                                        |
| P1-0043JA NK-3600 部品                                                                                                    |                                        |
| P1-0044JA NK-1200V 部品 器種                                                                                                    |                                        |
| P1-0051JA NK-75 (M)-V2                                                                                                    |                                        |
| P1-0052JA 709-2300000( 機種: NK各形式                                                                                                    |                                        |
| P1-0055JA 832(NK-1600, 形式: 号機(始) 号機(終)                                                                                                    |                                        |
| P1-0057JA 1271/20                                                                                                    |                                        |
| <u>P3-0106ja HD 操作レバーノ</u>                                                                                                    |                                        |
| P3-0110JA HD513MR 部品                                                                                                    |                                        |
|                                                                                                    |                                        |
| P3-0113JA HD823MR(LC)                                                                                                    |                                        |
| <u>P3-0114JA 1/ J/用/U/+</u><br>ADSテク/ロジー株式会社 ADSテスター                                                                                                    | 2021/11/08 18:48:51 JST                |
|                                                                                                    |                                        |
| P3-012214 HD1023U部员                                                                                                    | 要 承行 · 2015 年1 月26日 № 0 P0 - 00 5 2 ★  |
| P3-01251A HD2045 (1121 件                                                                                                    | 元 12010 + 17 2011 19 00 F 0 - 00 0 2 M |
| イー・・・・・・・・・・・・・・・・・・・・・・・・・・・・・・・・・・・・                                                                                                    | 替品の件(719-10131001、719-10132001) 年月日    |

### ④ 英語サイト - IE11

|                                                                                       | /JyoumonEngine/PostLoginServlet?s=1 | al Result Cart Multiframe        | ~ ≙ (     | さ 検索 | Fuiltext Book Page Part INV | ー ロ<br>ター ☆ ☆ ☆<br>T_Memo [L | ×<br>② ③<br>.ogout] |
|---------------------------------------------------------------------------------------|-------------------------------------|----------------------------------|-----------|------|-----------------------------|------------------------------|---------------------|
| Company                                                                               | : ADSテクノロジー株式会社 Name: AE            | sтдя-                            |           |      | 689-41600001 Sea            | rch Clear [Adv               | anced]              |
| Parts Information                                                                     | foc off   Book note   Print  <br><  | 0JA KR用ラインフィルタ 689-41600001代替品の件 |           |      | KATO_REPAIRPAR              | RTSINFO_JA P6-01             | 90JA                |
| <u>P0-0052JA ワイパ・スイッチ 代</u> へ                                                         | Page Note:[ ]                       |                                  |           |      |                             |                              |                     |
| <u>P0-00533A サンデン製エアコン:</u><br>P1-0024JA NK-3000,NK-3<br>P1-0032JA 過巻防止リミットス          | <b>KATO</b><br>数加藤製作所               | Publish Date<br>05/06/2012 No.   | P6-0190JA |      |                             |                              | ^                   |
| <u>Р1-0033)А NK-1200V 部品</u><br><u>Р1-0036JA NK-3000,NK-3</u>                         |                                     |                                  |           |      |                             |                              |                     |
| <u>P1-0037JA NK-500B-V パー</u><br><u>P1-0038JA NK-1600V 部品</u><br>P1-0043JA NK-3600 部品 | KR用ラインフィルタ 689-4160000<br>Model     | 1代登品の件                           |           |      |                             |                              |                     |
| P1-0044JA NK-1200V 部品                                                                 | Model: KR各型式                        |                                  |           |      |                             |                              |                     |
| P1-0051JA NK-75 (M)-V2<br>P1-0052JA 709-2300000(                                      | Туре:<br>0030                       | Serial No.(From) Serial No.(to)  |           |      |                             |                              |                     |
| <u>Р1-0055ЈА 832(NK-1600,</u>                                                         | Parts No.                           | <u>г</u> у                       |           |      |                             |                              |                     |
| <u>P1-0057JA インライン・マイクロ</u>                                                           | Current Parts No.                   | Update Parts No.                 |           |      |                             |                              |                     |
| <u>P3-0106JA HD 操作レバー ノ</u>                                                           | <u>689-41600001</u>                 | <u>689-41800001</u>              |           |      |                             |                              |                     |
| P3-0110JA HD513MR 部品                                                                  | <u>689-41600201</u>                 | <u>531-61602000</u>              |           |      |                             |                              |                     |
| <u>P3-0112JA ZD-ZD-Ea-</u>                                                            |                                     | <u>001-11410251</u>              |           |      |                             |                              |                     |
| P3-0113JA HD823MR(LC)                                                                 |                                     | <u>689-41801001</u>              |           |      |                             |                              |                     |
| <u>P3-0114JA エアコン用プロアモ</u>                                                            |                                     |                                  |           |      |                             | ^                            | 7                   |
| P3-0116JA HD フック用ワイヤ<br>P3-01171A HD パケット用ツーフ                                         | ADSテクノロジー材                          | 朱式会社 ADSテスター                     |           |      | 2021/11/08 10:13            | :19 GMT                      |                     |
| P <u>3-0122)A HD1023II部品</u>                                                          |                                     |                                  |           |      | ▲ 2016年7月22日                |                              | ~                   |

# ⑤ 英語サイト - Edge

| https://pl.kato-ps.com/Jyou                                                                                                    | moni x +                                                                                                    |                                                       | - 0                                    | ×              |
|----------------------------------------------------------------------------------------------------|----------------------------------------------------------------------------------------------------|-------------------------------------------------------|----------------------------------------|----------------|
| $\leftarrow$ $\rightarrow$ C $\textcircled{a}$                                                                                                    | https:// <b>pl.kato-ps.com</b> /JyoumonEngine/PostLoginServlet?s=1                                                                                                    | τ <b>ο</b>                                            | ć 🕀 😩 ·                                |                |
| KIPSS Back Hor<br>Company :                                                                                                    | ne Book Parts <mark>Manual</mark> Result Cart <mark>Multiframe</mark><br>ADSテクノロジー株式会社 Name: ADSテスター                                                                                                    | Fulltext Book Page Part II<br>689-41600001            | NVT Memo [Log<br>Search Clear [Advance | gout]<br>1ced] |
| Parts Information                                                                                                    | e off   Book note   Print  <br>▲   >  Parts Information > P6-0190JA KR用ラインフィルク 689-41600001代替品の件                                                                                                    | KATO_REPAIR                                           | PARTSINFO_JA P6-0190                   | oja<br>V       |
| P0-0052JA フイパ・スイッチ 代         P           P0-0053JA サンデン製工アコン:         P           P1-0024JA NK-3000,NK-3         P           P1-0032JA 通券助止リシットス         P           P1-0033JA NK-1200V 部最         P           P1-0033JA NK-1500P V/I-         P           P1-0033JA NK-500B-V /I-         P           P1-0043JA NK-5600 部品         P           P1-0043JA NK-1600V 部最         P           P1-0043JA NK-1600V 部最         P           P1-0043JA NK-120V 部最         P           P1-0043JA NK-120V 部最         P           P1-0051JA NK-75 (M)-V2         P           P1-0055JA 832(NK-1600,         P | age Note: ] Publish Date<br>参加酸製作所 Publish Date<br>05/06/2012 No. P6-0190JA<br>Parts Information<br>Title:<br>KK用ラインフィルタ 689-41600001代替品の件<br>Model<br>Model:<br>Type: Serial No.(From) Serial No.(to)<br>0030 |                                                       |                                        |                |
| <u>P1-0037JA 12742:4700</u><br>P3-01103A HD 操作レバー ノ<br>P3-01103A HD513MR 部品<br>P3-0112JA スロープローヒュー、<br>P3-0113JA HD823MR(LC)<br>P3-0114JA エアコン用プロアモ<br>P3-0116JA HD アック用フィヤ<br>P3-0117JA HD パック用ツージ<br>P3-0112JA HD1023IT部品                                                                                                    | Parts No.<br>Current Parts No.<br>689-41600001<br>689-41600201<br>531-61602000<br>001-11410251<br>689-41801001<br>1 /1 Q - + Q - + Q -   II                                                                    | $A^{\otimes}   \forall \lor \forall \lor \otimes Q  $ | © 🗄 🖈 ^                                |                |
| P3-0125JA HD2045 (112)<br>P3-0126JA HDウォーニングラン*                                                                                                    | ADSテクノロジー株式会社 ADSテスター                                                                                                    | 2021/11/08 10:13:21 GMT                               |                                        | Ŧ              |

# ⑥ 英語サイト - Chrome

| Shttps://pl.kato-ps.com/Jyoumoni: × +                                                     |                         | ~ -             |            | <      |
|-------------------------------------------------------------------------------------------|-------------------------|-----------------|------------|--------|
| ← → C                                                                                     |                         | ☆ ⊡ <b>*</b> *  | • D =      | :      |
|                                                                                           |                         | III 1           | ーディング リス   | i.     |
|                                                                                           | Fulltext Book Page Part | INVT Memo       | [Logo      | out]   |
| Lack none book rais manual result Cart mutukane<br>Company : ADSテクノロジー株式会社 Name : ADSテスター | 689-41600001            | Search Clea     | r [Advance | ed]    |
| Parts Information Coc off   Book note   Print                                             | KATO_REP                | AIRPARTSINFO_JA | P6-0190J   | A<br>~ |
| <u>P0-0052JA ワイパ・スイッチ 代</u> ▲ Page Note:[ ]                                               |                         |                 |            |        |
| <u>P0-00533A サンデン料エアコン:</u>                                                               |                         |                 |            | -      |
| P1-0024JA NK-3000,NK-3 KATO Publish Date                                                  |                         |                 |            | Î      |
| P1-00323A 通参防止リミットス 整加藤製作所 05/06/2012 No. P6-0190JA                                       |                         |                 |            |        |
| Parts Information                                                                         |                         |                 |            |        |
| P1-00363A NK-3000,NK-3<br>Title:                                                          |                         |                 |            |        |
| P1-003/JA NK-500B-V/T-<br>KR用ラインフィルタ 689-41600001代替品の件                                    |                         |                 |            |        |
| P1-0038JA NK-1600V P#2                                                                    |                         |                 |            |        |
| Nodel                                                                                     |                         |                 |            |        |
| EL-005THA NK-75 (M-V2) Model: KR条型式                                                       |                         |                 |            |        |
| PI-00521A 709-2300000 True Serial No.(From) Serial No.(to)                                |                         |                 |            |        |
| P1-0055JA 832(NK-1600, 0030                                                               |                         |                 |            |        |
| P1-0057JA インライン・マイクロ                                                                      |                         |                 |            |        |
| P3-0106JA HD 操作レバー / Parts No.                                                            |                         |                 |            |        |
| P3-0110JA HD513MR 部品 689-4160001 689-41800001                                             |                         |                 |            |        |
| P3-0112JA Z0-Z0-E1 659.41600201 531.61602000                                              |                         |                 |            |        |
| P3-0113JA HD823MR(LC) 005-41002201 005-41002201 004-444405-54                             |                         |                 |            |        |
| <u>P3-0114JA エアコン用プロアモ</u><br>000-1410/201<br>000-1410/201                                |                         |                 |            |        |
| <u>P3-0116JA HD フック用ワイヤ</u><br><u>569-41001001</u>                                        |                         |                 |            |        |
| <u>P3-01173A HD //勿/用ツー;</u>                                                              |                         |                 |            |        |
| P3-01223A HD1023II翻品     E 87ngAFeSd96bCfVybJvV8Nhs21KVTPnz2djxGv 1 / 1   - 100% +   正    |                         | ± 👼             | :          |        |
| P3-01253A H02045 (112)                                                                    |                         |                 |            |        |
| <u>P3-0126JA HDウォーニングラン</u><br>ADSテクノロジー株式会社 ADSテスター                                      | 2021/11/08 10:13:23 GMT |                 | Î          | -      |

(ケ) カート画面

日本語サイト - IE11

|                |                       |        |                      |         |             |                             |              |                    |               |       |                  | - 🗆 X          |
|----------------|-----------------------|--------|----------------------|---------|-------------|-----------------------------|--------------|--------------------|---------------|-------|------------------|----------------|
| Https://pl.    | kato-ps.com/J         | youmon | Engine/PostLoginServ | let?s=1 |             |                             |              | - ≙                | ♂ 検索.         |       |                  | 요~ 💮 🌣 🥲       |
| pl.kato-ps.com | × 🛄                   |        |                      |         |             |                             |              |                    |               |       | 수수 國書 않는것 했다.    | 価換 yエ IIIパマウト) |
| KRQSS          | _ 戻る 小                |        |                      | 7517W   | 検密 <u>カ</u> | - <b>N</b> 711471-4         |              |                    |               |       |                  |                |
|                | こ豆芽吐石                 | ADST   | クノロシー株式安社 こ3         | 亚绿石:1   | AD8779-     |                             |              |                    |               |       |                  |                |
|                |                       |        |                      |         |             | パーツ選択一覧                     |              |                    |               |       |                  |                |
| 合計 136,500     |                       |        |                      |         |             |                             |              |                    |               | 在庫    | 青報更新日 : 2021/11/ | 08 17:34:30    |
|                |                       |        |                      |         |             |                             | ・統一品<br>・必要数 | 番が存在する場<br>量を設定してく | 昜合は、統<br>ださい。 | 一品番の部 | 晶名称・価格・在庫・重量を表   | 長示しています。<br>-  |
| Sale           | <u></u> Σ⊐ <b>−</b> λ | 符号     | 部品番号                 | 記号      | 統一品番        | 部品名称                        | 数量           | 価格                 | 在庫            | 重量[g] | 行摘要              |                |
| 1 🗆            |                       | 1      | 691-78101000         |         |             | N-72                        | 1            |                    |               |       |                  | -              |
| 2              |                       | 2      | 691-78102000         |         |             | ルーネス                        | 1            | 36,500             | 0             | 0     |                  | -              |
| 3              |                       | 3      | 691-78103000         |         | (1) mm      | IJ− <b>ル・</b> コ− <b>ト</b> * | 1            | 100,000            | 2             | 0     |                  | -              |
| Sale           | <u></u>               | 符号     | 部品番号                 | 記号      | 統一品番        | 靜晶省標                        | 数量           | 價格                 | 在庫            | 重量[g] | 行搁要              |                |
| 行挿入            |                       | リスト保   | 存                    |         |             | リスト出力                       |              |                    |               |       |                  |                |
| 行削除            |                       | リスト読   | <u></u>              |         | 内谷史新        | 見積書出力                       | 74           | <b>次</b>           | ^ 📭           |       |                  |                |
|                |                       |        |                      |         |             |                             |              |                    |               |       |                  |                |
|                |                       |        |                      |         |             |                             |              |                    |               |       |                  |                |
|                |                       |        |                      |         |             |                             |              |                    |               |       |                  |                |
|                |                       |        |                      |         |             |                             |              |                    |               |       |                  |                |
|                |                       |        |                      |         |             |                             |              |                    |               |       |                  |                |
|                |                       |        |                      |         |             |                             |              |                    |               |       |                  |                |
|                |                       |        |                      |         |             |                             |              |                    |               |       |                  |                |
|                |                       |        |                      |         |             |                             |              |                    |               |       |                  |                |
|                |                       |        |                      |         |             |                             |              |                    |               |       |                  |                |
|                |                       |        |                      |         |             |                             |              |                    |               |       |                  |                |
| 1              |                       |        |                      |         |             |                             |              |                    |               |       |                  |                |

| (=) (=) https://pl.k | ato-ps.com/JyoumonEngine/P | - ロ<br>ostLoginServiet7s=1 マロマ 検索 タマ 合合       | ×<br>發豐        |
|----------------------|----------------------------|-----------------------------------------------|----------------|
| Ø pl.kato-ps.com     | ×                          |                                               |                |
| KBUSS [              | 戻る ホーム 図書一覧                | パーツ マニュアル 検索 カート マルチフレーム 全文 図書 パージ 部品 価格 火モ 『 | ログアウト <u>]</u> |
| LINO 33              | ご登録社名: ADSテクノロジー           | 株式会社ご登録者: ADSテスター 検索 クリア                      | 2 [詳細]         |
|                      |                            |                                               |                |
|                      |                            | □ カート 》 ビ 詳細情報設定  ご注文内容確認                     | ^              |
|                      | 注文日付                       | 2021/11/08                                    |                |
|                      | 注文番号(*必須)                  | TEST1         半角英数字-10ヶ夕まで                    |                |
|                      | 注文種別(*必須)                  | EO                                            |                |
| お客様情報                | ご注文社名                      | ADSテクノロジー株式会社                                 |                |
|                      | 得意先コード <mark>(*必須)</mark>  | 00604                                         |                |
|                      | ご担当者様                      | ADS729-                                       |                |
|                      | 担当課店所                      | 東京支店                                          |                |
|                      | 伝票摘要                       | <b>全角10文字まで</b>                               |                |
|                      | 配送尽取(*必须)                  |                                               |                |
|                      |                            | ADSテクノロジー株式会社 ♥                               |                |
|                      | 出荷先(*必須)                   | 「「「」「「」「」「」「」「」「」「」「」「」「」「」「」「」「」「」」「」「」      |                |
|                      | 出荷先コード                     | 00000                                         |                |
|                      | 郵便番号                       | 103-0027                                      |                |
|                      | 都道府県                       | 陳京都                                           |                |
| 配送情報                 | 住所(*必須)                    | 中央区日本橋1-6-7                                   |                |
|                      | 住所続き                       | 旧本橋開谷ビル6F                                     |                |
|                      | TEL                        | 03-6868-7062                                  |                |
|                      | 引当先名                       | 全角20文字まで                                      |                |
|                      | 引当先コード                     | 英大文字、数字-57タ                                   |                |
|                      | 分納( <mark>*必須)</mark>      |                                               |                |
|                      | 複数伝票同梱                     | ▼                                             | ~              |

|     | https:/      | /pl.kato-ps | .com/JyoumonEngir                    | ne/PostLoginS     | ervlet?s=1    |                               |            |         | ▼ 昌 Ů 検索 |    |        | -<br>ش م           | □ ×<br>☆ ∰ <sup>©</sup> |
|-----|--------------|-------------|--------------------------------------|-------------------|---------------|-------------------------------|------------|---------|----------|----|--------|--------------------|-------------------------|
| KR  | QSS          | 戻る<br>ご登録   | 、<br>」<br>ホーム<br>図書-<br>緑社名: ADSテクノロ | 一覧 パーツ<br>19一株式会社 | <br>ご登録者: ADS | 検索 <u>カート</u> マルチフレーム<br>テスター |            |         |          |    | 全文図書ペー | ジ 部品 価格 メモ<br>検索 ク | [ログアウト]<br>リア [詳細]      |
|     |              | 出礼          | 読コード                                 | 00000             |               |                               | ,          |         |          |    |        |                    | _                       |
|     |              | 郵1          | 大都号                                  | 103-00            | 27            |                               |            |         |          |    |        |                    | -                       |
|     | 1777 Adv 407 | 15DX        | 国府県                                  | 東京都               | 口本語: 6        | 7                             |            |         |          |    |        |                    | -                       |
|     | 自己达1有书权      | 47          | A( 2023)<br>新結査                      | 中央区               | 日本1個1-0-<br>  | - /                           |            |         |          |    |        |                    | -                       |
|     |              | TE          | - Anna C                             | 03-686            | 8-7062        |                               |            |         |          |    |        |                    | -                       |
|     |              | 311         | -<br>当先名                             | ,                 |               | 全角20文                         | <b>アまで</b> |         |          |    |        |                    | -                       |
|     |              | 318         | 当先コード                                |                   |               | 英大文字、数字-5ケタ                   |            |         |          |    |        |                    |                         |
|     |              | 分緒          | h(*必須)                               | ग                 | ~             |                               |            |         |          |    |        |                    | -                       |
|     |              | 複数          | <b>妓伝票同梱</b>                         |                   | ~             | ]                             |            |         |          |    |        |                    |                         |
|     | 車両情報         | 形示          | <b>式</b> (*必須)                       | 120SE             | 9160 🗸        | <u>م</u>                      |            |         |          |    |        |                    | 1                       |
|     |              | 号格          | 2                                    |                   |               | 数字-4ケタ                        |            |         |          |    |        |                    |                         |
|     | 1            |             |                                      |                   |               |                               |            |         |          |    |        |                    |                         |
| 行番号 | ニュース         | 符号          | 部品番号                                 | 記号                | 統一品番          | 部品名<br>                       | 数量         | 価格      | 小計       | 在庫 | 重量[g]  | 行播要                |                         |
| 2   |              | 1<br>2      | 691-78102000                         |                   |               | Λ~+λ<br>p. 77                 | 1          | 36 500  | 36 500   | 0  | 0      |                    |                         |
| 2   |              | 2           | 691-78103000                         |                   |               | 0-4A                          | 1          | 100 000 | 100 000  | 2  | 0      |                    |                         |
| Ľ—  |              | -           |                                      |                   |               | / # 4 1                       | + .        | 승計      | 136,500  | -  |        |                    |                         |
|     | 1            | 1           | 1                                    | <                 | -<br>< カートに   | हुठ                           | 1          |         | 確認画面へ    | >> |        |                    | •                       |

| A line with the second second | -ps.com/JyoumonEngine/Po | stLoginServlet?s=1 マ 合 C 検索                                                                                                  | _<br>} _ ر                                      | 니 X<br>슈☆戀 🙂        |
|----------------------------------------------------------------------------------------------------|--------------------------|----------------------------------------------------------------------------------------------------|-------------------------------------------------|---------------------|
| Ø pl.kato-ps.com<br>KRQSS 厚                                                                                                    | ×<br>                    | パーツ てニュフル 検索 <b>カート</b> マルチフレーム<br>気会社 ご登録者: ADSテスター                                                                         | 全文     図書     パージ     部品     価格     メモ       検索 | [ログアウト]<br>クリア [詳細] |
|                                                                                                    |                          | 🔹 カート 🚿 🗐 詳細情報設定 🚿 🗹 ご注文内容確認 🚿                                                                                               |                                                 | ^                   |
|                                                                                                    |                          | この内容でよろしければ、この内容で注文するポタンをおしてください。<br>内容を変更する場合、前の <mark>画面に戻る</mark> を押して、内容を変更してください。<br>この内容で注文するを押した後に変更する場合、担当営業へご連絡ください |                                                 |                     |
| ž                                                                                                    | 主文日付                     | 2021/11/08                                                                                                    |                                                 | 7                   |
| 2                                                                                                    | 主文番号                     | TEST1                                                                                                    |                                                 | _                   |
| 2                                                                                                    | 主文種別                     | EO                                                                                                    |                                                 | _                   |
| +                                                                                                    | "注文社名                    | ADSテクノロジー株式会社                                                                                                    |                                                 |                     |
| の各様頂板                                                                                                    | 导意先コード                   | 00604                                                                                                    |                                                 |                     |
|                                                                                                    | "担当者様                    | ADSテスター                                                                                                    |                                                 |                     |
| 1                                                                                                    | 但当課店所                    | 東京支店                                                                                                    |                                                 |                     |
| 6                                                                                                    | 云票摘要                     |                                                                                                    |                                                 |                     |
| ā                                                                                                    | 已送/引取                    | 配送                                                                                                    |                                                 |                     |
| 3                                                                                                    | 比荷先                      | ADSテクノロジー株式会社                                                                                                    |                                                 |                     |
| 3                                                                                                    | <b>七荷先コード</b>            | 00000                                                                                                    |                                                 |                     |
| 5                                                                                                    | 邮便番号                     | 103-0027                                                                                                    |                                                 |                     |
| 者                                                                                                    | 都道府県                     | 東京都                                                                                                    |                                                 |                     |
| f                                                                                                    | 主所                       | 中央区日本橋1-6-7                                                                                                    |                                                 |                     |
| 57.17.45.502                                                                                                    | 主所続き                     | 日本橋関谷ビル6F                                                                                                    |                                                 |                     |
| BLAZINIA                                                                                                    | EL                       | 03-6868-7062                                                                                                    |                                                 |                     |

| ( - )    | 🔿 🧭 http   | s://pl.kato-ps.com/J              | youmonEngine/P                                            | ostLoginServle                                                                                                    | t?s=1                                                                                                    |                                                                                                    |                                                                                                    | - ≞ ¢                                                                                                | 検索                                               |                                                                | ▶ ☆☆☆          |
|----------|------------|-----------------------------------|-----------------------------------------------------------|----------------------------------------------------------------------------------------------------|----------------------------------------------------------------------------------------------------|----------------------------------------------------------------------------------------------------|----------------------------------------------------------------------------------------------------|----------------------------------------------------------------------------------------------------|--------------------------------------------------|----------------------------------------------------------------|----------------|
| 🧭 pl.ka  | ato-ps.com | × 📑                               |                                                           |                                                                                                    |                                                                                                    |                                                                                                    |                                                                                                    |                                                                                                    |                                                  | 全文 図書 パージ                                                      | 部品 価格 マモ ログアウ  |
| K        | 105        | 「戻る」「市<br>ご登録社名」                  | -ム 図書一覧<br>: ADSテクノロジ-                                    | :   バーツ  <br>-株式会社ご登録                                                                                                    | ( 検索 _ <mark>カート</mark><br>録者: ADSテスター                                                                                      | <u>–</u> 4                                                                                                    |                                                                                                    |                                                                                                    |                                                  |                                                                | 検索 クリア 詳       |
|          |            |                                   |                                                           |                                                                                                    |                                                                                                    |                                                                                                    |                                                                                                    |                                                                                                    |                                                  |                                                                |                |
|          |            | 引当先名                              |                                                           |                                                                                                    |                                                                                                    |                                                                                                    |                                                                                                    |                                                                                                    |                                                  |                                                                |                |
|          |            | 引当先口                              | - F                                                       |                                                                                                    |                                                                                                    |                                                                                                    |                                                                                                    |                                                                                                    |                                                  |                                                                |                |
|          |            | 分納                                |                                                           | न                                                                                                    |                                                                                                    |                                                                                                    |                                                                                                    |                                                                                                    |                                                  |                                                                |                |
|          |            | 複数伝票                              | 司梱                                                        |                                                                                                    |                                                                                                    |                                                                                                    |                                                                                                    |                                                                                                    |                                                  |                                                                |                |
|          |            | 形式                                |                                                           | 120SE 916                                                                                                    | 0                                                                                                    |                                                                                                    |                                                                                                    |                                                                                                    |                                                  |                                                                |                |
|          | 車両情報       | 号機                                |                                                           |                                                                                                    |                                                                                                    |                                                                                                    |                                                                                                    |                                                                                                    |                                                  |                                                                |                |
|          |            |                                   |                                                           |                                                                                                    |                                                                                                    |                                                                                                    |                                                                                                    |                                                                                                    |                                                  |                                                                |                |
| 行番号<br>1 | · 符号<br>1  | 部品番号<br>691 78101000              | 記号                                                        | 統一品番                                                                                                    | 部品名                                                                                                    | 数量                                                                                                    | 価格                                                                                                    | 小計                                                                                                   | 在庫                                               | 重量[g]                                                          | 行摘要            |
| 2        | 2          | 691-78102000                      |                                                           |                                                                                                    | n-27                                                                                                    | 1                                                                                                    | 36.500                                                                                                    | 36.500                                                                                               | 0                                                | 0                                                              |                |
| 3        | 3          | 691-78103000                      |                                                           |                                                                                                    | и их<br>У-Ц-з-Н*                                                                                                    | 1                                                                                                    | 100,000                                                                                                    | 100,000                                                                                              | 2                                                | 0                                                              |                |
|          |            |                                   |                                                           |                                                                                                    |                                                                                                    |                                                                                                    | 승計                                                                                                    | 136,500                                                                                              |                                                  |                                                                |                |
|          |            |                                   |                                                           |                                                                                                    |                                                                                                    |                                                                                                    |                                                                                                    |                                                                                                    |                                                  |                                                                |                |
|          |            |                                   | << 1                                                      | 前の画面に戻                                                                                                    | 3 <b></b>                                                                                                    | の内容で注文                                                                                                    | する >>                                                                                                    |                                                                                                    | 注文内容                                             | を印刷する                                                          |                |
|          |            |                                   |                                                           |                                                                                                    | ◆ プライバシーポリシ                                                                                                    | , <u> </u>                                                                                                    | • \$                                                                                                    | 約の成立につい                                                                                              | 7                                                |                                                                |                |
|          |            |                                   |                                                           |                                                                                                    | <ul> <li>◆ セキュリティボリシ</li> </ul>                                                                                             | ·                                                                                                    |                                                                                                    | 送料について                                                                                               | -                                                |                                                                |                |
|          |            |                                   |                                                           |                                                                                                    | ◆ 特定商取引に関する法律に                                                                                                    | 基づく表示                                                                                                    |                                                                                                    |                                                                                                    |                                                  |                                                                |                |
|          |            |                                   |                                                           |                                                                                                    |                                                                                                    |                                                                                                    |                                                                                                    |                                                                                                    |                                                  |                                                                |                |
|          |            |                                   |                                                           |                                                                                                    |                                                                                                    |                                                                                                    |                                                                                                    |                                                                                                    |                                                  |                                                                | >              |
| Æ        | 🔿 🏉 http   | s://pl.kato-ps.com/J              | youmonEngine/F                                            | PostLoginServle                                                                                                    | t?s=1                                                                                                    |                                                                                                    |                                                                                                    | - 🖻 C                                                                                                | 検索                                               |                                                                | P - ☆☆戀        |
| 🧭 pl.ka  | ato-ps.com | × 🖪                               | i mati m                                                  |                                                                                                    |                                                                                                    |                                                                                                    |                                                                                                    |                                                                                                    |                                                  | 全文 図書 パージ                                                      | 部品(価格)マモー・ログアウ |
| K        | 105        | 上戻る     「ホ・     」     二登録社名     二 | -ム 図書一覧<br>: ADSテクノロジ-                                    | :    バーツ   <br>-株式会社ご登録                                                                                                    | (マニュフル)   検索   カート<br>録者:ADSテスター                                                                                            | - <u>A</u>                                                                                                    |                                                                                                    |                                                                                                    |                                                  |                                                                | 検索 クリア 詳       |
|          |            |                                   |                                                           |                                                                                                    | A.A. #                                                                                                    |                                                                                                    |                                                                                                    |                                                                                                    |                                                  |                                                                |                |
|          |            |                                   |                                                           |                                                                                                    | こ注义                                                                                                    |                                                                                                    | <b>じ9</b> 。                                                                                                    |                                                                                                    |                                                  |                                                                |                |
|          |            |                                   |                                                           |                                                                                                    | ご注文メールが届<br>が表示されま                                                                                                    | かない場合で<br>すとご注文完                                                                                                    | も、ご注文完了画                                                                                                    | 0                                                                                                    |                                                  |                                                                |                |
|          |            |                                   |                                                           |                                                                                                    | 管理N                                                                                                    | o. 21                                                                                                    | 72x9ます。<br>110986                                                                                                    |                                                                                                    |                                                  |                                                                |                |
|          |            |                                   |                                                           |                                                                                                    | 管理N                                                                                                    | o. 21                                                                                                    | 7となります。<br><b>110986</b><br>トップに戻る                                                                                                    | ò                                                                                                    |                                                  |                                                                |                |
|          |            |                                   |                                                           |                                                                                                    | <b>管理N</b><br>注文內容を印刷する<br>ご注                                                                                               | o. 21                                                                                                    | 7となります。<br><b>110986</b><br>トップに戻る<br>の流れ                                                                                                    | 5                                                                                                    |                                                  |                                                                | _              |
|          |            | _                                 |                                                           |                                                                                                    | 管理N<br>注文内容を印刷する<br>ご注                                                                                                    | o. 21                                                                                                    | 7となります。<br>110986<br>トップに戻る<br>の流れ                                                                                                    | <u>.</u>                                                                                             |                                                  |                                                                | _              |
|          |            |                                   |                                                           |                                                                                                    | 管理N<br>注文内容を印刷する<br>ご注                                                                                                    | o. 21                                                                                                    | 7となります。<br>110986<br>トップに戻る<br>の流れ                                                                                                    | <u>.</u>                                                                                             |                                                  |                                                                | -              |
|          |            | -                                 |                                                           | 1                                                                                                    | 管理N<br>注文内容を印刷する<br>ご注                                                                                                    | o. 21<br>立完了後<br>2                                                                                                    | 7となります。<br>110986<br>トップに戻る<br>の流れ                                                                                                    | <u></u>                                                                                              |                                                  | 3                                                              | -              |
|          |            | -                                 | 6                                                         | 1                                                                                                    | <b>管理N</b><br>注文内容を印刷する<br>ご注                                                                                               | o. 21<br>立完了後<br>2                                                                                                    | 7となります。<br>110986<br>トップに戻る<br>ひ流れ                                                                                                    | 5                                                                                                    | (                                                | 3                                                              |                |
|          |            | ī                                 | 自動返付                                                      | 1<br>= x-n                                                                                                    | 管理N<br>注文內容を印刷する<br>ご注                                                                                                    | o. 21<br>··文完了後の<br>2<br>担当者確                                                                                                    | 7となります。<br>110986<br>トップに戻る<br>の流れ<br>認                                                                                                    | •                                                                                                    | 受                                                | <b>3</b><br>注済み                                                |                |
|          |            | Ī                                 | 自動返伯                                                      | 1<br>言メール<br>記7後                                                                                                    | 管理N<br>注文内容を印刷する<br>ご注                                                                                                    | o. 21<br>文完了後。<br>2<br>担当者確:                                                                                                    | 7となります。<br>110986<br>トップに戻る<br>の流れ                                                                                                    | •                                                                                                    | 受<br>注                                           | <b>3</b><br>注済み<br><sup>状況画面</sup> で                           |                |
|          |            | Ī                                 | 自動返(<br>注文:<br>弊社より自動<br>送信さ                              | 1<br>言メール<br>デア像メールかれます                                                                                                    | 管理N<br>注文内容を印刷する<br>ご注                                                                                                    | <ul> <li>o. 21</li> <li>文完了後の</li> <li>22</li> <li>担当者確請</li> <li>担当者確請</li> <li>近の情報を研 のついたりの情報を研 のののの目前を行うためで、</li> </ul>                                                                              | 7となります。<br>110986<br>トップに戻る<br>の流れ<br>認<br>響を                                                                                                    | •                                                                                                    | 受<br>波<br>ぎ<br>と                                 | <b>3</b><br>注済み<br><sup>沈済み</sup><br>なります                      |                |
|          |            |                                   | 自動返(<br>注文:<br>弊社より自動<br>送信さ                              | 1<br>言メール<br>炭()<br>炭()<br>売ノールか<br>れます                                                                                                    | 管理N<br>注文內容を印刷する<br>ご注                                                                                                    | o. 21<br>···文完了後<br>2<br>担当者確<br>····································                                                                                                    | 7となります。<br>110986<br>トップに戻る<br>の流れ<br>認<br>溜をと                                                                                                    | •                                                                                                    | 受<br>注<br>え<br>ど                                 | <b>3</b><br>注済み<br>状況画面で<br>25済み<br>なります                       |                |
|          |            |                                   | 自動返f<br>自動返f<br>第社より自動<br>送信さ                             | 1<br>デア後<br>遊信メールか<br>加ます<br>15分以P                                                                                                    | 管理N<br>注文内容を印刷する<br>ご注<br>りに自動返信メールが届                                                                                       | o. 21<br>文完了後の<br>2<br>担当者確語<br>担当者が<br>ない場                                                                                                    | 7となります。<br>110986<br>トップに戻る<br>か流れ<br>認<br>瘤感と<br>合、以下の:                                                                                                    | ことが考え                                                                                                | 受<br>注<br>。<br>と<br>られます                         | <b>3</b><br>注済み<br><sup>状況画面で</sup><br><sup>23済み</sup><br>なります |                |
|          |            |                                   | -<br>自動返f<br>第社、<br>送信さ<br>(1)                            | 1<br>デノを<br>波を見メールの<br>たります<br>15分以口<br>迷惑フ・<br>アリーー:                                                                                                    | 管理N<br>注文内容を印刷する<br>ご注<br>いに自動返信メールが届<br>オルダーの中に振り分けられて(<br>メールアドレス (vahoo, Gmail                                           | o. 21<br>· 文完了後(<br>2<br>担当者確:<br><sup>111111111111111111111111111111111111</sup>                                                                                                    | 7となります。<br>110986<br>トップに戻る<br>か流れ<br>認<br>確認<br>合、以下の。<br>・メールの場合、<br>シンマールの場合、<br>シンマールの場合、<br>シンマールの場合、<br>シンマールの場合、                                                                                                    | <ul> <li>たが考え</li> <li>特に注意)</li> <li>お客様の初名</li> </ul>                                              | 受<br>注<br>い<br>られます。                             | <b>3</b><br>注済み<br>状況画面で<br>25済み<br>なります                       |                |
|          |            |                                   | 自動返(<br>注<br>禁<br>業社より自動<br>送信さ                           | 1                                                                                                    | 管理N<br>注文内容を印刷する<br>ご注<br>のに自動返信メールが届<br>かりぶつの中に振り分けられてい<br>ペールアドレス (vahoo, Gmat<br>がレダーの中に振り分けられてい<br>ペールアドレス (vahoo, Gmat | o. 21<br>文完了後の<br>2<br>担当者確語<br>##約のごとか情報を確<br>かない場<br>かない場の<br>いる(フリー<br>少分けられるない。                                                                                                    | アとなります。<br>110986<br>トップに戻る<br>か流れ<br>認<br>確認<br>合、以下の。<br>場合がごで利用可いま。<br>うに、メールの場合ので<br>場合がごで利用すいま。<br>で、メールの場合ので<br>場合がごで利用すいま。<br>で、メールの場合ので<br>場合がごで利用すいま。                                                                                                    | <ul> <li>ためが考え</li> <li>特に注意)</li> <li>お客様の場合、</li> <li>するがで、</li> </ul>                             | 受<br>注<br>い<br>と<br>ら<br>れます<br>、<br>            | <b>3</b><br>注済み<br><sup>状況画面で</sup><br>なります                    |                |
|          |            |                                   | 自動返f<br>注题<br>###より自動<br>发信さ                              | 1<br>デア<br>たます<br>1<br>5<br>2<br>2<br>7<br>5<br>5<br>5<br>5<br>5<br>5<br>5<br>5<br>5<br>5<br>5<br>5<br>5                                                                                                    | 管理N.<br>注文内容を印刷する<br>ご注<br>・<br>・<br>・<br>・<br>・<br>・<br>・<br>・<br>・<br>・<br>・<br>・<br>・<br>・<br>・<br>・<br>・<br>・           | o. 21<br>文完了後の<br>2<br>担当者確<br>1<br>地当者確<br>かない場<br>いる(フリー<br>いる(フリー<br>いる(フリー<br>いる(フリー                                                                                                    | 7となります。<br>110986<br>トップに戻る<br>か流れ<br>認<br>確<br>を<br>そ、以下の。<br>、<br>メールの場合、<br>い<br>、<br>なの、<br>、<br>、<br>、<br>、<br>、<br>、<br>、<br>、<br>、<br>、<br>、<br>、<br>、                                                                                                    | <ul> <li>たい考え</li> <li>特に注意)</li> <li>防客様の場合、</li> <li>すので、</li> <li>ようお願いし</li> <li>セカリ、</li> </ul> | 受<br>対<br>を<br>た<br>ます。                          | 3<br>注済み<br><sup>状況画面で</sup><br>なります                           |                |
|          |            |                                   | 自動返(<br>注)<br>#14.5<br>送信さ<br>(1)<br>(2)<br>(2)           | 1<br>デンテレル<br>デン<br>た<br>で<br>た<br>ます<br>・<br>ルカ<br>・<br>ン<br>・<br>ルカ<br>・<br>、<br>、<br>、<br>、<br>、<br>、<br>、<br>、<br>、<br>、<br>、<br>、<br>、                                                                              | 管理N.<br>注文内容を印刷する<br>ご注<br>・ ご注<br>・ おろ<br>・ こ注<br>・ おろ<br>・ こう<br>・ こう<br>・ こう<br>・ こう<br>・ こう<br>・ こう<br>・ こう<br>・ こう     | o. 21<br>文完了後の<br>2<br>担当者確:<br>地学が研報を研<br>かない場<br>いる(フリー、<br>トロtrailなの会社でに確認す<br>する設定にして                                                                                                    | 7となります。<br>110986<br>トップに戻る<br>か流れ<br>認<br>電話<br>合、以下のこ<br>、<br>メールの場合。<br>と、<br>さご利用のにま<br>またでいただきます<br>、<br>、<br>、<br>に、<br>、<br>、<br>、<br>、<br>、<br>、<br>、<br>、<br>、<br>、<br>、<br>、<br>、                                                                                                    | <b>ことが考え</b> 特(に注意)   お客様の場合、   おすので、   ようお願いし    求ない。                                               | 受<br>注<br>。<br>と<br>られます。<br>ます。                 | <b>3</b><br>注済み<br><del>状況画面で</del><br>空浴み<br>なります             |                |
|          |            |                                   | e<br>自動返f<br>弊社より自動<br>業社より自動<br>之后を<br>(1)<br>(2)<br>(3) | 1<br>デントレル<br>たがます<br>ためではます<br>15分以中<br>15分以中<br>ドントます<br>15分以中<br>ドントます<br>たったます<br>シールの<br>ネットーの<br>シールの<br>たったます<br>15分以中<br>ドントまた、「様の」<br>シールの<br>シールの<br>ローの<br>レーの<br>レーの<br>レーの<br>レーの<br>レーの<br>レーの<br>レーの<br>レ | 管理N.<br>注文内容を印刷する<br>ご注<br>・<br>・<br>・<br>・<br>・<br>・<br>・<br>・<br>・<br>・<br>・<br>・<br>・<br>・<br>・<br>・<br>・<br>・           | o. 21<br>文完了後の<br>2<br>担当者確<br>1<br>1<br>1<br>1<br>1<br>1<br>1<br>1<br>3<br>4<br>2<br>1<br>1<br>1<br>1<br>1<br>1<br>1<br>1<br>1<br>1<br>1<br>1<br>1                                                      | アとなります。         110986         トップに戻る         か流れ         辺         宿露と         合、以下の:         ・メールの場合の:         ・メールの場合の:         ・メールの場合の:         ・メールの場合の:         ・メールの場合の:         ・メールの場合の:         ・メールの場合の:         ・メールの場合の:         ・メールの場合の:         ・メールの場合の:         ・メールの場合の:         ・メールの場合の:         ・メールのの場合の:         ・メールのの場合の:         ・メールのの場合の:         ・メールのの場合の:         ・・メールのの場合の:         ・・ノールアドレスを                                                                                                    | <b>ことが考え</b> 特に注意)   お客様の場合、   ようお願いし   沢ない。   お知らせくだ                                                | 受<br>注<br>を<br>られます。<br>ます。<br>さい。)              | <b>3</b><br>注済み<br><sup>状況画面で</sup><br><sup>23済み</sup><br>なります |                |
|          |            |                                   | (1)<br>(2)<br>(3)                                         | 1<br>デンでは<br>デンでは<br>メール<br>ル<br>でででは<br>メール<br>ル<br>15分以の<br>フート<br>ジーン<br>フート<br>ジーン<br>マート<br>マール<br>マール<br>マール<br>マール<br>マール<br>マール<br>マール<br>マール                                                                    | 管理N.<br>注文内容を印刷する<br>ご注                                                                                                    | <ul> <li>o. 21</li> <li>文完了後の</li> <li>2</li> <li>担当者確:</li> <li>地のご注意の</li> <li>かない場</li> <li>かない場</li> <li>かない場</li> <li>かない場</li> <li>なくご確認させる設定にし</li> <li>か容量オーバー</li> <li>ま、正しい&gt;&gt;</li> </ul> | ry z v j z v z     ry z v z v z     ry z     ry z v z     ry z     ry z     r | ことが考え<br>特に意う<br>お客様の場合、<br>すっお願いし<br>決ない。                                                           | 受<br>弦<br>を<br>られます<br>ます。<br>さい。)               | 3<br>注済み<br><sup>投入動の</sup><br>なります                            |                |
|          |            |                                   | 自動返f<br>注<br>#*±より<br>業<br>(1)<br>(2)<br>(3)              | 1<br>デ プレル<br>デ Type<br>ます<br>15分 以<br>ア<br>マ<br>料手た、<br>様<br>メール<br>ル<br>ン<br>マ<br>料手た、<br>様<br>メール<br>ノ<br>レ<br>レ<br>マ<br>、<br>、<br>、<br>、<br>、<br>、<br>、<br>、<br>、<br>、<br>、<br>、<br>、                                | 住理N.<br>注文内容を印刷する<br>こ注                                                                                                    | o. 21<br>文完了後の<br>2<br>担当者確<br>地のごは安<br>がない場<br>かない場<br>いる(フリー<br>いる(フリー<br>いたいにににしていた。<br>なんでご確定にし<br>の容量オーノ<br>ま、正しいア                                                                                  | 7となります。<br>110986<br>トップに戻る<br>か流れ<br>認<br>認<br>認<br>な<br>た<br>メーレの場所のに<br>まの願いしますす。<br>、<br>パーレの場所のに<br>ます。<br>のにただきます。<br>、<br>・<br>、<br>ていただきます。<br>、<br>・<br>、<br>ー<br>ルアドレスを                                                                                                    | <b>ことが考え</b> 特に注意)   お客様の場合、   「すので、    ようお願いし   ほお知らせくだ                                             | 受<br>受<br>た<br>と<br>ら<br>れます<br>。<br>ます。<br>さい。) | 3<br>注済み<br><sup>状況動面で</sup><br>なります                           |                |

|   |                  | https://pl.k    | kato-ps.com/Jy | oumonE        | × +                     |                 |                             |                                                    |         |                |                     |                |       |                |       | -      |                          | ×                    |
|---|------------------|-----------------|----------------|---------------|-------------------------|-----------------|-----------------------------|----------------------------------------------------|---------|----------------|---------------------|----------------|-------|----------------|-------|--------|--------------------------|----------------------|
| • | <del>,</del>     | $\rightarrow$ C | ΩÔ             | https;        | //pl.kato-ps.com/J      | oumon           | ngine/PostLogin             | Servlet?s:                                         | =1      |                |                     |                |       | 50             | לַ≡   | Ē      |                          |                      |
| ł | (R)              | QSS             | 戻る オ<br>ご登録社名  | ে–এ<br>: ADS7 | 図書一覧 パーツ<br>クノロジー株式会社 ご | マニュアル<br>総録者: A | 検索 <mark>カ</mark><br>DSテスター | <mark>-                                    </mark> | 77V-L   |                |                     |                | 4     | 全文 図書 ページ 部品   | 価格    | 、た検索   | <mark>[ロ</mark> ?<br>クリア | <u>グアウト]</u><br>[詳細] |
|   |                  |                 |                |               |                         |                 |                             |                                                    | パーツ選択一覧 |                |                     |                |       |                |       |        |                          |                      |
| 合 | <del>it</del> 13 | 6,500           |                |               |                         |                 |                             |                                                    |         |                |                     |                | 在庫    | 情報更新日 : 2021/1 | 11/08 | 17:34: | 30                       |                      |
|   |                  |                 |                |               |                         |                 |                             |                                                    |         | • 統一品<br>• 必要数 | 品番が存在する<br>対量を設定してく | 場合は、新<br>、ださい。 | 一品番の音 | 『品名称・価格・在庫・重量  | を表示   | していま   | ŧ.                       |                      |
|   |                  | Sale            | ג-בב           | 符号            | 部品番号                    | 記号              | 統一品番                        |                                                    | 部品名称    | 数量             | 価格                  | 在庫             | 重量[g] | 行摘要            |       |        |                          |                      |
|   | 1 🗆              |                 |                | 1             | 691-78101000            |                 |                             | ルーネス                                               |         | 1              |                     |                |       |                |       |        |                          |                      |
|   | 2                |                 |                | 2             | 691-78102000            |                 |                             | ルーネス                                               |         | 1              | 36,500              | 0              | 0     |                | 4     |        |                          |                      |
|   | 3 🗆              |                 |                | 3             | 691-78103000            |                 |                             | IJ- <b>ル</b> •コ-ト`                                 | λ       | 1              | 100,000             | 2              | 0     |                | _     |        |                          |                      |
|   |                  | Sale            | ג-בב           | 符号            | 部品番号                    | 記号              | 統一品番                        |                                                    | 部品名称    | 数量             | 価格                  | 在庫             | 重量[g] | 行摘要            |       |        |                          |                      |
|   |                  | 行挿入             |                | リスト保          | 存                       |                 |                             |                                                    | リスト出力   |                |                     |                |       |                |       |        |                          |                      |
|   |                  | 行削除             |                | リスト読          | <u>ыл</u>               |                 | 内谷史新                        |                                                    | 見積書出力   | 74             |                     |                |       |                |       |        |                          |                      |
|   |                  |                 |                |               |                         |                 |                             | -                                                  |         |                |                     |                |       |                |       |        |                          |                      |
|   |                  |                 |                |               |                         |                 |                             |                                                    |         |                |                     |                |       |                |       |        |                          |                      |
|   |                  |                 |                |               |                         |                 |                             |                                                    |         |                |                     |                |       |                |       |        |                          |                      |
|   |                  |                 |                |               |                         |                 |                             |                                                    |         |                |                     |                |       |                |       |        |                          |                      |
|   |                  |                 |                |               |                         |                 |                             |                                                    |         |                |                     |                |       |                |       |        |                          |                      |
|   |                  |                 |                |               |                         |                 |                             |                                                    |         |                |                     |                |       |                |       |        |                          |                      |
|   |                  |                 |                |               |                         |                 |                             |                                                    |         |                |                     |                |       |                |       |        |                          |                      |
|   |                  |                 |                |               |                         |                 |                             |                                                    |         |                |                     |                |       |                |       |        |                          |                      |
|   |                  |                 |                |               |                         |                 |                             |                                                    |         |                |                     |                |       |                |       |        |                          |                      |
|   |                  |                 |                |               |                         |                 |                             |                                                    |         |                |                     |                |       |                |       |        |                          |                      |

| https://pl.kato                | o-ps.com/JyoumonEx +                   |                                                                      | - 0 ×                 | <        |
|--------------------------------|----------------------------------------|----------------------------------------------------------------------|-----------------------|----------|
| $\leftarrow$ $\rightarrow$ C ( | ກີ 🗇 https://pl.kato                   | ro-ps.com/JyoumonEngine/PostLoginServlet?s=1                         | Ge 🔋 …                |          |
| KRQSS                          | 戻る<br>本ーム<br>図書一覧<br>ご登録社名: ADSテクノロジーは | パーツ     マニコアル     検索     カート     マルドフルーム       体式会社ご登録者:     ADSテスター | メモ [ログアウ<br>検索 クリア [詳 | 7月<br>綱] |
|                                |                                        | 🔹 カート 🥅 🗹 詳細情報設定 🦙 🔹 ご注文内容確認 🚿                                       |                       | ]^       |
|                                | 注文日付                                   | 2021/11/08                                                           |                       |          |
|                                | 注文番号 <mark>(*必須)</mark>                | TEST2         半角英数字-10ケタまで                                           |                       |          |
|                                | 注文種別 <mark>(*必須)</mark>                | EO                                                                   |                       |          |
| お家様情報                          | ご注文社名                                  | ADSテクノロジー株式会社                                                        |                       |          |
| 07 EF 136 IN TIK               | 得意先コード(*必須)                            | 00604                                                                |                       |          |
|                                | ご担当者様                                  | ADSテスター                                                              |                       |          |
|                                | 担当課店所                                  | 東京支店                                                                 |                       |          |
|                                | 伝票摘要                                   | 全角10文字まで                                                             |                       |          |
|                                | 配送/引取(5)2(1)                           |                                                                      |                       |          |
|                                | 出荷先(*必須)                               | ADSテクノロジー株式会社                                                        |                       |          |
|                                | 出荷先コード                                 | 00000                                                                |                       |          |
|                                | 郵便番号                                   | 103-0027                                                             |                       |          |
|                                | 都道府県                                   | 東京都                                                                  |                       |          |
| 配送情報                           | 住所(*必須)                                | 中央区日本橋1-6-7                                                          |                       |          |
|                                | 住所続き                                   | 日本橋関谷ビル6F                                                            |                       |          |
|                                | TEL                                    | 03-6868-7062                                                         |                       |          |
|                                | 引当先名                                   | 全角20文字まで                                                             |                       |          |
|                                | 引当先コード                                 | 英大文字、数字-5ケタ                                                          |                       |          |
|                                | 分納(* <del>必</del> 須)                   |                                                                      |                       |          |
|                                | 複数伝票同梱                                 | v                                                                    |                       |          |
| [                              |                                        |                                                                      |                       | -        |

|              | https://pl  | kato-ps.coi | m/Jyoumoni: 🗙 -                          | +           |                          |                         |        |         |         |    |          |    |     | _          | 0             | ×             |
|--------------|-------------|-------------|------------------------------------------|-------------|--------------------------|-------------------------|--------|---------|---------|----|----------|----|-----|------------|---------------|---------------|
| $\leftarrow$ | ightarrow G | â           | ttps://pl.k                              | ato-ps.com/ | JyoumonEngir             | ne/PostLoginServlet?s=1 |        |         |         |    |          | rò | £'≡ | (Ĥ         |               |               |
| KR           | OSS         | 戻る          | ホーム 図書一                                  | 覧 パーツ       | V7127k                   | 検索 カート マルチフレーム          |        |         |         | 全文 | : 図書 ページ | 部品 | 価格  | ×٤<br>غمبا |               | <u>「アウト</u> 」 |
|              | <u>ت</u>    | ご登録         | 社名: ADSテクノロジ                             | ♡−株式会社 こ    | 登録者: ADSテ                | スター                     |        |         |         |    |          |    |     | 使窯         | - 99 <i>P</i> | 」[詳稱]         |
|              |             |             |                                          |             |                          |                         | ~      |         |         |    |          |    |     |            | T             | -             |
|              |             | 出何          |                                          | 00000       |                          |                         |        |         |         |    |          |    |     |            | _             |               |
|              |             | 野伐          | 帯 亏<br>  広                               | 103-002     | .7                       |                         |        |         |         |    |          |    |     |            | -1            |               |
|              | 7.V +++0    | 御進          | 相県                                       | 東京都         |                          | 7                       |        |         |         |    |          |    |     |            | -1            |               |
|              | 亡运情報        | 住所          | (22)(2)(2)(2)(2)(2)(2)(2)(2)(2)(2)(2)(2) |             | 日本1個 1 — 10 —<br>月公 ビョッロ | - /                     |        |         |         |    |          |    |     |            | -1            |               |
| 1            |             | TEL         | 166 C                                    | 03 6868     | 17062                    |                         |        |         |         |    |          |    |     |            | -1            |               |
|              |             | 313         | 告名                                       | 05-0000     | -1002                    | 全角201                   | フタキで   |         |         |    |          |    |     |            | -1            |               |
|              |             | 31当         | 先コード                                     |             |                          | 英大文字、数字-5ケタ             | ci k c |         |         |    |          |    |     |            | -1            |               |
|              |             | 分純          | ("必須)                                    | न           | ~                        |                         |        |         |         |    |          |    |     |            | -1            |               |
|              |             | 複数          | 伝票同梱                                     |             | ~                        |                         |        |         |         |    |          |    |     |            |               |               |
| <u> </u>     |             |             |                                          |             |                          |                         |        |         |         |    |          |    |     |            | 4             |               |
|              |             | 形式          | (*必須)                                    | 20HR 0      | 480 🗸                    | _                       |        |         |         |    |          |    |     |            |               |               |
| 4            | 巨両情報        |             |                                          | 2           |                          |                         |        |         |         |    |          |    |     |            | _             |               |
|              |             | 号機          | 1                                        |             |                          | 数字-4ケタ                  |        |         |         |    |          |    |     |            |               |               |
|              |             |             |                                          |             |                          |                         |        |         |         |    |          |    |     |            |               |               |
|              |             |             |                                          |             |                          |                         |        |         |         |    |          |    |     |            |               |               |
| 行番号          | ニュース        | 符号          | 部品番号                                     | 記号          | 統一品番                     | 部品名                     | 数量     | 価格      | 小計      | 在庫 | 重量[g]    |    | Ť   | ī摘要        |               |               |
| 1            |             | 1           | 691-78101000                             |             |                          | ለ-\$2                   | 1      |         |         |    |          |    |     |            |               |               |
| 2            |             | 2           | 691-78102000                             |             |                          | ለ-\$2                   | 1      | 36,500  | 36,500  | 0  | 0        |    |     |            |               |               |
| 3            |             | 3           | 691-78103000                             |             |                          | リール・コート                 | 1      | 100,000 | 100,000 | 2  | 0        |    |     |            |               | _             |
|              |             |             |                                          |             |                          |                         |        | 合計      | 136,500 |    |          |    |     |            |               |               |
|              |             |             |                                          |             |                          |                         |        |         |         |    |          |    |     |            |               |               |
|              |             |             |                                          | < <         | く カートに調                  | <b>ह</b> る              |        |         | 確認画面へ   | >> |          |    |     |            |               |               |
|              |             |             |                                          |             |                          |                         |        |         |         |    |          |    |     |            |               |               |

| https://pl.kat             | o-ps.com/Jyoumoni × +                 |                                                                                                    |    |    |        |     | -              | 0          | ×                    |
|----------------------------|---------------------------------------|----------------------------------------------------------------------------------------------------|----|----|--------|-----|----------------|------------|----------------------|
| $\leftarrow \rightarrow c$ | https://pl.kate                       | p-ps.com/JyoumonEngine/PostLoginServlet?s=1                                                                            |    |    | τõ     | ₹`≡ | Ē              |            |                      |
| KRQSS                      | 戻る<br>ホーム<br>図書一覧<br>ご登録社名: ADSテクノロジー | パーツ   マニュアル   検索   <mark>カート</mark> マルテフレーム<br>株式会社ご登録者:ADS <del>7.2</del> ター                                          | 全文 | 図書 | ページ 部品 | 価格  | <u>バ</u><br>検索 | [ロ・<br>クリア | <u>グアウト]</u><br>[詳細] |
|                            |                                       | 🔹 カート 🚿 📄 詳細情報設定 🚿 🗹 ご注文内容確認 🚿                                                                                         |    |    |        |     |                |            |                      |
|                            |                                       | この内容でよろしければ、この内容で注文するボタンをおしてください。<br>内容を変更する場合、前の <u>画面に戻る</u> を押して、内容を変更してください。<br>この内容で注文するを押した後に変更する場合、担当営業へご連絡ください |    |    |        |     |                |            |                      |
|                            | 注文日付                                  | 2021/11/08                                                                                                    |    |    |        |     |                |            |                      |
|                            | 注文番号                                  | TEST2                                                                                                    |    |    |        |     |                |            |                      |
|                            | 注文種別                                  | EO                                                                                                    |    |    |        |     |                |            |                      |
| トックせんすわ                    | ご注文社名                                 | ADSテクノロジー株式会社                                                                                                    |    |    |        |     |                |            |                      |
| の合情開報                      | 得意先コード                                | 00604                                                                                                    |    |    |        |     |                |            |                      |
|                            | ご担当者様                                 | ADSテスター                                                                                                    |    |    |        |     |                |            |                      |
|                            | 担当課店所                                 | 東京支店                                                                                                    |    |    |        |     |                |            |                      |
|                            | 伝票摘要                                  |                                                                                                    |    |    |        |     |                |            |                      |
|                            | 177 N .71 Pr                          | ΨΠ.\J                                                                                                    |    |    |        |     |                | Ξ.         |                      |
|                            | 配达/51収                                |                                                                                                    |    |    |        |     |                |            |                      |
|                            | 山村生っこに                                | ADSテジノロジー株式去社                                                                                                    |    |    |        |     |                |            |                      |
|                            | 山何元コート                                | 102.0027                                                                                                    |    |    |        |     |                |            |                      |
|                            | 野び曲ち<br>お道広山                          | 103-0027                                                                                                    |    |    |        |     |                |            |                      |
|                            | 住所                                    | 本示部<br>由曲区日本播1_6_7                                                                                                    |    |    |        |     |                | -          |                      |
|                            | 住所结考                                  |                                                                                                    |    |    |        |     |                |            |                      |
| 配送情報                       | TEL                                   | 03-6868-7062                                                                                                    |    |    |        |     |                |            |                      |
|                            |                                       |                                                                                                    |    |    |        |     |                |            |                      |

|              | https://             | /pl.kato-ps.o | om/Jyoumoni 🗙           | +                                                     |                                                                                                    |                                                                                |                                                                          |                                                                       |                                                          |              |                                                         |        | -     |           | ×      |
|--------------|----------------------|---------------|-------------------------|-------------------------------------------------------|----------------------------------------------------------------------------------------------------|--------------------------------------------------------------------------------|--------------------------------------------------------------------------|-----------------------------------------------------------------------|----------------------------------------------------------|--------------|---------------------------------------------------------|--------|-------|-----------|--------|
| $\leftarrow$ | → C                  | 6             | https://pl.k            | ato-ps.com/Jyo                                        | umonEngine/PostLogi                                                                                          | nServlet?s=1                                                                   |                                                                          |                                                                       |                                                          |              |                                                         | ۲0     | ć= 🕀  |           |        |
| KR(          | $\gamma \zeta \zeta$ | 戻る            | ホーム 図書-                 | 覧 パーツ                                                 | 7.1.17ル 検索 1                                                                                                 | <mark>コート</mark> マルチフレー.                                                       | Ь                                                                        |                                                                       |                                                          |              | 全文図書                                                    | ページ 部品 | 価格メモ  | ] [       | ログアウト  |
| 100          |                      | <b>,</b> 這    | 録社名: ADSテクノロ:           | ワー株式会社 ご登録                                            | 者: ADSテスター                                                                                                   |                                                                                |                                                                          |                                                                       |                                                          |              |                                                         |        | 検索    | も クリ      | ア [詳編] |
|              |                      |               |                         |                                                       |                                                                                                    |                                                                                |                                                                          |                                                                       |                                                          |              |                                                         |        |       |           |        |
|              |                      | य             | 当先名                     |                                                       |                                                                                                    |                                                                                |                                                                          |                                                                       |                                                          |              |                                                         |        |       |           |        |
|              |                      | 31            | 当先コード                   |                                                       |                                                                                                    |                                                                                |                                                                          |                                                                       |                                                          |              |                                                         |        |       |           |        |
|              |                      |               |                         |                                                       |                                                                                                    |                                                                                |                                                                          |                                                                       |                                                          |              |                                                         |        |       |           |        |
|              |                      | 分             | 納                       | न                                                     |                                                                                                    |                                                                                |                                                                          |                                                                       |                                                          |              |                                                         |        |       |           |        |
|              |                      | 複             | 数伝票同梱                   |                                                       |                                                                                                    |                                                                                |                                                                          |                                                                       |                                                          |              |                                                         |        |       |           |        |
|              |                      | H.            | #                       | 20HR 0480                                             |                                                                                                    |                                                                                |                                                                          |                                                                       |                                                          |              |                                                         |        |       |           |        |
| 車            | 両情報                  | - 号           | ~<br>機                  |                                                       |                                                                                                    |                                                                                |                                                                          |                                                                       |                                                          |              |                                                         |        |       |           |        |
|              |                      |               |                         |                                                       |                                                                                                    |                                                                                |                                                                          |                                                                       |                                                          |              |                                                         |        |       |           |        |
| 行番号          | 符号                   | 部品乗           | 号 記号                    | 統一品番                                                  | 部品名                                                                                                    |                                                                                | 数量                                                                       | 価格                                                                    | 小計                                                       | 在庫           | <b>東鲁[a]</b>                                            |        | 行摘要   |           |        |
| 1 1          | 1                    | 691-7810      | 1000                    |                                                       | n-72                                                                                                    | ·                                                                              | 1                                                                        |                                                                       |                                                          |              |                                                         |        |       |           |        |
| 2 2          | 2                    | 691-7810      | 2000                    |                                                       | 0-22                                                                                                    |                                                                                | 1                                                                        | 36,500                                                                | 36.500                                                   | 0            |                                                         | 0      |       |           |        |
| 3 3          | 1                    | 691 7810      | 3000                    |                                                       |                                                                                                    |                                                                                | 1                                                                        | 100.000                                                               | 100.000                                                  | 2            |                                                         | 0      |       |           |        |
| 5 5          | ,                    | 001-1010      |                         |                                                       | 2 0 - 1                                                                                                    |                                                                                |                                                                          | ×=4                                                                   | 126 500                                                  |              |                                                         | -      |       |           |        |
|              |                      |               |                         |                                                       |                                                                                                    |                                                                                |                                                                          | 3 61                                                                  | 130,300                                                  |              |                                                         |        |       |           |        |
|              |                      |               |                         | ****                                                  | z                                                                                                    |                                                                                | 由國家社会主                                                                   |                                                                       |                                                          | 1            | 고 숲 같이 면서 국 그                                           |        |       |           |        |
|              |                      |               |                         | 前の画面に原                                                | ିତ                                                                                                    | 20                                                                             | 四番 の注文する                                                                 | S >>                                                                  |                                                          | 注义内容         | *で口刷する                                                  |        |       |           |        |
|              |                      |               |                         |                                                       | → -3 = -4                                                                                                    | バシーポリュ                                                                         | -                                                                        | 4 1971                                                                | 約の成立につい                                                  | T            |                                                         |        |       |           |        |
|              |                      |               |                         |                                                       | • 221                                                                                                    | 1.7. 4.72                                                                      |                                                                          | • 56                                                                  | 送知について                                                   | -            |                                                         |        |       |           |        |
|              |                      |               |                         |                                                       | • <u>12</u>                                                                                                  | リオスシャクシ                                                                        |                                                                          | •                                                                     | AMIL JUC                                                 |              |                                                         |        |       |           |        |
|              |                      |               |                         |                                                       | • <u>每定曲収5  こ</u>                                                                                            | <u> 利りる広伴に</u>                                                                 | 本方ノて至                                                                    |                                                                       |                                                          |              |                                                         |        |       |           |        |
|              |                      |               |                         |                                                       |                                                                                                    |                                                                                |                                                                          |                                                                       |                                                          |              |                                                         |        |       |           |        |
|              | https://             | /nl kato-ns ( | om/lyoumon X            | +                                                     |                                                                                                    |                                                                                |                                                                          |                                                                       |                                                          |              |                                                         |        | _     |           | ×      |
|              | ]                    | a 🔨           | A                       |                                                       |                                                                                                    | a 1.0 4                                                                        |                                                                          |                                                                       |                                                          |              |                                                         |        | A 0   |           |        |
| ← -          | → C                  | ഗ             | https://pl.k            | ato-ps.com/Jyo                                        | umonEngine/PostLogii                                                                                         | nServlet?s=1                                                                   |                                                                          |                                                                       |                                                          |              |                                                         | ٢٥     | £≌ \⊕ |           |        |
| KR(          | OSS                  | 5 戻 3         | ホーム 図書一                 | 覧 パーツ                                                 | 7.17// 検索 1                                                                                                  | <b>1-1</b>                                                                     | Ь                                                                        |                                                                       |                                                          |              | 全文図書                                                    | ページ 部品 | 価格メモ  |           | ログアウト  |
| <u> </u>     | ×°°                  | 2登            | 録社名: ADSテクノロ:           | ジー株式会社 ご登録                                            | 者: ADSテスター                                                                                                   |                                                                                |                                                                          |                                                                       |                                                          |              |                                                         |        | 使务    | ຣ_[ // ບຸ | ア」[詳細  |
|              |                      |               |                         |                                                       | 「ご注<br>ご注<br>注<br>注<br>文<br>内                                                                                | 主文の確認メー<br>でメールが属な<br>でまっされます<br>管理N<br>客を印刷する<br>ご注い                          | - ル」が自動的<br>かない場合でも<br>すとご注文完了<br><b>0.211</b><br>文完了後の                  | に送信されまで<br>ご注文完了。<br><b>10986</b><br>トップに戻<br>流れ                      | す。<br>画面<br>る                                            |              |                                                         |        |       |           |        |
|              |                      |               | 自動返<br>注<br>弊社ょり自<br>送信 | <b>1</b><br>2信メール<br>2完7後<br>動返信メール<br>されます           | ÿ                                                                                                    | す                                                                              |                                                                          | ም <u>አ</u>                                                            | •                                                        | 受<br>注文<br>と | 3<br>注済み<br><sup>状況画面で</sup><br><sup>2注済み</sup><br>なります |        |       |           |        |
|              |                      |               | 1                       | 5分以内は                                                 | 自動返信メー                                                                                                    | - ルが届か                                                                         | いない場合                                                                    | 、以下の                                                                  | ことが考                                                     | えられま         | <b>र</b> .                                              |        |       |           |        |
|              |                      |               | (1)<br>(2)<br>(3)       | 迷惑フ:<br>フリーから<br>弊社効す<br>おまた、<br>ち<br>客様の<br>メール<br>ノ | +ルダーの中に振り<br>ペールアドレス(ya<br>シのメールが迷惑メールひ迷惑メール<br>すすが迷惑メールフ<br>幹社ドメインからメ<br>ンメールサーバー受<br>マドレスが間違って<br>マドレスが間違っ | 分けられてい<br>hoo、Gmail、<br>ォルダに振り<br>ールを受信す<br>ールを受信す<br>に<br>る。<br>場合に<br>ている場合に | Nる(フリーメ<br>hotmaiなど)<br>分けられる場<br>たご確認をお<br>る設定にして<br>の容量オーバー<br>は、正しいメー | ールの場合、<br>)をご利用の<br>拾がございす<br>源いしざます。<br>いただきます<br>-より受信が出<br>-ルアドレスを | 特に注意)<br>お客様の場合、<br>ますので、<br>トようお願いし<br>出来ない。<br>をお知らせくだ | ます。<br>さい。)  |                                                         |        |       |           |        |
| 4            |                      |               |                         |                                                       |                                                                                                    |                                                                                |                                                                          |                                                                       |                                                          |              |                                                         |        |       |           | -      |

### ③ 日本語サイト - Chrome

| 0  | https:        | //pl.kato-ps.o | com/JyoumonE  | ×                      | +                               |                              |                             |                       |                                        |                |                |              | ``                                 | ~            | -             |                    | ×                    |
|----|---------------|----------------|---------------|------------------------|---------------------------------|------------------------------|-----------------------------|-----------------------|----------------------------------------|----------------|----------------|--------------|------------------------------------|--------------|---------------|--------------------|----------------------|
| ~  | $\rightarrow$ | C 🔒            | pl.kato-ps.co | m/Jyou                 | monEngine/PostL                 | oginServle                   | et?s=1                      |                       |                                        |                |                |              | <b>0-</b> ☆                        | $[\Box]$     | •             | * 0                |                      |
|    | アプリ           | 🖬 igoogle      | e 📙 ADS       | Auc                    | dio 📙 Search                    | , Login                      | Hobby                       | Stady 🔜 Temp          |                                        |                |                |              |                                    |              | II !          | ノーディング             | グリスト                 |
| K  | RC            | ) <u>SS</u>    | 戻る 木<br>ご登録社名 | - <u> </u>  <br>: ADS7 | 図書一覧 パーツ<br><b>クノロ</b> ジー株式会社 ご | ) <sub>マニュアル</sub><br>登録者: A | 検索 <mark>カ</mark><br>DSテスター | <mark>−►</mark>       |                                        |                |                |              | 全文 図書 ページ 前品 伯                     | 西格           | 火モ<br>検索      | ם<br>( <u>ל</u> ער | <u>グアウト]</u><br>[詳細] |
|    |               |                |               |                        |                                 |                              |                             | パーツ選択一覧               |                                        |                |                |              |                                    |              |               |                    |                      |
| 合計 | 136           | ,500           |               |                        |                                 |                              |                             |                       | <ul> <li>統一品間</li> <li>必要数量</li> </ul> | か存在する<br>を設定して | 場合は、新<br>ください。 | 在庫<br>記一品番の話 | 情報更新日 : 2021/11/<br>郡品名称・価格・在庫・重量を | /08 1<br>表示し | 7:34:<br>,ていま | :30<br>ਭ.          |                      |
|    | •             | Sale           | ג-ב:          | 符号                     | 部品番号                            | 記号                           | 統一品番                        | 部品名称                  | 数量                                     | 価格             | 在庫             | 重量[g]        | 行摘要                                |              |               |                    |                      |
| 1  |               |                |               | 1                      | 691-78101000                    |                              |                             | ハーネス                  | 1                                      |                |                |              |                                    |              |               |                    |                      |
| 2  |               |                |               | 2                      | 691-78102000                    |                              |                             | 1-72                  | 1                                      | 36,500         | 0              | 0            |                                    |              |               |                    |                      |
| 3  |               |                |               | 3                      | 691-78103000                    |                              |                             | IJ− <b>ル・</b> コ−ド     | 1                                      | 100,000        | 2              | 0            |                                    |              |               |                    |                      |
|    |               | Sale           | Z1-X          | 符号                     | 部品番号                            | 記号                           | 統一品番                        | 部品名称                  | 数量                                     | 価格             | 在庫             | 重量[g]        | 行摘要                                | ]            |               |                    |                      |
|    | <del>ٱ</del>  | 削除             |               | リスト録                   | <del>ίπ</del> Σ<br>5λ           |                              | 内容更新                        | リスト出力           見積書出力 |                                        | *              | an 📫           |              |                                    |              |               |                    |                      |

| S https://pl.kato-ps.com | m/JyoumonE × +          |                                                                                                    | $\sim$ | -                         | o x      |
|--------------------------|-------------------------|----------------------------------------------------------------------------------------------------|--------|---------------------------|----------|
|                          | kato-ps.com/lyoumonEnd  | aine/Postl gainServlet?s=1                                                                                                    |        | 5 B                       | •        |
|                          |                         | Constant and the Charles and The Charles and T |        | · •••                     | · ·      |
| PJU Igoogle              | ADS Audio               | Search Login Hobby Stady Iemp                                                                                                    |        | □ <u></u> <u></u> <u></u> | 120 UXF  |
| KROSS 🛛                  | 戻る ホーム 図書一覧             | パーツ     マニュアル     検索     カート     マバチフルーム                                                                                                    | 価格     | XE                        |          |
|                          | ご登録社名: ADSテクノロジー        | 株式会社ご登録者: ADSテスター                                                                                                    |        | 快楽                        | /リ/ [詳細] |
|                          |                         | 🗈 カート 🚿 🗹 詳細情報設定 🚿 🗈 ご注文内容確認                                                                                                    |        |                           |          |
|                          | 注文日付                    | 2021/11/08                                                                                                    |        |                           | 1        |
|                          | 注文番号( <mark>*必須)</mark> | TEST3 半角英数字-10ケタまで                                                                                                    |        |                           |          |
|                          | 注文種別(*必須)               | EO                                                                                                    |        |                           | 1        |
| +                        | ご注文社名                   | ADSテクノロジー株式会社                                                                                                    |        |                           | 1        |
| の各性情報                    | 得意先コード(*必須)             | 00604                                                                                                    |        |                           | 1        |
|                          | ご担当者様                   | ADSテスター                                                                                                    |        |                           |          |
|                          | 担当課店所                   | 東京支店                                                                                                    |        |                           |          |
|                          | 伝票摘要                    | 全角10文字まで                                                                                                    |        |                           |          |
|                          | 配送/引取(*必須)              |                                                                                                    |        |                           | ī l      |
|                          | 出荷先("必須)                | ADSテクノロジー株式会社                                                                                                    |        |                           |          |
|                          | 出荷先コード                  | 00000                                                                                                    |        |                           |          |
|                          | 郵便番号                    | 103-0027                                                                                                    |        |                           |          |
|                          | 都道府県                    | 東京都                                                                                                    |        |                           | 1        |
| 配送情報                     | 住所(*必須)                 | 中央区日本橋1-6-7                                                                                                    |        |                           | 1        |
|                          | 住所続き                    | 日本橋関谷ビル6F                                                                                                    |        |                           | 1        |
|                          | TEL                     | 03-6868-7062                                                                                                    |        |                           |          |
|                          | 引当先名                    | 全角20文字まで                                                                                                    |        |                           |          |
|                          | 引当先コード                  | 英大文字、数字-5ケタ                                                                                                    |        |                           |          |
|                          | 分納(*必須)                 | <u>ज</u>                                                                                                    |        |                           |          |
|                          | 複数伝票同梱                  | ¥                                                                                                    |        |                           |          |

| 🕄 ht      | ttps://pl.kato-ps.co | om/Jyou   | monE × +        |             |                   |               |            |   |         |         |    |        |                 | $\sim$ | -   |             | ×     |
|-----------|----------------------|-----------|-----------------|-------------|-------------------|---------------|------------|---|---------|---------|----|--------|-----------------|--------|-----|-------------|-------|
| ← -       | C 🔒                  | ol.kato-j | os.com/JyoumonE | ngine/Postl | .oginServlet?s    | =1            |            |   |         |         |    |        | <del>0,</del> ☆ |        | 4   | * 0         | ) :   |
| די 🔢      | /IJ 🖬 igoogle        | Δ         | DS 🔜 Audio      | Search      | Login             | Hobby 📙 Stady | . Temp     |   |         |         |    |        |                 |        | :=  | リーディン       | グリスト  |
|           | $\cap$               | 厚る        | ホームの書一          | 暫 パーツ       | 7-174             | 検索 カート マ      | 7ルチフレーム    |   |         |         | 全7 | 2 図書 ペ | -ジ 部品           | 価格     | ХŦ  | [[          | リグアウト |
| <u>NR</u> | 033                  | ご登録       | 社名: ADSテクノロジ    | ~」(         | <br>[登録者: ADS7    |               |            |   |         |         |    |        |                 |        | 検索  | <b>クリ</b> ア | / [詳編 |
|           |                      |           |                 | 00000       |                   |               |            |   |         |         |    |        |                 |        |     |             |       |
|           |                      | 出何        |                 | 102.000     | 7                 |               |            |   |         |         |    |        |                 |        |     |             |       |
|           |                      | 3P 13     | (金写<br>)広山      | 103-002     |                   |               |            |   |         |         |    |        |                 |        |     |             |       |
|           | 记光性起                 | 御庭        | (小宗)(小宗)        | 東京都<br>由山区( |                   | - 7           |            | _ |         |         |    |        |                 |        |     | -1          |       |
|           | BL JZ TH FIX         | 住所        | i(名気)<br>i続き    | 日本橋         | J本4間+ 0<br>関谷ビル6F | - /           |            | - |         |         |    |        |                 |        |     | -1          |       |
|           |                      | TEL       |                 | 03-6868     | 3-7062            |               | -          |   |         |         |    |        |                 |        |     |             |       |
|           |                      | 引当        | <b>法</b> 名      |             |                   |               | 全角20文字まで   |   |         |         |    |        |                 |        |     |             |       |
|           |                      | 引当        | i先コード           |             |                   | 英大文字、数字-5ク    | 7 <b>9</b> |   |         |         |    |        |                 |        |     |             |       |
|           |                      | 分組        | ("必須)           | न           | ~                 |               |            |   |         |         |    |        |                 |        |     |             |       |
|           |                      | 複数        | 伝票同梱            |             | ~                 |               |            |   |         |         |    |        |                 |        |     |             |       |
|           |                      |           |                 |             | 0100              |               |            |   |         |         |    |        |                 |        |     | 5           |       |
|           | <b>直面情報</b>          | 形式        | (*必須)           | 3           | V10V ¥            | م             |            |   |         |         |    |        |                 |        |     |             |       |
| -         |                      | 号機        | 1               |             |                   | 数字-4ケタ        |            |   |         |         |    |        |                 |        |     |             |       |
|           |                      |           |                 |             |                   |               |            |   |         |         |    |        |                 |        |     |             |       |
|           |                      |           |                 |             |                   |               |            |   |         |         |    |        |                 |        |     |             |       |
| 行番号       | ニュース                 | 符号        | 部品番号            | 記号          | 統一品番              | 部品名           | 数          | 量 | 価格      | 小計      | 在庫 | 重量[q]  |                 | Ť      | ī摘要 |             |       |
| 1         | 1                    |           | 691-78101000    |             |                   | n-72          |            | 1 |         |         |    |        |                 |        |     |             |       |
| 2         | 2                    |           | 691-78102000    |             |                   | ለ-22          |            | 1 | 36,500  | 36,500  | 0  |        | 0               |        |     |             |       |
| 3         | 3                    |           | 691-78103000    |             |                   | リール・コートド      |            | 1 | 100,000 | 100,000 | 2  |        | 0               |        |     |             |       |
|           |                      |           |                 |             |                   |               |            |   | 合計      | 136,500 |    |        |                 |        |     |             |       |
|           |                      |           |                 |             |                   |               |            |   |         |         |    |        |                 |        |     |             |       |
|           |                      |           |                 | <<          | < カートに)           | える            |            |   |         | 確認画面へ   | >> |        |                 |        |     |             |       |
|           |                      |           |                 |             |                   |               |            |   |         |         |    |        |                 |        |     |             |       |
|           |                      |           |                 |             |                   |               |            |   |         |         |    |        |                 |        | _   |             |       |

| S https://pl.kato-ps.com | m/JyoumonE × +                  |                                                                                                    |       |              | $\sim$ | -  |              | ×    |
|--------------------------|---------------------------------|----------------------------------------------------------------------------------------------------|-------|--------------|--------|----|--------------|------|
| ← → C 🔒 pl               | l.kato-ps.com/JyoumonEn         | gine/PostLoginServlet?s=1                                                                                                    |       | <b>0-7</b> 🕁 |        | 4  | * 0          | ) E  |
| III アプリ 🖬 igoogle        | 📕 ADS 🔜 Audio                   | Search 📴 Login 🛄 Hobby 🛄 Stady 🛄 Temp                                                                                        |       |              |        |    | リーディンク       | ブリスト |
|                          |                                 |                                                                                                    | 全文 図書 | ページ 部品       | 価格     | XŦ |              |      |
| KRUSS                    | 戻の ホーム 凶害一男<br>ご登録社名: ADSテクノロジョ |                                                                                                    |       |              | 1      | 検索 | クリア          | [詳細] |
|                          |                                 | WARTLERS. NULLY                                                                                                    |       |              |        |    |              |      |
|                          |                                 | 🔹 カート 🔊 🔹 詳細情報設定 🚿 🗹 ご注文内容確認 》                                                                                               |       |              |        |    |              |      |
|                          |                                 | この内容でよろしければ、この内容で注文するボタンをおしてください。<br>内容を変更する場合、 <mark>前の画面に戻る</mark> を押して、内容を変更してください。<br>この内容で注文するを押した後に変更する場合、担当営業へご連絡ください |       |              |        |    |              |      |
|                          | 注文日付                            | 2021/11/08                                                                                                    |       |              |        |    |              |      |
|                          | 注文番号                            | TEST3                                                                                                    |       |              |        |    |              |      |
|                          | 注文種別                            | EO                                                                                                    |       |              |        |    |              |      |
| 1、1011米は20               | ご注文社名                           | ADSテクノロジー株式会社                                                                                                    |       |              |        |    |              |      |
| の各様情報                    | 得意先コード                          | 00604                                                                                                    |       |              |        |    |              |      |
|                          | ご担当者様                           | ADSテスター                                                                                                    |       |              |        |    |              |      |
|                          | 担当課店所                           | 東京支店                                                                                                    |       |              |        |    |              |      |
|                          | 伝票摘要                            |                                                                                                    |       |              |        |    |              |      |
|                          | 記送儿的                            | 記法                                                                                                    |       |              |        |    | 5            |      |
|                          | 电荷先                             |                                                                                                    |       |              |        |    | -1           |      |
|                          | 出荷先コード                          | 00000                                                                                                    |       |              |        |    | -1           |      |
|                          | 部便账号                            | 103.0027                                                                                                    |       |              |        |    | -1           |      |
|                          | 都道府但                            | 車 京都                                                                                                    |       |              |        |    | -1           |      |
|                          | 住所                              | 中央区日本橋1-6-7                                                                                                    |       |              |        |    | $-\parallel$ |      |
|                          | 住所続き                            | - <u></u>                                                                                                    |       |              |        |    | -            |      |
| 配送情報                     | TEL                             | 03-6868-7062                                                                                                    |       |              |        |    | -            |      |
|                          |                                 |                                                                                                    |       |              |        |    |              |      |

| 🔕 ht           | tps://pl.kato | -ps.com/Jyou       | monE ×    | +                      |                      |                                                             |                                              |            |         |      |        |              | $\sim$ | -  |            | ×                    |
|----------------|---------------|--------------------|-----------|------------------------|----------------------|-------------------------------------------------------------|----------------------------------------------|------------|---------|------|--------|--------------|--------|----|------------|----------------------|
| $\leftarrow -$ | e C           | 🗎 pl.kato-         | os.com/   | /JyoumonEng            | gine/PostLogi        | nServlet?s=1                                                |                                              |            |         |      |        | <b>0-7</b> 🕁 |        | 4  | * 0        | ÷                    |
| די 🎞           | 'U 🖬 ige      | oogle 📙 A          | DS        | Audio 🔒                | Search               | Login 🔜 Hobby 🔜 Stady 🔜 Te                                  | mp                                           |            |         |      |        |              |        |    | ノーディング     | ブリスト                 |
| KR             | QS            | 5 <b>戻る</b><br>ご登録 |           | 」<br>図書一覧<br>ADSテクノロジー | [ パーツ  <br>-株式会社 ご登録 | ₹፲ファル 検索 <mark>カート</mark> マルチフレーコ<br>著:ADS <del>テ</del> スター | <u>L</u>                                     |            |         |      | 全文図書   | ページ 部品       | 価格     | 焼索 | ם]<br>ליעד | <u>グアウト]</u><br>[詳細] |
|                |               |                    |           |                        |                      |                                                             |                                              |            |         |      |        |              |        |    |            |                      |
|                |               | 引불                 | 先名        |                        |                      |                                                             |                                              |            |         |      |        |              |        |    |            |                      |
|                |               | 引불                 | (先コー      | - F                    |                      |                                                             |                                              |            |         |      |        |              |        |    |            |                      |
|                |               | 슈와                 |           |                        | <u>न</u>             |                                                             |                                              |            |         |      |        |              |        |    | _          |                      |
|                |               | 複数                 | 。<br>【伝票同 | 梱                      | -,                   |                                                             |                                              |            |         |      |        |              |        |    |            |                      |
|                |               | 34                 | <u>.</u>  |                        | 20740 019            | 1                                                           |                                              |            |         |      |        |              |        |    |            |                      |
| 3              | 車両情報          | 形式                 | 1         |                        | 301110 0100          | J                                                           |                                              |            |         |      |        |              |        |    |            |                      |
|                |               |                    |           |                        |                      |                                                             |                                              |            |         |      |        |              |        |    |            |                      |
| 行番号            | 符号            | 部品番                | 3         | 記号                     | 統一品番                 | 部品名                                                         | 数量                                           | 価格         | 小計      | 在庫   | 重量[q]  |              | 行      | 商要 |            |                      |
| 1              | 1             | 691-78101          | 000       |                        |                      | N-\$X                                                       | 1                                            |            |         |      |        |              |        |    |            |                      |
| 2              | 2             | 691-78102          | 000       |                        |                      | n-#X                                                        | 1                                            | 36,500     | 36,500  | 0    |        | 0            |        |    |            |                      |
| 3              | 3             | 691-78103          | 000       |                        |                      | IJ∽ <b>∦</b> ∙コ∽ト*                                          | 1                                            | 100,000    | 100,000 | 2    |        | 0            |        |    |            |                      |
|                |               |                    |           |                        |                      |                                                             |                                              | 合計         | 136,500 |      |        |              |        |    |            |                      |
|                |               |                    |           |                        |                      |                                                             |                                              |            |         |      |        |              |        |    |            |                      |
|                |               |                    |           | << j                   | 前の画面に戻               | <del>ວ</del> _ ວ                                            | 内容で注文す                                       | ち >>       |         | 注文内容 | 『を印刷する |              |        |    |            |                      |
|                |               |                    |           |                        |                      |                                                             |                                              |            |         |      |        |              |        |    |            |                      |
|                |               |                    |           |                        |                      | ◆ <u>ブライバシーポリシ</u>                                          | <u>.                                    </u> | • <u>契</u> | 約の成立につい | τ    |        |              |        |    |            |                      |
|                |               |                    |           |                        |                      | ◆ <u>セキュリティポリシ</u>                                          | <u>,</u>                                     | •          | 送料について  |      |        |              |        |    |            |                      |
|                |               |                    |           |                        |                      | ◆ <u>特定商取引に関する法律に</u>                                       | <u> 基づく表示</u>                                |            |         |      |        |              |        |    |            |                      |
|                |               |                    |           |                        |                      |                                                             |                                              |            |         |      |        |              |        |    |            |                      |

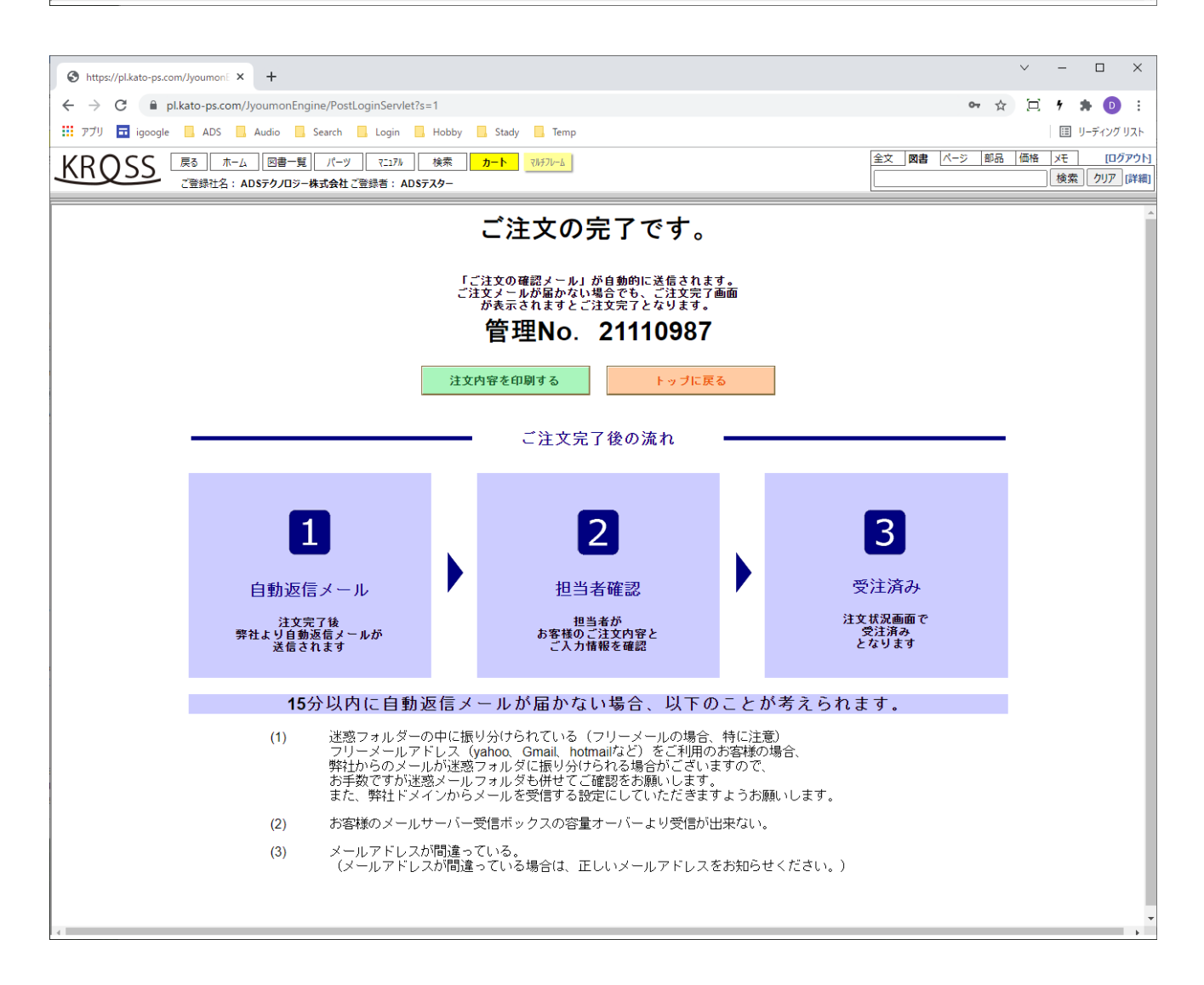

### ④ 英語サイト - IE11

| With Play Ling Ling Second your method of the Non-Non-Non-Non-Non-Non-Non-Non-Non-Non-                                                                                                    |                   | -                     |            |                        |               |                 |                                                                                                    |                                  |                                   |            |             |                |                 | _             | $\Box$ $\times$ |
|----------------------------------------------------------------------------------------------------|-------------------|-----------------------|------------|------------------------|---------------|-----------------|----------------------------------------------------------------------------------------------------|----------------------------------|-----------------------------------|------------|-------------|----------------|-----------------|---------------|-----------------|
|                                                                                                    | ( <del>&lt;</del> | )(=>)                 | attps://j  | pl.kato-ps.com/Jyoumon | Engine/PostLo | oginServlet?s=1 |                                                                                                    |                                  |                                   | - 🗎 Ç      | 検索          |                |                 | ρ-            | 슈 ☆ 🏵 🙂         |
| Back       Home       Book       Petts       Manual       Catt       Manual       Catt       Manual       East       East                                                                                                    | S pl              | l.kato-p              | os.com     | × 📑                    |               |                 |                                                                                                    |                                  |                                   |            | _           |                |                 |               |                 |
| Selected parts     Item No     Part No     Symbol     Superseded     Description     Unit Price(Yen)     Inventory     Unit Weight(g)     Remarks       1     1     214.6160000     ADAPTER     3     3     324.6160000     BRACKET     1                                                                                                    | Ιĸ                |                       | PSS.       | Back Home              | Book          | Parts Manual    | Result                                                                                                    | Cart Multiframe                  | 9                                 |            | 1           | ulltext Book   | Page Part II    | NVT Memo      | [Logout]        |
| Selected parts list         UPDATE INVENTORY INFORMATION : 2021/11/08 17:34:30                                                                                                    |                   |                       |            | Company : ADS7         | クノロジー株式会      | 会社 Name: ADSテス  | ( <b>9</b> -                                                                                                    |                                  |                                   |            | l           | 689-41600001   | 5               | earch Cle     | ar [Advanced]   |
| UPDATE INVENTORY INFORMATION : 2021/11/08 17:34:30         • If there is a Superseded number, the superseded Description, Unit price, Inventory, and Unit weight will be displayed.         • Sale       Parts Information         Image: Sale Parts Information       Item No         Parts Information       Item No         Parts No       Superseded         Description       Oty         Insert Blank Line       Seve as text file         Parts Read as text file                                                                                                    |                   |                       |            |                        |               |                 |                                                                                                    | Se                               | lected parts list                 |            |             |                |                 |               |                 |
| if there is a Superseded number, the superseded Description, Unit price, Inventory, and Unit weight will be displayed.                 Sale Parts Information Item No Part No Symbol Superseded Description Qty Unit Price(Yen) Inventory Unit Weight[g] Remarks                 2             2                                                                                                    | Tot               | al 0.                 | 00         |                        |               |                 |                                                                                                    |                                  | UPDA                              |            | ENTOR       |                | TION : 2021/1   | 1/08 17:34    | 1:30            |
| Image: Sale Parts Information       Item No       Part No       Symbol       Superseded       Description       Qty       Unit Price(Yen)       Inventory       Unit Weight(g)       Remarks         1       1       21-51602000       BRACKET       1       1       1       1       1       1       1       1       1       1       1       1       1       1       1       1       1       1       1       1       1       1       1       1       1       1       1       1       1       1       1       1       1       1       1       1       1       1       1       1       1       1       1       1       1       1       1       1       1       1       1       1       1       1       1       1       1       1       1       1       1       1       1       1       1       1       1       1       1       1       1       1       1       1       1       1       1       1       1       1       1       1       1       1       1       1       1       1       1       1       1       1       1       1       1       1 </td <td></td> <td></td> <td></td> <td></td> <td></td> <td>:</td> <td><ul> <li>If there is</li> <li>Set the quarter of the set the set the s</li></ul></td> <td>a Superseded<br/>uantity required</td> <td>number, the superseded Desc<br/>I.</td> <td>ription, l</td> <td>Unit price,</td> <td>Inventory, and</td> <td>l Unit weight w</td> <td>ill be displa</td> <td>yed.</td> |                   |                       |            |                        |               | :               | <ul> <li>If there is</li> <li>Set the quarter of the set the set the s</li></ul> | a Superseded<br>uantity required | number, the superseded Desc<br>I. | ription, l | Unit price, | Inventory, and | l Unit weight w | ill be displa | yed.            |
| 1 I 321.61601000 ADAPTER I   2 2 321.61602000 BRACKET I   3 3 321.61603000 BRACKET I   ✓ Sale Parts Information Item No Part No   Symbol Superseded Description Qty Unit Price(Yen)   Insert Blank Line Save as text file Image: Construction of the selected parts Read as text file     Delete selected parts Read as text file     Insert Blank Line Save as text file     Insert Blank Line     Save as text file     Reload     It is output                                                                                                    |                   | <ul> <li>✓</li> </ul> | Sale       | Parts Information      | Item No       | Part No         | Symbol                                                                                                    | Superseded                       | Description                       | Qty        | Unit Price  | Yen) Inventory | Unit Weight[g]  | Re            | marks           |
| 2                                                                                                    | 1                 | 1                     |            |                        | 1             | 321-61601000    |                                                                                                    |                                  | ADAPTER                           | 1          |             |                |                 |               |                 |
| 3       3       321-61603000       BRACKET       1       Image: Control of the selected parts       1       Control of the selected parts       1       1       1       1       1       1       1       1       1       1       1       1       1       1       1       1       1       1       1       1       1       1       1       1       1       1       1       1       1       1       1       1       1       1       1       1       1       1       1       1       1       1       1       1       1       1       1       1                                                                                                    | - 2               | 2                     |            |                        | 2             | 321-61602000    |                                                                                                    |                                  | BRACKET                           | 1          |             |                |                 |               |                 |
| Image: Save as lext file       Save as text file       Reload       List output       Order       Order         Delete selected parts       Read as text file       Reload       Reload       Re                                                                                                    | - 3               | 3                     |            |                        | 3             | 321-61603000    |                                                                                                    |                                  | BRACKET                           | 1          |             |                |                 |               |                 |
| Insert Blank Line Save as text file   Delete selected parts Read as text file     List output   Order                                                                                                    |                   | <ul> <li>✓</li> </ul> | Sale       | Parts Information      | Item No       | Part No         | Symbol                                                                                                    | Superseded                       | Description                       | Qty        | Unit Price  | Yen) Inventory | Unit Weight[g]  | Re            | marks           |
|                                                                                                    | De                | nsert<br>lete so      | Blank Line | Save as text           | file Tile     | Reload          | >                                                                                                    | List outp                        | ut 🔊 Order 📦                      |            |             |                |                 |               |                 |

|                     |                                |                                                                                                    | $\times$ |
|---------------------|--------------------------------|----------------------------------------------------------------------------------------------------|----------|
| 🗲 ⋺ 🧭 https://pl.ka | ato-ps.com/JyoumonEngine/Po    | PostLoginServlet?s=1  PostLoginServlet?s=1 | 戀 🙂      |
| Ø pl.kato-ps.com    | × 📑                            |                                                                                                    |          |
| KIPSS [             | Back Home Book                 | Parts Manual Result Cart Multiframe Fullext Book Page Part INVT Memo                                                                                                    | [Logout] |
|                     | Company: ADSテクノロジー参            | 株式会社 Name: ADSテスター 689-41600001 Search Clear [Adv                                                                                                    | vanced]  |
|                     |                                |                                                                                                    | _        |
|                     |                                | Cart Shipping Information                                                                                                    | ^        |
|                     | Order date                     | 2021/11/08                                                                                                    |          |
|                     |                                |                                                                                                    |          |
|                     |                                |                                                                                                    |          |
| Client Info         | Bill to                        | ADSテクノロジー株式会社                                                                                                    |          |
| Client into         | Billing code*Required          | 00604                                                                                                    |          |
|                     | Contact name                   | ADS729-                                                                                                    |          |
|                     |                                |                                                                                                    |          |
|                     | Order No*Required              | TEST11                                                                                                    |          |
|                     |                                |                                                                                                    |          |
|                     | Company                        | Add new company                                                                                                    |          |
|                     | company                        | - Fund new combany                                                                                                    |          |
|                     | Postal Code                    |                                                                                                    |          |
|                     | Country                        |                                                                                                    |          |
|                     | Address 1                      |                                                                                                    |          |
|                     | Address 2                      |                                                                                                    |          |
| Delivery Info       | TEL No                         |                                                                                                    |          |
|                     | Ship to                        | Alpha-numerics. Max 42 letters.                                                                                                    |          |
|                     | Shipping<br>code*Required      | 00011 5 letters. Upper case letters and numerics can be entered.                                                                                                    |          |
|                     | Method of<br>shipment*Required | AIR FREIGHT V                                                                                                    |          |
|                     | Partial<br>Shipment*Required   | ALLOWED V                                                                                                    | ~        |

| C olk | Attps://pl.kat<br>ato-ps.com | o-ps.com/Jy            | oumonEngine/Post       | tLoginServlet?s=        | 1                      |                                 |             | - <b>≙</b> ¢    | 検索       |                              |               | - م                      | □ ×<br>೧☆☺☺               |
|-------|------------------------------|------------------------|------------------------|-------------------------|------------------------|---------------------------------|-------------|-----------------|----------|------------------------------|---------------|--------------------------|---------------------------|
| K     |                              | ack Hon<br>Company : / | ne Book<br>ADSテクノロジー株式 | Parts Ma<br>式会社 Name: A | nual Result<br>ADSテスター | Cart Multiframe                 |             |                 | F        | ulltext Book<br>689-41600001 | Page Part I   | INVT Memo<br>Search Clea | [Logout]<br>Ir [Advanced] |
|       |                              | Country<br>Address 1   | ]                      |                         |                        |                                 | _           |                 |          |                              |               |                          | _ ^                       |
|       |                              | Address 2              |                        |                         |                        |                                 | _           |                 |          |                              |               |                          |                           |
|       | Delivery Info                | TEL No                 | ·                      |                         |                        |                                 | _           |                 |          |                              |               |                          |                           |
|       |                              | Ship to                | 1                      |                         |                        | Alpha-numerics.                 | Max 42 let  | ters.           |          |                              |               |                          | -                         |
|       |                              | Shipping<br>code*Req   | uired                  | 00011                   | 5 lette                | rs. Upper case letters and nume | rics can be | e entered.      |          |                              |               |                          |                           |
|       |                              | Method of<br>shipment  | Required               | AIR FREIGHT             | ~                      |                                 |             |                 |          |                              |               |                          |                           |
|       |                              | Partial<br>Shipmont    | 'Required              | ALLOWED                 | ~                      |                                 |             |                 |          |                              |               |                          |                           |
|       |                              | Pack with              | other                  | ALLOWED                 | ~                      |                                 |             |                 |          |                              |               |                          |                           |
| ⊨     |                              | order rice             | uncu                   |                         |                        |                                 |             |                 |          |                              |               |                          |                           |
| E     | quipment Info                | Model*Re               | quired                 | HD1100 1440<br>11       | <b>ب</b>               |                                 |             |                 |          |                              |               |                          |                           |
|       |                              | Serial No              | [                      |                         |                        |                                 |             |                 |          |                              |               |                          |                           |
|       |                              |                        |                        |                         |                        |                                 |             |                 |          |                              |               |                          |                           |
| No    | Parts Information            | Item No                | Part No                | Symbol                  | Superseded             | Description                     | Qty         | Unit Price(Yen) | Subtotal | Inventory                    | Unit Weight[g | g] Ren                   | narks                     |
| 1     |                              | 1                      | 321-61601000           |                         |                        | ADAPTER                         | 1           |                 |          |                              |               |                          |                           |
| 2     |                              | 2                      | 321-61602000           |                         |                        | BRACKET                         | 1           |                 |          |                              |               |                          |                           |
| 3     |                              | 3                      | 321-61603000           |                         |                        | BRACKET                         | 1           |                 |          |                              |               |                          |                           |
|       |                              |                        |                        |                         |                        |                                 |             | Total           |          | 0                            |               |                          |                           |
|       |                              |                        |                        | <<                      | Cart                   |                                 |             | Cor             | nfirm >> |                              |               |                          |                           |

| CONTRACTOR    | ato-ps.com/JyoumonEngine/P<br>× ご<br>Back Home Book<br>Company : ADSテクノロジーも | sstLoginServlet?s=1<br>Parts Manual Result Cart Multiframe<br>転式会社 Name:ADSテスター<br>Cart W Shipping Information W で                             | - ₽ C               | 検索     | Fulltext Book P.<br>689-41600001 | ige Part | INVT I<br>Search | _<br>Memo<br>Clear | □ × | <<br>(U)<br>(U)<br>(D)<br>(D)<br>(D)<br>(D)<br>(D)<br>(D)<br>(D)<br>(D)<br>(D)<br>(D |
|---------------|-----------------------------------------------------------------------------|----------------------------------------------------------------------------------------------------|---------------------|--------|----------------------------------|----------|------------------|--------------------|-----|--------------------------------------------------------------------------------------|
|               | Press the                                                                   | Please confirm your order.<br>Press BACK button if correction is necessar<br>ORDER button to complete your order. No correction will be accept | ry.<br>pted after y | our or | der is completed.                |          |                  |                    |     |                                                                                      |
|               | Order date                                                                  | 2021/11/08                                                                                                    |                     |        |                                  |          |                  |                    |     |                                                                                      |
|               |                                                                             |                                                                                                    |                     |        |                                  |          |                  |                    |     |                                                                                      |
|               |                                                                             |                                                                                                    |                     |        |                                  |          |                  |                    |     |                                                                                      |
| Client Info   | Bill to                                                                     | ADSテクノロジー株式会社                                                                                                    |                     |        |                                  |          |                  |                    |     |                                                                                      |
|               | Billing code                                                                | 00604                                                                                                    |                     |        |                                  |          |                  |                    |     |                                                                                      |
|               | Contact name                                                                | ADSテスター                                                                                                    |                     |        |                                  |          |                  |                    |     |                                                                                      |
|               | Order No                                                                    | TEST11                                                                                                    |                     |        |                                  |          |                  |                    |     |                                                                                      |
|               |                                                                             |                                                                                                    |                     |        |                                  |          |                  |                    |     |                                                                                      |
|               | Company                                                                     |                                                                                                    |                     |        |                                  |          |                  |                    |     |                                                                                      |
|               |                                                                             |                                                                                                    |                     |        |                                  |          |                  |                    |     |                                                                                      |
|               | Postal Code                                                                 |                                                                                                    |                     |        |                                  |          |                  |                    |     |                                                                                      |
|               | Country                                                                     |                                                                                                    |                     |        |                                  |          |                  |                    |     |                                                                                      |
|               | Address 1                                                                   |                                                                                                    |                     |        |                                  |          |                  |                    |     |                                                                                      |
| Delivery Info | Address 2                                                                   |                                                                                                    |                     |        |                                  |          |                  |                    |     |                                                                                      |
|               | TEL No                                                                      |                                                                                                    |                     |        |                                  |          |                  |                    |     | ~                                                                                    |

| e                 | 🔿 🙋 https     | ://pl.kato-ps.com | /Jyoumor | nEngine/P | ostLoginServlet?s | =1           |                 |     |                | - ₽¢    | 検索    |             |           |         | - م    | <u>ش</u> | ⊐ ×<br>☆戀ಅ |
|-------------------|---------------|-------------------|----------|-----------|-------------------|--------------|-----------------|-----|----------------|---------|-------|-------------|-----------|---------|--------|----------|------------|
| <i> [</i> ] pl.ka | ato-ps.com    | × 🗋               | •        |           |                   |              |                 |     |                |         |       |             |           |         |        |          |            |
| K                 | IPSS          | Back              | lome     | Book      | Parts M           | anual Result | Cart Multiframe |     |                |         |       | Fulltext Bo | ok Page   | Part IN | VT Mem | 0        | [Logout]   |
| 1                 | <u> </u>      | Company           | : ADS7   | クノロジー材    | 朱式会社 Name:        | ADSテスター      |                 |     |                |         |       | 689-4160000 | )1        | Se      | arch   | Clear    | [Advanced] |
|                   |               | Country           | /        | _         | 1                 |              |                 |     |                |         | _     |             |           |         | _      | _        |            |
|                   |               | Addres            | s 1      |           |                   |              |                 |     |                |         |       |             |           |         |        |          | -          |
| Ι.                |               | Addres            | s 2      |           |                   |              |                 |     |                |         |       |             |           |         |        |          |            |
| · ۱               | Jelivery Into | TEL No            |          |           |                   |              |                 |     |                |         |       |             |           |         |        |          |            |
|                   |               |                   |          |           |                   |              |                 |     |                |         |       |             |           |         |        |          | 1          |
|                   |               | Ship to           |          |           |                   |              |                 |     |                |         |       |             |           |         |        |          |            |
|                   |               | Shippin           | ig code  |           | 00011             |              |                 |     |                |         |       |             |           |         |        |          |            |
|                   |               | Method            | of ship  | ment      | AIR FREIGHT       | -            |                 |     |                |         |       |             |           |         |        |          |            |
|                   |               | Partial           | Shipme   | nt        | ALLOWED           |              |                 |     |                |         |       |             |           |         |        |          |            |
|                   |               | Pack w            | ith othe | r order   | ALLOWED           |              |                 |     |                |         |       |             |           |         |        |          |            |
|                   |               | Model             |          |           | HD1100 1440       | ,            |                 |     |                |         |       |             |           |         |        |          | 1          |
| Ec                | uipment Inf   | o Serial N        | lo       |           |                   |              |                 |     |                |         |       |             |           |         |        |          |            |
|                   |               |                   |          |           |                   |              |                 |     |                |         |       |             |           |         |        |          | -          |
| No                | Item No       | Part No           | Syr      | nbol      | Superseded        | Des          | cription        | Qty | Unit Price(Yen | ) Subto | tal   | Inventory   | Unit Weig | ht[g]   | Re     | marks    |            |
| 1                 | 1             | 321-61601000      |          |           |                   | ADAPTER      |                 | 1   |                |         |       |             |           |         |        |          |            |
| 2                 | 2             | 321-61602000      |          |           |                   | BRACKET      |                 | 1   |                |         |       |             |           |         |        |          |            |
| 3                 | 3             | 321-61603000      |          |           |                   | BRACKET      |                 | 1   |                |         |       |             |           |         |        |          |            |
| L                 |               |                   |          |           |                   |              |                 |     | Tetal          |         | 0     |             |           |         |        |          |            |
|                   |               |                   |          |           |                   |              |                 |     | TUTAT          |         | U     |             |           |         |        |          |            |
|                   |               |                   |          |           |                   |              | -               |     |                |         |       |             |           |         |        |          |            |
|                   |               |                   |          |           |                   | BACK         |                 |     |                | ORDE    | ER >> | >           |           |         |        |          |            |
|                   |               |                   |          |           |                   |              |                 |     |                |         |       |             |           |         |        |          |            |

| () () https://pl.kato-ps.com/JyoumonEngine/PostLoginServlet?s=1                                                                                                    | - ₽¢ | 検索 |                               |      |                   | <u>ہ</u> م      | 口 ×<br>分公戀 (9            |
|----------------------------------------------------------------------------------------------------|------|----|-------------------------------|------|-------------------|-----------------|--------------------------|
| PLkato-ps.com     Nome Book Parts Manual Result Cart Multiframe     Company : ADSデカノロジー株式会社 Name : ADSデスター                                                                              |      |    | Fulltext Book<br>689-41600001 | Page | Part INVT<br>Sear | Memo<br>ch Clea | [Logout]<br>r [Advanced] |
| Receipt of Order                                                                                                    |      |    |                               |      |                   |                 | ^                        |
| "Mail Order Confirmation" will be sent automatically<br>Order will be completed even if you do not receive<br>e-mail of your order, when your order completion<br>screren is displayed. |      |    |                               |      |                   |                 |                          |
| Receipt No.21110986                                                                                                    |      |    |                               |      |                   |                 |                          |
| Return to Top page                                                                                                    |      |    |                               |      |                   |                 |                          |
|                                                                                                    |      |    |                               |      |                   |                 |                          |
|                                                                                                    |      |    |                               |      |                   |                 |                          |
|                                                                                                    |      |    |                               |      |                   |                 |                          |
|                                                                                                    |      |    |                               |      |                   |                 |                          |
| 6                                                                                                    |      |    |                               |      |                   |                 | >                        |

# ⑤ 英語サイト - Edge

|     | C                                                                                                    | ) https://pl    | kato-ps.com/Jyoumon | × +              |                                |              |                 |                   |     |                     |                  |                          | -                     |         | ×                  |
|-----|----------------------------------------------------------------------------------------------------|-----------------|---------------------|------------------|--------------------------------|--------------|-----------------|-------------------|-----|---------------------|------------------|--------------------------|-----------------------|---------|--------------------|
| ~   |                                                                                                    | $\rightarrow$ C | රා 🖒 https          | ://pl.kato-ps    | .com/JyoumonEng                | gine/PostLog | ginServlet?s=1  |                   |     |                     |                  | to                       | 5≞ 🕀                  | ۲       |                    |
| Ţ   | U                                                                                                    | ss              | Back Home           | Book<br>クノロジー株式会 | Parts Manual<br>致社 Name: ADSテス | Result       | Cart Multiframe | a                 |     | Fulltext<br>689-416 | Book  F<br>00001 | <sup>2</sup> age Part IN | IVT Memo<br>Search Cl | ear [Ad | Logout]<br>vanced] |
|     |                                                                                                    |                 |                     |                  |                                |              | Se              | lected parts list |     |                     |                  |                          |                       |         |                    |
| Tot | tal 400,500.00 UPDATE INVENTORY INFORMATION : 2021/11/08 17:34:30 If there is a Superseded number, the superseded Description, Unit price, Inventory, and Unit weight will be displayed. Set the quantity required.                                    |                 |                     |                  |                                |              |                 |                   |     |                     |                  |                          |                       |         |                    |
|     |                                                                                                    | Sale            | Parts Information   | Item No          | Part No                        | Symbol       | Superseded      | Description       | Qty | Unit Price(Yen)     | Inventory        | Unit Weight[g]           | Re                    | marks   |                    |
|     |                                                                                                    |                 |                     | 4                | 649-13800001                   | S            | 649-13800002    |                   | 1   | 129,000             | FEW              | 3,700                    |                       |         |                    |
|     | 2         5         609-92300002         S         609-92300010         UNIT-STEERIN         1         248,000         FEW         6,300           3         5         669-54200001         VALVE-CHECK         1         23,500         FEW         0 |                 |                     |                  |                                |              |                 |                   |     |                     |                  |                          |                       |         |                    |
|     |                                                                                                    | Sale            | Parts Information   | Item No          | Part No                        | Symbol       | Superseded      | Description       | Qty | Unit Price(Yen)     | Inventory        | Unit Weight[g]           | Re                    | marks   |                    |
| De  | nsert i                                                                                                    | Blank Line      | Save as text        | file S           | Reload                         |              | List outp       | ut 🔊 Order 🞼      |     |                     |                  |                          |                       |         |                    |

| https://pl.kat              | o-ps.com/JyoumonE × +                  |                                                                                                | -                    |                    | ×              |
|-----------------------------|----------------------------------------|------------------------------------------------------------------------------------------------|----------------------|--------------------|----------------|
| $\leftarrow \rightarrow $ G | https://pl.kato                        | -ps.com/JyoumonEngine/PostLoginServlet?s=1                                                     | € ⊕                  |                    |                |
| KIPSS                       | Back Home Book<br>Company : ADSテクノロジー参 | Parts     Manual     Result     Cart     Multiframe       転会社 Name : ADSラスター     E689-41600001 | VT Memo<br>Search Cl | [Log<br>ear [Advan | gout]<br>nced] |
|                             |                                        | Cart Shipping Information Confirm                                                              |                      |                    |                |
|                             | Order date                             | 2021/11/08                                                                                     |                      |                    |                |
|                             |                                        |                                                                                                |                      |                    |                |
|                             | Bill to                                |                                                                                                |                      | _                  |                |
| Client Info                 | Billing code*Required                  | 00604                                                                                          |                      |                    |                |
|                             | Contact name                           | ADSテスター                                                                                        |                      |                    |                |
|                             | Order No*Required                      | TEST12                                                                                         |                      |                    |                |
|                             | Company                                | Add new company                                                                                |                      |                    |                |
|                             | Postal Code                            |                                                                                                |                      |                    |                |
|                             | Country                                |                                                                                                |                      |                    | 11             |
|                             | Address 1                              |                                                                                                |                      |                    |                |
| Delivery Info               | Address 2                              |                                                                                                |                      |                    |                |
| Source, and                 | TEL No                                 |                                                                                                |                      | _                  |                |
|                             | Ship to                                | Alpha-numerics. Max 42 letters.                                                                |                      | _                  |                |
|                             | code*Required                          | 5 letters. Upper case letters and numerics can be entered.                                     |                      | _                  |                |
|                             | Method of<br>shipment*Required         | EMS V                                                                                          |                      |                    |                |
|                             | Partial<br>Shipment*Required           | NOT ALLOWED V                                                                                  |                      |                    |                |
|                             | Pack with other                        |                                                                                                |                      |                    |                |

|              | https://pl.kato-  | ps.com/Jyou           | moni × +         |              |                 |                                                |              |                 |          |           |               |        | — c      | x c       |
|--------------|-------------------|-----------------------|------------------|--------------|-----------------|------------------------------------------------|--------------|-----------------|----------|-----------|---------------|--------|----------|-----------|
| $\leftarrow$ | ightarrow C G     | Ó                     | https://pl.kato- | ps.com/Jyour | ionEngine/PostL | oginServlet?s=1                                |              |                 |          |           | ۲0            | £≣     | <b>@</b> |           |
| Κ            | IPSS 🗉            | ack Hor               | ne Book          | Parts Ma     | nual Result     | Cart Multiframe                                |              |                 | Fulltext | Book Pa   | age Part INV  | /T Me  | emo      | [Logout]  |
| -            |                   | Company : /           | ADSテクノロジー株式      | 式会社 Name:    | ADSテスター         |                                                |              |                 | 689-41   | 1600001   |               | Search | Clear    | Advanced] |
|              |                   | r ostar Co            | ue               |              | _               |                                                |              |                 |          |           |               |        |          |           |
|              |                   | Country               |                  |              |                 |                                                |              |                 |          |           |               |        |          |           |
|              |                   | Address 1             |                  |              |                 |                                                |              |                 |          |           |               |        |          |           |
|              | Delivery Info     | Address 2             | 2                |              |                 |                                                |              |                 |          |           |               |        |          |           |
|              |                   | TEL No                |                  |              |                 |                                                |              |                 |          |           |               |        |          |           |
|              |                   | Ship to               | (                |              |                 | Alpha-numerics. N                              | lax 42 lette | ers.            |          |           |               |        |          |           |
|              |                   | Shipping<br>code*Reg  | uired            | 00012        | 5 letters       | s. Upper case <mark>l</mark> etters and numeri | cs can be    | entered.        |          |           |               |        |          |           |
|              |                   | Method of             | Dequired         | EMS          | ~               |                                                |              |                 |          |           |               |        |          |           |
|              |                   | Partial               | Required         |              |                 |                                                |              |                 |          |           |               |        |          |           |
|              |                   | Shipment<br>Pack with | *Required        | NOTALLOW     |                 |                                                |              |                 |          |           |               |        |          |           |
|              |                   | order*Req             | uired            | NOT ALLOW    | D 🗸             |                                                |              |                 |          |           |               |        |          |           |
|              |                   |                       | 1                | 120SE 9160   | ~               |                                                |              |                 |          |           |               |        |          |           |
| E            | quipment Info     | Model*Re              | quired           | 12002 0100   | م               |                                                |              |                 |          |           |               |        |          |           |
|              |                   | Serial No             |                  |              |                 |                                                |              |                 |          |           |               |        |          |           |
|              |                   |                       |                  |              |                 |                                                |              |                 |          |           |               |        |          |           |
|              |                   |                       |                  |              |                 |                                                |              |                 |          |           |               |        |          |           |
| No           | Parts Information | Item No               | Part No          | Symbol       | Superseded      | Description                                    | Qty          | Unit Price(Yen) | Subtotal | Inventory | Unit Weight[g | 1      | Remark   | s         |
| 1            |                   | 4                     | 649-13800001     | S            | 649-13800002    | VALVE-PRIORI                                   | 1            | 129,000         | 129,000  | FEW       | 3,70          | 00     |          |           |
| 2            |                   | 5                     | 609-92300002     | S            | 609-92300010    | UNIT-STEERIN                                   | 1            | 248,000         | 248,000  | FEW       | 6,30          | 00     |          |           |
| 3            |                   | 6                     | 669-54700001     |              |                 | VALVE-CHECK                                    | 1            | 23,500          | 23,500   | FEW       |               | 0      |          |           |
|              |                   |                       |                  |              |                 |                                                |              | Total           | 400,500  |           |               |        |          |           |
|              |                   |                       |                  |              |                 |                                                |              |                 |          |           |               |        |          |           |
|              |                   |                       |                  | <<           | Cart            |                                                |              | Confi           | rm >>    |           |               |        |          |           |
|              |                   |                       |                  |              |                 |                                                |              |                 |          |           |               |        |          |           |

| https://pl.katc                | -ps.com/Jyoumon: × +                   |                                                                                                    |                               |       |      |                  | -              | 0            | ×                  |
|--------------------------------|----------------------------------------|----------------------------------------------------------------------------------------------------|-------------------------------|-------|------|------------------|----------------|--------------|--------------------|
| $\leftarrow$ $\rightarrow$ C ( | ົດ https://pl.kato                     | -ps.com/JyoumonEngine/PostLoginServlet?s=1                                                                                                    |                               |       | to   | £≡               | (Ĥ             |              |                    |
| KIPSS                          | Back Home Book<br>Company : ADSテクノロジー# | Parts Manual Result Cart Multiframe<br>式会社 Name:ADSテスター                                                                                                    | Fulltext Book<br>689-41600001 | Page  | Part | INVT N<br>Search | 1emo<br>n Clea | l]<br>r [Adv | .ogout]<br>/anced] |
|                                |                                        | Cart Shipping Information                                                                                                    | »                             |       |      |                  |                |              |                    |
|                                | Press the                              | Please confirm your order.<br>Press BACK button if correction is necessary.<br>ORDER button to complete your order. No correction will be accepted after your | order is compl                | eted. |      |                  |                |              |                    |
|                                | Order date                             | 2021/11/08                                                                                                    |                               |       |      |                  |                |              |                    |
|                                |                                        |                                                                                                    |                               |       |      |                  |                |              |                    |
|                                | Bill to                                | ADSテクノロジー株式会社                                                                                                    |                               |       |      |                  |                | -            |                    |
| Client Info                    | Billing code                           | 00604                                                                                                    |                               |       |      |                  |                |              |                    |
|                                | Contact name                           | ADSテスター                                                                                                    |                               |       |      |                  |                |              |                    |
|                                | Order No                               | TEST12                                                                                                    |                               |       |      |                  |                |              |                    |
|                                | Company                                |                                                                                                    |                               |       |      |                  |                |              |                    |
|                                | Postal Code                            |                                                                                                    |                               |       |      |                  |                |              |                    |
|                                | Country                                |                                                                                                    |                               |       |      |                  |                |              |                    |
|                                | Address 1                              |                                                                                                    |                               |       |      |                  |                |              |                    |
| Delivery Info                  | Address 2                              |                                                                                                    |                               |       |      |                  |                |              |                    |
|                                | TEL No                                 |                                                                                                    |                               |       |      |                  |                |              |                    |
|                                |                                        |                                                                                                    |                               |       |      |                  |                |              | -                  |

|    | https:/         | //pl.kato-ps.com/Jy | roumon: x +    | -               |                                |     |                 |          |               |                |      | -       | 0      | ×       |
|----|-----------------|---------------------|----------------|-----------------|--------------------------------|-----|-----------------|----------|---------------|----------------|------|---------|--------|---------|
| ÷  | $\rightarrow$ C | j 0 6               | https://pl.ka  | to-ps.com/Jyour | nonEngine/PostLoginServlet?s=1 |     |                 |          |               | ۲0             | £^≡  | (Ē      |        |         |
| ĸ  |                 | Back                | lome Book      | Parts Ma        | nual Result Cart Multiframe    |     |                 | [        | Fulltext Book | Page Part      | INVT | Memo    | 1      | Logout] |
| 5  | 55              | Company             | : ADSテクノロジー    | 株式会社 Name:      | ADSテスター                        |     |                 |          | 689-41600001  |                | Sear | ch Clea | ar [Ad | vanced] |
|    |                 | Country             | ,              |                 |                                |     |                 |          |               |                |      |         | T      |         |
|    |                 | Addres              | s 1            |                 |                                |     |                 |          |               |                |      |         |        |         |
|    | - 15            | Addres              | s 2            |                 |                                |     |                 |          |               |                |      |         |        |         |
|    | envery mic      | TEL No              |                |                 |                                |     |                 |          |               |                |      |         |        |         |
|    |                 |                     |                |                 |                                |     |                 |          |               |                |      |         |        |         |
|    |                 | Ship to             |                |                 |                                |     |                 |          |               |                |      |         |        |         |
|    |                 | Shippin             | g code         | 00012           |                                |     |                 |          |               |                |      |         |        |         |
|    |                 | Method              | of shipment    | EMS             |                                |     |                 |          |               |                |      |         |        |         |
|    |                 | Partial             | Shipment       | NOT ALLOWE      | D                              |     |                 |          |               |                |      |         | _      |         |
|    |                 | Pack w              | th other order | NOT ALLOWE      | D                              |     |                 |          |               |                |      |         |        |         |
|    |                 | Model               |                | 120SE 9160      |                                |     |                 |          |               |                |      |         |        |         |
| Eq | uipment In      | fo Serial N         | 0              |                 |                                |     |                 |          |               |                |      |         |        |         |
|    |                 |                     |                |                 |                                |     |                 |          |               |                |      |         |        |         |
| No | Item No         | Part No             | Symbol         | Superseded      | Description                    | Qty | Unit Price(Yen) | Subtotal | Inventory     | Unit Weight[g] |      | Rema    | rks    |         |
| 1  | 4               | 649-13800001        | s              | 649-13800002    | VALVE-PRIORI                   | 1   | 129,00          | 129,000  | FEW           | 3,700          | )    |         |        |         |
| 2  | 5               | 609-92300002        | s              | 609-92300010    | UNIT-STEERIN                   | 1   | 248,00          | 248,000  | FEW           | 6,300          | )    |         |        |         |
| 3  | 6               | 669-54700001        |                |                 | VALVE-CHECK                    | 1   | 23,50           | 23,500   | FEW           | (              | )    |         |        |         |
|    |                 |                     |                |                 |                                |     | Total           | 400,500  |               |                |      |         |        |         |
|    |                 |                     |                |                 |                                |     |                 |          |               |                |      |         |        |         |
|    |                 |                     |                | <<              | BACK                           |     |                 | ORDER >  | >             |                |      |         |        |         |
|    |                 |                     |                |                 |                                |     |                 |          |               |                |      |         |        |         |

| https://pl.kato-ps.com/lyoumoni x +                                                                                                    |               |          |       | -      |        | ×       |
|----------------------------------------------------------------------------------------------------|---------------|----------|-------|--------|--------|---------|
| ← → C A thtps://pl.kato-ps.com/JyoumonEngine/PostLoginServlet?s=1                                                                                                    |               | 5        | °9 ζ≡ | Ē      |        |         |
| KIPSS, Back Home Book Parts Manual Result Cart Multiframe                                                                                                    | Fulltext Book | Page Par | INVT  | Memo   | [      | Logout] |
| Company: ADSテクノロジー株式会社 Name: ADSテスター                                                                                                    | 689-41600001  |          | Sear  | ch Cle | ar [Ad | vanced] |
| Receipt of Order                                                                                                    |               |          |       |        |        |         |
| "Mail Order Confirmation" will be sent automatically.<br>Order will be completed even if you do not receive<br>e-mail of your order, when your order completion<br>screen is displayed. |               |          |       |        |        |         |
| Receipt No.21110986                                                                                                    |               |          |       |        |        |         |
| Return to Top page                                                                                                    |               |          |       |        |        |         |
|                                                                                                    |               |          |       |        |        |         |
|                                                                                                    |               |          |       |        |        |         |
|                                                                                                    |               |          |       |        |        |         |
|                                                                                                    |               |          |       |        |        |         |
|                                                                                                    |               |          |       |        |        |         |
| 1                                                                                                    |               |          |       |        |        |         |

#### ⑥ 英語サイト - Chrome

| 📀 https://pl.kato-ps.com/Jyoumoni 🗙 + |                                                                                                    |                          |                     |             |                  |        |               |                |     |                 |           |                |   |         |        |
|---------------------------------------|----------------------------------------------------------------------------------------------------|--------------------------|---------------------|-------------|------------------|--------|---------------|----------------|-----|-----------------|-----------|----------------|---|---------|--------|
| ←                                     | $\rightarrow$                                                                                                    | C 🔒                      | pl.kato-ps.com/Jyou | imonEngine/ | PostLoginServlet | 's=1   |               |                |     |                 |           | ☆              | □ | * 🛪 (   | D :    |
|                                       | アプリ                                                                                                    | 🖬 igoog                  | le 📕 ADS 📃 Au       | dio 📙 Sea   | rch 📙 Login      | Hobby  | , Stady 🔜 Ten | p              |     |                 |           |                |   | 💷 リーディ: | ング リスト |
| Ţ                                     | Back       Home       Book       Parts       Manual       Result       Cart       Multiframe         Company:       ADSテクノロジー株式会社       Name:       ADSテスター       East       Fulltext       Book       Page       Part       INVT       Memo       [Logout]         689-41600001       Search       Clear       [Advanced] |                          |                     |             |                  |        |               |                |     |                 |           |                |   |         |        |
|                                       | Selected parts list                                                                                                    |                          |                     |             |                  |        |               |                |     |                 |           |                |   |         |        |
| Tot                                   | Total 222,900.00 UPDATE INVENTORY INFORMATION : 2021/11/08 17:34:30  If there is a Superseded number, the superseded Description, Unit price, Inventory, and Unit weight will be displayed. Set the quantity required.                                                                                                    |                          |                     |             |                  |        |               |                |     |                 |           |                |   |         |        |
|                                       | •                                                                                                    | Sale                     | Parts Information   | Item No     | Part No          | Symbol | Superseded    | Description    | Qty | Unit Price(Yen) | Inventory | Unit Weight[g] |   | Remarks |        |
|                                       |                                                                                                    |                          |                     | 7           | 629-87400023     |        |               | VALVE-SOLENOID | 1   | 141,000         | FEW       | 4,400          |   |         |        |
|                                       |                                                                                                    |                          |                     | 8           | 629-84000011     |        |               | HOSE           |     | 31 500          | FEW       | 8,300          |   |         |        |
| L_                                    |                                                                                                    | Sale                     | Parts Information   | Item No     | Part No          | Symbol | Superseded    | Description    | Qty | Unit Price(Yen) | Inventory | Unit Weight[g] |   | Remarks |        |
| I<br>De                               | nsert I                                                                                                    | 3lank Line<br>lected par | Save as text        | file D      | Reload           |        | List outp     | ut 🔊 Order 📫   |     |                 |           |                |   |         |        |

| S https://pl.kato-ps.com | n/JyoumonE × +                 |                                                                  |           | ~       | - C   | ×          |
|--------------------------|--------------------------------|------------------------------------------------------------------|-----------|---------|-------|------------|
| ← → C 🔒 pl.              | kato-ps.com/JyoumonEng         | ine/PostLoginServlet?s=1                                         |           | ☆ □     | f 🇯   | •          |
| 🎹 アプリ 🖬 igoogle          | ADS Audio                      | Search 🧧 Login 🧧 Hobby 🧧 Stady 🧧 Temp                            |           |         | ⊞ リ−デ | イング リスト    |
|                          | Back Home Book                 | Parts Manual Result Cart Multiframe Fulltext Book                | Page Part | INVT Me | mo    | [Logout]   |
|                          | Company: ADSテクノロジー参            | 式会社 Name: ADSテスター 689-41600001                                   |           | Search  | Clear | [Advanced] |
|                          |                                |                                                                  |           |         |       | A          |
|                          |                                | Cart Shipping Information                                        |           |         |       |            |
|                          | Order date                     | 2021/11/08                                                       |           |         |       |            |
|                          |                                |                                                                  |           |         |       |            |
|                          |                                |                                                                  |           |         |       |            |
| Client Info              | Bill to                        | ADSテクノロジー株式会社                                                    |           |         |       |            |
| Client into              | Billing code*Required          | 00604                                                            |           |         |       |            |
|                          | Contact name                   | ADSテスター                                                          |           |         |       |            |
|                          |                                |                                                                  |           |         |       |            |
|                          | Order No*Required              | TEST13                                                           |           |         |       |            |
|                          |                                |                                                                  |           |         |       | 1          |
|                          |                                |                                                                  |           |         |       |            |
|                          | Company                        | Add new company                                                  |           |         |       |            |
|                          |                                |                                                                  |           |         |       |            |
|                          | Postal Code                    |                                                                  |           |         |       |            |
|                          | Country                        |                                                                  |           |         |       |            |
|                          | Address 1                      |                                                                  |           |         |       |            |
| Delivery Info            | Address 2                      |                                                                  |           |         |       |            |
|                          | TEL No                         |                                                                  |           |         |       |            |
|                          | Ship to                        | Alpha-numerics. Max 42 letters.                                  |           |         |       |            |
|                          | code*Required                  | 00013 5 letters. Upper case letters and numerics can be entered. |           |         |       |            |
|                          | Method of<br>shipment*Required | DHL V                                                            |           |         |       |            |
|                          | Partial                        | ALLOWED                                                          |           |         |       |            |
|                          | Shipment*Required              |                                                                  |           |         |       | -          |

| 0  | https://pl.kato-ps.com, | /JyoumonE 🗄           | × +            |              |             |                                    |              |                 |          |           |           | `     | ~     | -    |       | ×         |
|----|-------------------------|-----------------------|----------------|--------------|-------------|------------------------------------|--------------|-----------------|----------|-----------|-----------|-------|-------|------|-------|-----------|
| ÷  | → C 🔒 pl.k              | ato-ps.con            | n/JyoumonEngir | e/PostLoginS | ervlet?s=1  |                                    |              |                 |          |           |           | ☆     | Ξ     | ÷ ;  | • 6   | ) :       |
|    | アプリ 🖬 igoogle           | ADS                   | , Audio 🔜 S    | earch 📙 Lo   | gin 📙 Hobby | 🔜 Stady 🔜 Temp                     |              |                 |          |           |           |       |       | ≣ IJ | ーディン  | ァ<br>グリスト |
| 17 |                         | ack Hor               | no Rook        | Porte Mr     | Puol Bocult | Cart Multiframe                    |              |                 | Fulltext | Book Pa   | ige Part  | INVT  | Me    | mo   |       | Logout    |
| K  | IPSS "                  |                       |                | rans ivia    |             | Call                               |              |                 | 689-41   | 600001    | 2         | Se    | earch | Clea | r [Ad | vanced    |
|    |                         | Sompany . 1           |                | ALATI NUMBER | 4037X7      |                                    |              |                 |          |           |           |       |       |      |       |           |
|    |                         | Country               |                |              |             |                                    |              |                 |          |           |           |       |       |      |       |           |
|    |                         | Address 1             |                |              |             |                                    |              |                 |          |           |           |       |       |      |       |           |
|    | Delivery Infe           | Address 2             | 2              |              |             |                                    |              |                 |          |           |           |       |       |      |       |           |
|    | Delivery into           | TEL No                |                |              |             |                                    |              |                 |          |           |           |       |       |      |       |           |
|    |                         | Ship to               | [              |              |             | Alpha-numerics. Ma                 | ax 42 letter | rs.             |          |           |           |       |       |      |       |           |
|    |                         | Shipping<br>code*Reg  | uired          | 00013        | 5 lette     | rs. Upper case letters and numeric | s can be e   | ntered.         |          |           |           |       |       |      |       |           |
|    |                         | Method of             | f<br>Dogwirod  | DHL          | ~           |                                    |              |                 |          |           |           |       |       |      |       |           |
|    |                         | Partial               | Required       | ALLOWED      | ~           |                                    |              |                 |          |           |           |       |       |      |       |           |
|    |                         | Shipment<br>Pack with | *Required      | ALLOWED      | -           |                                    |              |                 |          |           |           |       |       |      | -1    |           |
|    |                         | order*Rec             | uired          | ALLOWED      | ~           |                                    |              |                 |          |           |           |       |       |      |       |           |
|    |                         |                       |                | CR-130RE 45  | A0 ¥        |                                    |              |                 |          |           |           |       |       |      |       |           |
| E  | quipment Info           | Model*Re              | quired         | 13           | д .         |                                    |              |                 |          |           |           |       |       |      |       |           |
|    |                         | Serial No             |                |              |             |                                    |              |                 |          |           |           |       |       |      |       |           |
| -  |                         |                       |                |              |             |                                    |              |                 |          |           |           |       |       |      |       |           |
|    |                         |                       |                |              |             |                                    |              |                 |          |           |           |       |       |      |       |           |
| No | Parts Information       | Itom No.              | Part No        | Symbol       | Supercoded  | Description                        | Otv          | Unit Price(Yen) | Subtotal | Inventory | Unit Woig | ht[a] |       | Rom  | arke  |           |
| 1  | i unto information      | 7                     | 629-87400023   | Symbol       | Superseueu  | VALVE-SOLENOID                     | <u>رب</u>    | 141.000         | 141.000  | FFW       | onic Weig | 4,400 | )     | Rem  | uns   |           |
| 2  |                         | 8                     | 629-84500011   |              |             | SUBPLATE                           | . 1          | 50,400          | 50,400   | FEW       |           | 8,300 |       |      |       | -         |
| 3  |                         | 10                    | 001-45113315   |              | <u> </u>    | HOSE                               | 1            | 31,500          | 31,500   | 0         |           | 0     | )     |      |       |           |
|    |                         |                       |                |              |             |                                    |              | Total           | 222,900  |           |           |       |       |      |       |           |
|    |                         |                       |                |              |             |                                    |              | I               |          |           |           |       |       |      |       |           |
|    |                         |                       |                | < <          | Cart        |                                    |              | Confi           | rm >>    |           |           |       |       |      |       |           |
|    |                         |                       |                |              | Juit        |                                    |              | Com             |          |           |           |       |       |      |       |           |
|    |                         |                       |                |              |             |                                    |              |                 |          |           |           |       |       |      |       |           |

| A https://al.kata.ac.ca | n/kaumant ¥ ±           |                                                                                                    |                  |           | ~    | /          | -     |            |
|-------------------------|-------------------------|----------------------------------------------------------------------------------------------------|------------------|-----------|------|------------|-------|------------|
|                         |                         | in- /D-st                                                                                                    |                  |           | ~    | ~          |       | •          |
|                         | .kato-ps.com/Jyoumoneng | ine/PostLoginServiet/s=1                                                                                                    |                  |           | Ж    | , <u> </u> |       |            |
| 🏭 アプリ 🖬 igoogle         | ADS Audio               | Search 🔜 Login 🛄 Hobby 🛄 Stady 🔜 Temp                                                                                                    |                  |           |      |            | ⊞ IJ- | ディング リスト   |
| KIPSS [                 | Back Home Book          | Parts Manual Result Cart Multiframe                                                                                                    | Fulltext Book    | Page Part | INVT | Men        | 10    | [Logout    |
|                         | Company: ADSテクノロジー#     | 式会社 Name: ADSテスター                                                                                                    | 689-41600001     |           | Se   | arch       | Clear | [Advanced] |
|                         |                         | Cart Shipping Information                                                                                                    | *                |           |      |            |       |            |
|                         | Press the               | Please confirm your order.<br>Press BACK button if correction is necessary.<br>e ORDER button to complete your order. No correction will be accepted after your | order is complet | ted.      |      |            |       |            |
|                         | Order date              | 2021/11/08                                                                                                    |                  |           |      |            |       |            |
|                         |                         |                                                                                                    |                  |           |      |            |       |            |
|                         |                         |                                                                                                    |                  |           |      |            |       |            |
| Client Info             | Bill to                 | ADSテクノロジー株式会社                                                                                                    |                  |           |      |            |       |            |
| 0.0000                  | Billing code            | 00604                                                                                                    |                  |           |      |            |       |            |
|                         | Contact name            | ADSテスター                                                                                                    |                  |           |      |            |       |            |
|                         |                         |                                                                                                    |                  |           |      |            |       | _          |
|                         | Order No                | TEST13                                                                                                    |                  |           |      |            |       |            |
|                         |                         |                                                                                                    |                  |           |      |            |       |            |
|                         | Company                 |                                                                                                    |                  |           |      |            |       |            |
|                         |                         |                                                                                                    |                  |           |      |            |       |            |
|                         | Postal Code             |                                                                                                    |                  |           |      |            |       |            |
|                         | Country                 |                                                                                                    |                  |           |      |            |       |            |
|                         | Address 1               |                                                                                                    |                  |           |      |            |       |            |
| Delivery Infe           | Address 2               |                                                                                                    |                  |           |      |            |       |            |
| Delivery into           | TEL No                  |                                                                                                    |                  |           |      |            |       |            |
|                         |                         |                                                                                                    |                  |           |      |            |       |            |

| 0  | S https://plkato-ps.com/lyoumon: X + |          |          |               |                |                              |        |                 |          |               |                |     |           |       |        |          |
|----|--------------------------------------|----------|----------|---------------|----------------|------------------------------|--------|-----------------|----------|---------------|----------------|-----|-----------|-------|--------|----------|
| ~  | → C                                  | 🗎 pl.kat | o-ps.co  | m/JyoumonEn   | gine/PostLogin | Servlet?s=1                  |        |                 |          |               |                | ☆   | $\square$ | 4     | * (    | : 6      |
|    | アプリ 🖬 ig                             | oogle 📙  | ADS      | Audio         | Search 📙 Lo    | ogin 🔜 Hobby 🔜 Stady 📃 Temp  |        |                 |          |               |                |     |           | Ħ     | ノーディン  | /グ リスト   |
| V  |                                      | Bac      | k H      | ome Book      | Parts M        | anual Result Cart Multiframe |        |                 | [        | Fulltext Book | Page Part      | INV | T M       | emo   | 1      | [Logout] |
| L  | P22                                  |          | mpany :  | ADSテクノロジー     | 株式会社 Name :    | AD\$7.79-                    |        |                 |          | 689-41600001  |                | S   | Search    | Cle   | ar [Ad | dvanced] |
|    |                                      |          | ounu y   |               | T              |                              |        |                 |          |               |                |     |           |       |        |          |
|    |                                      | A        | ddress   | 1             |                |                              |        |                 |          |               |                |     |           |       |        | 1        |
|    | Dolivory Infr                        | A        | ddress   | 2             |                |                              |        |                 |          |               |                |     |           |       |        |          |
|    | Denvery mit                          | T        | EL No    |               |                |                              |        |                 |          |               |                |     |           |       |        |          |
|    |                                      |          |          |               |                |                              |        |                 |          |               |                |     |           |       |        |          |
|    |                                      | S        | hip to   |               |                |                              |        |                 |          |               |                |     |           |       |        |          |
|    |                                      | S        | hipping  | g code        | 00013          |                              |        |                 |          |               |                |     |           |       |        |          |
|    |                                      | м        | ethod    | of shipment   | DHL            |                              |        |                 |          |               |                |     |           |       |        |          |
|    |                                      | P        | artial S | hipment       | ALLOWED        |                              |        |                 |          |               |                |     |           |       |        |          |
|    |                                      | Р        | ack wit  | h other order | ALLOWED        |                              |        |                 |          |               |                |     |           |       |        |          |
|    |                                      | M        | odel     |               | CR-130RE 45    | 540                          |        |                 |          |               |                |     |           |       |        |          |
| E  | quipment In                          | fo       | erial No | <br>D         |                |                              |        |                 |          |               |                |     |           |       |        |          |
| L  |                                      |          |          | -             |                |                              |        |                 |          |               |                |     |           |       |        |          |
| No | Item No                              | Part     | No       | Symbol        | Superseded     | Description                  | Otv    | Unit Price(Yen) | Subtotal | Inventory     | Unit Weight[g] |     |           | Roma  | rke    |          |
| 1  | 7                                    | 629-8740 | 0023     | Symbol        | Superseucu     | VALVE-SOLENOID               | 1<br>1 | 141.000         | 141.000  | FFW           | 4,40           | 00  |           | Renna | ino    |          |
| 2  | 8                                    | 629 8450 | 0011     |               |                |                              | 1      | 50,400          | 50,400   | EEW           | 8 30           | 0   |           |       |        |          |
| -  | 0                                    | 023-0430 | 0011     |               |                | JODEAL                       |        | 50,400          | 30,400   |               | 0,50           | ~   |           |       |        |          |
| 3  | 10                                   | 001-4511 | 3315     |               |                | HOSE                         | 1      | 31,500          | 31,500   | 0             |                | 0   |           |       |        |          |
|    |                                      |          |          |               |                |                              |        | Total           | 222,900  |               |                |     |           |       |        |          |
|    |                                      |          |          |               |                |                              |        |                 |          |               |                |     |           |       |        |          |
|    |                                      |          |          |               | <<             | BACK                         |        |                 | ORDER >  | >             |                |     |           |       |        |          |
|    |                                      |          |          |               |                |                              |        |                 |          |               |                |     |           |       |        |          |
|    |                                      |          |          |               |                |                              |        |                 |          |               |                |     |           |       |        |          |

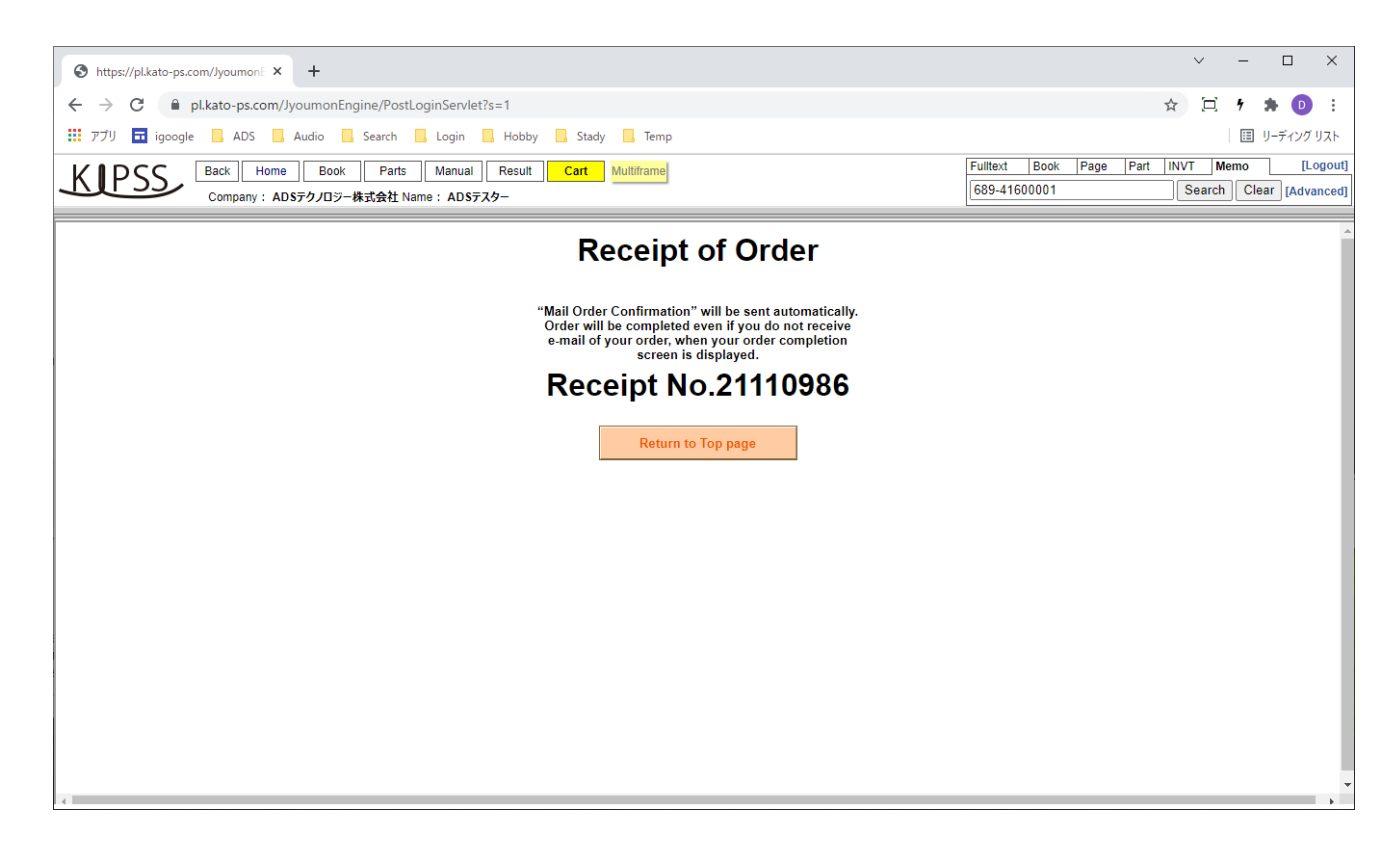

# (コ) 注文状況画面

① 日本語サイト - IE11

| + ttps://pl.kato-ps.c | om/JyoumonEngin                    | e/PostLoginServlet?s=1            | *                                                                     | ≙ ♂ 検索          |             | <br>۲۰                                                                                                    | □ ×<br>☆ ∰ ® |
|-----------------------|------------------------------------|-----------------------------------|-----------------------------------------------------------------------|-----------------|-------------|----------------------------------------------------------------------------------------------------|--------------|
| 🤗 pl.kato-ps.com 🛛 🗙  |                                    |                                   |                                                                       |                 |             |                                                                                                    | m/57614      |
|                       | <mark>ホーム</mark> 図書−<br>社名・ADSテカ/ロ | -覧 パーツ マニュアル 検索 カート               | マルチフレーム                                                               |                 |             |                                                                                                    | クリア [詳細]     |
| C ± ski               |                                    | / MARILLERE AUSTAN                |                                                                       |                 | L           | ,,,,,,,,,,,,,,,,,,,,,,,,,,,,,,,,,,,,,,,,,,,,,,,,,,,,,,,,,,,,,,,,,,,,,,,,,,,,,,,,,,,,,,,,,,,,,,,,,,,,,,,,,,,,,,,,,,,, |              |
| ☆ トップ ^               | ħ                                  | 況 💙                               | 管理番号 🗸 🗸 🗸                                                            |                 | 注文月         | ~                                                                                                    |              |
| 🗘 パーツリスト              | <u>状況</u>                          | <u>サービス店</u>                      | <u>出荷先名</u>                                                           | <u>管理番号</u>     | <u>注文番号</u> | 注文月日                                                                                                    |              |
| <u>}</u>              | 受注済み                               | 扇橋自動車興業(株)                        | 株式会社鳴島重機工事                                                            | 21110978        | 489         | 2021/11/08                                                                                                    |              |
|                       | 出荷済み                               | 協同重車輌(株)                          | 協同重車輛株式会社                                                             | 21110943        | 0300-H0550  | 2021/11/08                                                                                                    |              |
|                       | 出荷済み                               | 扇橋自動車興業(株)                        | 扇橋自動車興業(株)                                                            | <u>21110902</u> | 488         | 2021/11/08                                                                                                    |              |
|                       | 出荷済み                               | 東菱車輛整備(株)                         | 株式会社MSモータース                                                           | <u>21110900</u> | 22262       | 2021/11/08                                                                                                    |              |
| ☆● キャンペーン             | 出荷済み                               | 扇橋自動車興業(株)                        | 扇橋自動車興業(株)                                                            | <u>21110872</u> | 487         | 2021/11/08                                                                                                    |              |
| ••••••                | 出荷済み                               | 扇橋自動車興業(株)                        | 扇橋自動車興業(株)                                                            | <u>21110871</u> | 486         | 2021/11/08                                                                                                    |              |
| 11 マニュアル一覧            | 出荷済み                               | 国際サービスシステム(株)埼玉                   | (株)シンセイマシナリー 斉藤 様                                                     | <u>21110844</u> | 07211066    | 2021/11/08                                                                                                    |              |
|                       | 出荷済み                               | 山本基礎工業(株)                         | 山本基礎工業 小瀬工場                                                           | <u>21110810</u> | 2021110801  | 2021/11/08                                                                                                    |              |
| ① 整備要領書               | 出荷済み                               | 国際サービスシステム(株)埼玉                   | 国際サービスシステム(株)埼玉工場                                                     | <u>21110779</u> | 07211065    | 2021/11/06                                                                                                    |              |
|                       | 出荷済み                               | 扇橋自動車興業(株)                        | 扇橋自動車興業(株)                                                            | <u>21110770</u> | 484         | 2021/11/06                                                                                                    |              |
| ① 分解要領書               | 出荷済み                               | 東菱車輌整備(株)                         | 株式会社キナン 関東北営業所                                                        | <u>21110758</u> | 22261       | 2021/11/06                                                                                                    |              |
| □ # ビッ油妙画             | 出荷済み                               | 東菱車輛整備(株)                         | 株式会社 日乃本鹿嶋                                                            | <u>21110750</u> | 22260       | 2021/11/06                                                                                                    |              |
| 目リーレス理給示              | 出荷済み                               | 東菱車輛整備(株)                         | 東菱車輛整備株式会社                                                            | <u>21110712</u> | 22259       | 2021/11/05                                                                                                    |              |
| □ 補修部品連終票             | 出荷済み                               | 日通商事(株)東京工場                       | 日通商事株式会社 東京工場                                                         | <u>21110694</u> | H6011       | 2021/11/05                                                                                                    |              |
|                       | 出荷済み                               | 扇橋自動車興業(株)                        | 株式会社鳴島重機工事                                                            | <u>21110679</u> | 483         | 2021/11/05                                                                                                    |              |
| □ 部品情報                | 出荷済み                               | 東菱車輛整備(株)                         | (更)清和会                                                                | <u>21110647</u> | 22258       | 2021/11/05                                                                                                    |              |
|                       | 出荷済み                               | 国際サービスシステム(株)埼玉                   | 国際サービスシステム(株)埼玉工場                                                     | 21110635        | 07211056    | 2021/11/05                                                                                                    | ~            |
| 」 ダウンロード ど            |                                    | は1日 <del>ままま</del> (44-)          | ユ <del>゚゚゚゚゚ヹ゚゙<sup>゚</sup>゚゚゚゚゚゚゚゚゚゚゚ヹゖ</del> ゚ヹ゚゚゚ヽ゚゚゚゚             | 34440030        | 0200 110550 | 2024/44/05                                                                                                    | >            |
|                       | ,                                  | プライバシーボリシー 著                      | 作権・免責について お問合せについて サイトの                                               | ご利用条件           |             |                                                                                                    |              |
|                       |                                    | Copyright (C) 201                 | 13 KATO WORKS CO., LTD. ALL RIGHTS RESERVE                            | D.              |             |                                                                                                    |              |
|                       |                                    | プライパシーボリシー 著<br>Copyright (C) 201 | 作権・免責について お問合せについて サイトの<br>13 KATO WORKS CO., LTD. ALL RIGHTS RESERVE | Dご利用条件<br>ED.   |             |                                                                                                    |              |

| https://pikato-ps.com/lyoumoni x +          |                           |                                               |                                                                     |                 |             |             |                     |  |  |  |  |  |  |
|---------------------------------------------|---------------------------|-----------------------------------------------|---------------------------------------------------------------------|-----------------|-------------|-------------|---------------------|--|--|--|--|--|--|
| $\leftrightarrow$ $\rightarrow$ C $\otimes$ | https://pl.ka             | ato-ps.com/JyoumonEngine/PostLoginServlet?    | s=1                                                                 |                 | τê          | € 🕀         |                     |  |  |  |  |  |  |
|                                             | ホーム<br>図書一!<br>名:ADSテクノロジ | 覧】 パーツ 】 ₹117% 】 検索 】 カート<br>株式会社ご登録者:ADSテスター | <b>マルチフレーム</b>                                                      |                 | 全文 図書 ページ 育 | 『品 価格 メモ 検索 | [ログアウト]<br>クリア [詳細] |  |  |  |  |  |  |
| <u>ሰ</u> ኮ୬プ                                | 状                         | 况                                             | 管理爭号                                                                |                 | 注文月         | ~           |                     |  |  |  |  |  |  |
| 🔅 パーツリスト                                    | <u>状況</u>                 | <u>サービス店</u>                                  | <u>出荷先名</u>                                                         | <u>管理番号</u>     | <u>注文番号</u> | <u>注文月日</u> |                     |  |  |  |  |  |  |
| <u>}</u> → :±±,                             | 受注済み                      | 扇橋自動車興業(株)                                    | 株式会社鳴島重機工事                                                          | <u>21110978</u> | 489         | 2021/11/08  |                     |  |  |  |  |  |  |
|                                             | 出荷済み                      | 協同重車輌(株)                                      | 協同重車輛株式会社                                                           | <u>21110943</u> | 0300-H0550  | 2021/11/08  |                     |  |  |  |  |  |  |
| ···· 注文状況                                   | 出荷済み                      | 扇橋自動車興業(株)                                    | 扇橋自動車興業(株)                                                          | <u>21110902</u> | 488         | 2021/11/08  |                     |  |  |  |  |  |  |
| nonder verste beinde                        | 出荷済み                      | 東菱車輌整備(株)                                     | 株式会社MSモータース                                                         | <u>21110900</u> | 22262       | 2021/11/08  |                     |  |  |  |  |  |  |
| ↓ キャンペーン                                    | 出荷済み                      | 扇橋自動車興業(株)                                    | 扇橋自動車興業(株)                                                          | <u>21110872</u> | 487         | 2021/11/08  |                     |  |  |  |  |  |  |
|                                             | 出荷済み                      | 扇橋自動車興業(株)                                    | 扇橋自動車興業(株)                                                          | <u>21110871</u> | 486         | 2021/11/08  |                     |  |  |  |  |  |  |
| 11 マニュアル一覧                                  | 出荷済み                      | 国際サービスシステム(株)埼玉                               | (株)シンセイマシナリー 斉藤 様                                                   | <u>21110844</u> | 07211066    | 2021/11/08  |                     |  |  |  |  |  |  |
|                                             | 出荷済み                      | 山本基礎工業(株)                                     | 山本基礎工業 小瀬工場                                                         | <u>21110810</u> | 2021110801  | 2021/11/08  |                     |  |  |  |  |  |  |
| 登備要領書                                       | 出荷済み                      | 国際サービスシステム(株)埼玉                               | 国際サービスシステム(株)埼玉工場                                                   | <u>21110779</u> | 07211065    | 2021/11/06  |                     |  |  |  |  |  |  |
| ▶1 △柳西哲書                                    | 出荷済み                      | 扇橋自動車興業(株)                                    | 扇橋自動車興業(株)                                                          | <u>21110770</u> | 484         | 2021/11/06  |                     |  |  |  |  |  |  |
| (1) 万斛安祺吉                                   | 出荷済み                      | 東菱車輌整備(株)                                     | 株式会社キナン 関東北営業所                                                      | <u>21110758</u> | 22261       | 2021/11/06  |                     |  |  |  |  |  |  |
| 三 サービス連約要                                   | 出荷済み                      | 東菱車輌整備(株)                                     | 株式会社 日乃本鹿嶋                                                          | <u>21110750</u> | 22260       | 2021/11/06  |                     |  |  |  |  |  |  |
|                                             | 出荷済み                      | 東菱車輌整備(株)                                     | 東菱車輛整備株式会社                                                          | <u>21110712</u> | 22259       | 2021/11/05  |                     |  |  |  |  |  |  |
| ☐ 補修部品連絡票                                   | 出荷済み                      | 日通商事(株)東京工場                                   | 日通商事株式会社 東京工場                                                       | <u>21110694</u> | H6011       | 2021/11/05  |                     |  |  |  |  |  |  |
|                                             | 出荷済み                      | 扇橋自動車興業(株)                                    | 株式会社鳴島重機工事                                                          | <u>21110679</u> | 483         | 2021/11/05  |                     |  |  |  |  |  |  |
| ≦ 部品情報                                      | 出荷済み                      | 東菱車輌整備(株)                                     | (更)清和会                                                              | <u>21110647</u> | 22258       | 2021/11/05  |                     |  |  |  |  |  |  |
|                                             | 出荷済み                      | 国際サービスシステム(株)埼玉                               | 国際サービスシステム(株)埼玉工場                                                   | <u>21110635</u> | 07211056    | 2021/11/05  |                     |  |  |  |  |  |  |
| 」 ダウンロード                                    | 出荷残                       | 協同重車輌(株)                                      | 大進重機工事株式会社                                                          | <u>21110620</u> | 0300-H0550  | 2021/11/05  | -                   |  |  |  |  |  |  |
|                                             |                           | プライバシーポリシー 著作<br>Copyright (C) 2013           | 権・免責について お問合せについて サイトので<br>KATO WORKS CO., LTD. ALL RIGHTS RESERVED | ご利用条件<br>       |             |             |                     |  |  |  |  |  |  |

#### ③ 日本語サイト - Chrome

| 🗞 https://plkato-ps.com/lyoumoni: x + |               |                            |                                          |                 |            |                   |          |  |  |  |  |  |
|---------------------------------------|---------------|----------------------------|------------------------------------------|-----------------|------------|-------------------|----------|--|--|--|--|--|
| ← → C 🔒 pl.kato-ps.                   | .com/JyoumonE | ngine/PostLoginServlet?s=1 |                                          |                 | 0-7        | ☆ 巨 り 🛊 🖸         | 1 1      |  |  |  |  |  |
| ジョンデリ 🖬 igoogle 🔒 ADS                 | S Audio       | Search Login Hobby Stady   | Temp                                     |                 |            | 目 リーディング          | リスト      |  |  |  |  |  |
|                                       |               |                            |                                          |                 | 金女 國語 成一部  |                   | 57051    |  |  |  |  |  |
| KROSS 💻                               |               |                            | マルチフレーム                                  |                 |            | 品の 画像 た 目の 格索 クリア | ば細       |  |  |  |  |  |
| こ登録社                                  | 治: ADSテクノロジ   | アー株式会社ご登録者: ADSテスター        |                                          |                 |            | 00380 777         | [Press   |  |  |  |  |  |
| <u>1</u> คงว                          | 状             | 況 💙                        | 管理番号 🗸 🗸 🗸                               |                 | 注文月        | ~                 | Î        |  |  |  |  |  |
| 🔅 パーツリスト                              | <u>状況</u>     | <u>サービス店</u>               | 出荷先名                                     | <u>管理番号</u>     | 注文番号       | 注文月日              | ī        |  |  |  |  |  |
|                                       | 受注済み          | 扇橋自動車興業(株)                 | 株式会社鳴島重機工事                               | <u>21110978</u> | 489        | 2021/11/08        |          |  |  |  |  |  |
|                                       | 出荷済み          | 協同重車輌(株)                   | 協同重車輌株式会社                                | <u>21110943</u> | 0300-H0550 | 2021/11/08        |          |  |  |  |  |  |
|                                       | 出荷済み          | 扇橋自動車興業(株)                 | 扇橋自動車興業(株)                               | <u>21110902</u> | 488        | 2021/11/08        |          |  |  |  |  |  |
|                                       | 出荷済み          | 東菱車輌整備(株)                  | 株式会社MSモータース                              | <u>21110900</u> | 22262      | 2021/11/08        |          |  |  |  |  |  |
| くうき キャンペーン                            | 出荷済み          | 扇橋自動車興業(株)                 | 扇橋自動車興業(株)                               | <u>21110872</u> | 487        | 2021/11/08        |          |  |  |  |  |  |
|                                       | 出荷済み          | 扇橋自動車興業(株)                 | 扇橋自動車興業(株)                               | <u>21110871</u> | 486        | 2021/11/08        |          |  |  |  |  |  |
| 町 マニュアル一覧                             | 出荷済み          | 国際サービスシステム(株)埼玉            | (株)シンセイマシナリー 斉藤 様                        | <u>21110844</u> | 07211066   | 2021/11/08        |          |  |  |  |  |  |
|                                       | 出荷済み          | 山本基礎工業(株)                  | 山本基礎工業 小瀬工場                              | <u>21110810</u> | 2021110801 | 2021/11/08        |          |  |  |  |  |  |
| ● 整備要項書                               | 出荷済み          | 国際サービスシステム(株)埼玉            | 国際サービスシステム(株)埼玉工場                        | <u>21110779</u> | 07211065   | 2021/11/06        |          |  |  |  |  |  |
| 1 分解亜領書                               | 出荷済み          | 扇橋自動車興業(株)                 | 扇橋自動車興業(株)                               | <u>21110770</u> | 484        | 2021/11/06        |          |  |  |  |  |  |
|                                       | 出荷済み          | 東菱車輌整備(株)                  | 株式会社キナン 関東北営業所                           | <u>21110758</u> | 22261      | 2021/11/06        |          |  |  |  |  |  |
| 目 サービス連絡票                             | 出荷済み          | 東菱車輌整備(株)                  | 株式会社 日乃本鹿嶋                               | <u>21110750</u> | 22260      | 2021/11/06        |          |  |  |  |  |  |
|                                       | 出荷済み          | 東菱車輌整備(株)                  | 東菱車輛整備株式会社                               | 21110712        | 22259      | 2021/11/05        |          |  |  |  |  |  |
| 📄 補修部品連絡票                             | 出荷済み          | 日通商事(株)東京工場                | 日通商事株式会社 東京工場                            | <u>21110694</u> | H6011      | 2021/11/05        |          |  |  |  |  |  |
|                                       | 出荷済み          | 扇橋目動車興業(株)                 | 株式会社鳴島車磯工争                               | <u>21110679</u> | 483        | 2021/11/05        |          |  |  |  |  |  |
| □ 部品情報                                | 出荷済み          | 東菱車朝整備(株)                  | (更)清和会                                   | 21110647        | 22258      | 2021/11/05        | _        |  |  |  |  |  |
|                                       | 出何済み          | 国際サービスシステム(株)埼玉            | 国際サービスシステム(株)埼玉工場                        | 21110635        | 0/211056   | 2021/11/05        |          |  |  |  |  |  |
| ▼ 99970-F                             | 4             |                            |                                          |                 |            |                   | <u> </u> |  |  |  |  |  |
|                                       |               | プライバシーポリシー 著作              | 権・免責について お問合せについて サイトのむ                  | ご利用条件           |            |                   |          |  |  |  |  |  |
|                                       |               | Copyright (C) 2013         | KATO WORKS CO., LTD. ALL RIGHTS RESERVED | ).              |            |                   |          |  |  |  |  |  |
|                                       |               |                            |                                          |                 |            |                   |          |  |  |  |  |  |

### ④ 英語サイト - IE11

| E S Mttps://pl.kato-ps.com/Jyou | monEngine/Pos     | stLoginServlet?s=1                            | - <u>∩</u> ¢                                                                                | 検索                                 | - ロ ×<br>タ- 命☆簡 🥲       |
|---------------------------------|-------------------|-----------------------------------------------|---------------------------------------------------------------------------------------------|------------------------------------|-------------------------|
| EXPSS Back Home<br>Company : AD | Book<br>Sテクノロジー株式 | Parts Manual Result Cart<br>式会社 Name: ADSテスター | Multiframe                                                                                  | Fulltext Book Page<br>689-41600001 | Part INVT Memo [Logout] |
| 습 тор ^                         | s                 | itatus 🗸 🗸                                    | Receipt No 🗸 🗸 🗸                                                                            | Order Date                         | ~ ^                     |
| 🛱 Parts List                    | Status            | Order in charge                               |                                                                                             | Receipt No Order No                | Order Date              |
|                                 | Received          | 扇橋自動車興業(株)                                    | 株式会社鳴島重機工事                                                                                  | <u>21110978</u>                    | 2021/11/08              |
| Graer Form                      | Picked            | 協同重車輛(株)                                      | 協同重車輌株式会社                                                                                   | <u>21110943</u>                    | 2021/11/08              |
| Dirder Status                   | Picked            | 扇橋自動車興業(株)                                    | 扇橋自動車興業(株)                                                                                  | <u>21110902</u>                    | 2021/11/08              |
|                                 | Picked            | 東菱車輌整備(株)                                     | 株式会社MSモータース                                                                                 | <u>21110900</u>                    | 2021/11/08              |
| Special                         | Picked            | 扇橋自動車興業(株)                                    | 扇橋自動車興業(株)                                                                                  | <u>21110872</u>                    | 2021/11/08              |
|                                 | Picked            | 扇橋自動車興業(株)                                    | 扇橋自動車興業(株)                                                                                  | <u>21110871</u>                    | 2021/11/08              |
| 🗊 Manual Table                  | Picked            | 国際サービスシステム(株)埼玉                               | (株)シンセイマシナリー 斉藤 様                                                                           | 21110844 本日出荷版                     | 願います 2021/11/08         |
| N4                              | Picked            | 山本基礎工業(株)                                     | 山本基礎工業 小瀬工場                                                                                 | <u>21110810</u>                    | 2021/11/08              |
| Service Manual                  | Picked            | 国際サービスシステム(株)埼玉                               | 国際サービスシステム(株)埼玉工場                                                                           | <u>21110779</u>                    | 2021/11/06              |
|                                 | Picked            | 扇橋自動車興業(株)                                    | 扇橋自動車興業(株)                                                                                  | <u>21110770</u>                    | 2021/11/06              |
| Overnaul Manual                 | Picked            | 東菱車輌整備(株)                                     | 株式会社キナン 関東北営業所                                                                              | <u>21110758</u>                    | 2021/11/06              |
| E Sanvica Bullatin              | Picked            | 東菱車輌整備(株)                                     | 株式会社 日乃本鹿嶋                                                                                  | <u>21110750</u>                    | 2021/11/06              |
|                                 | Picked            | 東菱車輌整備(株)                                     | 東菱車輛整備株式会社                                                                                  | <u>21110712</u>                    | 2021/11/05              |
| Parts Information               | Picked            | 日通商事(株)東京工場                                   | 日通商事株式会社東京工場                                                                                | <u>21110694</u>                    | 2021/11/05              |
|                                 | Picked            | 扇橋自動車興業(株)                                    | 株式会社鳴島重機工事                                                                                  | <u>21110679</u>                    | 2021/11/05              |
| 📄 Parts Bulletin                | Picked            | 東菱車輌整備(株)                                     | (更)清和会                                                                                      | <u>21110647</u>                    | 2021/11/05              |
|                                 | Picked            | 国際サービスシステム(株)埼玉                               | 国際サービスシステム(株)埼玉工場                                                                           | <u>21110635</u>                    | 2021/11/05              |
| 上 Download 🎽                    | <                 |                                               |                                                                                             |                                    | >                       |
|                                 |                   | privacy policy<br>Copyright (C) 201           | About copyrights About inquiries Sitepolicy<br>13 KATO WORKS CO., LTD. ALL RIGHTS RESERVED. |                                    |                         |

### ⑤ 英語サイト - Edge

| https://pl.kato-ps.com/Jyoumo                     | oni x +         |                                          |                                       |                 |            |          | -          |          | ×      |
|---------------------------------------------------|-----------------|------------------------------------------|---------------------------------------|-----------------|------------|----------|------------|----------|--------|
| $\leftarrow$ $\rightarrow$ C $\textcircled{a}$ ht | tps://pl.kato-p | s.com/JyoumonEngine/PostLoginServlet?s=1 |                                       |                 |            | τõ       | € @        |          |        |
|                                                   | Book            | Parts Manual Result Cart Multifra        | Ime                                   | Fulltext        | Book Page  | Part INV | /T Memo    | [L       | ogout] |
| Company : AD                                      | Sテクノロジー株式       | 会社 Name: ADSテスター                         |                                       | 689-416         | 500001     |          | Search Cle | ear [Adv | anced] |
|                                                   |                 |                                          |                                       |                 |            |          |            |          | 1 1    |
|                                                   | St              | atus 🗸                                   | Receipt No 🗸                          |                 | Order Date |          |            | ~        |        |
| 🔅 Parts List                                      | Status          | Order in charge                          |                                       | Receipt No      | Order No   |          | Order Date |          |        |
|                                                   | Received        | 扇橋自動車興業(株)                               | 株式会社鳴島重機工事                            | <u>21110978</u> |            |          | 2021/11/08 |          |        |
| ₩ Order Form                                      | Picked          | 協同重車輌(株)                                 | 協同重車輌株式会社                             | <u>21110943</u> |            |          | 2021/11/08 |          |        |
| Dirder Status                                     | Picked          | 扇橋自動車興業(株)                               | 扇橋自動車興業(株)                            | <u>21110902</u> |            |          | 2021/11/08 |          |        |
|                                                   | Picked          | 東菱車輛整備(株)                                | 株式会社MSモータース                           | <u>21110900</u> |            |          | 2021/11/08 |          |        |
| <b>⊊</b> € Special                                | Picked          | 扇橋自動車興業(株)                               | 扇橋自動車興業(株)                            | <u>21110872</u> |            |          | 2021/11/08 |          |        |
| •                                                 | Picked          | 扇橋自動車興業(株)                               | 扇橋自動車興業(株)                            | <u>21110871</u> |            |          | 2021/11/08 |          |        |
| Manual Table                                      | Picked          | 国際サービスシステム(株)埼玉                          | (株)シンセイマシナリー 斉藤 様                     | <u>21110844</u> | 本日出荷原      | 魚います     | 2021/11/08 |          |        |
| -4                                                | Picked          | 山本基礎工業(株)                                | 山本基礎工業 小瀬工場                           | <u>21110810</u> |            |          | 2021/11/08 |          |        |
| Service Manual                                    | Picked          | 国際サービスシステム(株)埼玉                          | 国際サービスシステム(株)埼玉工場                     | <u>21110779</u> |            |          | 2021/11/06 |          |        |
|                                                   | Picked          | 扇橋自動車興業(株)                               | 扇橋自動車興業(株)                            | <u>21110770</u> |            |          | 2021/11/06 |          |        |
|                                                   | Picked          | 東菱車輌整備(株)                                | 株式会社キナン 関東北営業所                        | <u>21110758</u> |            |          | 2021/11/06 |          |        |
| E Service Bulletin                                | Picked          | 東菱車輌整備(株)                                | 株式会社 日乃本鹿嶋                            | <u>21110750</u> |            |          | 2021/11/06 |          |        |
|                                                   | Picked          | 東菱車輌整備(株)                                | 東菱車輛整備株式会社                            | <u>21110712</u> |            |          | 2021/11/05 |          |        |
| Parts Information                                 | Picked          | 日通商事(株)東京工場                              | 日通商事株式会社 東京工場                         | <u>21110694</u> |            |          | 2021/11/05 |          |        |
| -                                                 | Picked          | 扇橋自動車興業(株)                               | 株式会社鳴島重機工事                            | <u>21110679</u> |            |          | 2021/11/05 |          |        |
| Parts Bulletin                                    | Picked          | 東菱車輌整備(株)                                | (更)清和会                                | <u>21110647</u> |            |          | 2021/11/05 |          |        |
| _                                                 | Picked          | 国際サービスシステム(株)埼玉                          | 国際サービスシステム(株)埼玉工場                     | <u>21110635</u> |            |          | 2021/11/05 |          |        |
| Download                                          | Accepted        | 協同重車輛(株)                                 | 大進重機工事株式会社                            | 21110620        |            |          | 2021/11/05 |          | +      |
|                                                   |                 | privacy policy About                     | copyrights About inquiries Sitepolicy |                 |            |          |            |          |        |
|                                                   |                 | Copyright (C) 2013 KATC                  | WORKS CO., LTD. ALL RIGHTS RESERVED.  |                 |            |          |            |          |        |
|                                                   |                 | ,,,,,,,,,,,,,,,,,,,,,,,,,,,,,,,,,,,,,,,  |                                       |                 |            |          |            |          |        |

#### ⑥ 英語サイト - Chrome

| S https://pl.kato-ps.com/JyoumonE × | +             |                                  |                                        |                     | ✓ - □ ×                   |
|-------------------------------------|---------------|----------------------------------|----------------------------------------|---------------------|---------------------------|
| ← → C                               | lvoumonEngine | /PostLoginServlet?s=1            |                                        |                     | ☆ 🖾 † 🛊 🖸 E               |
|                                     | Audia 🔲 Sar   | unak Lawin Hakku Canadu          | Tama                                   |                     |                           |
| Igoogle ADS                         | Audio 🔝 Sea   | Irch Login Hobby Stady           | Temp                                   |                     | □ J= <del>7</del> 120 JXF |
| KIPSS, Back Home                    | Book          | Parts Manual Result Cart Multifr | ame                                    | Fulltext Book Page  | Part INVT Memo [Logout]   |
| Company : AD                        | )Sテクノロジー株式会   | 会社 Name: ADSテスター                 |                                        | 689-41600001        | Search Clear [Advanced]   |
| <b>☆</b> тор                        | Sta           | itus 🗸                           | Receipt No 🗸 🗸 🗸                       | Order Date          | · · · · ·                 |
| 🔅 Parts List                        | Status        | Order in charge                  |                                        | Receipt No Order No | Order Date                |
| ~                                   | Received      |                                  | 株式会社鳴島重機工事                             | 21110978            | 2021/11/08                |
| ₩ Order Form                        | Picked        | 協同重車輌(株)                         | 協同重車輌株式会社                              | <u>21110943</u>     | 2021/11/08                |
| ID Order Status                     | Picked        | 扇橋自動車興業(株)                       | 扇橋自動車興業(株)                             | 21110902            | 2021/11/08                |
| order Status                        | Picked        | 東菱車輌整備(株)                        | 株式会社MSモータース                            | <u>21110900</u>     | 2021/11/08                |
| Special                             | Picked        | 扇橋自動車興業(株)                       | 扇橋自動車興業(株)                             | <u>21110872</u>     | 2021/11/08                |
|                                     | Picked        | 扇橋自動車興業(株)                       | 扇橋自動車興業(株)                             | <u>21110871</u>     | 2021/11/08                |
| Manual Table                        | Picked        | 国際サービスシステム(株)埼玉                  | (株)シンセイマシナリー 斉藤 様                      | 21110844 本日出荷服      | <b>真います 2021/11/08</b>    |
| M                                   | Picked        | 山本基礎工業(株)                        | 山本基礎工業 小瀬工場                            | <u>21110810</u>     | 2021/11/08                |
| Service Manual                      | Picked        | 国際サービスシステム(株)埼玉                  | 国際サービスシステム(株)埼玉工場                      | <u>21110779</u>     | 2021/11/06                |
|                                     | Picked        | 扇橋自動車興業(株)                       | 扇橋自動車興業(株)                             | <u>21110770</u>     | 2021/11/06                |
| ED Overnaul Manual                  | Picked        | 東菱車輌整備(株)                        | 株式会社キナン 関東北営業所                         | <u>21110758</u>     | 2021/11/06                |
| Service Bulletin                    | Picked        | 東菱車輌整備(株)                        | 株式会社 日乃本鹿嶋                             | <u>21110750</u>     | 2021/11/06                |
|                                     | Picked        | 東菱車輌整備(株)                        | 東菱車輛整備株式会社                             | <u>21110712</u>     | 2021/11/05                |
| Parts Information                   | Picked        | 日通商事(株)東京工場                      | 日通商事株式会社 東京工場                          | <u>21110694</u>     | 2021/11/05                |
|                                     | Picked        | 扇橋自動車興業(株)                       | 株式会社鳴島重機工事                             | <u>21110679</u>     | 2021/11/05                |
| Parts Bulletin                      | Picked        | 東菱車輌整備(株)                        | (更)清和会                                 | <u>21110647</u>     | 2021/11/05                |
|                                     | Picked        | 国際サービスシステム(株)埼玉                  | 国際サービスシステム(株)埼玉工場                      | <u>21110635</u>     | 2021/11/05                |
| Download                            | 1             |                                  |                                        |                     | •                         |
|                                     |               | privacy policy About             | copyrights About inquiries Sitepolicy  |                     |                           |
|                                     |               | Copyright (C) 2013 KAT           | 0 WORKS CO., LTD. ALL RIGHTS RESERVED. |                     |                           |
|                                     |               |                                  |                                        |                     |                           |

#### (2) 管理コンソールのマルチブラウザ対応

管理コンソールについて、マルチブラウザ(IE11・Chrome・Edge)で表示できること。

### (ア) ログイン画面

日本語サイト - IE11

|                                                   |       |    | – 🗆 ×  |
|---------------------------------------------------|-------|----|--------|
| C () S https://pl.kato-ps.com/KATO_MNG/index.html | - ≞ ¢ | 検索 | タ・ 🔐 😳 |
| AFTAMA CONTROL PANEL ×                            |       |    |        |
|                                                   |       |    |        |
|                                                   |       |    | KATO   |
|                                                   |       |    | 龞加藤製作所 |
|                                                   |       |    |        |
| 「*******                                          |       |    |        |
| <u>「aliama」官理コンノール</u>                            |       |    |        |
|                                                   |       |    |        |
| ユーザID、パスワードを入力してログインして下さい。                        |       |    |        |
|                                                   |       |    |        |
|                                                   |       |    |        |
| ユーザID ADMIN                                       |       |    |        |
| パスワード・・・・・・・・・・・・・・・・・・・・・・・・・・・・・・・・・・・・         |       |    |        |
|                                                   |       |    |        |
|                                                   |       |    |        |
|                                                   |       |    |        |
|                                                   |       |    |        |
|                                                   |       |    |        |
|                                                   |       |    |        |
|                                                   |       |    |        |
|                                                   |       |    |        |
|                                                   |       |    |        |
|                                                   |       |    |        |
|                                                   |       |    |        |
|                                                   |       |    |        |
|                                                   |       |    |        |
|                                                   |       |    |        |
|                                                   |       |    |        |
|                                                   |       |    |        |
|                                                   |       |    |        |
|                                                   |       |    |        |
|                                                   |       |    |        |

|                                                    |   |    |     | -    | D     | ×     |
|----------------------------------------------------|---|----|-----|------|-------|-------|
| ← → C ŵ https://pl.kato-ps.com/KATO_MNG/index.html | P | ۲0 | 5∕≡ | Ē    |       |       |
|                                                    |   |    |     | K    |       |       |
|                                                    |   |    |     | 金柱 。 | 山服東通道 | TF PT |
| <u>「aftama」管理コンソール</u>                             |   |    |     |      |       |       |
| ユーザID、パスワードを入力してログインして下さい。                         |   |    |     |      |       |       |
| ユーザ I D ADMIN                                      |   |    |     |      |       |       |
| パスワード ロヴィン                                         |   |    |     |      |       |       |
|                                                    |   |    |     |      |       |       |
|                                                    |   |    |     |      |       |       |
|                                                    |   |    |     |      |       |       |
|                                                    |   |    |     |      |       |       |
|                                                    |   |    |     |      |       |       |
|                                                    |   |    |     |      |       |       |
|                                                    |   |    |     |      |       |       |
|                                                    |   |    |     |      |       |       |

③ 日本語サイト - Chrome

|                                                                       |      | $\sim$ | - 0                                  | ×                |
|-----------------------------------------------------------------------|------|--------|--------------------------------------|------------------|
| ← → C 🔒 pl.kato-ps.com/KATO_MNG/index.html                            | o- ☆ |        | 7 🗯 🌔                                | DE               |
| 📅 アブリ 🖬 igoogle 📙 ADS 📕 Audio 📕 Search 📕 Login 🧧 Hobby 📕 Stady 📕 Temp |      |        | Ⅲ リーディ                               | ング リスト           |
|                                                                       |      |        | <b>ドム</b><br>この<br>ため<br>に<br>の<br>藤 | <b>TO</b><br>製作所 |
| <u>「aftama」管理コンソール</u>                                                |      |        |                                      |                  |
| ユーザID、パスワードを入力してログインして下さい。                                            |      |        |                                      |                  |
| ユーザ I D ADMIN<br>パスワード                                                |      |        |                                      |                  |
|                                                                       |      |        |                                      |                  |
|                                                                       |      |        |                                      |                  |
|                                                                       |      |        |                                      |                  |
|                                                                       |      |        |                                      |                  |
|                                                                       |      |        |                                      |                  |

# (イ) ユーザ管理画面

① 日本語サイト - IE11

| الجامع المراجع       الجامع المراجع       المحالي المراجع       المحالي المراجع       المحالي المحالي محالي محالي محالي محالي محالي محالي محالي محالي محالي محالي مح | .kato-ps.com/JyoumonE<br>× 📑 | ngine/AKPostLoginServlet?s= | 1         |                       | ~ <b>≙</b> ¢  | 検索 | – □ ×<br>♪- Ռ ☆ ֎ ֎<br>¤//794    |
|----------------------------------------------------------------------------------------------------|------------------------------|-----------------------------|-----------|-----------------------|---------------|----|----------------------------------|
| ユーザ管理 カテゴリ                                                                                                    | 管理 ブックアクセン                   | ス権 ページアクセス権                 | コンテンツ更新 : | ニュース登録 情報更新           | ログ システムメンテナンス |    |                                  |
| ──検索────<br>ユーザID                                                                                                    | グルー ブID                      | へッダ定義識別子                    | 検索 入力:    | לעד                   |               |    | ^                                |
| ユーザ新規追加                                                                                                    | - ェックしたユーザを)                 | 削除                          |           |                       |               |    | 全件入替         全件保存           追加登録 |
| 1 - 200件 / 検索一致<br>[] <mark>[次ページ]</mark>                                                                                                    | 全1340件                       |                             |           |                       |               |    | [検索結果をローカルファイルに保存]               |
| No. ノューザID                                                                                                    | グループID                       | ヘッダ定義識別子 詳細調                | 狭 システム登録者 | システム登録日時              |               |    |                                  |
| 1 🗌 BB33753                                                                                                    | BE-CRHD                      | EDI                         | r k3139   | 2021-11-05 16:48:43.0 |               |    |                                  |
| 2 🗌 BA33753                                                                                                    | BE-CRHD                      | EDI                         | K3139     | 2021-11-05 16:40:28.0 |               |    |                                  |
| 3 🗌 374341                                                                                                    | B-CRHD                       | EDI                         | ADMIN     | 2021-10-21 10:05:36.0 |               |    |                                  |
| 4 🗌 k3008                                                                                                    | A1                           | EDI                         | F k3949   | 2021-10-19 13:26:54.0 |               |    |                                  |
| 5 🗌 11277                                                                                                    | B-CR_\$                      | EDI                         | K3139     | 2021-10-18 11:09:08.0 |               |    |                                  |
| 6 🗌 k4678                                                                                                    | A1                           | EDI                         | K3139     | 2021-10-15 10:02:23.0 |               |    |                                  |
| 7 🗌 k4226                                                                                                    | A1                           | EDI                         | K3139     | 2021-10-15 09:59:52.0 |               |    |                                  |
| 8 🗌 AZ33753                                                                                                    | BE-CRHD                      | EDI                         | K3139     | 2021-10-15 09:58:23.0 |               |    |                                  |
| 9 🗌 38817                                                                                                    | B_S                          | EDI                         | K3139     | 2021-10-15 09:53:17.0 |               |    |                                  |
| 10 🗆 k3940                                                                                                    | A1                           | EDI                         | r k3949   | 2021-10-11 10:48:04.0 |               |    |                                  |
| 11 🗌 03109                                                                                                    | B_S                          | EDI                         | F k3139   | 2021-10-07 15:58:28.0 |               |    |                                  |
| 12 🗌 033251                                                                                                    | B-CRHDSW_S                   | EDI                         | F k3139   | 2021-10-05 15:48:12.0 |               |    |                                  |
| 13 🗆 k4419                                                                                                    | A1                           | EDI                         | k3139     | 2021-10-04 14:38:28.0 |               |    | *                                |

| 🗖 🕒 Kanri Tab               | :          | × +                   |           |                   |                       |        |              |         |     |      |      | -    | 0    | ×   |
|-----------------------------|------------|-----------------------|-----------|-------------------|-----------------------|--------|--------------|---------|-----|------|------|------|------|-----|
| $\leftarrow \rightarrow $ G | ĥ ∱ https; | //pl.kato-ps.com/Jyou | ımonEngir | ne/AKPostLoginSer | rvlet?s=1             |        |              |         | b   | , îo | হ^≡  | œ    |      |     |
| 5-510                       |            |                       |           |                   |                       |        |              |         |     |      |      |      | [ログマ |     |
| フーザ管理 カテー                   | 「川管理 ゴックマー | クセフ権 ページア             | クセフ権      | コンテンツ更新           | ☆ = 7 登録 情            | 報車新 ログ | シフテトメンテ      | + 27    |     |      |      |      | [0)) | 211 |
|                             |            | ) C X 11 × ) /        | 7 C 7 1E  |                   |                       |        | J X J 47 J J | , , , , |     |      |      |      |      |     |
|                             |            |                       |           |                   |                       |        |              |         |     | _    |      |      |      | -   |
| ユーザル                        | グループID     | ヘッダ定義識                | 別子        |                   |                       |        |              |         |     |      |      |      |      |     |
|                             |            |                       |           | 検索 入力クリ:          | 7                     |        |              |         |     |      |      |      |      |     |
| ユーザ新規追加                     | チェックしたユーザネ | そ前院                   |           |                   |                       |        |              |         |     | 2件入替 |      | £    | 件保存  | 1   |
|                             |            |                       |           |                   |                       |        |              |         |     |      |      |      |      | -   |
|                             |            |                       |           |                   |                       |        |              |         |     |      |      | jí   | 加登録  |     |
| 1 - 200件 / 検索一致             | 全1340件     |                       |           |                   |                       |        |              |         |     |      |      |      |      |     |
| [] [次ページ]                   |            |                       |           |                   |                       |        |              |         | [検索 | 結果をロ | コーカル | レファイ | ルに保存 | 9   |
| No. 🔽 ユーザID                 | グループID     | ヘッダ定義識別子              | 詳細編集      | システム登録者           | システム登録日時              |        |              |         |     |      |      |      |      |     |
| 1 🗆 BB33753                 | BE-CRHD    |                       | EDIT      | k3139             | 2021-11-05 16:48:43.0 |        |              |         |     |      |      |      |      |     |
| 2 🗌 BA33753                 | BE-CRHD    |                       | EDIT      | k3139             | 2021-11-05 16:40:28.0 |        |              |         |     |      |      |      |      |     |
| 3 🗌 374341                  | B-CRHD     |                       | EDIT      | ADMIN             | 2021-10-21 10:05:36.0 |        |              |         |     |      |      |      |      |     |
| 4 🗌 k3008                   | A1         |                       | EDIT      | k3949             | 2021-10-19 13:26:54.0 |        |              |         |     |      |      |      |      |     |
| 5 🗋 11277                   | B-CR_S     |                       | EDIT      | k3139             | 2021-10-18 11:09:08.0 |        |              |         |     |      |      |      |      |     |
| 6 L k4678                   | A1         |                       | EDIT      | k3139             | 2021-10-15 10:02:23.0 |        |              |         |     |      |      |      |      |     |
| 7 L K4226                   | A1         |                       | EDIT      | k3139             | 2021-10-15 09:59:52.0 |        |              |         |     |      |      |      |      |     |
| 8 AZ33753                   | BE-CRHU    |                       | EDIT      | K3139             | 2021-10-15 09:58:23.0 |        |              |         |     |      |      |      |      |     |
| 9 0 30017                   | D_3        |                       | EDIT      | K3139             | 2021-10-15 09:55:17.0 |        |              |         |     |      |      |      |      |     |
| 11 0 03109                  | BS         |                       | EDIT      | k3139             | 2021-10-07 15:58:28 0 |        |              |         |     |      |      |      |      |     |
| 12 033251                   | B-CRHDSW S |                       | EDIT      | k3139             | 2021-10-05 15:48:12.0 |        |              |         |     |      |      |      |      |     |
| 13   k4419                  | A1         |                       | EDIT      | k3139             | 2021-10-04 14:38:28.0 |        |              |         |     |      |      |      |      |     |
| 14 25040                    | P CDHDSW S |                       | EDIT      | L2120.            | 2021 10 02 00-44-44 0 |        |              |         |     |      |      |      |      | *   |

#### ③ 日本語サイト - Chrome

| 🕄 Kanri Tab                                                            | ×                    | +                      |             |             |                       |               |      |               | $\vee$   | -          |       | ×    |
|------------------------------------------------------------------------|----------------------|------------------------|-------------|-------------|-----------------------|---------------|------|---------------|----------|------------|-------|------|
| ← → C 🔒                                                                | pl.kato-ps.com/Jyou  | ImonEngine/AKPostL     | oginServlet | t?s=1       |                       |               |      | <b>o.</b> ਨੂੰ | $[\Box]$ | 5 <b>3</b> | D     | :    |
|                                                                        | e ADS Au             | dio Search             | Login       | Hobby Stady | Temp                  |               |      |               |          | 🗉 IJ-      | ディング! | リスト  |
|                                                                        |                      |                        | -           |             |                       |               |      |               |          |            |       |      |
| NTTTO                                                                  |                      |                        |             |             |                       |               |      |               |          |            | [ログア  | 'ウト] |
| ユーザ管理 カテコ                                                              | 「リ管理 ブックア            | クセス権 ページア              | クセス権        | コンテンツ更新     | 斤 ニュース登録 情            | 報更新 ログ システムメン | テナンス |               |          |            |       |      |
|                                                                        |                      |                        |             |             |                       |               |      |               |          |            |       |      |
| 検索           ユーザID           ユーザ新規追加           1           200代 (推告一致) | グルーブID<br>チェックしたユーザ? | へ <i>ッダ</i> 定義調<br>を削除 | <u> </u>    | 検索]〔入力クリ〕   | 7                     |               |      | 全件入替          | ]        | 全件         | 保存    |      |
| 1 - 200件 / 快楽一致<br>[] [次ページ]                                           | 全1340件               |                        |             |             |                       |               |      | [検索結果を口~      | -<br>カル: | ファイル       | に保存   | 9    |
| No. <b>ノ</b> ーザID                                                      | グループID               | ヘッダ定義識別子               | 詳細編集        | システム登録者     | システム登録日時              |               |      |               |          |            |       |      |
| 1 🗆 BB33753                                                            | BE-CRHD              |                        | EDIT        | k3139       | 2021-11-05 16:48:43.0 |               |      |               |          |            |       |      |
| 2 🗌 BA33753                                                            | BE-CRHD              |                        | EDIT        | k3139       | 2021-11-05 16:40:28.0 |               |      |               |          |            |       |      |
| 3 🗌 374341                                                             | B-CRHD               |                        | EDIT        | ADMIN       | 2021-10-21 10:05:36.0 |               |      |               |          |            |       |      |
| 4 🗆 k3008                                                              | A1                   |                        | EDIT        | k3949       | 2021-10-19 13:26:54.0 |               |      |               |          |            |       |      |
| 5 🗌 11277                                                              | B-CR_S               |                        | EDIT        | k3139       | 2021-10-18 11:09:08.0 |               |      |               |          |            |       |      |
| 6 🗌 k4678                                                              | A1                   |                        | EDIT        | k3139       | 2021-10-15 10:02:23.0 |               |      |               |          |            |       |      |
| 7 🗌 k4226                                                              | A1                   |                        | EDIT        | k3139       | 2021-10-15 09:59:52.0 |               |      |               |          |            |       |      |
| 8 🗆 AZ33753                                                            | BE-CRHD              |                        | EDIT        | k3139       | 2021-10-15 09:58:23.0 |               |      |               |          |            |       |      |
| 9 🗌 38817                                                              | B_S                  |                        | EDIT        | k3139       | 2021-10-15 09:53:17.0 |               |      |               |          |            |       |      |
| 10 🗆 k3940                                                             | A1                   |                        | EDIT        | k3949       | 2021-10-11 10:48:04.0 |               |      |               |          |            |       |      |
| 11 🗌 03109                                                             | B_S                  |                        | EDIT        | k3139       | 2021-10-07 15:58:28.0 |               |      |               |          |            |       |      |
| 12 🗌 033251                                                            | B-CRHDSW_S           |                        | EDIT        | k3139       | 2021-10-05 15:48:12.0 |               |      |               |          |            |       |      |
| 13 🗆 k4419                                                             | A1                   |                        | EDIT        | k3139       | 2021-10-04 14:38:28.0 |               |      |               |          |            |       | -    |

### (ウ) カテゴリ管理画面

① 日本語サイト - IE11

| Https://pl.kato-p                                | s.com/J                | youm              | nonEngine/AKP | lostLoginServlet?s=1          |                           |                | - <b>₽</b> ¢          | 検索 | × □ -<br>© ∰ ☆ ∰ © |
|--------------------------------------------------|------------------------|-------------------|---------------|-------------------------------|---------------------------|----------------|-----------------------|----|--------------------|
| 5-720                                            |                        |                   |               |                               |                           |                |                       |    | ログアウト              |
| フーザ管理 カテゴリ管理                                     | ゴック                    | לקו               | フセフ権 べ        | -ジアクセス権 コン                    | テンツ更新「ニュース登録              | 情報更新した         | i */7=5×17=±177       |    |                    |
| 1 784                                            |                        |                   | CXIE .        | JY JEXTE 4J                   | 7 7 7 X m = 2 7 X 2 M     | initizzeni ezz | 5 X 7 47 5 77 5 X     |    |                    |
| カテゴリID<br>カテゴリ名称(日本語)<br>Category Title(English) | _検索<br>力う<br>□<br>1-28 | ねー<br>テゴリ<br>3件/  | 川D<br>検索→致 全  | カテゴリ名称(日本)<br><br><br><br>28件 | <b>語)</b><br>検索 入力クリア     |                | 그는 14 그는 741-19751    |    | ^                  |
|                                                  |                        | ][                | ]             |                               |                           | 「大学術本で」        |                       |    |                    |
| 3 カクリア                                           | No.                    |                   | カテゴリロ         | カテゴリ名(日本語)                    | カテゴリ名(英語)                 | システム登録者        | システム登録日時              |    |                    |
|                                                  | 1                      | <u> </u>          | 40_NW         | サービス連絡票                       | Service Bulletin          | ADMIN          | 2014-07-02 15:42:47.0 |    |                    |
| カテ」リ新規追加                                         | 2                      | <u> </u>          | 41_NW         | ソービス運搬示                       | Parts Information         |                | 2014-07-02 15:43:06.0 |    |                    |
| カテゴリ修正                                           | 3                      | +                 | 42_11VV       | 補修如見清紋善                       | Parts Information         |                | 2014-07-02 15:43:44.0 |    |                    |
| カテゴリ削除                                           | - 4                    | -                 | 45_NW         | 1913年1911年1935                | Parte History Information |                | 2014-07-02 15:44:15:0 |    |                    |
| 全カテゴリ削除                                          | 6                      | -                 | 44_11W        | 朝出愁睡童                         | Parts History Information |                | 2014-07-02 15:44:40.0 |    |                    |
| カテゴリ語は                                           | 7                      | -                 | 50 CP         | キャンペーンブック                     | Campaing                  | k3139          | 2014-01-02 13:43:00:0 |    |                    |
|                                                  | 8                      |                   | CB            | CB                            | CB                        | k3949          | 2018-02-26 09:46:08 0 |    |                    |
| リアイルに保存                                          | 9                      | <u> </u>          | CC            | 00                            | CC                        |                | 2013-03-21 14:32:44.0 |    |                    |
| ファイルから読込み                                        | 10                     | $\overline{\Box}$ | ED            | ED                            | ED                        | ADMIN          | 2013-03-21 14:32:44.0 |    |                    |
|                                                  | 11                     |                   | HD            | HD                            | HD                        | ADMIN          | 2013-03-21 14:32:44.0 |    |                    |
|                                                  | 12                     | Π                 | HDMM          | HDMM                          | HDMM                      | ADMIN          | 2013-03-21 14:32:44.0 |    |                    |
|                                                  | 13                     |                   | HDO           | HDO                           | HDO                       | ADMIN          | 2013-03-21 14:32:44.0 |    |                    |
|                                                  | 14                     |                   | КА            | КА                            | КА                        | ADMIN          | 2013-03-21 14:32:44.0 |    |                    |
|                                                  | 15                     |                   | КАММ          | КАММ                          | KAMM                      | ADMIN          | 2013-03-21 14:32:44.0 |    |                    |
|                                                  | 16                     |                   | KAO           | KAO                           | KAO                       | ADMIN          | 2013-03-21 14:32:44.0 |    |                    |
|                                                  | 17                     |                   | KR            | KR                            | KR                        | ADMIN          | 2013-03-21 14:32:44.0 |    |                    |
|                                                  | 18                     |                   | KRMM          | KRMM                          | KRMM                      | ADMIN          | 2013-03-21 14:32:44.0 |    |                    |
|                                                  | 19                     |                   | KRO           | KRO                           | KRO                       | ADMIN          | 2013-03-21 14:32:44.0 |    | ~                  |

| 🗖 🗋 Kanri Tab                           |                    |                   | × +            |                                                                                                    |                              |                 |                       |      |   |    |     | - | 0    | ×    |
|-----------------------------------------|--------------------|-------------------|----------------|----------------------------------------------------------------------------------------------------|------------------------------|-----------------|-----------------------|------|---|----|-----|---|------|------|
| $\leftarrow$ $\rightarrow$ C $\Diamond$ | ĉ                  | http              | os://pl.kato-p | s.com/JyoumonEngine//                                                                                                    | AKPostLoginServlet?s=1       |                 |                       |      | P | rò | ₹`≡ | Ē |      |      |
| 5-5-50                                  |                    |                   |                |                                                                                                    |                              |                 |                       |      |   |    |     |   | [ログ] | アウト] |
| ユーザ管理 カテゴリ管理                            | ブッ                 | , クラ              | アクセス権          | ページアクセス権 :                                                                                                    | コンテンツ更新 ニューフ                 | <b>又登録 情報更新</b> | ログ システムメン             | テナンス |   |    |     |   |      |      |
|                                         |                    |                   |                |                                                                                                    |                              |                 |                       |      |   |    |     |   |      |      |
| カテゴリID<br>カテゴリ名称(日本語)                   | _検<br>_ <u>力</u> : | 索 —<br>テ ゴ        | IJD            | カテゴリ名称(日本語                                                                                                    | <del>ā</del> )<br>【検索】入力クリア】 |                 |                       |      |   |    |     |   |      | *    |
| Category Title(English)                 | 1 - 2<br>[         | 8件 /<br>][        | 検索一致<br>]      | 全28件                                                                                                    |                              | [検索結果をロー        | カルファイルに保在]            |      |   |    |     |   |      |      |
|                                         | No.                | •                 | カテゴリID         | カテゴリ名(日本語)                                                                                                    | カテゴリ名(英語)                    | システム登録者         | システム登録日時              |      |   |    |     |   |      |      |
| 入力クリア                                   | 1                  |                   | 40_NW          | サービス連絡票                                                                                                    | Service Bulletin             | ADMIN           | 2014-07-02 15:42:47.0 |      |   |    |     |   |      | - 1  |
| カテゴリ新規追加                                | 2                  | <u> </u>          | 41_NW          | サービス連絡票                                                                                                    | Service Bulletin             | ADMIN           | 2014-07-02 15:43:06.0 |      |   |    |     |   |      |      |
|                                         | 3                  | <u> </u>          | 42_NW          | <b>補修部品連絡票</b>                                                                                                    | Parts Information            | ADMIN           | 2014-07-02 15:43:44.0 |      |   |    |     |   |      |      |
| カテコリ修正                                  | 4                  | <u> </u>          | 43_NW          | 1111「1111」「1111」」 | Parts Information            |                 | 2014-07-02 15:44:19.0 |      |   |    |     |   |      |      |
| カテゴリ削除                                  | 6                  |                   | 45 NW          | 部品経歴票                                                                                                    | Parts History Information    |                 | 2014-07-02 15:45:06.0 |      |   |    |     |   |      |      |
| 全力テゴリ削除                                 | 7                  | $\overline{\Box}$ | 50 CP          | キャンペーンブック                                                                                                    | Campaing                     | k3139           | 2014-11-14 10:54:22.0 |      |   |    |     |   |      |      |
| カテゴリ読込                                  | 8                  |                   | СВ             | СВ                                                                                                    | СВ                           | k3949           | 2018-02-26 09:46:08.0 |      |   |    |     |   |      |      |
|                                         | 9                  |                   | CC             | СС                                                                                                    | СС                           | ADMIN           | 2013-03-21 14:32:44.0 |      |   |    |     |   |      |      |
| ノアイルに保存                                 | 10                 |                   | ED             | ED                                                                                                    | ED                           | ADMIN           | 2013-03-21 14:32:44.0 |      |   |    |     |   |      |      |
| ファイルから読込み                               | 11                 |                   | HD             | HD                                                                                                    | HD                           | ADMIN           | 2013-03-21 14:32:44.0 |      |   |    |     |   |      |      |
|                                         | 12                 |                   | HDMM           | HDMM                                                                                                    | HDMM                         | ADMIN           | 2013-03-21 14:32:44.0 |      |   |    |     |   |      |      |
|                                         | 13                 |                   | HDO            | HDO                                                                                                    | HDO                          | ADMIN           | 2013-03-21 14:32:44.0 |      |   |    |     |   |      |      |
|                                         | 14                 |                   | KA             | KA                                                                                                    | KA                           | ADMIN           | 2013-03-21 14:32:44.0 |      |   |    |     |   |      |      |
|                                         | 15                 |                   | KAMM           | KAMM                                                                                                    | KAMM                         | ADMIN           | 2013-03-21 14:32:44.0 |      |   |    |     |   |      |      |
|                                         | 16                 |                   | KAO            | KAO                                                                                                    | KAO                          | ADMIN           | 2013-03-21 14:32:44.0 |      |   |    |     |   |      |      |
|                                         | 17                 |                   | KR             | KR                                                                                                    | KR                           | ADMIN           | 2013-03-21 14:32:44.0 |      |   |    |     |   |      |      |
|                                         | 18                 |                   | KRMM           | KRMM                                                                                                    | KRMM                         | ADMIN           | 2013-03-21 14:32:44.0 |      |   |    |     |   |      |      |
|                                         | 19                 |                   | KRO            | KRO                                                                                                    | KRO                          | ADMIN           | 2013-03-21 14:32:44.0 |      |   |    |     |   |      |      |
|                                         | 20                 |                   | MV             | MV                                                                                                    | MV                           | ADMIN           | 2013-03-21 14:32:44.0 |      |   |    |     |   |      | -    |

### ③ 日本語サイト - Chrome

| 🚱 Kanri Tab             | ×             | +                |                         |                             |                  |                       |                | ~ | -  |        | ×        |
|-------------------------|---------------|------------------|-------------------------|-----------------------------|------------------|-----------------------|----------------|---|----|--------|----------|
| ← → C 🔒 pl.kato-        | ps.com/J      | lyoumonEngin     | e/AKPostLoginServlet?s= | :1                          |                  |                       | <del>ማ</del> ሲ | E | 4  | * D    | :        |
| III 7711 🗖 igoogle 📃 d  |               | Audio Si         | aarch Login Ho          | hby Stady Tamp              |                  |                       |                |   | := | リーディング | 1175     |
| iii 779 🛄 igoogie 🔤 7   | 403           | Audio 🔝 Si       | earch 🔄 cogin 🔄 Ho      | ioby 🔝 stady 🔛 temp         |                  |                       |                |   |    | 9-7179 | 9XP      |
| 5-72                    |               |                  |                         |                             |                  |                       |                |   |    | [ログ]   | アウト]     |
| ユーザ管理 カテゴリ管理            | ブック           | ファクヤス権           | ページアクセス権                | コンテンツ更新 ニューフ                | マ登録 情報更新         | ログ システムメン             | テナンス           |   |    |        |          |
| - /                     |               |                  |                         |                             |                  |                       |                |   |    | _      |          |
| カテゴリID<br>カテゴリ名称(日本語)   | - 検索 -<br>カテ: | Ξ IJID           | カテゴリ名称(日本語              | <b>吾)</b><br>] [検索] [入力クリア] |                  |                       |                |   |    |        | Â        |
| Category Title(English) | 1 - 28件<br>[  | : / 検索一致<br>] [] | 全28件                    |                             | [ <u>検索結果を口∽</u> | <u>- カルファイルに保存</u> ]  |                |   |    |        |          |
|                         | No.           | カテゴリIC           | ) カテゴリ名(日本語)            | カテゴリ名(英語)                   | システム登録者          | システム登録日時              |                |   |    |        | - 1      |
| 入力クロア                   | 1             | 40_NW            | サービス連絡票                 | Service Bulletin            | ADMIN            | 2014-07-02 15:42:47.0 |                |   |    |        | - 1      |
|                         | 2             | 41_NW            | サービス連絡票                 | Service Bulletin            | ADMIN            | 2014-07-02 15:43:06.0 |                |   |    |        | - 1      |
| カテゴリ新規追加                | 3             | 42_NW            | 補修部品連絡票                 | Parts Information           | ADMIN            | 2014-07-02 15:43:44.0 |                |   |    |        | - 1      |
| カテゴリ修正                  | 4             | 43_NW            | 補修部品連絡票                 | Parts Information           | ADMIN            | 2014-07-02 15:44:19.0 |                |   |    |        | - 1      |
| カテゴリ削除                  | 5             | 44_NW            | 部品経歴票                   | Parts History Information   | ADMIN            | 2014-07-02 15:44:48.0 |                |   |    |        | - 1      |
|                         | 6             | 45_NW            | 部品経歴票                   | Parts History Information   | ADMIN            | 2014-07-02 15:45:06.0 |                |   |    |        | - 1      |
| 全力テゴリ削除                 | 7             | 50_CP            | キャンペーンブック               | Campaing                    | k3139            | 2014-11-14 10:54:22.0 |                |   |    |        | - 1      |
| カテゴリ読込                  | 8             | СВ               | CB                      | СВ                          | k3949            | 2018-02-26 09:46:08.0 |                |   |    |        | - 1      |
| ファノルに保友                 | 9             | CC               | CC                      | CC                          | ADMIN            | 2013-03-21 14:32:44.0 |                |   |    |        | - 1      |
| ングイブルにつれま               | 10            | ED               | ED                      | ED                          | ADMIN            | 2013-03-21 14:32:44.0 |                |   |    |        | - 1      |
| ファイルから読込み               | 11            | HD               | HD                      | HD                          | ADMIN            | 2013-03-21 14:32:44.0 |                |   |    |        | - 1      |
|                         | 12            | HDMM             | HDMM                    | HDMM                        | ADMIN            | 2013-03-21 14:32:44.0 |                |   |    |        |          |
|                         | 13            | HDO              | HDO                     | HDO                         | ADMIN            | 2013-03-21 14:32:44.0 |                |   |    |        |          |
|                         | 14            | KA               | KA                      | KA                          | ADMIN            | 2013-03-21 14:32:44.0 |                |   |    |        |          |
|                         | 15            | KAMM             | KAMM                    | KAMM                        | ADMIN            | 2013-03-21 14:32:44.0 |                |   |    |        |          |
|                         | 16            | KAO              | KAO                     | KAO                         | ADMIN            | 2013-03-21 14:32:44.0 |                |   |    |        |          |
|                         | 17            | KR               | KR                      | KR                          | ADMIN            | 2013-03-21 14:32:44.0 |                |   |    |        |          |
|                         | 18            | KRMM             | KRMM                    | KRMM                        | ADMIN            | 2013-03-21 14:32:44.0 |                |   |    |        |          |
|                         | 19            | KRO              | KRO                     | KRO                         | ADMIN            | 2013-03-21 14:32:44.0 |                |   |    |        | <b>.</b> |
|                         | 1 201 0       |                  | 1007                    | 10/                         | A DAMA           | 0040 00 04 44 00 44 0 |                |   |    |        |          |

# (エ) ブックアクセス権画面

① 日本語サイト - IE11

| nine/&KPostl.oninServlet?s=1           | 1                    |                                                                                                    | - <del>-</del>                                                      | 检索                         |                                        | 0 -                        | □ ×<br>১১৯৩               |
|----------------------------------------|----------------------|----------------------------------------------------------------------------------------------------|---------------------------------------------------------------------|----------------------------|----------------------------------------|----------------------------|---------------------------|
| gine, ratio starogino en reas-         |                      |                                                                                                    |                                                                     | DC NON                     |                                        | ~                          | 00 <i>23</i> 000 🤍        |
|                                        |                      |                                                                                                    |                                                                     |                            |                                        |                            |                           |
|                                        |                      |                                                                                                    |                                                                     |                            |                                        |                            | [¤ጛアウト]                   |
| 権 ページアクセフ権                             | コンテンツ更新ニュ            | -7登録 情報更新 ログ                                                                                                    | 7 377563755577                                                      |                            |                                        |                            |                           |
| 14 V JY JCX16                          | 1))))),(4) = 1       |                                                                                                    | / JAJ&/ JJJ JA                                                      |                            |                                        |                            |                           |
|                                        |                      |                                                                                                    |                                                                     |                            |                                        |                            |                           |
| ┌検索                                    |                      |                                                                                                    |                                                                     |                            |                                        |                            | ~                         |
| グループロ                                  | ブックロ                 | コーザコッシトマクタフ族                                                                                                    | 甘油コ マントアクセフ族                                                        |                            |                                        |                            |                           |
|                                        |                      | 1 91091777278                                                                                                    | F04-1X7177C/me                                                      | 録索 入力クリ                    | 7                                      |                            |                           |
|                                        | 271010/1             |                                                                                                    |                                                                     |                            |                                        |                            |                           |
| 1 - 200件 / 検索一致 🔮<br>[] [ <u>次ページ]</u> | £/46421 <del>1</del> |                                                                                                    |                                                                     | <b>[検索結果を</b> ]            | コーカルファイルに保存]                           |                            |                           |
| No. / グループID                           | ブックID                | ユーザコメントアクセス構                                                                                                    | # 共通コメントアクセス権                                                       | システム登録者                    | システム登録日時                               |                            |                           |
|                                        | 109                  | W                                                                                                    | W                                                                   | F3040                      | 2016 12 27 08:44:56 0                  |                            |                           |
|                                        | 111156               | w                                                                                                    | W                                                                   | ADMIN                      | 2013 02 26 17:47:04 0                  |                            |                           |
|                                        | 1111561              | w                                                                                                    | W                                                                   | ADMIN                      | 2013-02-20 17:47:04.0                  |                            |                           |
|                                        | 1111500              | W                                                                                                    | W                                                                   | ADMIN                      | 2013-02-20 17:47:04.0                  |                            |                           |
| 4 L A                                  | 111103               | W                                                                                                    | W                                                                   |                            | 2013-02-20 17:47:04.0                  |                            |                           |
|                                        | 1111630              | VV                                                                                                    | W                                                                   | ADMIN                      | 2013-02-20 17:47:04.0                  |                            |                           |
| 6 🗌 A                                  | 111169               | w                                                                                                    | W                                                                   | ADMIN                      | 2013-02-26 17:47:04.0                  |                            |                           |
|                                        | 1111690              | W                                                                                                    | W                                                                   | ADMIN                      | 2013-02-26 17:47:04.0                  |                            |                           |
| 8 🗌 A                                  | 1111/0               | W                                                                                                    | W                                                                   | ADMIN                      | 2013-02-26 17:47:04.0                  |                            |                           |
| 9 🗌 A                                  | 1111700              | w                                                                                                    | W                                                                   | ADMIN                      | 2013-02-26 17:47:04.0                  |                            |                           |
| 10 🗌 A                                 | 111182               | w                                                                                                    | w                                                                   | ADMIN                      | 2013-02-26 17:47:04.0                  |                            |                           |
| 11 🗌 A                                 | 111182-MJ            | w                                                                                                    | W                                                                   | ADMIN                      | 2013-02-26 17:47:04.0                  |                            |                           |
| 12 🗌 A                                 | 111182-PJ            | w                                                                                                    | W                                                                   | ADMIN                      | 2013-02-26 17:47:04.0                  |                            |                           |
| 13 🗌 A                                 | 1111820              | w                                                                                                    | W                                                                   | ADMIN                      | 2013-02-26 17:47:04.0                  |                            |                           |
| 14 🗌 A                                 | 111184               | w                                                                                                    | w                                                                   | ADMIN                      | 2013-02-26 17:47:04.0                  |                            |                           |
| 15 🗌 A                                 | 111184-203LA         | w                                                                                                    | w                                                                   | ADMIN                      | 2013-02-26 17:47:04.0                  |                            |                           |
| 16 🗌 A                                 | 111184-203RA         | w                                                                                                    | W                                                                   | ADMIN                      | 2013-02-26 17:47:04.0                  |                            |                           |
| 17 🗌 A                                 | 111184-31MAL         | w                                                                                                    | W                                                                   | ADMIN                      | 2013-02-26 17:47:04.0                  |                            |                           |
| 18 🗌 A                                 | 111184-31MAN         | w                                                                                                    | W                                                                   | ADMIN                      | 2013-02-26 17:47:04.0                  |                            |                           |
| 19 🗌 A                                 | 111184-47MXR         | w                                                                                                    | W                                                                   | ADMIN                      | 2013-02-26 17:47:04.0                  |                            | ~                         |
|                                        |                      | ine/AKPostLoginServlet?s=1         Image: AKPostLoginServlet?s=1         Image: AKPostLoginServlet?s=1 <td>ine/AKPostLoginServlet's=1            ・・・・・・・・・・・・・・・・・・・・・・・・・・・・・</td> <td>ine/AKPostLoginServlet?s=1</td> <td>ine/AKPostLoginServlet?s=1       &lt; ④ ¢</td> 検索         #       ページアクセス権       コンテンツ更新       ニュース登録       情報更新       ログ       システムメンテナンス         #       ページアクセス権       コンテンツ更新       ニュース登録       情報更新       ログ       システムメンテナンス         #       グルーブID       ブックID       ユーザコメントアクセス権       米道コメントアクセス権       液索       入力クリ*         1 | ine/AKPostLoginServlet's=1            ・・・・・・・・・・・・・・・・・・・・・・・・・・・・・ | ine/AKPostLoginServlet?s=1 | ine/AKPostLoginServlet?s=1       < ④ ¢ | ine/AKPestLoginServlet3se1 | mer/AKPostLoginServiet%=1 |

| 🗖 🗋 Kanri Tab 🗙                                         | +                        |                     |                 |             |          |                     |    | - | 0    | ×            |
|---------------------------------------------------------|--------------------------|---------------------|-----------------|-------------|----------|---------------------|----|---|------|--------------|
| $\leftarrow$ $\rightarrow$ C $\textcircled{a}$ https:// | /pl.kato-ps.com/JyoumonE | ngine/AKPostLoginSe | rvlet?s=1       |             |          | P 6                 | €≦ | Ē | ٢    |              |
| いくして                                                    |                          |                     |                 |             |          |                     |    |   | [ログブ | <b>י</b> ウト] |
| ユーザ管理 カテゴリ管理 ブックアク                                      | セス権 ページアクセス              | <b>ミ権 コンテンツ更新</b>   | 新 ニュース登録 情報更新   | ログ システムメンテ  | ナンス      |                     |    |   |      |              |
|                                                         |                          |                     |                 |             |          |                     |    |   |      |              |
| グループロ                                                   | ┌検索                      |                     |                 |             |          |                     |    |   |      | -            |
| A 🗸                                                     | グループID                   | ブックID               | ユーザコメントアクセス権 共通 | コメントアクセス権   |          |                     |    |   |      |              |
|                                                         |                          | ][                  |                 | 検索          | 入力クリア    |                     |    |   |      |              |
| ブックID <b>I</b> 部分一致                                     | 1 - 200件 / 検索一致          | 全74642件             |                 |             |          |                     |    |   |      |              |
|                                                         | [] [次ページ]                |                     |                 |             | [検索結果をロー | カルファイルに保ィ           | E] |   |      |              |
| 109                                                     | No. 🗹 グループID             | ブックID               | ユーザコメントアクセス権    | 共通コメントアクセス権 | システム登録者  | システム登録日時            |    |   |      |              |
| 111156                                                  | 1 🗆 A                    | 109                 | W               | W           | k3949    | 2016-12-27 08:44:56 | 0  |   |      |              |
| 111163                                                  | 2 🗆 A                    | 111156              | W               | W           | ADMIN    | 2013-02-26 17:47:04 | 0  |   |      |              |
| 111163U 👻                                               | 3 🗌 A                    | 111156U             | W               | W           | ADMIN    | 2013-02-26 17:47:04 | 0  |   |      |              |
|                                                         | 4 🗆 A                    | 111163              | W               | W           | ADMIN    | 2013-02-26 17:47:04 | 0  |   |      |              |
| ユーザコメントアクセス権                                            | 5 🗌 A                    | 111163U             | W               | W           | ADMIN    | 2013-02-26 17:47:04 | 0  |   |      |              |
| R - 読み取り専用 🗸                                            | 6 🗆 A                    | 111169              | W               | W           | ADMIN    | 2013-02-26 17:47:04 | 0  |   |      |              |
|                                                         | 7 🗆 A                    | 111169U             | W               | W           | ADMIN    | 2013-02-26 17:47:04 | 0  |   |      |              |
| 共通コメントアクセス権                                             | 8 🗌 A                    | 111170              | W               | W           | ADMIN    | 2013-02-26 17:47:04 | 0  |   |      |              |
| R - 読み取り専用 ✔                                            | 9 🗆 A                    | 111170U             | W               | W           | ADMIN    | 2013-02-26 17:47:04 | 0  |   |      |              |
|                                                         | 10 🗆 A                   | 111182              | W               | W           | ADMIN    | 2013-02-26 17:47:04 | 0  |   |      |              |
| 1.1.2                                                   | 11 🗌 A                   | 111182-MJ           | W               | W           | ADMIN    | 2013-02-26 17:47:04 | 0  |   |      |              |
| ×1999                                                   | 12 🗌 A                   | 111182-PJ           | W               | W           | ADMIN    | 2013-02-26 17:47:04 | 0  |   |      |              |
| アクセス権新規追加                                               | 13 🗌 A                   | 111182U             | W               | W           | ADMIN    | 2013-02-26 17:47:04 | 0  |   |      |              |
| アクヤス権修正                                                 | 14 🗆 A                   | 111184              | W               | W           | ADMIN    | 2013-02-26 17:47:04 | 0  |   |      |              |
|                                                         | 15 🗌 A                   | 111184-203LA        | W               | W           | ADMIN    | 2013-02-26 17:47:04 | 0  |   |      |              |
| アクセス権削除                                                 | 16 🗌 A                   | 111184-203RA        | W               | W           | ADMIN    | 2013-02-26 17:47:04 | 0  |   |      |              |
| ファイルに保存                                                 | 17 🗌 A                   | 111184-31MAL        | W               | W           | ADMIN    | 2013-02-26 17:47:04 | 0  |   |      |              |
| ファイルから読込み                                               | 18 🗌 A                   | 111184-31MAN        | W               | W           | ADMIN    | 2013-02-26 17:47:04 | 0  |   |      |              |
| 27 1707 January                                         | 19 🗌 A                   | 111184-47MXR        | W               | W           | ADMIN    | 2013-02-26 17:47:04 | 0  |   |      |              |
|                                                         | 20 🗌 A                   | 111184U             | W               | W           | ADMIN    | 2013-02-26 17:47:04 | 0  |   |      | -            |

### ③ 日本語サイト - Chrome

| S Kanri Tab × +                 |                         |                |                 |              |                 |                       | ~        | - C | ) ×        |
|---------------------------------|-------------------------|----------------|-----------------|--------------|-----------------|-----------------------|----------|-----|------------|
| ← → C 🔒 pl.kato-ps.com/Jyoumo   | onEngine/AKPostLoginSer | vlet?s=1       |                 |              |                 | • ☆                   | $[\Box]$ | * 🗯 | Di         |
| III ZZIII III inconde ADS Audio | Search Login            | Hobby Stade    | Tamp            |              |                 |                       |          |     | 20// 11715 |
|                                 | Search Login            | - Hobby - Stad | y iemp          |              |                 |                       |          |     | 122.921    |
|                                 |                         |                |                 |              |                 |                       |          | [   | ログアウト]     |
| ユーザ管理 カテゴリ管理 ブックアクt             | セス権 ページアクセス             | 権 コンテンツ更新      | 新 ニュース登録 情報更新   | 〒 ログ システムメンテ | ナンス             |                       |          |     |            |
|                                 |                         |                |                 |              |                 |                       |          |     |            |
| グループロ                           | ┌検索────                 |                |                 |              |                 |                       |          |     | -          |
|                                 | グループロ                   | ブックID          | ユーザコメントアクタス梅 井通 | コメントアクタス権    |                 |                       |          |     |            |
|                                 |                         |                |                 | 検索           | 入力クリア           |                       |          |     |            |
| ブックID <b>Z</b> 部分一致             | 1.200件/ 検索一致 4          | 全74642件        |                 |              |                 |                       |          |     |            |
|                                 | [] [次ページ]               | 2.10.211       |                 |              | <u>[検索結果を口∽</u> | カルファイルに保存             | 1        |     |            |
| 109                             | No. 🗸 グループID            | ブックID          | ユーザコメントアクセス権    | 共通コメントアクセス権  | システム登録者         | システム登録日時              |          |     |            |
| 111156                          | 1 🗆 A                   | 109            | w               | w            | k3949           | 2016-12-27 08:44:56.0 | ,        |     |            |
| 111156U<br>111163               | 2 🗌 A                   | 111156         | w               | W            | ADMIN           | 2013-02-26 17:47:04.0 | ,        |     |            |
| 111163U -                       | 3 🗌 A                   | 111156U        | w               | W            | ADMIN           | 2013-02-26 17:47:04.0 | ,        |     |            |
|                                 | 4 🗆 A                   | 111163         | w               | W            | ADMIN           | 2013-02-26 17:47:04.0 | ,        |     |            |
| フーザコメントアクヤス権                    | 5 🗌 A                   | 111163U        | w               | W            | ADMIN           | 2013-02-26 17:47:04.0 | ,        |     |            |
|                                 | 6 🗌 A                   | 111169         | w               | W            | ADMIN           | 2013-02-26 17:47:04.0 | ,        |     |            |
|                                 | 7 🗆 A                   | 111169U        | w               | W            | ADMIN           | 2013-02-26 17:47:04.0 | ī -      |     |            |
| 共通コメントアクセス権                     | 8 🗌 A                   | 111170         | W               | W            | ADMIN           | 2013-02-26 17:47:04.0 | , T      |     |            |
| R-読み取り東用 ✔                      | 9 🗌 A                   | 111170U        | W               | W            | ADMIN           | 2013-02-26 17:47:04.0 | ,        |     |            |
| *** B007788 3769713             | 10 🗆 A                  | 111182         | w               | w            | ADMIN           | 2013-02-26 17:47:04.0 | ī        |     |            |
| 15017                           | 11 🗌 A                  | 111182-MJ      | w               | W            | ADMIN           | 2013-02-26 17:47:04.0 | ī -      |     |            |
| X1001/                          | 12 🗌 A                  | 111182-PJ      | W               | W            | ADMIN           | 2013-02-26 17:47:04.0 | ī –      |     |            |
| アクセス権新規追加                       | 13 🗌 A                  | 111182U        | W               | W            | ADMIN           | 2013-02-26 17:47:04.0 | 1        |     |            |
| アクヤス権修正                         | 14 🗌 A                  | 111184         | W               | W            | ADMIN           | 2013-02-26 17:47:04.0 | 1        |     |            |
|                                 | 15 🗌 A                  | 111184-203LA   | w               | W            | ADMIN           | 2013-02-26 17:47:04.0 | ī .      |     |            |
| アクゼス権削除                         | 16 🗌 A                  | 111184-203RA   | w               | w            | ADMIN           | 2013-02-26 17:47:04.0 | -        |     |            |
| ファイルに保存                         | 17 🗆 A                  | 111184-31MAL   | W               | W            | ADMIN           | 2013-02-26 17:47:04.0 | 1        |     |            |
| ファイルから読込み                       | 18 🗌 A                  | 111184-31MAN   | W               | w            | ADMIN           | 2013-02-26 17:47:04.0 | 1        |     |            |
|                                 | 19 🗌 A                  | 111184-47MXR   | w               | W            | ADMIN           | 2013-02-26 17:47:04.0 | -        |     |            |
|                                 |                         |                |                 |              |                 |                       |          |     | *          |
# (オ) ページアクセス権画面

① 日本語サイト - IE11

|                             |                 |             |                |                  |           |                |             |                |                       | - 🗆 X   |
|-----------------------------|-----------------|-------------|----------------|------------------|-----------|----------------|-------------|----------------|-----------------------|---------|
| https://pl.kato-ps.cor      | <b>m</b> /Jyoum | onEng       | gine/AKPostLog | inServlet?s=1    |           |                | ▼ 睂 Ů 検索    |                | - م                   | 슈 ☆ ঞ 🙂 |
| 🙆 Kanri Tab 🛛 🗙 🗌           | *               |             |                |                  |           |                |             |                |                       |         |
| 15,570)                     |                 |             |                |                  |           |                |             |                |                       |         |
|                             |                 |             |                |                  |           |                |             |                |                       | [ログアウト] |
| ユーザ管理 カテゴリ管理 ブッ             | ックアク            | セス          | 権 ページア         | クセス権 コンテンツ更      | 新 ニュース登録  | 情報更新 ログ システム   | メンテナンス      |                |                       |         |
|                             |                 |             |                |                  |           |                |             |                |                       |         |
|                             |                 |             |                |                  |           |                |             |                |                       | _       |
| グループID                      | │┌検索            | 3           |                |                  |           |                |             |                |                       | ^       |
| A 🗸                         | グル              | <i>,</i> ーブ | ID             | ブックID            | ページID     | ユーザコメントアクセス権 す | 植コメントアクセス権  |                |                       |         |
| ブックID                       |                 |             |                |                  |           |                | ħ           | 鰊   入力クリア      | 2                     |         |
| 109 🗸                       | 1 - 20          | 0件 /        | 検索一致 全         | 6861件            |           |                |             |                |                       |         |
|                             | [               | ] 🚺         | 大ページ]          |                  |           |                |             | <u>[検索結果を[</u> | ユーカルファイルに保存]          |         |
|                             | No.             |             | グループID         | ブックID            | ページID     | ユーザコメントアクセス権   | 共通コメントアクセス権 | システム登録者        | システム登録日時              |         |
|                             | 1               |             | A              | PARTSINFORMATION | 00001.xml | S              | s           | k3139          | 2016-04-14 17:42:46.0 |         |
| ユーザコメントアクセス権                | 2               |             | Α              | PARTSINFORMATION | 00124.xml | S              | S           | k3139          | 2010-04-20 10:35:55.0 |         |
| R - 読み取り専用 🗸                | 3               |             | Α              | PARTSINFORMATION | 00125.xml | S              | S           | k3139          | 2006-09-08 08:56:14.0 |         |
|                             | 4               |             | Α              | PARTSINFORMATION | 00126.xml | S              | s           | k3139          | 2006-09-08 08:57:39.0 |         |
| 只通コスクトラクと入催<br>R - 読み取り専用 ✔ | 5               |             | Α              | PARTSINFORMATION | 00127.xml | S              | S           | k3139          | 2006-09-08 08:57:55.0 |         |
|                             | 6               |             | Α              | PARTSINFORMATION | 00128.xml | S              | S           | k3139          | 2006-09-08 08:58:21.0 |         |
| 入力クリア                       | 7               |             | Α              | PARTSINFORMATION | 00129.xml | S              | S           | k3139          | 2006-09-08 09:00:35.0 |         |
| アクセス権新規追加                   | 8               |             | Α              | PARTSINFORMATION | 00130.xml | S              | S           | k3139          | 2006-09-08 09:01:41.0 |         |
|                             | 9               |             | Α              | PARTSINFORMATION | 00131.xml | S              | S           | k3139          | 2006-09-08 09:02:06.0 |         |
| アクセス権修正                     | 10              |             | Α              | PARTSINFORMATION | 00132.xml | S              | S           | k3139          | 2006-09-08 09:03:21.0 |         |
| アクセス権削除                     | 11              |             | Α              | PARTSINFORMATION | 00133.xml | S              | S           | k3139          | 2006-09-08 09:03:48.0 |         |
| ファイルに保存                     | 12              |             | Α              | PARTSINFORMATION | 00134.xml | S              | s           | k3139          | 2006-09-08 09:04:22.0 |         |
| ファイルから読込み                   | 13              |             | Α              | PARTSINFORMATION | 00135.xml | S              | S           | k3139          | 2006-09-08 09:04:49.0 |         |
|                             | 14              |             | Α'             | PARTSINFORMATION | 00124.xml | S              | S           | k3139          | 2006-09-12 13:10:44.0 |         |
|                             | 15              |             | Α'             | PARTSINFORMATION | 00125.xml | S              | S           | k3139          | 2006-09-12 13:10:59.0 |         |
|                             | 16              |             | Α'             | PARTSINFORMATION | 00126.xml | S              | 5           | k3139          | 2006-09-12 13:11:24.0 |         |
|                             | 17              |             | Α'             | PARTSINFORMATION | 00128.xml | S              | 5           | k3139          | 2006-09-12 13:11:40.0 |         |
|                             | 18              |             | Α'             | PARTSINFORMATION | 00129.xml | S              | S           | k3139          | 2006-09-12 13:11:54.0 |         |
|                             | 19              |             | Α'             | PARTSINFORMATION | 00130.xml | S              | S           | k3139          | 2006-09-12 13:12:12.0 | ~       |

| 🖸 🗅 Kanri Tab                           | × +                                        |                      |                |                              |          |               | -              | 0    | ×            |
|-----------------------------------------|--------------------------------------------|----------------------|----------------|------------------------------|----------|---------------|----------------|------|--------------|
| ← → C ⋒ 6                               | https://pl.kato-ps.com/JyoumonEngine/AK    | PostLoginServlet?s=1 |                |                              | l        | ⊃ to          | ć≡ ⊕           |      |              |
| 15-72 C                                 |                                            |                      |                |                              |          |               |                | [ログア | <b>י</b> ウト] |
| ユーザ管理 カテゴリ管理 ラ                          | ックアクセス権 ページアクセス権 コン                        | マテンツ更新 ニュー           | -ス登録 情報更新 ログ   | システムメンテナンス                   |          |               |                |      |              |
|                                         |                                            |                      |                |                              |          |               |                |      |              |
| グループID<br>A ・                           | 検索<br>グルーブID ブックID                         | ページID                | ユーザコメントアクセス権 共 | 通コメントアクセス <del>権</del><br>検索 | 入力クリア    |               |                |      | *            |
| ブックID<br>109 <b>~</b>                   | 1 - 200件 / 検索一致 全6861件<br>[] <u>[次ページ]</u> |                      |                |                              | [検索結果をロー | <u>-カルファィ</u> | <u>(ルに保存</u> ] |      | 1            |
| ページID                                   | No. 🖌 グループID ブックID                         | ページID                | ユーザコメントアクセス権   | 共通コメントアクセス権                  | システム登録者  | システム電         | 録日時            |      |              |
|                                         | 1 🗆 A PARTSINFORMATIO                      | N 00001.xml          | S              | S                            | k3139    | 2016-04-14    | 17:42:46.0     |      |              |
|                                         | 2 🗌 A PARTSINFORMATIC                      | N 00124.xml          | S              | S                            | k3139    | 2010-04-20    | 10:35:55.0     |      |              |
| ユーサコメントアクセス権                            | 3 🗌 A PARTSINFORMATIO                      | N 00125.xml          | S              | S                            | k3139    | 2006-09-08    | 08:56:14.0     |      |              |
| R - 読み取り専用 🗸                            | 4 🗆 A PARTSINFORMATIO                      | N 00126.xml          | S              | S                            | k3139    | 2006-09-08    | 08:57:39.0     |      |              |
| 土通コメントアクセス権                             | 5 🗌 A PARTSINFORMATIO                      | N 00127.xml          | S              | <u>s</u>                     | k3139    | 2006-09-08    | 08:57:55.0     |      |              |
|                                         | 6 🗌 A PARTSINFORMATIO                      | N 00128.xml          | S              | S                            | k3139    | 2006-09-08    | 08:58:21.0     |      |              |
|                                         | 7 🗆 A PARTSINFORMATIO                      | N 00129.xml          | S              | S                            | k3139    | 2006-09-08    | 09:00:35.0     |      |              |
| 入力クリア                                   | 8 🗌 A PARTSINFORMATIO                      | N 00130.xml          | S              | <b>S</b>                     | k3139    | 2006-09-08    | 09:01:41.0     |      |              |
| ,,,,,,,,,,,,,,,,,,,,,,,,,,,,,,,,,,,,,,, | 9 🗌 A PARTSINFORMATIO                      | N 00131.xml          | S              | S                            | k3139    | 2006-09-08    | 09:02:06.0     |      |              |
| アクセス権新規追加                               | 10 🗌 A PARTSINFORMATIO                     | N 00132.xml          | S              | S                            | k3139    | 2006-09-08    | 09:03:21.0     |      |              |
| アクセス権修正                                 | 11 🗌 A PARTSINFORMATIC                     | N 00133.xml          | S              | S                            | k3139    | 2006-09-08    | 09:03:48.0     |      |              |
| アクセフ換制除                                 | 12 🗌 A PARTSINFORMATIC                     | N 00134.xml          | S              | S                            | k3139    | 2006-09-08    | 09:04:22.0     |      |              |
| アジビス権的体                                 | 13 🗌 A PARTSINFORMATIO                     | N 00135.xml          | S              | S                            | k3139    | 2006-09-08    | 09:04:49.0     |      |              |
| ファイルに保存                                 | 14 🗌 A' PARTSINFORMATIO                    | N 00124.xml          | S              | S                            | k3139    | 2006-09-12    | 13:10:44.0     |      |              |
| ファイルから読込み                               | 15 🗌 A' PARTSINFORMATIO                    | N 00125.xml          | S              | S                            | k3139    | 2006-09-12    | 13:10:59.0     |      |              |
|                                         | 16 🗆 A' PARTSINFORMATIC                    | N 00126.xml          | S              | S                            | k3139    | 2006-09-12    | 13:11:24.0     |      |              |
|                                         | 17 🗆 A' PARTSINFORMATIC                    | N 00128.xml          | S              | S                            | k3139    | 2006-09-12    | 13:11:40.0     |      |              |
|                                         | 18 🗆 A' PARTSINFORMATIC                    | N 00129.xml          | S              | s                            | k3139    | 2006-09-12    | 13:11:54.0     |      |              |
|                                         | 19 🗆 A' PARTSINFORMATIC                    | N 00130.xml          | S              | S                            | k3139    | 2006-09-12    | 13:12:12.0     |      |              |
|                                         | 20 🗌 A' PARTSINFORMATIC                    | N 00131.xml          | S              | S                            | k3139    | 2006-09-12    | 13:12:26.0     |      | -            |

|                       |                      |                     |             |                |             |          | × –                   | пх        |
|-----------------------|----------------------|---------------------|-------------|----------------|-------------|----------|-----------------------|-----------|
| 🔇 Kanri Tab           | × +                  |                     |             |                |             |          |                       |           |
| ← → C 🔒 pl.kato-ps.c  | om/JyoumonEngine/AKP | ostLoginServlet?s=1 |             |                |             |          | 아☆ 🗇 🕇                | F 🕕 E     |
| 🏥 アプリ 🖬 igoogle 📙 ADS | 📙 Audio 📃 Search     | 📙 Login 📃 Hobby     | Stady . Tem | ip.            |             |          | III - IJ-             | ーディング リスト |
| 11 1- 101             |                      |                     |             |                |             |          |                       |           |
| 27770                 |                      |                     |             |                |             |          |                       | [ログアウト]   |
| ユーザ管理 カテゴリ管理 ラ        | ブックアクセス権 ぺー          | ジアクセス権 コンラ          | テンツ更新 ニュー   | -ス登録 情報更新 ログ   | システムメンテナンス  |          |                       |           |
|                       |                      |                     |             |                |             |          |                       |           |
| 1911                  |                      |                     |             |                |             |          |                       |           |
| クルーノル                 | グループロ                | ブックID               | ページル        | ユーザコメントアクセス権 お | 通コメントアクセス権  |          |                       |           |
| A •                   |                      |                     | )[          |                | 検索          | 入力クリア    |                       |           |
| ブックID                 | 1 200件 / 按击          | △c0c1丹              |             |                |             |          |                       |           |
| 109 🗸                 | [] [次ページ]            | ±0001H              |             |                |             | [検索結果を口∽ | <u>・カルファイルに保存</u> ]   |           |
| ページID                 | No. 🗸 グループID         | ブックID               | ページID       | ユーザコメントアクセス権   | 共通コメントアクセス権 | システム登録者  | システム登録日時              |           |
|                       | 1 🗆 A                | PARTSINFORMATION    | 00001.xml   | S              | S           | k3139    | 2016-04-14 17:42:46.0 |           |
|                       | 2 🗆 A                | PARTSINFORMATION    | 00124.xml   | S              | S           | k3139    | 2010-04-20 10:35:55.0 |           |
| ユーザコメントアクセス権          | 3 🗆 A                | PARTSINFORMATION    | 00125.xml   | S              | S           | k3139    | 2006-09-08 08:56:14.0 |           |
| R - 読み取り専用 🗸          | 4 🗆 A                | PARTSINFORMATION    | 00126.xml   | S              | S           | k3139    | 2006-09-08 08:57:39.0 |           |
| + 涌コメントアクセフ接          | 5 🗌 A                | PARTSINFORMATION    | 00127.xml   | S              | S           | k3139    | 2006-09-08 08:57:55.0 |           |
|                       | 6 🗆 A                | PARTSINFORMATION    | 00128.xml   | S              | S           | k3139    | 2006-09-08 08:58:21.0 |           |
| 1 BL0/3X 249/11 *     | 7 🗆 A                | PARTSINFORMATION    | 00129.xml   | S              | S           | k3139    | 2006-09-08 09:00:35.0 |           |
| 入力クリア                 | 8 🗆 A                | PARTSINFORMATION    | 00130.xml   | S              | S           | k3139    | 2006-09-08 09:01:41.0 |           |
|                       | 9 🗆 A                | PARTSINFORMATION    | 00131.xml   | S              | S           | k3139    | 2006-09-08 09:02:06.0 |           |
| アクセス権新規追加             | 10 🗆 A               | PARTSINFORMATION    | 00132.xml   | S              | S           | k3139    | 2006-09-08 09:03:21.0 |           |
| アクセス権修正               | 11 🗆 A               | PARTSINFORMATION    | 00133.xml   | S              | S           | k3139    | 2006-09-08 09:03:48.0 |           |
| アクセス権削除               | 12 🗆 A               | PARTSINFORMATION    | 00134.xml   | S              | S           | k3139    | 2006-09-08 09:04:22.0 |           |
|                       | 13 🗆 A               | PARTSINFORMATION    | 00135.xml   | S              | S           | k3139    | 2006-09-08 09:04:49.0 |           |
| ファイルに保存               | 14 🗆 A'              | PARTSINFORMATION    | 00124.xml   | S              | S           | k3139    | 2006-09-12 13:10:44.0 |           |
| ファイルから読込み             | 15 🗌 A'              | PARTSINFORMATION    | 00125.xml   | S              | S           | k3139    | 2006-09-12 13:10:59.0 |           |
|                       | 16 🗆 A'              | PARTSINFORMATION    | 00126.xml   | S              | \$          | k3139    | 2006-09-12 13:11:24.0 |           |
|                       | 17 🗆 A'              | PARTSINFORMATION    | 00128.xml   | S              | S           | k3139    | 2006-09-12 13:11:40.0 |           |
|                       | 18 🗆 A'              | PARTSINFORMATION    | 00129.xml   | S              | S           | k3139    | 2006-09-12 13:11:54.0 |           |
|                       | 19 🗆 A'              | PARTSINFORMATION    | 00130.xml   | S              | 5           | k3139    | 2006-09-12 13:12:12.0 | -         |
|                       |                      | DADTCINCODMATION    | 00404       | L C            | 1.0         | 1 24 20  | 0000 00 40 40 40 00 0 |           |

# (カ) コンテンツ更新画面

## ① 日本語サイト - IE11

|                                                                                                    |         |          |                               |         |                     |             |                          |                         |                           | - 🗆 ×                  | <  |
|----------------------------------------------------------------------------------------------------|---------|----------|-------------------------------|---------|---------------------|-------------|--------------------------|-------------------------|---------------------------|------------------------|----|
| 🗲 😔 🧭 https://pl.kato-ps.com/JyoumonEng                                                                                                    | jine/AK | PostL    | oginServlet?s=                | 1       |                     |             | - 🖶 C                    | 検索                      | Q,                        | • 命☆戀(                 | 8  |
| 🖉 Kanri Tab 🛛 🕹 📑                                                                                                    |         |          |                               |         |                     |             |                          |                         |                           |                        |    |
| SC (refe)                                                                                                    |         |          |                               |         |                     |             |                          |                         |                           |                        |    |
| 7777                                                                                                    | _       |          |                               |         |                     |             |                          |                         |                           | ログアウト                  | F] |
| ユーザ管理 カテゴリ管理 ブックアクセス                                                                                                    | 権 べ     | ージ       | アクセス権                         | コンテンジ   | 便新 ニュース             | 登録 情報更新     | ログ システムメンテナンス            |                         |                           |                        |    |
|                                                                                                    |         |          |                               |         |                     |             |                          |                         |                           |                        |    |
|                                                                                                    | - 椿豆    | 5        |                               |         |                     |             |                          |                         |                           |                        |    |
| 40 NW:サービス連絡票 ∨                                                                                                    |         | …<br>テゴリ | ID                            | ブックロ    | ) 機                 | 種名          |                          |                         |                           |                        |    |
| ✓ カテゴリID自動取得                                                                                                    |         |          |                               |         |                     |             | 検索 入力クリア                 |                         |                           |                        |    |
|                                                                                                    | 1 1     | በሰዎት     | (12市                          | \$2020# |                     |             |                          |                         |                           |                        |    |
| フックID ▼部分一致                                                                                                    | [       | ][]      | ●快糸一圦 3<br><mark>次ページ]</mark> | Ex0291+ |                     |             |                          |                         | [検索結果をローカ                 | ルファイルに保存]              |    |
| 100                                                                                                    |         |          | インスタン                         | カテゴリ    | Category            |             |                          |                         |                           | [/                     | 1  |
| 111156                                                                                                    | No.     |          | ZID                           | ID      | Name                | カテゴリ名       | ブックID                    | Book Name               | ブック名                      | 最新史新日時                 |    |
| 111156U<br>111163                                                                                                    | 1       |          | kato                          | 40_NW   | Service<br>Bulletin | サービス連<br>絡票 | KATO_SERVICEINFO_JA      | Service Bulletin        | サービス連絡票                   | 2021/10/25<br>13:40:06 | 1  |
| 111163U<br>111169                                                                                                    | 2       |          | kato                          | 41_NW   | Service<br>Bulletin | サービス連 斜亜    | KATO_SERVICEINFO_EN      | Service Bulletin        | サービス連絡票                   | 2021/06/30<br>13:48:25 | 1  |
| 1111690                                                                                                    | 3       |          | kato                          | 42_NW   | Parts               | 補修部品連       | KATO_REPAIRPART SINFO_JA | Parts Information       | 補修部品連絡票                   | 2021/11/08             | 1  |
| 1111700<br>111182                                                                                                    | 4       |          | kato                          | 43_NW   | Parts               | 補修部品連       | KATO_REPAIRPARTSINFO_EN  | Parts Information       | 補修部品連絡票                   | 2021/09/24             | 1  |
| <ul> <li>・</li> <li>・</li></ul> | 5       |          | kato                          | 50_CP   | Campaing            | キャンペー       | CPBOOK_01                | Campaign Goods          | キャンペーン商品                  | 2021/09/27             | 1  |
| <ul> <li>● 更新対象データ有</li> <li>● 更新対象</li> </ul>                                                                                                    | 6       |          | kato                          | 50_CP   | Campaing            | キャンペー       | SPBOOK_01                | Campaign Goods          | キャンペーン商品                  | 2021/10/08             | 1  |
| <ul> <li></li></ul>                                                                                                    | 7       |          | li ada                        | -       |                     | 5595        | 442004                   | 112001 CD 80-           | 442004 CD 80-             | 2013/03/21             | -  |
|                                                                                                    |         |          | като                          | LL.     | LL .                | ιι.         | <u>112001</u>            | 112001 CR-80C           | 112001 CR-80C             | 20:56:11               |    |
| インデックス作成                                                                                                    | 8       |          | kato                          | сс      | сс                  | сс          | <u>112001-C</u>          | 112001 CR-80c           | 112001 CR-80c             | 2013/03/21<br>20:56:13 |    |
| インデックス削除                                                                                                    | 9       |          | kato                          | сс      | сс                  | сс          | 112001-EX                | 112001 CR-80c<br>EXPORT | 112001 CR-80c 輸出          | 2013/03/21<br>20:56:14 |    |
| コンテンツ更新ログ出力                                                                                                    | 10      |          | kato                          | сс      | сс                  | сс          | <u>112001-MC</u>         | 112001 CR-80mc          | 112001 CR-80mc            | 2013/03/21<br>20:56:15 | ]  |
|                                                                                                    | 11      |          | kato                          | сс      | сс                  | сс          | <u>112001U</u>           | 112001U CR-80c          | 112001U CR-80c            | 2013/03/21<br>20:56:17 | 1  |
|                                                                                                    | 12      |          | kato                          | ED      | ED                  | ED          | 112231                   | 112231 PF1200-Y SVIII   | 112231 PF1200-<br>Y SVIII | 2013/03/21<br>22:06:21 | ~  |

| 🗖 🗋 Kanri Tab 🗙 🗙                                          | +       |        |               |                 |                      |             |                         |                       |                           | - 0                | ×            |
|------------------------------------------------------------|---------|--------|---------------|-----------------|----------------------|-------------|-------------------------|-----------------------|---------------------------|--------------------|--------------|
| $\leftarrow$ $\rightarrow$ C $\textcircled{a}$ https://pl. | .kato-  | -ps.co | om/JyoumonE   | ngine/AKPc      | stLoginServlet?s=    | = 1         |                         |                       | 2 ĉo ੯=                   | G 🔋                |              |
|                                                            |         |        |               |                 |                      |             |                         |                       |                           |                    |              |
| ユーザ管理 カテゴリ管理 ブックアクセ                                        | :ス権     | ~      | ージアクセス        | 権コン             | テンツ更新 二:             | ュース登録 情     | 報更新 ログ システムメン           | テナンス                  |                           |                    |              |
|                                                            |         |        |               |                 |                      |             |                         |                       |                           |                    |              |
| カテゴリID                                                     | 「検索     |        |               |                 |                      |             |                         |                       |                           |                    | <b>^</b>     |
| 40_NW:サービス連絡:▼                                             | <u></u> | יבּק   | JID           | ブックID           | 機種                   | 名           | 検索入力クリア                 |                       |                           |                    |              |
|                                                            | 1.10    | በዊቷ    | / 検索→致        | 今2039件          |                      |             |                         |                       |                           |                    |              |
| ブックID <b>ヹ</b> 部分一致                                        | [       | ][     | <u>次ページ</u> ] | ±20331 <b>T</b> |                      |             |                         |                       | [検索結果をローカル                | ·ファイル              | <u>に保存</u> ] |
|                                                            | No.     |        | インスタ<br>ンスID  | カテゴリ<br>ID      | Category Name        | カテゴリ名       | ブックID                   | Book Name             | ブック名                      | 最新更新               | 日時           |
| 109                                                        | 1       |        | kato          | 40_NW           | Service<br>Bulletin  | サービス連<br>絡票 | KATO_SERVICEINFO_JA     | Service Bulletin      | サービス連絡票                   | 2021/10/2 13:40:06 | 5            |
| 111156U<br>111163                                          | 2       |        | kato          | 41_NW           | Service<br>Bulletin  | サービス連<br>絡票 | KATO_SERVICEINFO_EN     | Service Bulletin      | サービス連絡票                   | 2021/06/3          | 0            |
| 111163U<br>111169                                          | 3       |        | kato          | 42_NW           | Parts<br>Information | 補修部品連       | KATO_REPAIRPARTSINFO_JA | Parts Information     | 補修部品連絡票                   | 2021/11/0          | 8            |
| 111169U<br>111170                                          | 4       |        | kato          | 43_NW           | Parts                | 補修部品連       | KATO_REPAIRPARTSINFO_EN | Parts Information     | 補修部品連絡票                   | 2021/09/2          | 4            |
| 111170U<br>111182                                          | 5       |        | kato          | 50_CP           | Campaing             | キャンペー       | CPBOOK_01               | Campaign Goods        | キャンペーン商品                  | 2021/09/2          | 7            |
| 111182-MJ                                                  | 6       |        | kato          | 50_CP           | Campaing             | キャンペー       | SPBOOK_01               | Campaign Goods        | キャンペーン商品                  | 2021/10/0          | 8            |
| <ul> <li>● 全ブック</li> <li>● 再新対象デーク有</li> </ul>             | 7       |        | kato          | сс              | сс                   | сс          | <u>112001</u>           | 112001 CR-80c         | 112001 CR-80c             | 2013/03/2          | 1            |
| <ul> <li>● 更新中</li> </ul>                                  | 8       |        | kato          | сс              | сс                   | сс          | <u>112001-C</u>         | 112001 CR-80c         | 112001 CR-80c             | 2013/03/2          | 1            |
| ● ブックID不正                                                  | 9       |        | kato          | сс              | сс                   | сс          | <u>112001-EX</u>        | 112001 CR-80c EXPORT  | 112001 CR-80c 輪出          | 2013/03/2          | 1            |
|                                                            | 10      |        | kato          | сс              | сс                   | сс          | <u>112001-MC</u>        | 112001 CR-80mc        | 112001 CR-80mc            | 2013/03/2          | 1            |
| インデックス作成                                                   | 11      |        | kato          | сс              | сс                   | сс          | <u>112001U</u>          | 112001U CR-80c        | 112001U CR-80c            | 2013/03/2          | 1            |
| インデックス削除                                                   | 12      |        | kato          | ED              | ED                   | ED          | 112231                  | 112231 PF1200-Y SVIII | 112231 PF1200-Y SVIII     | 2013/03/2          | 1            |
| コンテンツ更新ログ出力                                                | 13      |        | kato          | ED              | ED                   | ED          | <u>112231U</u>          | 112231U PF1200-YSVIII | 112231U PF1200-<br>YSVIII | 2013/03/2 22:06:21 | 1            |

| 🔇 Kanri Tab 🛛 🗙 🕂                              |                                                                       |                       |                  |                     |                     |             |                         |                        | ~                     | - 0        | ×             |
|------------------------------------------------|-----------------------------------------------------------------------|-----------------------|------------------|---------------------|---------------------|-------------|-------------------------|------------------------|-----------------------|------------|---------------|
| ← → C 🔒 pl.kato-ps.com/Jyoum                   | nonEr                                                                 | ngine                 | /AKPostLoginSe   | rvlet?s=1           |                     |             |                         |                        | • ☆ 🖸                 | 5 🗯 🚺      | ) :           |
| III アプリ 🖬 igoogle 📙 ADS 🔜 Audio                | 🏭 アプリ 🖬 igoogle 🧧 ADS 🗧 Audio 🧧 Search 🗧 Login 📑 Hobby 📑 Stady 🧧 Temp |                       |                  |                     |                     |             |                         |                        |                       |            |               |
| 15-510                                         |                                                                       |                       |                  |                     |                     |             |                         |                        |                       | [D/        | לי <i>ק</i> ל |
| フーザ管理 カテゴリ管理 ブックアク                             | 127                                                                   | 権                     | ページアクセン          | 7権 コン               | テンツ更新 一             | ューフ登録 根     | 繊亜新 ログ シュテムメン           | F+ 77                  |                       |            |               |
|                                                |                                                                       | 10                    | · )//c.          |                     |                     |             |                         | ,,,,                   |                       |            |               |
| ク<br>カテゴリID<br>40_NWサービス連絡▼<br>2 カテゴリID自動取得    |                                                                       | 検索 -<br>カテコ<br>- 1001 | iリD<br>生 / 絵泰一致  | ブックID<br><br>全2039件 | 機和                  | 重名          | 検索」入力クリア                |                        |                       |            | Â             |
| ブックID <b>☑</b> 部分一致                            | [                                                                     | - 100                 | - [ <u>次ページ]</u> | ±20351F             |                     |             |                         |                        | [検索結果をローカル            | ファイルに      | 保在]           |
|                                                | 1                                                                     | No.                   | ✓ インスタ<br>ンスID   | カテゴリ<br>ID          | Category Name       | カテゴリ名       | ブックID                   | Book Name              | ブック名                  | 最新更新日      | 時             |
| 109                                            |                                                                       | 1 (                   | kato             | 40_NW               | Service<br>Bulletin | サービス連<br>絡事 | KATO_SERVICEINFO_JA     | Service Bulletin       | サービス連絡票               | 2021/10/25 |               |
| 111156U<br>111163                              |                                                                       | 2 (                   | kato             | 41_NW               | Service<br>Bulletin | サービス連<br>総画 | KATO_SERVICEINFO_EN     | Service Bulletin       | サービス連絡票               | 2021/06/30 | _             |
| 111163U<br>111169                              |                                                                       | 3 (                   | kato             | 42_NW               | Parts               | 補修部品連       | KATO_REPAIRPARTSINFO_JA | Parts Information      | 補修部品連絡票               | 2021/11/08 | _             |
| 111169U<br>111170                              |                                                                       | 4 (                   | kato             | 43_NW               | Parts               | 補修部品連       | KATO_REPAIRPARTSINFO_EN | Parts Information      | 補修部品連絡票               | 2021/09/24 |               |
| 111170U<br>111182                              |                                                                       | 5 (                   | kato             | 50_CP               | Campaing            | キャンペー       | CPBOOK_01               | Campaign Goods         | キャンペーン商品              | 2021/09/27 |               |
| 111182-MJ 👻                                    |                                                                       | 6 (                   | kato             | 50_CP               | Campaing            | キャンペー       | SPBOOK_01               | Campaign Goods         | キャンペーン商品              | 2021/10/08 |               |
| <ul> <li>● 全ブック</li> <li>● 再新対象データ右</li> </ul> |                                                                       | 7 (                   | kato             | сс                  | сс                  | сс          | <u>112001</u>           | 112001 CR-80c          | 112001 CR-80c         | 2013/03/21 |               |
| ● 更新中                                          |                                                                       | 8 (                   | kato             | сс                  | сс                  | сс          | <u>112001-C</u>         | 112001 CR-80c          | 112001 CR-80c         | 2013/03/21 | _             |
| ● ブックID不正                                      |                                                                       | 9 (                   | kato             | сс                  | сс                  | сс          | <u>112001-EX</u>        | 112001 CR-80c EXPORT   | 112001 CR-80c 輸出      | 2013/03/21 |               |
|                                                |                                                                       | 10 (                  | kato             | сс                  | сс                  | сс          | 112001-MC               | 112001 CR-80mc         | 112001 CR-80mc        | 2013/03/21 |               |
| インデックス作成                                       |                                                                       | 11 [                  | kato             | сс                  | сс                  | сс          | 112001U                 | 112001U CR-80c         | 112001U CR-80c        | 2013/03/21 | _             |
| インデックス削除                                       |                                                                       | 12 í                  | kato             | ED                  | ED                  | ED          | 112231                  | 112231 PF1200-Y SVIII  | 112231 PF1200-Y SVIII | 2013/03/21 | _             |
| コンテンツ更新ログ出力                                    |                                                                       | 13 ſ                  | kato             | FD                  | FD                  | FD          | 1122310                 | 112231U PE1200-Y SVIII | 112231U PF1200-       | 2013/03/21 |               |

## (キ) 情報更新画面

① 日本語サイト - IE11

| (     (     (     )     (     )     (     )     (     )     (     )     )     (     )     )     (     )     )     (     )     )     (     )     )     (     )     )     (     )     )     (     )     )     (     )     )     )     (     )     )     )     )     (     )     )     )     (     )     )     )     (     )     )     )     )     (     )     )     )     )     (     )     )     )     (     )     )     )     (     )     )     )     (     )     )     )     (     )     )     )     (     )     )     (     )     )     )     (     )     )     (     )     )     (     )     )     (     )     )     (     )     )     )     (     )     )     (     )     )     (     )     )     (     )     )     (     )     )     (     )     )     (     )     )     (     )     )     (     )     )     (     )     )     (     )     )     (     )     )     (     )     )     (     )     )     (     )     )     (     )     )     (     )     )     (     )     )     (     )     )     (     )     )     (     )     )     (     )     )     (     )     )     (     )     )     (     )     )     (     )     )     (     )     )     (     )     )     (     )     )     (     )     )     (     )     (     )     )     (     )     )     (     )     )     (     )     )     (     )     )     (     )     )     (     )     )     (     )     )     (     )     (     )     )     (     )     )     (     )     )     (     )     )     (     )     )     (     )     )     (     )     )     (     )     )     (     )     )     (     )     )     (     )     )     (     )     )     (     )     )     (     )     )     (     )     )     (     )     )     (     )     )     (     )     )     (     )     )     (     )     )     (     )     )     (     )     )     (     )     )     (     )     )     (     )     )     (     )     )     (     )     )     (     )     )     (     )     )     (     )     )     (     )     )     (     )     )     (     )     )     (     )     )     (     )     )     (     )     (     )     )     (     )     )     (     )     )     (     )                                                                                             | 1 ~ ≙ ℃ 検索                                                                                                    | – ロ ×<br>ይ・ ଜି ଜି 🕸 🤒<br>אלידלים |
|----------------------------------------------------------------------------------------------------|----------------------------------------------------------------------------------------------------|----------------------------------|
| ユーザ管理 カテゴリ管理 ブックアクセス権 ページアクセス権                                                                                                    | コンテンツ更新 ニュース登録 情報更新 ログ システムメンテナンス                                                                                                    |                                  |
| ユーザ登録デーク取り込み<br>在庫デーク取り込み<br>価格デーク取り込み<br>第七式デーク取り込み<br>建文状況デーク取り込み<br>注文状況デーク取り込み<br>注文状況デーク取り込み<br>2021/11/08 17.29 04 データペースの更新中です。25500-25500<br>2021/11/08 17.29 04 データペースの更新中です。25500-25800<br>2021/11/08 17.29 04 データペースの更新中です。25500-25800<br>2021/11/08 17.29 05 データペースの更新中です。25500-25800<br>2021/11/08 17.29 05 データペースの更新中です。25000-26000<br>2021/11/08 17.29 05 データペースの更新中です。25000-26000<br>2021/11/08 17.29 05 データペースの更新中です。25000-26000<br>2021/11/08 17.29 05 データペースの更新中です。25000-26000<br>2021/11/08 17.29 05 データペースの更新中です。25000-26000<br>2021/11/08 17.29 05 データペースの更新中です。25000-26000<br>2021/11/08 17.29 05 データペースの更新中です。26000-26000<br>2021/11/08 17.29 05 データペースの更新中です。26000-26000<br>2021/11/08 17.20 05 データペースの<br>2021/11/08 17.20 05 データペースの | ファイルから読込み       前回取り込み日時       2021/11/05 16:48:43       件数       1340 件         ファイルから読込み       前回取り込み日時       2021/11/08 17:34:30       件数       146363 f         ファイルから読込み       前回取り込み日時       2021/11/05 17:37:39       件数       178950 f         ファイルから読込み       前回取り込み日時       2021/11/05 17:37:39       件数       178950 f         ファイルから読込み       前回取り込み日時       2021/11/05 17:37:39       件数       570 件         ファイルから読込み       前回取り込み日時       2021/11/08 17:29:11       件数       27336 件         インカイルから読込み       前回取り込み日時       2021/11/08 17:29:11       件数       27336 件         インカイト       インカイト       インカイト       インカイト       インカイト | <b>*</b>                         |
|                                                                                                    |                                                                                                    |                                  |
|                                                                                                    |                                                                                                    |                                  |

|   | 🗖 🗅 Kanri Tab x +                                                                                                    |   |    |     | - | 0   | ×    |
|---|----------------------------------------------------------------------------------------------------|---|----|-----|---|-----|------|
|   | ← → C A thtps://pl.kato-ps.com/JyoumonEngine/AKPostLoginServlet?s=1                                                                                                    | P | to | ₹⁄≡ | Ē | ۲   |      |
|   | いたよう                                                                                                    |   |    |     |   | [ログ | ፖウト] |
| - | ユーザ管理 カテゴリ管理 ブックアクセス権 ページアクセス権 コンテンツ更新 ニュース登録 <mark>情報更新</mark> ログ システムメンテナンス                                                                                                    |   |    |     |   |     |      |
|   |                                                                                                    |   |    |     |   |     |      |
|   | ユーザ登録データ取り込み ファイルから読込み 前回取り込み日時 2021/11/05 16:48:43 件数 1340件                                                                                                    |   |    |     |   |     |      |
|   | 在庫データ取り込み ブアイルから読込み 前回取り込み日時 2021/11/08 17:34:30 件数 146363件                                                                                                    |   |    |     |   |     |      |
|   | 価格データ取り込み ガロ取り込み日時 2021/11/05 17:37:39 件数 178950件                                                                                                    |   |    |     |   |     |      |
|   | 形式データ取り込み ブアイルから読込み 前回取り込み日時 2021/10/21 18:22:42 件数 570 件                                                                                                    |   |    |     |   |     |      |
|   | 注文状況データ取り込み ファイルから読込み 前回取り込み日時 2021/11/08 17:29:11 件数 27336件                                                                                                    |   |    |     |   |     |      |
|   | 2021/11/08 17.29.04 データベースの更新中です。[25800-25900]<br>2021/11/08 17.29.05 データベースの更新中です。[25800-26900]<br>2021/11/08 17.29.05 データベースの更新中です。[26100-26100]<br>2021/11/08 17.29.05 データベースの更新中です。[26100-26200]<br>2021/11/08 17.29.07 データベースの更新中です。[26200-26300]<br>2021/11/08 17.29.07 データベースの更新中です。[26300-26500]<br>2021/11/08 17.29.08 データベースの更新中です。[26300-26500]<br>2021/11/08 17.29.08 データベースの更新中です。[26300-26500]<br>2021/11/08 17.29.08 データベース更新地理が完了しました。<br>2021/11/08 17.29.11 メール送信処理で開始します。<br>2021/11/08 17.29.11 メール送信処理が完了しました。 |   |    |     |   |     |      |
|   | KROSS(日本語サイト) 注文データファイル (ZIP形式) の保存 件数 7 件                                                                                                    |   |    |     |   |     |      |
|   | KIPSS(英語サイト) 注文データファイル (ZIP形式) の保存 件数0件                                                                                                    |   |    |     |   |     |      |
|   |                                                                                                    |   |    |     |   |     |      |

| S Kanri Tab × +                                                                                                    |    |   | ~      | - 🗆     | ×      |
|----------------------------------------------------------------------------------------------------|----|---|--------|---------|--------|
| ← → C                                                                                                    | 07 | ☆ | $\Box$ | f 🛪 🚺   | :      |
| 🔢 アプリ 🖬 igoogle 📒 ADS 📒 Audio 📕 Search 📕 Login 📕 Hobby 📕 Stady 📕 Temp                                                                                                    |    |   |        | Ⅲ リーディン | グリスト   |
| JZ2ZZ O                                                                                                    |    |   |        | [0%     | [ללעל] |
| ユーザ管理 カテゴリ管理 ブックアクセス権 ページアクセス権 コンテンツ更新 ニュース登録 情報更新 ログ システムメンテナンス                                                                                                    |    |   |        |         |        |
|                                                                                                    |    |   |        |         |        |
| ユーザ登録データ取り込み ファイルから読込み 前回取り込み日時 2021/11/05 16:48:43 件数 1340件                                                                                                    |    |   |        |         |        |
| 在庫データ取り込み ブアイルから読込み 前回取り込み日時 2021/11/08 17:34:30 件数 146363件                                                                                                    |    |   |        |         |        |
| 価格データ取り込み 前回取り込み日時 2021/11/05 17:37:39 件数 178950件                                                                                                    |    |   |        |         |        |
| 形式データ取り込み         ファイルから読込み         前回取り込み日時         2021/10/21 18:22:42         件数         570 件                                                                                                    |    |   |        |         |        |
| 注文状況データ取り込み         ファイルから読込み         前回取り込み日時 2021/11/08 17:29:11 件数 27336 件                                                                                                    |    |   |        |         |        |
| Cover 111000 11 22013 プレインスの更新中です。[25000-25000]     202111108 17:29 05 データベースの更新中です。[25000-25000]     20211108 17:29 05 データベースの更新中です。[25000-2500]     20211108 17:29 05 データベースの更新中です。[25000-2500]     20211108 17:29 05 データベースの更新中です。[25000-2500]     20211108 17:29 05 データベースの更新中です。[25000-2500]     20211108 17:29 07 データベースの更新中です。[25000-2500]     20211108 17:29 07 データベースの更新中です。[25000-25600]     20211108 17:29 05 データベースの更新会理が完了しました。     20211108 17:29 11 メール送信処理が完了しました。     20211108 17:29 11 メール送信処理が完了しました。     20211108 17:29 11 メール送信処理が完了しました。 |    |   |        |         |        |
| KROSS(日本語サイト) 注文データファイル(ZIP形式)の保存 件数 7 件                                                                                                    |    |   |        |         |        |
| KIPSS(英語サイト)         注文データファイル(ZIP形式)の保存         件数0件                                                                                                    |    |   |        |         |        |
|                                                                                                    |    |   |        |         |        |

# (ク) ログ画面

## ① 日本語サイト - IE11

| ・ Kini Tab         ・ ×         ・         ・                                                                                                    | グアウト]<br>へ<br>呆在]                     |
|----------------------------------------------------------------------------------------------------|---------------------------------------|
| ユーザ管理       カテゴリ管理       ブックアクセス権       ページアクセス権       コンテンツ更新       ニュース登録       情報更新       ログ       システムメンテナンス         ・・・・・・・・・・・・・・・・・・・・・・・・・・・・・・・・・・・                                                                                                    | グアウト]<br>へ<br>発在]                     |
| ユーザ管理         カテゴリ管理         ブックアクセス権         ページアクセス権         コンテンツ更新         ニュース登録         1桶鞭更新         ログ         システムメンテナンス                ・ ・ ・ ・ ・ ・ ・ ・ ・ ・ ・ ・ ・                                                                                                    | ▲ ▲ ▲ ▲ ▲ ▲ ▲ ▲ ▲ ▲ ▲ ▲ ▲ ▲ ▲ ▲ ▲ ▲ ▲ |
| □ グ種類<br>Site Access<br>Today's Book Best10<br>Weeky Book Best10<br>Book Best10<br>Page Best10<br>Page Best10<br>Weeky Book Access History<br>Weeky Book Access History<br>Weeky Book Access History<br>Weeky Book Access History<br>Weeky Book Access History<br>Weeky Book Access History<br>Weeky Book Access History<br>Weeky Book Access History                                                                                                    | 条在]                                   |
| □ グ種類<br>Site Access<br>Today's Book Best10<br>Today's Page Best10<br>Weeky Page Best10<br>Book Best10<br>Page Best10<br>Weeky Book Access History<br>Weeky Book Access History<br>Weeky Book Access History<br>Weeky Book Access History<br>Weeky Book Access History                                                                                                    | ▲ ▲ ▲ ▲ ▲ ▲ ▲ ▲ ▲ ▲ ▲ ▲ ▲ ▲ ▲ ▲ ▲ ▲ ▲ |
| D グ種類         ※回 2010日 分の 日 クか 田 ク ら て と います         検索ー政 全4187作         (検索・政 全4187作           Today's Book Best10<br>Today's Page Best10<br>Weekly Book Best10<br>Book Best10<br>Page Best10<br>Weekly Book Access History         No. サイトID ユーザID 最終アクセス日降<br>ユロジロレ 2021-11-08 19:06:00.0         ブックID         オーブン件政           1         kato         testkatofull         2021-11-08 19:06:00.0         111170         1           2         kato         testkatofull         2021-11-08 19:06:00.0         306501DJA         1           3         kato         testkatofull         2021-11-08 19:06:00.0         20501DJA         1           4         kato         testkatofull         2021-11-08 19:06:00.0         CPBOOK_01         1                                                                                                    | 条在]                                   |
| Site Access         No.         サイトID         2         1         68/27 / 27 / 21 / 108         7 · 9 / 10         オーブン件数           Today's Book Best10         Verkly Book Best10         1         kato         testkatofull         2021-11-08         19:06:00.0         111170         1           Verkly Book Best10         Verkly Book Best10         2         kato         testkatofull         2021-11-08         19:06:00.0         3065010 JA         1           3         kato         testkatofull         2021-11-08         19:06:00.0         3065017 JA         1           Weekly Book Access History         4         kato         testkatofull         2021-11-08         19:06:00.0         1                                                                                                    | kff]                                  |
| Today's Book Best10         No. サイトD ユーザD         最終アクセス日時         ラックID         オープン件数           Today's Book Best10         1         kato         testkatofull         2021-11-08 19:06:00.0         111170         1           Yeekly Book Best10         2         kato         testkatofull         2021-11-08 19:06:00.0         3065010JA         1           Page Best10         3         kato         testkatofull         2021-11-08 19:06:00.0         3065010JA         1           Page Best10         4         kato         testkatofull         2021-11-08 19:06:00.0         3065010JA         1                                                                                                    |                                       |
| 1         kato         testkatofull         2021-11-08 19:06:00.0         11170         1           Weekly Book Best10         2         kato         testkatofull         2021-11-08 19:06:00.0         3065010JA         1           Book Best10         2         kato         testkatofull         2021-11-08 19:06:00.0         3065010JA         1           Page Best10         3         kato         testkatofull         2021-11-108 19:06:00.0         3065010JA         1           Weekly Book Access History         4         kato         testkatofull         2021-11-108 19:06:00.0         CPBOOK_01         1                                                                                                    |                                       |
| Weekly Page Best10         2         kato         testkatofull         2021-11-08         3065010JA         1           Book Best10         3         kato         testkatofull         2021-11-08         3065010JA         1           Page Best10         4         kato         testkatofull         2021-11-08         19:06:00.0         306501PJA         1           Weekly Book Access History         4         kato         testkatofull         2021-11-08         19:06:00.0         CPBOOK_01         1                                                                                                    |                                       |
| Book Best10         3         kato         testkatofull         2021-11-08         19:06:00.0         306501PJA         1           Page Best10         4         kato         testkatofull         2021-11-08         19:06:00.0         CPBOOK_01         1                                                                                                    |                                       |
| Weekly Book Access History 4 kato testkatofull 2021-11-08 19:06:00.0 CPBOOK_01 1                                                                                                    |                                       |
|                                                                                                    |                                       |
| <u>ログ検索</u><br>5 kato testkatofull 2021-11-08 19:06:00.0 KATO_REPAIRPARTSINFO_JA 1                                                                                                    |                                       |
| 6 kato testkatofull 2021-11-08 19:06:00.0 KATO_SERVICEINFO_JA 1                                                                                                    |                                       |
| aftama log V 1 kato testkatofull 2021-11-08 19:06:00.0 PART SINFORMATION 1                                                                                                    |                                       |
| 表示 8 kato ADSTESTER 2021-11-08 19:03:36.0 111182 3                                                                                                    |                                       |
| GEA         9         kato         ADSTESTER         2021-11-08         19:03:36.0         KATO_REPAIRPARTSINFO_JA         9                                                                                                    |                                       |
| 10 kato ADSTESTER 2021-11-08 19:03:35.0 119 6                                                                                                    |                                       |
| 77/22/17 11 kato ADSTESTER 2021-11-08 19:03:34.0 111872 1                                                                                                    |                                       |
| 保存(一年分) 12 kato ADSTESTER 2021-11-08 18:48:37.0 609 2                                                                                                    |                                       |
| 13 kato ADSTESTER 2021-11-08 18:48:37.0 CPBOOK_01 1                                                                                                    |                                       |
| 2021 Toron and the function of the function of |                                       |
| 保存(年度にと) 15 kato ADSTESTER 2021-11-08 18:48:37.0 113321 1                                                                                                    |                                       |
| <u>ダウンロードログ 40 kato ADSTESTER 2021-11-08 18:48:37.0 KATO_SERVICEINFO_EN 2</u>                                                                                                    |                                       |
| 表示 17 kato ADSTESTER 2021-11-08 18:48:37.0 KATO_SERVICEINFO_JA 2                                                                                                    |                                       |
| 18 kato ADSTESTER 2021-11-08 18:48:37.0 114521 1                                                                                                    |                                       |
| 19 kato ADSTESTER 2021-11-08 18:48:37.0 308642PJA 1                                                                                                    |                                       |
| 20 kato ADSTESTER 2021-11-08 18:48:37.0 109 2                                                                                                    |                                       |
| 21 kato ADSTESTER 2021-11-08 18:48:37.0 329 1                                                                                                    |                                       |
|                                                                                                    | $\sim$                                |

| 🗖 🗅 Kanri Tab                                  | x +                                                                 |      |      |      | -    |      | ×        |
|------------------------------------------------|---------------------------------------------------------------------|------|------|------|------|------|----------|
| $\leftarrow$ $\rightarrow$ C $\textcircled{a}$ | https://pl.kato-ps.com/JyoumonEngine/AKPostLoginServlet?s=1         | P    | ŵ    | £≡   | Ē    |      |          |
| 15-72 C                                        |                                                                     |      |      |      |      | [ロク  | ワウト]     |
| ユーザ管理 カテゴリ管理 ブッ                                | クアクセス権 ページアクセス権 コンテンツ更新 ニュース登録 情報更新 ログ システムメンテナンス                   |      |      |      |      |      |          |
|                                                |                                                                     |      |      |      |      |      |          |
| ログ種類                                           | ※直近10日分のログが出力されています。<br>検索一致 全4187件                                 | 「検索緒 | 「果を」 | コーカノ | レファイ | へんに保 | <b>府</b> |
| Site Access                                    | No.サイトID ユーザID 最終アクセス日時 ブックID オーブン件数                                |      |      |      |      |      |          |
| Today's Book Best10                            | 1 kato testkatofull 2021-11-08 19:06:00.0 111170 1                  |      |      |      |      |      |          |
| Weekly Book Best10                             | 2 kato testkatofull 2021-11-08 19:06:00.0 306501OJA 1               |      |      |      |      |      |          |
| Weekly Page Best10                             | 3 kato testkatofull 2021-11-08 19:06:00.0 306501PJA 1               |      |      |      |      |      |          |
| Book Best10                                    | 4 kato testkatofull 2021-11-08 19:06:00.0 CPBOOK_01 1               |      |      |      |      |      |          |
| Weekly Book Access History -                   | 5 kato testkatofull 2021-11-08 19:06:00.0 KATO_REPAIRPARTSINFO_JA 1 |      |      |      |      |      |          |
| ログ検索                                           | 6 kato testkatofull 2021-11-08 19:06:00.0 KATO_SERVICEINFO_JA 1     |      |      |      |      |      |          |
|                                                | 7 kato testkatofull 2021-11-08 19:06:00.0 PARTSINFORMATION 1        |      |      |      |      |      |          |
|                                                | 8 kato ADSTESTER 2021-11-08 19:03:36.0 111182 3                     |      |      |      |      |      |          |
| aftama.log 🗸                                   | 9 kato ADSTESTER 2021-11-08 19:03:36.0 KATO_REPAIRPARTSINFO_JA 9    |      |      |      |      |      |          |
| 表示                                             | 10 kato ADSTESTER 2021-11-08 19:03:35.0 119 6                       |      |      |      |      |      |          |
| 保存                                             | 11 kato ADSTESTER 2021-11-08 19:03:34.0 111872 1                    |      |      |      |      |      |          |
|                                                | 12 kato ADSTESTER 2021-11-08 18:48:37.0 609 2                       |      |      |      |      |      |          |
|                                                | 13 kato ADSTESTER 2021-11-08 18:48:37.0 CPBOOK_01 1                 |      |      |      |      |      |          |
| 保存(一年分)                                        | 14 kato ADSTESTER 2021-11-08 18:48:37.0 112582 1                    |      |      |      |      |      |          |
|                                                | 15 kato ADSTESTER 2021-11-08 18:48:37.0 113321 1                    |      |      |      |      |      |          |
| 2021 🗸                                         | 16 kato ADSTESTER 2021-11-08 18:48:37.0 KATO_SERVICEINFO_EN 2       |      |      |      |      |      |          |
| 保存(年度ごと)                                       | 17 kato ADSTESTER 2021-11-08 18:48:37.0 KATO_SERVICEINFO_JA 2       |      |      |      |      |      |          |
|                                                | 18 kato ADSTESTER 2021-11-08 18:48:37.0 114521 1                    |      |      |      |      |      |          |
|                                                | 19 kato ADSIESIER 2021-11-08 18:48:37.0 308642PJA 1                 |      |      |      |      |      |          |
| 表示                                             | 20 kato ADSTESTER 2021-11-08 18:48:37.0 109 2                       |      |      |      |      |      |          |
|                                                | 21 Kato AUSTESTER 2021-11-08 18:48:37.0 329 1                       |      |      |      |      |      |          |
|                                                | 22 kato ADSTESTER 2021-11-08 18:48:37.0 111136 2                    |      |      |      |      |      |          |
|                                                | 23 KATO AUSIESIEK 2021-11-08 18:48:37.0 37.9 1                      |      |      |      |      |      | -        |

| 🚱 Kanri Tab                  | < +                                                              | ✓ - □ ×            |
|------------------------------|------------------------------------------------------------------|--------------------|
| ← → C 🔒 pl.kato-ps.com       | /JyoumonEngine/AKPostLoginServlet?s=1                            | 🕶 ☆ 🗇 🛪 D :        |
| 771 agoogle ADS              | Audio Search Login Hobby Stady Temp                              | Ⅲ リーディング リスト       |
|                              |                                                                  |                    |
| JZ-ZZ O                      |                                                                  | [ログアウト]            |
| ユーザ管理 カテゴリ管理 ブッ              | クアクセス権 ページアクセス権 コンテンツ更新 ニュース登録 情報更新 ログ システムメンテナンス                |                    |
|                              |                                                                  |                    |
|                              | ※声近10日分の口方が中力されています                                              | ·                  |
| ログ種類                         |                                                                  | 「検索結果をローカルファイルに保友」 |
| Site Access                  |                                                                  |                    |
| Today's Book Best10          | 1 kato testkatofull 2021-11.08 19:06:00 0 111170 1               |                    |
| Today's Page Best10          | 2 kato testkato(11/2021.11.08.19:06:00.0.3065010.1A 1            |                    |
| Weekly Book Best10           | 3 kato testkato(11 2021.11.08 19:06:00 306501261 1               |                    |
| Book Best10                  | 4 kato testkatofull 2021-11-08 19:06:00.0 CPBOOK 01 1            |                    |
| Page Best10                  | 5 kato testkatolul 2021.11.08 19:06:00 0 KATO REPARTSINEO JA 1   |                    |
| Weekly Book Access History - | 6 kato testkatoful 2021.11.08 19:06:00 0 KATO SERVICEINEO IA 1   |                    |
| ロク検索                         | 7 kato testikato(iii) 2021.11.08.19:06:00.0 PARTSINFORMATION 1   |                    |
| ・システムログ―――                   | 8 kato ADSTESTER 2021.11.08 19:03:36.0 111182 3                  |                    |
| aftama log 🗙                 | 9 kato ADSTESTER 2021-11-08 19:03:36.0 KATO REPAIRPARTSINFO JA 9 |                    |
| 表示                           | 10 kato ADSTESTER 2021-11-08 19:03:35.0 119 6                    |                    |
|                              | 11 kato ADSTESTER 2021-11-08 19:03:34.0 111872 1                 |                    |
| 体1分                          | 12 kato ADSTESTER 2021-11-08 18:48:37.0 609 2                    |                    |
| 「アクセスログ―――                   | 13 kato ADSTESTER 2021-11-08 18:48:37.0 CPBOOK 01 1              |                    |
| 保存(一年分)                      | 14 kato ADSTESTER 2021-11-08 18:48:37.0 112582 1                 |                    |
|                              | 15 kato ADSTESTER 2021-11-08 18:48:37.0 113321 1                 |                    |
| 2021 -                       | 16 kato ADSTESTER 2021-11-08 18:48:37.0 KATO_SERVICEINFO_EN 2    |                    |
| 2021 ▼                       | 17 kato ADSTESTER 2021-11-08 18:48:37.0 KATO SERVICEINFO JA 2    |                    |
| (##(#@222)                   | 18 kato ADSTESTER 2021-11-08 18:48:37.0 114521 1                 |                    |
| <b>_</b> ダウンロードログ――          | 19 kato ADSTESTER 2021-11-08 18:48:37.0 308642PJA 1              |                    |
| 表示                           | 20 kato ADSTESTER 2021-11-08 18:48:37.0 109 2                    |                    |
|                              | 21 kato ADSTESTER 2021-11-08 18:48:37.0 329 1                    |                    |
|                              | 22 kato ADSTESTER 2021-11-08 18:48:37.0 111156 2                 |                    |
|                              | 23 kato ADSTESTER 2021-11-08 18:48:37.0 579 1                    | *                  |

# (ケ) システムメンテナンス画面

① 日本語サイト - IE11

|                    |                                                  |       | 7  | - 🗆 X     |
|--------------------|--------------------------------------------------|-------|----|-----------|
| https://pl.kato-ps | s.com/JyoumonEngine/AKPostLoginServlet?s=1       | - ≞ ¢ | 検索 | ▶ ☆ ☆ 戀 🥲 |
| C Kanri Tab        | × 🛄                                              |       |    |           |
| UZ7ZTO             |                                                  |       |    | [ログアウト]   |
| ユーザ管理 カテゴリ管理       | ブックアクセス権 ページアクセス権 コンテンツ更新 ニュース登録 情報更新 ログ システムメンテ | チンス   |    |           |
|                    |                                                  |       | '  |           |
| 実行由フラグのクリマ         |                                                  |       |    |           |
| ×11+7770777        |                                                  |       |    |           |
|                    |                                                  |       |    |           |
|                    |                                                  |       |    |           |
| ログのクリア             |                                                  |       |    |           |
|                    |                                                  |       |    |           |
|                    |                                                  |       |    |           |
|                    |                                                  |       |    |           |
|                    |                                                  |       |    |           |
|                    |                                                  |       |    |           |
|                    |                                                  |       |    |           |
|                    |                                                  |       |    |           |
|                    |                                                  |       |    |           |
|                    |                                                  |       |    |           |
|                    |                                                  |       |    |           |
|                    |                                                  |       |    |           |
|                    |                                                  |       |    |           |
|                    |                                                  |       |    |           |
|                    |                                                  |       |    |           |
|                    |                                                  |       |    |           |

| 🖸 🗅 Kanri Tab x +                                                   |   |    |     | - |     | ×    |
|---------------------------------------------------------------------|---|----|-----|---|-----|------|
| ← → C A thtps://pl.kato-ps.com/JyoumonEngine/AKPostLoginServlet?s=1 | P | rò | 5∕≡ | œ |     |      |
| iset o                                                              |   |    |     |   | [ログ | アウト] |
| ユーザ管理 カテゴリ管理 ブックアクセス権 ページアクセス権 コンテンツ更新 ニュース登録 情報更新 ログ システムメンテナンス    |   |    |     |   |     |      |
|                                                                     |   |    |     |   |     |      |
| 実行中フラグのクリア                                                          |   |    |     |   |     |      |
|                                                                     |   |    |     |   |     |      |
|                                                                     |   |    |     |   |     |      |
| ログのクリア                                                              |   |    |     |   |     |      |
|                                                                     |   |    |     |   |     |      |
|                                                                     |   |    |     |   |     |      |
|                                                                     |   |    |     |   |     |      |
|                                                                     |   |    |     |   |     |      |
|                                                                     |   |    |     |   |     |      |
|                                                                     |   |    |     |   |     |      |
|                                                                     |   |    |     |   |     |      |
|                                                                     |   |    |     |   |     |      |
|                                                                     |   |    |     |   |     |      |
|                                                                     |   |    |     |   |     |      |
|                                                                     |   |    |     |   |     |      |
|                                                                     |   |    |     |   |     |      |

| S Kanri Tab × +                                                         |   |     | $\sim$ | -    |       | ×            |
|-------------------------------------------------------------------------|---|-----|--------|------|-------|--------------|
| ← → C      Pl.kato-ps.com//youmonEngine/AKPostLoginServlet?s=1          | 0 | • ☆ |        | 5    | • 0   | :            |
| III 7기기 🖬 igoogle 🧧 ADS 💁 Audio 🧧 Search 📕 Login 🧧 Hobby 🧧 Stady 📮 Temp |   |     |        | II ! | ーディング | リスト          |
| いいたい                                                                    |   |     |        |      | [ログ]  | <b>ד</b> לד] |
| ユーザ管理 カテゴリ管理 ブックアクセス権 ページアクセス権 コンテンツ更新 ニュース登録 情報更新 ログ <b>システムメンテナンス</b> |   |     |        |      |       |              |
|                                                                         |   |     |        |      |       |              |
| 実行中フラグのクリア                                                              |   |     |        |      |       |              |
|                                                                         |   |     |        |      |       |              |
|                                                                         |   |     |        |      |       |              |
|                                                                         |   |     |        |      |       |              |
| ログのクリア                                                                  |   |     |        |      |       |              |
|                                                                         |   |     |        |      |       |              |
|                                                                         |   |     |        |      |       |              |
|                                                                         |   |     |        |      |       |              |
|                                                                         |   |     |        |      |       |              |
|                                                                         |   |     |        |      |       |              |
|                                                                         |   |     |        |      |       |              |
|                                                                         |   |     |        |      |       |              |
|                                                                         |   |     |        |      |       |              |
|                                                                         |   |     |        |      |       |              |
|                                                                         |   |     |        |      |       |              |
|                                                                         |   |     |        |      |       |              |
|                                                                         |   |     |        |      |       |              |
|                                                                         |   |     |        |      |       |              |

(3) 戻るボタンを押すとイラストが表示されない

## 戻るボタンを押すとイラストが表示されない不具合が解消されていること。

<手順>

① イラストがないページを表示します。

```
ブック ID:114351、ページ ID:899-9114351M_1
```

| https://pl.kato-ps.com/                        | <b>Jyoum</b> on | × +                 |                           |                                |                      |                 |                |                |    |              |       |             |                  |       |             | -              | 0          | ×                     |
|------------------------------------------------|-----------------|---------------------|---------------------------|--------------------------------|----------------------|-----------------|----------------|----------------|----|--------------|-------|-------------|------------------|-------|-------------|----------------|------------|-----------------------|
| $\leftarrow$ $\rightarrow$ C $\textcircled{a}$ | 🕆 http          | s://pl.kat          | o-ps.com                  | /JyoumonEngin                  | e/PostLoginServle    | et?s=1          |                |                |    |              |       |             |                  | τô    | :€=         | Ē              |            |                       |
|                                                | ホーム<br>名: ADS   | 図書一覧<br>テクノロジー      | <mark>パーツ</mark><br>·株式会社 | マニュアル<br>ご登録者: ADSデス           | 検索 カート<br><b>スター</b> | <b>२</b> ॥म्७७- | <u>ل</u>       |                |    |              |       | 全文<br>11435 | 図書 <u>ペ</u><br>1 | -ジ 部品 | 価格          | 大検索            | [ロ!<br>クリア | <u>ブアウト]</u><br>][詳細] |
| 114351 SL-500Rfil                              | 目次非表<br>< ^ >   | 示   画面相<br>  114351 | 新分割   図<br>SL-500Rf       | 書メモ   ページ内検<br>   > 消耗部品 > メンテ |                      | 351M XX         | t>xn°-y        |                |    |              |       |             |                  |       | <u>1143</u> | <u>51</u> 899. | 911435     | 1M_1<br>▼             |
| ▶ 消耗部品 ▶ メンラナンスパ°ーツ                            | <u>م</u> •;     | י* אד:[ ]           |                           | 1                              |                      |                 |                |                |    | 1            |       |             |                  |       |             |                |            |                       |
| <u>899-9114351M メンテナンスル°</u>                   |                 | UNIT                | 符号                        | 部品番号                           | 部品名称                 | 個数              | SUPP.<br>CODE. | SUPP.<br>CODE. | 備考 | === <b>X</b> | 分解要領書 | ≯ŧ          | 写真               |       |             |                |            |                       |
| フロントアタッチメント                                    |                 |                     | 1                         | 119-74000100                   | CLEANER-AIR          | 1               |                |                |    |              |       | [_]         | [_]              |       |             |                |            |                       |
|                                                |                 | <b>1</b>            | 2                         | 119-80400000                   | FILTER-FUEL          | 1               |                |                |    |              |       | [_]         | [_]              |       |             |                |            |                       |
| 11A-42400001 \$`7"(1                           | [_]             | -                   | 3                         | 689-16600001                   | AIR                  | 1               |                |                |    |              |       | [_]         | [_]              |       |             |                |            |                       |
| 11A-42400001 >*7*(2                            | [_]             | <b>a</b>            | 4                         | 689-39300001                   | FILTER-OIL           | 1               |                |                |    |              |       | [_]         | [_]              |       |             |                |            |                       |
| <u>11A-44600001 ジブ ホールテ</u>                    | [ [_]           |                     | 5                         | 689-41700003                   | FILTER-<br>RETURN    | 1               |                |                |    |              |       | [_]         | [_]              |       |             |                |            |                       |
| <u>691-47400002 #-スリール</u>                     |                 |                     | 6                         | 689-41800001                   | FILTER-LINE          | 1               |                |                |    |              |       | [_]         | [_]              |       |             |                |            |                       |
| 🔲 11A-48700001 7*-4                            | [_]             |                     | 7                         | 689-43400000                   | FILTER-OIL           | 1               |                |                |    |              |       | [_]         | [_]              |       |             |                |            |                       |
| <u>11A-49100000 ガイド ローラ</u>                    |                 | <b>a</b>            | 8                         | 689-43500001                   | FILTER-OIL           | 1               |                |                |    |              |       | [_]         | [_]              |       |             |                |            |                       |
| 11A-49600002 7*-4 7729                         |                 | <b>1</b>            | 9                         | 689-43600001                   | FILTER-SPIN          | 1               |                |                |    |              |       | [_]         | [_]              |       |             |                |            |                       |
| 11A-79500001 #-X # 11                          | [_]             | <b>a</b>            | 10                        | 689-44200001                   | BYPASS               | 1               |                |                |    |              |       | [_]         | [_]              |       |             |                |            |                       |
|                                                | [_]             | -                   | 11                        | 699-12100002                   | DRYER-AIR            | 1               |                |                |    |              |       | [_]         | [_]              |       |             |                |            |                       |
|                                                | [_]             |                     | 12                        | 709-21900011                   | SEARCHLIGHT          | 1               |                |                |    |              |       | [_]         | [_]              |       |             |                |            |                       |
| □ 下部走行体                                        | [_]             |                     | 13                        | 709-29200001                   | LAMP-<br>WAY SIDE(R) | 1               |                |                |    |              |       | [_]         | [_]              |       |             |                |            |                       |
| 油圧配管&電気配線                                      | [_]             |                     | 14                        | 709-29300001                   | LAMP-<br>WAY SIDE(L) | 1               |                |                |    |              |       | [_]         | [_]              |       |             |                |            |                       |
| ■ 安全装置 ③ 銘 板                                   | [_]             |                     | 15                        | 709-29900001                   | LAMP-<br>LICENCE     | 1               |                |                |    | -            |       | [_]         | [_]              |       |             |                |            |                       |
| ■ 丁旦&その他                                       | [_]             | -                   | 16                        | 709-31200001                   | LAMP                 | 1               |                |                |    |              |       | [_]         | [_]              |       |             |                |            |                       |
|                                                | [_]             |                     | 17                        | 709-39300001                   | LAMP-SIDE<br>MARKER  | 1               |                |                |    |              |       | [_]         | [_]              |       |             |                |            |                       |

#### ② イラストがあるページを表示します。

#### ブック ID:114351、ページ ID:11A-42400001\_1

| https://pl.kato-ps.com                       | /Jyoumoni x +                                                                                                    |             |                |                  |              |                      |               |                |                |             | -        | 0                        | ×                     |
|----------------------------------------------|----------------------------------------------------------------------------------------------------|-------------|----------------|------------------|--------------|----------------------|---------------|----------------|----------------|-------------|----------|--------------------------|-----------------------|
| $\leftarrow$ $\rightarrow$ C a               | https://pl.kato-ps.com/JyoumonEngine/PostLoginServlet?s=1                                                                                                    |             |                |                  |              |                      |               |                | rô             | €≘          | Ē        |                          |                       |
|                                              | ホーム 図書一覧 <mark>パーツ</mark> マニフル 検索 カート <mark>マルケルーム</mark><br>た名:ADSテクノロジー株式会社ご登録者:ADSテスター                                                                                                    |             |                |                  |              | 全<br>[1              | 文 図書<br>14351 | <u>^</u> -ÿ    | 部品             | 価格          | 火モ<br>検索 | <mark>[ロ</mark> /<br>クリア | <u>iアウト]</u><br>][詳細] |
| 114351 SL-500Rfli                            | 目次非表示   画面描分割   図書メモ   ページ内検索   印刷  <br> <   ▲   >   114351 SL-500RII > フロントアタッチメント > プーム&ジプ > 11A-42400001 =                                                                                                    | »۶۶ > 11A-4 | 2400001        | <u>﴾"7" (1/2</u> | )            |                      |               |                |                | <u>1143</u> | 51 11A   | 424000                   | 01_1<br>~             |
| 灣消耗部品                                        | ٥٢ « « « » ٩٩                                                                                                    | A*-9*)      | ŧ <b>t:[</b> ] |                  |              |                      |               |                |                |             |          |                          |                       |
| שיאט איז איז איז איז איז איז איז איז איז איז |                                                                                                    |             | UNIT           | 符号               | 部品番号         | 部品名称                 | 個数            | SUPP.<br>CODE. | SUPP.<br>CODE. | Ø           | 考        | =:                       | . — :                 |
| マロントアタッチメント                                  |                                                                                                    |             |                | 0                | 11A-42400000 | シブ                   |               | X              |                | N.F.S.      |          |                          |                       |
| ■ブーム&ジブ<br>●114 42400001 2017                | The second second secon |             |                | 1                | 11A-42401000 | う"フ"(1)<br>ม* ว* (2) | 1             |                |                |             |          |                          | -1                    |
| 11A-42400001 % 7*(1                          |                                                                                                    |             |                | 3                | 11A-42402010 | ジブ・ヘース               | 1             |                |                |             |          |                          |                       |
| <u>11A-42400001 ﴾*7*(2</u>                   |                                                                                                    | [_]         |                | 4                | 691-42400A00 |                      | 1             |                |                |             |          |                          | _                     |
| <u>11A-44600001 &gt;*7* #-li7</u>            |                                                                                                    |             |                | 4-1              | 691-42404000 | フビノノ ク<br>ロット・テンジョン  | 1             |                |                | LH          |          |                          | -                     |
| <u>691-47400002 #-2 リール</u>                  | 1                                                                                                    |             |                | 4-2              | 691-42405000 | ロット・テンジョン            | 1             |                |                | RH          |          |                          | _                     |
| <b>11A-48700001</b> 7*-4                     |                                                                                                    |             |                | 6                | 11A-42406000 | エクステンション             | 2             |                |                |             |          | -                        | _                     |
| 11A-49100000 5*11* 0-5                       |                                                                                                    | [_]         |                | 8                | 691-42408000 | フェラシット               | 1             |                |                |             |          |                          |                       |
| 11A-49600002 ) - 4 ///                       |                                                                                                    | [_]         |                | 9                | 691-42409000 | ブラケット                | 1             |                |                |             |          |                          | _                     |
| 11A-70700000 #-7 #*//*                       |                                                                                                    |             |                | 10               | 691-42410010 | 7°6-1.7541*          | 2             |                |                |             |          |                          | _                     |
|                                              |                                                                                                    |             |                | 12               | 691-42412000 | 947h                 | 1             |                |                |             |          |                          | _                     |
|                                              |                                                                                                    |             |                | 14               | 691-42414000 | E 7                  | 2             |                |                |             |          |                          | -                     |
| — 王都派百件<br>]] 下部半行体                          |                                                                                                    |             |                | 16               | 691-42416000 | E 7<br>F*2           | 1             |                |                |             |          |                          |                       |
| → 「即足1」]平                                    |                                                                                                    |             |                | 17               | 42A-42417000 | E°2                  | 1             |                |                |             |          |                          | _                     |
| □ 油圧配官Q電丸能泳                                  |                                                                                                    |             |                | 19               | 691-42419000 | £°2                  | 1             |                |                |             |          |                          | _                     |
| → 安全装置                                       |                                                                                                    |             |                | 20               | 691-42420000 | ٰ۷                   | 2             |                |                |             |          |                          | _                     |
| ■ 鉛 板                                        |                                                                                                    | [_]         |                | 21               | 691-42421010 | ケース                  | 3             |                |                |             |          |                          |                       |
| ■ 工具&その他                                     | MARINA .                                                                                                    | [_]         |                | 22               | 691-42422010 | ケース                  | 1             |                |                |             |          |                          |                       |
|                                              |                                                                                                    | 4           |                | 35               | CO1 13133000 | k_7                  | 2             |                |                |             |          |                          | - + <sup>*</sup>      |

# ③ イラストがあるページを表示します。 ブック ID: 114351、ページ ID:11A-42400001\_2

| https://pl.kato-ps.com/Jy                                     | oumoni x +                                                                                                    |                        |                |                    |              |                       |                 |                |                |             | -              | 0          | ×                    |
|---------------------------------------------------------------|----------------------------------------------------------------------------------------------------|------------------------|----------------|--------------------|--------------|-----------------------|-----------------|----------------|----------------|-------------|----------------|------------|----------------------|
| $\leftarrow$ $\rightarrow$ C $\textcircled{a}$                | https://pl.kato-ps.com/JyoumonEngine/PostLoginServlet?s=1                                                                                                    |                        |                |                    |              |                       |                 |                | rò             | €≘          | Ē              |            |                      |
|                                                               | tーム ] 図書一覧 <mark>パーツ</mark> (227%) 検索 カート <b>マルイフレーム</b><br>: ADSテクノロジー株式会社ご登録者: ADSテスター                                                                                                    |                        |                |                    |              | 1                     | È文 図書<br>114351 | <b>ペ</b> −ジ    | 部品             | 価格          | )た<br>検索       | [ロク<br>クリア | <u>グアウト]</u><br>[詳細] |
| 114351 SL-500Rfli                                             | 次非表示  画面磁分割   図書メモ ページ内検索  印刷  <br><   ▲   > <mark>  114351 SL-500RⅢ&gt;フロントアタッチメント&gt;ブー<u>ム&amp;</u>ジブ&gt;11A-42400001 :</mark>                                                                                                    | *7* <b>&gt; 11</b> A-4 | 2400001        | <u>۶</u> ۴٫۶۴ (2/2 | )            |                       |                 |                |                | <u>1143</u> | 5 <u>1</u> 11A | 424000     | 001_2<br>~           |
| 灣消耗部品                                                         | 0                                                                                                    | A*-9**                 | ŧ <b>t:[</b> ] |                    |              |                       |                 |                |                |             |                |            |                      |
| ★ンテナンスパ°ーサ<br>899-9114351M メンテナンスパ°ー                          | Ϋ? <u>.</u>                                                                                                    |                        | UNIT           | 符号                 | 部品番号         | 部品名称                  | 個数              | SUPP.<br>CODE. | SUPP.<br>CODE. | Ű           | 満考             | =:         | a — :                |
| フロントアタッチメント                                                   | bood in a                                                                                                    |                        |                | 0                  | 11A-42400000 | シブ                    |                 | X              |                | N.F.S.      |                |            |                      |
| □ ブーム&ジブ                                                      |                                                                                                    |                        |                | 1                  | 11A-42401000 | シブブ(1)                | 1               |                |                |             |                |            |                      |
| ☐ 11A-42400001 >*7*                                           |                                                                                                    |                        |                | 2                  | 11A-42402010 | デブ(2)<br>3ビゴ・A・フ      | 1               |                |                |             |                |            | -1                   |
| <u>11A-42400001 %")"(1</u><br>11A-42400001 %")"(2             |                                                                                                    |                        |                | 3                  | 691.42403000 | 9 9                   | 7 1             |                |                |             |                |            | -                    |
| <u>11A-44600001 ジブ ホールテ</u>                                   |                                                                                                    | L                      |                |                    | 604 43404000 | 22777<br>1911         |                 |                |                |             |                |            |                      |
| <u>691-47400002 ホース リール</u>                                   |                                                                                                    |                        |                | 4-1                | 691-42404000 | U21 *77737            | 1               |                |                | DH          |                | —          |                      |
| 🛅 11A-48700001 7°-4                                           | La hand have have have have have have have have                                                                                                    | <b>I I</b> 1           |                | 4-2                | 110-42405000 | ロクド・ファフヨン<br>エカステンジョン | 2               |                |                | RII         |                |            | _                    |
| <u>11A-49100000 차 イト 미-ラ</u>                                  |                                                                                                    |                        |                | 8                  | 691-42408000 | ブラケット                 | 1               |                |                |             |                | -          | _                    |
| <u>11A-49600002 ブーム アクセサ</u>                                  |                                                                                                    |                        |                | 9                  | 691-42409000 | ブラケット                 | 1               |                |                |             |                | -          |                      |
| <u>01A-79600001 ሕ-ス አ*イト*</u>                                 |                                                                                                    |                        |                | 10                 | 691-42410010 | プレート・スライト             | 2               |                |                |             |                |            |                      |
| <u>11A-79700000 ሕ-ス አ*                                   </u> | the later of the second second | [_]                    |                | 12                 | 691-42412000 | <u>)</u> #71          | 1               |                |                |             |                |            |                      |
| リフティングイクイプメント                                                 |                                                                                                    | [_]                    |                | 14                 | 691-42414000 | <b>է</b> *ን           | 1               |                |                |             |                |            |                      |
| ■ 上部旋回体                                                       |                                                                                                    | [_]                    |                | 15                 | 691-42415000 | ት°ን                   | 2               |                |                |             |                |            | _                    |
| ■ 下部走行体                                                       |                                                                                                    | [_]                    |                | 16                 | 691-42416000 | t°ን                   | 1               |                |                |             |                |            | _                    |
| 🗎 油圧配管&電気配線                                                   |                                                                                                    | [_]                    |                | 17                 | 42A-42417000 | <u> </u>              | 1               |                |                |             |                |            |                      |
| 🖻 安全装置                                                        |                                                                                                    |                        |                | 19                 | 691-42419000 | E*2                   | 1               |                |                |             |                |            |                      |
| ■銘 板                                                          |                                                                                                    |                        |                | 20                 | 691-42420000 | E')<br>Ma             | 2               |                |                |             |                | —          |                      |
| ■ 工具&その他                                                      | 10                                                                                                    |                        |                | 21                 | 691-42422010 | 7-A<br>4-7            | 1               |                |                |             |                |            | _                    |
|                                                               |                                                                                                    |                        |                | 35                 | E01 12122000 | k_7                   | 2               |                |                |             |                | +          |                      |

# ④ 戻るボタンを押下して、前のページへ戻ります。このとき、イラストが表示されること。

| https://pl.kato-ps.com                                             | /Jyoumoni × +                                                                                                    |                  |         |                  |                              |                               |                 |                |                |              | -              | 0              | ×           |
|--------------------------------------------------------------------|----------------------------------------------------------------------------------------------------|------------------|---------|------------------|------------------------------|-------------------------------|-----------------|----------------|----------------|--------------|----------------|----------------|-------------|
| $\leftarrow \rightarrow$ C a                                       | https://pl.kato-ps.com/JyoumonEngine/PostLoginServlet?s=1                                                                                                    |                  |         |                  |                              |                               |                 |                | rò             | £`≡          | <u>ن</u>       |                |             |
|                                                                    | ホーム 図書一覧 <mark>パーツ</mark> マニフル 検索 カート マルゲフルーム<br>23. ADSテクノロジー株式会社ご登録者: ADSテスター                                                                                                    |                  |         |                  |                              | 全<br>[11                      | と<br>図書<br>4351 | <b>ペ</b> −ジ    | 部品             | 価格           | 検索             | [ログア<br>クリア [詞 | 'ウト]<br>詳細] |
| 114351 SL-500Rfli                                                  | 日次非表示   画面描分類   図書xモ   ページ内検索   印刷  <br> <   ^   > <mark>114351 SL-500R(I) &gt; プロントアクッチメント &gt; プーム&amp;ジプ &gt; 11A-42400001</mark>                                                                                                    | ۶۶۶» > 11A-4     | 2400001 | <u>﴾"7" (1/2</u> |                              |                               |                 |                |                | <u>11435</u> | <b>1</b> 11A-4 | 2400001        | 1           |
| ⇒消耗部品<br>⇒メンテナンスパーツ<br>899-9114351M メンテナンスパ・                       | 0                                                                                                    | <u>^*-ÿ*</u> ∦   | t:[]    | 符号               | 部品番号                         | 部品名称                          | 個数              | SUPP.<br>CODE. | SUPP.<br>CODE. | Ű            | 考              | ==-            | ] ^         |
| フロントアタッチメント                                                        |                                                                                                    |                  |         | 0                | 11A-42400000<br>11A-42401000 | ジブ<br>ジブ(1)                   | 1               | X              |                | N.F.S.       |                |                | -           |
| 🗁 11A-42400001 >*7*                                                |                                                                                                    |                  |         | 2                | 11A-42402010                 | ŷ*7*(2)                       | 1               |                |                |              |                | <u> </u>       |             |
| <u>11A-42400001 &gt;* 7* (1</u><br><u>11A-42400001 &gt;* 7* (2</u> |                                                                                                    |                  |         | 4                | 691-42403000                 | クランパース<br>ロット・テンジョンア<br>ッセンブリ | 1               |                |                |              |                |                | -           |
| <u>11A-44600001 ジブ ホールテ</u><br><u>691-47400002 ホース リール</u>         |                                                                                                    |                  |         | 4-1              | 691-42404000                 | noh*+700a0                    | 1               |                |                | LH           |                |                | _           |
| 11A-48700001 7°-4                                                  |                                                                                                    | [_]              |         | 4-2<br>6         | 691-42405000<br>11A-42406000 | ロットン・テンジョン<br>エクステンジョン        | 1               |                |                | RH           |                |                |             |
| 11A-49100000 // 11 0-2<br>11A-49600002 7*-1 7/2#                   |                                                                                                    |                  |         | 8<br>9           | 691-42408000<br>691-42409000 | ブラケット<br>ブラケット                | 1               |                |                |              |                |                | -           |
| <u>01A-79600001 ホース ガイド</u><br>11A-79700000 ホース ガイド                | The second second secon |                  |         | 10               | 691-42410010                 | ア゚レート・スライド<br>シ៲⊱⊐ム           | 2               |                |                |              |                |                | _           |
| リフティングイクイプメント                                                      |                                                                                                    |                  |         | 14               | 691-42412000<br>691-42414000 | ት"ን<br>ት"ን                    | 1               |                |                |              |                |                |             |
| □■ 上部旋回体<br>□■ 下部走行体                                               |                                                                                                    |                  |         | 15<br>16         | 691-42415000<br>691-42416000 | <u> </u>                      | 2               |                |                |              |                |                | -           |
| □ 油圧配管&電気配線                                                        | Li al anti al anti al anti al anti al anti al anti al anti al anti al anti al anti al anti al anti al anti al a                                                                                                    |                  |         | 17               | 42A-42417000                 | ት*ን<br>ሥነ                     | 1               |                |                |              |                |                | _           |
| 安全装置                                                               |                                                                                                    |                  |         | 20               | 691-42420000                 | ε»                            | 2               |                |                |              |                |                |             |
| □ エ具&その他                                                           |                                                                                                    |                  |         | 21<br>22         | 691-42421010<br>691-42422010 | ケース<br>ケース                    | 3               |                |                |              |                |                | -           |
| · →· > →· ↔ □                                                      |                                                                                                    | <u>r 1</u><br> ∢ |         | 33               | CO1 42423000                 | H_7                           | 2               | 1              |                |              |                | 1              |             |

## (4) 得意先コードの必須入力

# 詳細情報画面の得意先コードが必須入力に変更されていること。 日本語サイト)

| https://pl.ka               | to-ps.com/Jyoumoni x +                     |                              |                                             |          |           |       |      |        |     | -  | 0           | ×             |
|-----------------------------|--------------------------------------------|------------------------------|---------------------------------------------|----------|-----------|-------|------|--------|-----|----|-------------|---------------|
| $\leftarrow \rightarrow $ C | https://pl.kato                            | o-ps.com/JyoumonEngi         | ine/PostLoginServlet?s=1                    |          |           |       |      | rò     | £_≡ | Ē  |             |               |
| KRQSS                       | 戻る     ホーム     図書一覧       ご登録社名: ADSテクノロジー | パーツ マニュアル (<br>株式会社ご登録者: ADS | <b>pl.kato-ps.com の内容</b><br>このアカウントは注文できませ | th.      |           |       | 全文図書 | ページ 部品 | 価格  | 焼素 | [ロ<br>  クリア | グアウト]<br>[詳細] |
|                             |                                            | <b>.</b> <i>t</i>            |                                             |          | ок        | 在認 》》 |      |        |     |    |             |               |
|                             | 注文日付                                       | 2021/11/08                   | ]                                           |          |           |       |      |        |     |    |             |               |
|                             | 注文番号 <mark>(*必須)</mark>                    | TEST                         | 半角英数字-10ケタます                                | e        |           |       |      |        |     |    |             |               |
|                             | 注文種別(*必須)                                  | EO                           | ]                                           |          |           |       |      |        |     |    |             |               |
| お客様情報                       | ご注文社名                                      | ADSテクノロジー株式                  | 式会社<br>                                     |          |           |       |      |        |     |    | _           |               |
|                             | 得意先コード(*必須)                                |                              |                                             |          |           |       |      |        |     |    |             |               |
|                             | ご担当者様                                      | ADSテスター                      |                                             |          |           |       |      |        |     |    |             |               |
|                             | 担当課店所                                      | 東京支店                         |                                             |          |           |       |      |        |     |    | _           |               |
|                             | 伝票摘要                                       |                              |                                             |          | 全角10文字まで  |       |      |        |     |    |             |               |
|                             | 配送/引取(*必須)                                 | 記送 🗸                         | ]                                           |          |           |       |      |        |     |    |             |               |
|                             | 出荷先(*必須)                                   | ADSテクノロジー株                   |                                             | <b>ب</b> | 新しい出荷先を登録 |       |      |        |     |    |             |               |
|                             | 出荷先コード                                     |                              |                                             |          |           |       |      |        |     |    |             |               |
|                             | 郵便番号                                       |                              |                                             |          |           |       |      |        |     |    |             |               |
|                             | 都道府県                                       |                              |                                             |          |           |       |      |        |     |    |             |               |
| 配送情報                        | 住所(*必須)                                    |                              |                                             |          |           |       |      |        |     |    |             |               |
|                             | 住所続き                                       |                              |                                             |          |           |       |      |        |     |    |             |               |
|                             | TEL                                        |                              |                                             |          |           |       |      |        |     |    |             |               |
|                             | 引当先名                                       |                              | £                                           | 全角20文字まで |           |       |      |        |     |    |             |               |
|                             | 引当先コード                                     | <u>  </u>                    | │英大文字、数字-5ケタ                                |          |           |       |      |        |     |    |             |               |
|                             | 分納(*必須)                                    | <u>ा </u>                    | J                                           |          |           |       |      |        |     |    |             |               |
|                             | 複数伝票同梱                                     | ~                            |                                             |          |           |       |      |        |     |    |             |               |

## 英語サイト)

| https://pl.kate            | o-ps.com/Jyoumoni × +                  |                                                                                     |                              |                         | - 0 ×                                      |
|----------------------------|----------------------------------------|-------------------------------------------------------------------------------------|------------------------------|-------------------------|--------------------------------------------|
| $\leftarrow \rightarrow c$ | https://pl.kato                        | .com/JyoumonEngine/PostLoginServlet?s=1                                             |                              | P 6                     | ć 🕀 😩 …                                    |
| KIPSS [                    | Back Home Book<br>Company : ADSテクノロジー# | Parts Manual pl.kato-ps.com の内容<br>会社 Name : ADSテス<br>You cannot place an order wit | h this account.              | Fulltext Book Page Part | INVT Memo [Logout] Search Clear [Advanced] |
|                            |                                        |                                                                                     | ОК                           |                         | A                                          |
|                            | Order date                             | 21/11/08                                                                            |                              |                         |                                            |
|                            |                                        |                                                                                     |                              |                         |                                            |
|                            | Dill to                                | 10 - 5 기미···· 林平本址                                                                  |                              |                         |                                            |
| Client Info                | Billing code*Required                  |                                                                                     |                              |                         |                                            |
|                            | Contact name                           |                                                                                     |                              |                         |                                            |
|                            |                                        |                                                                                     |                              |                         |                                            |
|                            | Order No*Required                      | EST2                                                                                |                              |                         |                                            |
|                            |                                        |                                                                                     |                              |                         |                                            |
|                            | Company                                |                                                                                     | ✓ Add new company            |                         |                                            |
|                            |                                        |                                                                                     |                              |                         |                                            |
|                            | Postal Code                            |                                                                                     |                              |                         |                                            |
|                            | Country                                |                                                                                     |                              |                         |                                            |
|                            | Address 1                              |                                                                                     |                              |                         |                                            |
| Delivery Info              | TEL No                                 |                                                                                     |                              |                         |                                            |
|                            | Ship to                                | Alpha                                                                               | numerics. Max 42 letters.    |                         |                                            |
|                            | Shipping                               | 5 letters. Upper case letters                                                       | and numerics can be entered. |                         |                                            |
|                            | Method of<br>shipment*Required         | IR FREIGHT V                                                                        |                              |                         |                                            |
|                            | Partial<br>Shipment*Required           | LLOWED V                                                                            |                              |                         |                                            |
|                            | Pack with other                        |                                                                                     |                              |                         |                                            |

(5) PDF ヘッダー

① パーツリスト印刷出力

PDF のヘッダーに「社名、氏名、出力日時」が追加されていること。

日本語サイト)

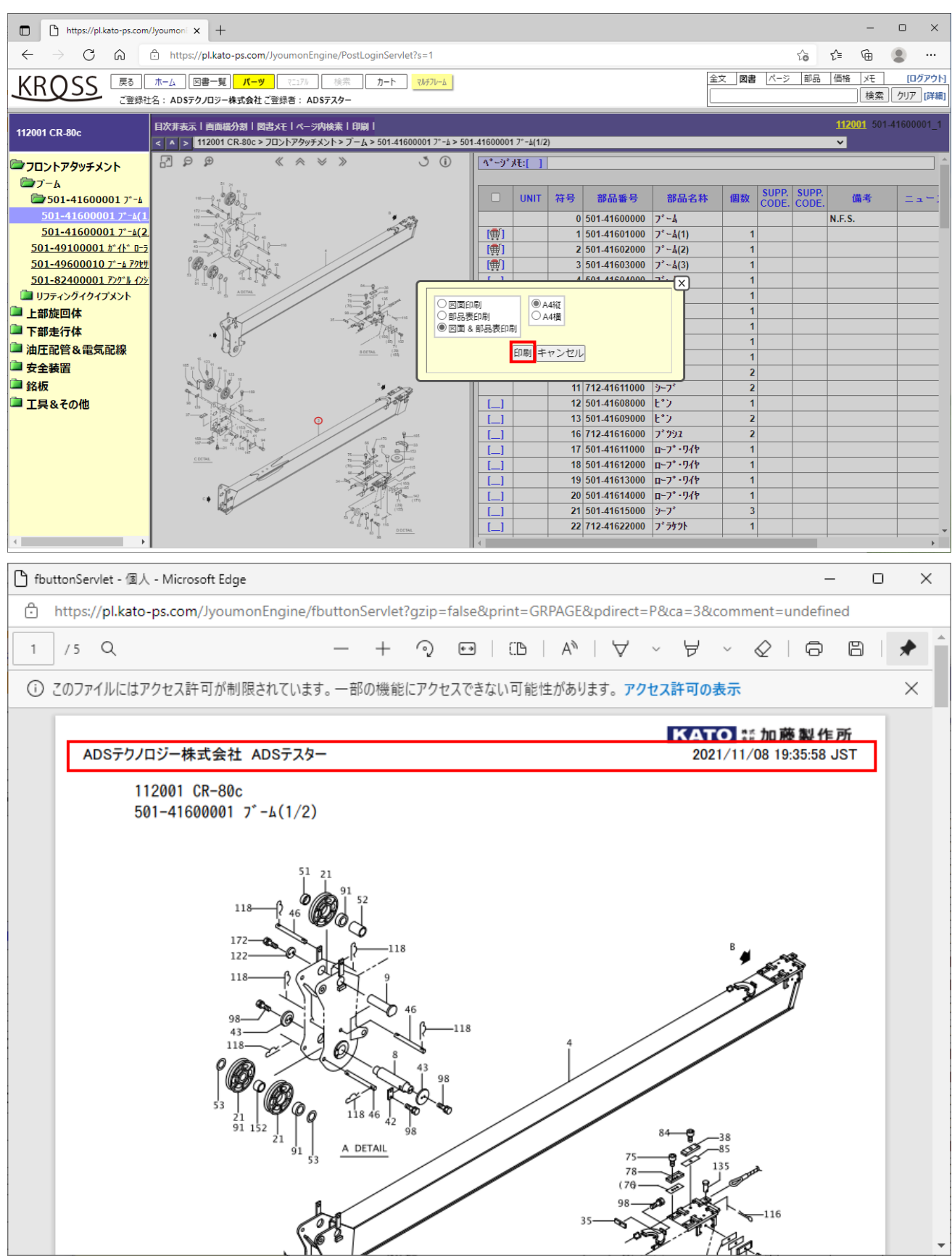

#### 英語サイト)

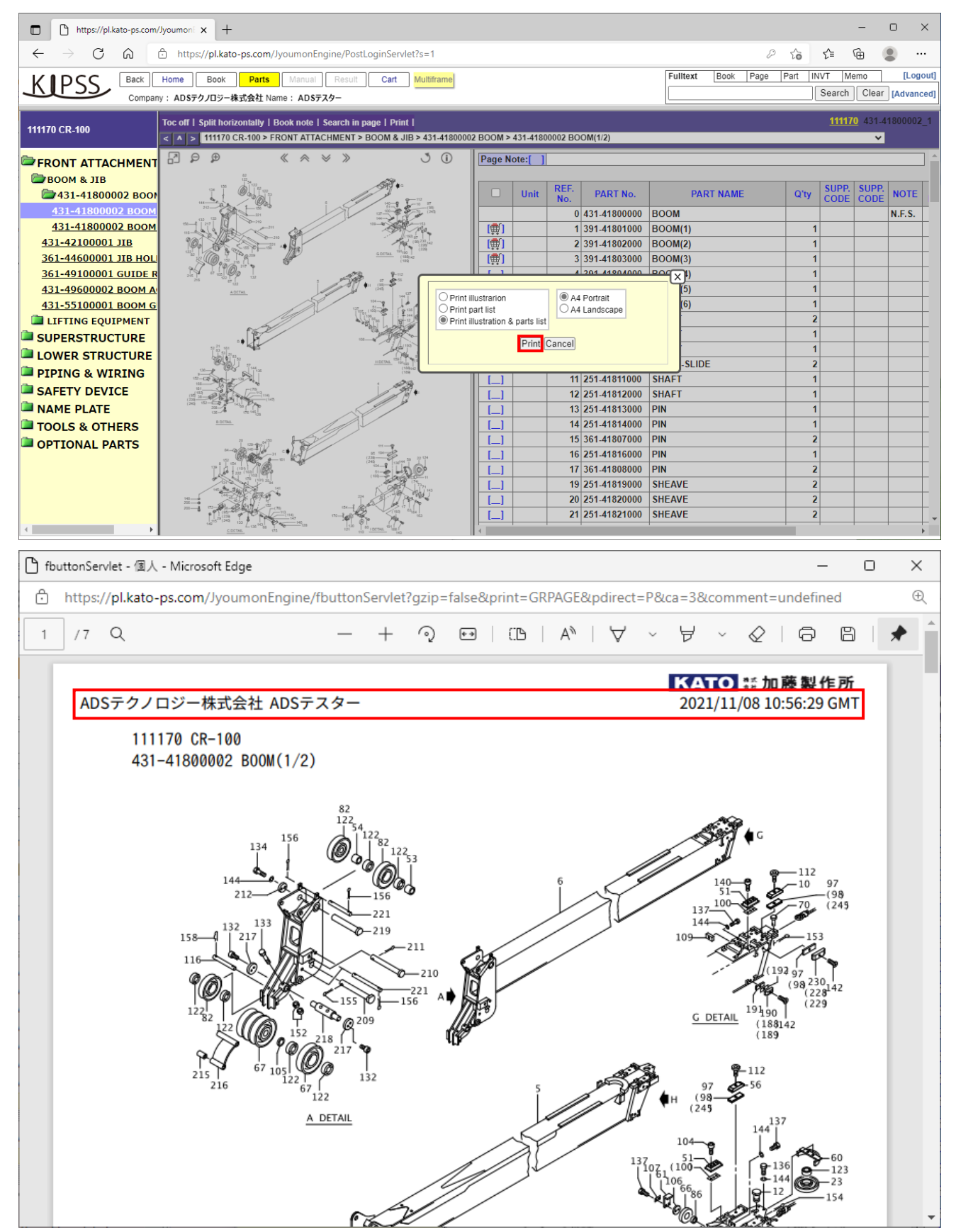

② イラストに PDF を利用するパーツリスト

| 🔲   🎦 サイト情報                                                                                                    | × 🕒 https://pl.kato-ps.com/Jyoumoni x +                                                                                                    |                   | - o x                                                  |
|----------------------------------------------------------------------------------------------------|----------------------------------------------------------------------------------------------------|-------------------|--------------------------------------------------------|
| $\leftrightarrow$ $\rightarrow$ C $\Leftrightarrow$                                                                                                    | https://pl.kato-ps.com/JyoumonEngine/PostLoginServlet?s=1                                                                                                    | 6 <b>6</b> 4      | 술 🕀 🕼 💮 💮                                              |
|                                                                                                    | ホーム 図書一覧 <mark>パーツ</mark> マニュフル 検索 <u>カート</u> <u>マルチフレーム</u><br>名:加藤製作所ご登録者:テストユーザF                                                                                                    | 全文     図書     ページ | 部品     価格     メモ     [ログアウト]       検索     クリア     [詳細] |
| キャンペーン商品                                                                                                    | 目次非表示   画面磁分割   図書xモ   ページ内検索   印刷  <br>< ▲ > キャンペーン商品 > 00.お知らせ ✓                                                                                                    | <u>CP</u> I       | BOOK_01 Campaign20210927_1                             |
| 00.お知らせ         0           01.H Dボイント類         0           02.エレメント         0           03.純正オイル・グリース類         0           04.プレーキバッド/シール&         0           05.三菱エレメント類         0           06.エアエレメント         0           07.MMCエンシン ペルト         0           08.日野エンジン純正部品         0           09.いすゞエンジン制部品         0           10.KATO ロゴ入り防寒脚         1           13.ケーブルチェーン         1           14.タフナフレックスワイヤ         15.防錆スフレー           15.防錆スフレー         1           16.アウトリガ敷板         1           17.K R用ワイヤロープ         1           18.横浜タイヤ         1           19.KATO純正太イル         2           12.プレール除菌スフレージ         1 | ИНЖИТ 72.1-07         201/11/08 19.83.9.93           СОПРЕНИСТЕНИЯ           1.09-50440001           1.09-50440001           1.09-50440001           1.09-5040000           1.09-5040000           1.09-5040000           1.09-5040000           1.09-5040000           1.09-5040000           1.09-5040000           1.09-5040000           1.09-5040000           1.09-5040000           1.09-5040000           1.09-5040000           1.09-5040000           1.09-5040000           1.09-5040000           1.09-5040000           1.09-5040000           1.09-5040000           1.09-5040000           1.09-5040000           1.09-5040000           1.09-5040000           1.09-5040000           1.09-5040000           1.09-5040000           1.09-5040000           1.09-5040000           1.09-5040000 | 部品番号 参考           | 5 部品名称                                                 |
| 23.KATOミニチュア・チョロ(▼                                                                                                    |                                                                                                    | _                 |                                                        |

③ マニュアル表示

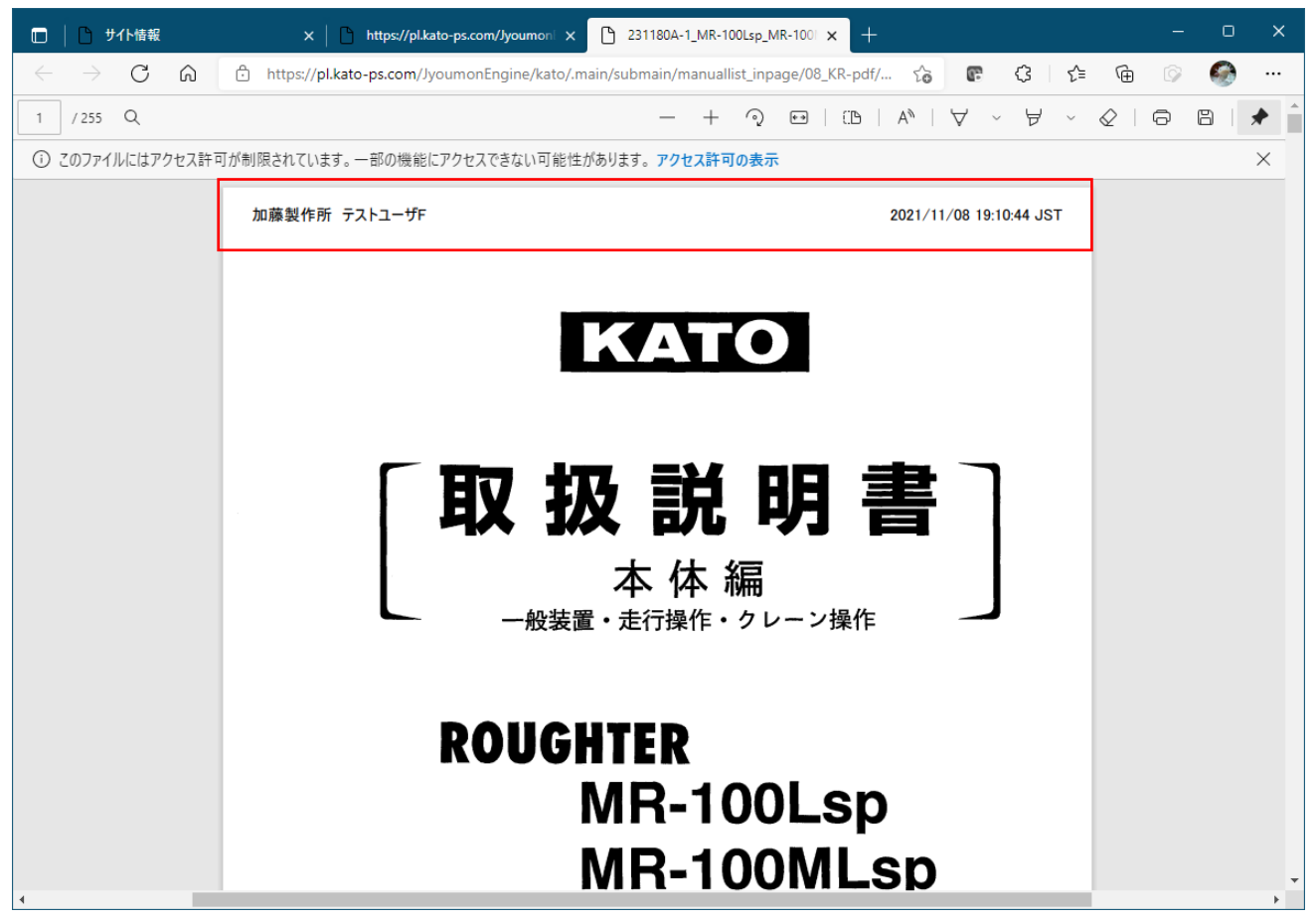

④ 整備要領書

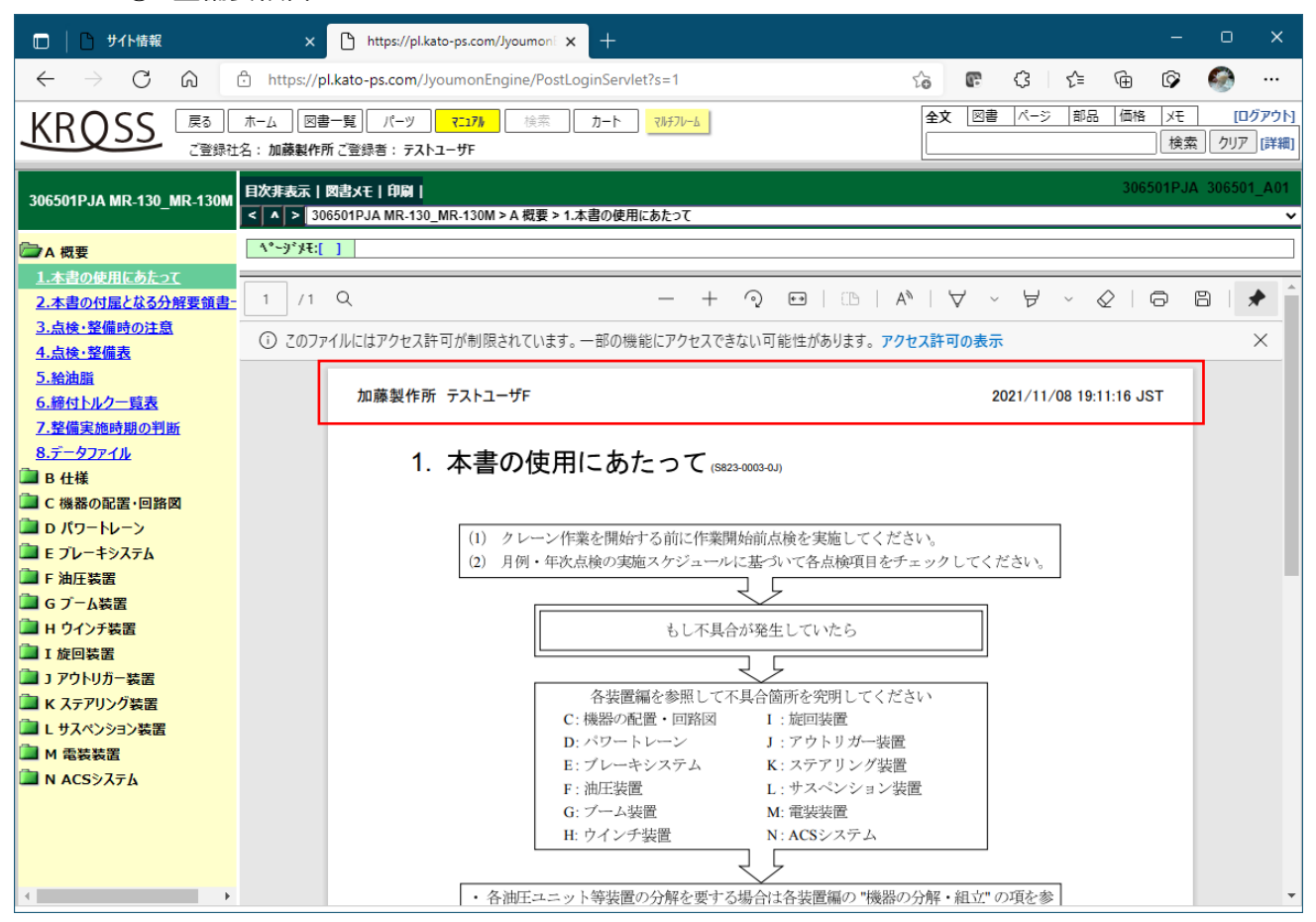

#### ⑤ 分解要領書

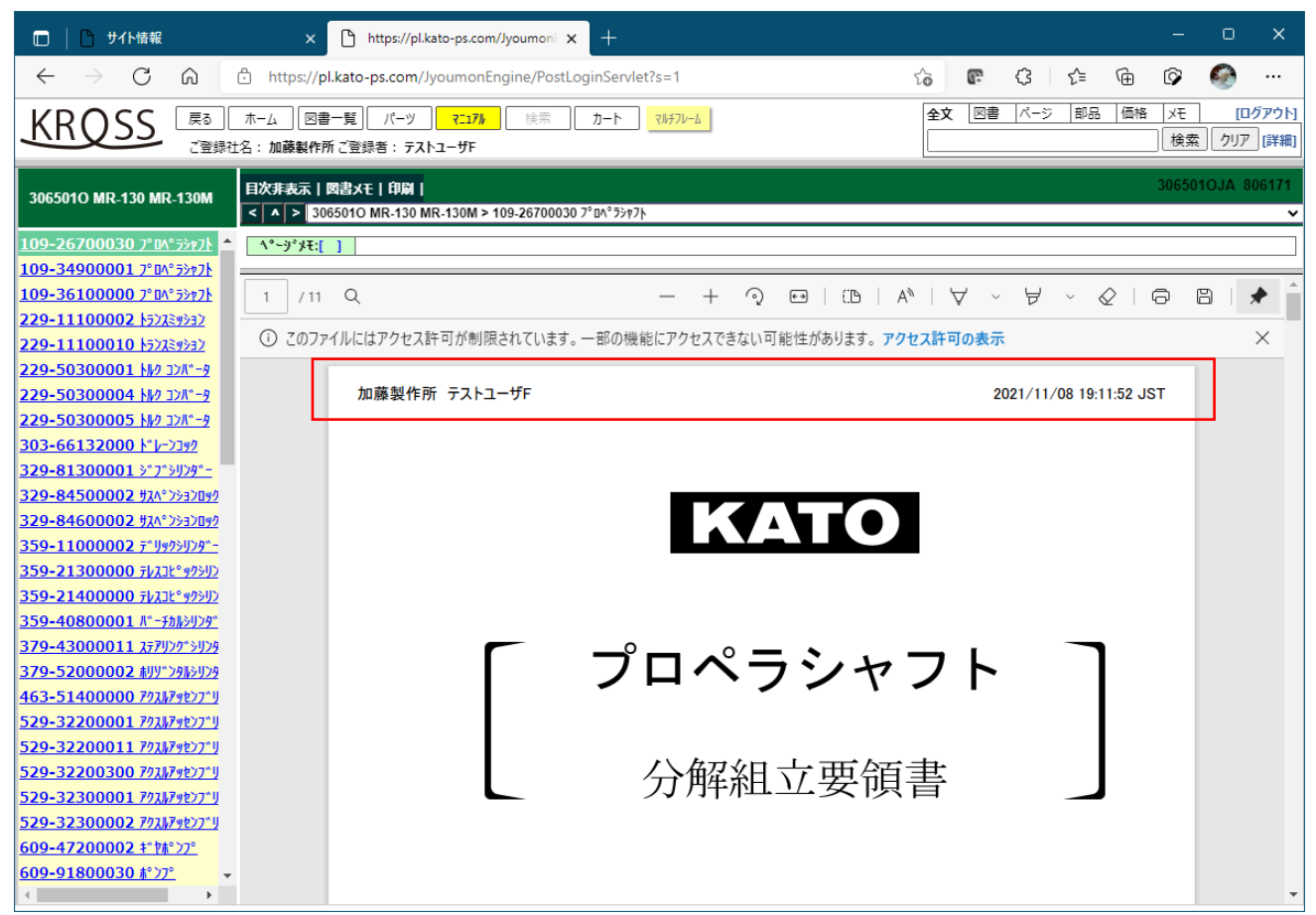

⑥ サービス連絡票

| 🔲 📙 🗅 サイト情報                                                                                                  | x 🗅 https://pl.kato-ps.com/Jyoumoni x + 📃 🗖                                                                                                    | ×                  |
|----------------------------------------------------------------------------------------------------|----------------------------------------------------------------------------------------------------|--------------------|
| $\leftarrow$ $\rightarrow$ C $\textcircled{a}$                                                               | 🖞 https://pl.kato-ps.com/JyoumonEngine/PostLoginServlet?s=1 🖧 📴 🗘 🖆 🔂 🚱 ·                                                                                           |                    |
|                                                                                                    | ホーム 図書一覧 パーツ マニフル 検索 カート マルラフレーム<br>S: 加藤製作所ご登録者: テストユーザF                                                                                                    | <u>'ウト]</u><br>詳細] |
| サービス連絡票                                                                                                    | 目次非表示   図書xモ   印刷   KATO_SERVICEINFO_JA 32411JA                                                                                                    | KR<br>V            |
| 117133A NK5000ホールディン^^<br>117203A NK-550VR テレシリ<br>210123A 00 三菱キャンター C<br>210133A 小型車エルブ'00.5町              | <b>ベーブメモ:[ ]</b><br>機種                                                                                                    |                    |
| 21014)A 日産ディーゼル コンド<br>21016)A 日産ディーゼル「コンド<br>21017)A 00 三菱キャンター エ<br>21018)A UR系 ホーンスイッチ]                   | 祝健: KK各形式       形式:     号機(始)     号機(終)       0030     日     日                                                                                                    | l                  |
| 210193A 99 日産D コンドルの           210203A スーパーMLラジコン           210213A 電気記録時の注意車           210223A 01日野 KK-FD上物 | 新部品番号     新部品番号       109-82700202     109-82700202                                                                                                    | l                  |
| 21023JA 架装要領図(共通編<br>21024JA 01日野 KL-FEのショ<br>21025JA ステックローンの「フィ                                            | 1     /1     Q     -     +     'Q     □     A"     ∨     ♡     ♡     ∨     □     □     ▼       ③     Cのファイルにはアクセス許可が制限されています。一部の機能にアクセスできない可能性があります。アクセス許可の表示     × |                    |
| <u>21025JA ユーックウレークのワク</u><br>21026JA キャプバック関係の買<br>21027JA キャプバック関係 '近知                                     | 加藤製作所 テストユーザF 2021/11/08 19:12:34 JST                                                                                                    | 1                  |
| 21028JA URV500HR,HRK;<br>21029JA 新型35系 02年モデ<br>21030JA オプション用 ウインチ;<br>21031JA メルセデス・ペンツへの                  | サービス連絡票     発行:2001年05月16日     No. 32411     ホ       件名     エアコン室内ユニット プロアモータファン変更     サービ AII調配布日<br>年月日                                                           |                    |
| 21032JA 口径違いボンプ出荷J<br>21033JA アウトリガインナーボッ<br>21034JA 小型'02モデル 日野                                             | 形式コード     形式     名     実施・対象     号機     備     考       0070     HD各形式     後日連絡                                                                                       |                    |
| 21035JA 古河機械金属 (株)<br>21036JA U-CANシリーズ キャ<br>∢ →                                                            | 現部品番号     下記     交換品の処理     SNo     GHD1526       新部品番号     下記     実施期限     分類     21     PNo.     407     責04                                                      | Ŧ                  |

⑦ 補修部品連絡票

| 🔲 📔 サイト情報                                                                          | x 🗅 https://pl.kato-ps.com/Jyoumoni x +                                                                              | o x                 |
|------------------------------------------------------------------------------------|----------------------------------------------------------------------------------------------------|---------------------|
| ← → C ⋒ 6                                                                          | 🖞 https://pl.kato-ps.com/JyoumonEngine/PostLoginServlet?s=1 🏠 💽 🔇 🍃 🔂 🚱                                              | <b>@</b>            |
|                                                                                    | ホーム 図書一覧 パーツ マニコアル 検索 カート マルテフレーム<br>名:加藤製作所ご登録者: テストユーザF                                                            | [ログアウト]<br>クリア [詳細] |
| 補修部品連絡票                                                                            | 日次非表示   図書xモ   印刷           KATO_REPAIRPART SINFO_JA           < ▲ > 福悠部品連絡票 > P1-0032JA 過巻防止リミットスイッチ(Bタイプ) 部品番号統一の件 | P1-0032JA           |
| <u>P0-0052JA ワイパ・スイッチ 代</u> ▲<br>P0-0053JA サンデン製エアコン:                              | \^-3'\$ <del>\</del> { <b>E</b> :[ ]                                                                                 |                     |
| <u>P1-0024JA NK-3000,NK-3</u><br>P1-0032JA 過参防止リミットス                               | <b>KATO</b><br>部 加藤製作所 発行日: 1991/09/24 補連No. P1-0032JA                                                               | 4                   |
| P1-0033JA NK-1200V 部品<br>P1-0036JA NK-3000,NK-3                                    | 補修部品連絡票                                                                                                    | - 1                 |
| <u>P1-0037JA NK-500B-V パ-</u><br>P1-0038JA NK-1600V 部品                             | 件名:<br>過巻防止リミットスイッチ(Bタイプ) 部品番号統一の件                                                                                   | - 1                 |
| <u>P1-0043JA NK-3600 部品</u><br>P1-0044JA NK-1200V 部品                               | 機種                                                                                                    | - 1                 |
| P1-0051JA NK-75 (M)-V2<br>P1-0052JA 709-2300000(                                   | 機種:NK<br>  2                                                                                                    | - 1                 |
| P1-0055JA 832(NK-1600,<br>P1-0057JA インライン・マイクロ                                     |                                                                                                    |                     |
| <u>P3-0100JA HD 操作レバー /</u><br>P <u>3-0110JA HD513MR 部品</u>                        | $1 / 1 Q \qquad - + \Im \boxdot   \square   A^{\wedge}   \forall \lor \forall \lor \&   \bigcirc \square   :$        | *                   |
| P3-0113JA HD823MR(LC)                                                              | ③ このファイルにはアクセス許可が制限されています。一部の機能にアクセスできない可能性があります。アクセス許可の表示                                                           | ×                   |
| <u>P3-0114JA エアコン用プロアモ</u><br><u>P3-0116JA HD フック用ワイヤ</u><br>P3-0117JA HD パケット用ツーン | 加藤製作所 テストユーザF 2021/11/08 19:12:58 JST                                                                                |                     |
| <u>P3-0122JA HD1023II部品</u><br>P3-0125JA HD2045 (112)<br>P3-0126JA HDウォーニングラン      | 支店長気付/     C-B-002代       サビズ責任者殿     発行 199 /年 9 月24 日       部品 担当者殿     発行 NO. P // - [0] 0] 3[2]                  |                     |
| <u>P3-0127JA HD512 Ł1−IJ</u><br><u>P3-0128JA SE, SE-2≫U−Z</u> →                    | 補修部品連絡票 表新サービス本部 部品部                                                                                                 | Ţ                   |

#### ⑧ 部品情報 — 印刷出力

| 🔲   🗅 サイト情報                       | × 🕒 https://pl.kato-ps.com/Jyoumon: × +                                                  | - • ×                                                                        |   |
|-----------------------------------|------------------------------------------------------------------------------------------|------------------------------------------------------------------------------|---|
| (← → C @                          | https://pl.kato-ps.com/JyoumonEngine/PostLoginServlet?s=1                                | 🌾 🕼 住 住 庙 🕼 ன …                                                              |   |
|                                   |                                                                                          | ◆文 回書 パージ 節品 価格 メモ ログアクト                                                     |   |
| KRUSS T                           |                                                                                          | 検索 クリア [詳細]                                                                  |   |
| C1101                             |                                                                                          |                                                                              |   |
| 部品情報                              | 目次非表示   図書メモ   印刷  <br>< ▲ > 部品情報 - 054 432850 0 パッワーシップ 起伏シリンタ 取付と *ン給詣可能9イワ 設定の件       | PARTSINFORMATION 00402                                                       |   |
| 119-69300101 ラフター用エフ <sup>▲</sup> | 1°-j° XE:[ ]                                                                             |                                                                              |   |
| 119-69301101 ラフター用エフ              |                                                                                          |                                                                              |   |
| <u>119-67000102 ラフター用エフ</u>       | KATO<br>発行日: アップ                                                                         | P BookViewPFuncServlet - 個人 - Microsoft Edge ー ロ                             | × |
| <u>119-67001101 ラフター用エフ</u>       | 2010/05/10 2010/<br>2010/05/10 2010/                                                     | A here (all here are an (annual for the All and the All and the All here and |   |
| 229-50500002 SR-200R庄             | 如日桂起                                                                                     | nttps://pi.kato-ps.com/JyoumonEngine/bookviewPruncServiet/print=MANAcca=nuli |   |
| 709-43903001 ラフター・オル              | 即加1月秋                                                                                    |                                                                              |   |
| 707-10504000 HD1023I              | 情報の内容:                                                                                   |                                                                              |   |
| 709-23000002 トラッククレー              | IN 7-97 KEIN 2009 ACTIC Profest Rep17 BQ ACOTT                                           | ① このファイルにはアクセス許可が制限されています。一部の機能にアクセスできない可能性があります。アクセス許可の表示                   | × |
| 739-32800001 NK中小型用               |                                                                                          |                                                                              |   |
| 529-21000003 ラフター用ター              | * (* (* (* (* (* (* (* (* (* (* (* (* (*                                                 | 加藤製作所 テストユーザド 2021/11/08 19:14:06 JST                                        |   |
| 579-12700002 MR-220sp             | 2月1日の日春ち(初): 初日の日春ち: 日本日本か:<br>051-42205010 051-42298000 とう                              |                                                                              |   |
| 109-34400001 4100用プロ              | 部品情報の種類:メーカー情報                                                                           | 1 L J                                                                        |   |
| 109-34500001 4100用プロ              | 情報の詳細・処置方法:<br>「行動の詳細・処置方法:<br>「わまげか」」」が研測書する場合があるため、クリフ絵版可能ないたが設定されたので                  | KATO                                                                         |   |
| <u>109-34600001 4100用プロ</u>       | 連絡します。                                                                                   | 第1加藤製作所 第17日: アックロート: 発行者号:                                                  |   |
| <u>109-34700001 4100用プロ</u>       | 機種別新旧部品一覧                                                                                |                                                                              |   |
| 109-34800001 4100用プロ              | 機種名(形式) 旧部品番号 新部品番                                                                       |                                                                              |   |
| 719-10913003 ラフター・オル              | MR-130(KRM13H) 591-42112000 591-4219<br>SR-2006(KR20HI) 231-42209001 231-4229            |                                                                              |   |
| 709-62100002 ラフター用ス-              | MR-220SP(KR22H2) 321-42206001 321-4229                                                   |                                                                              |   |
| 709-62400002 ラフター用ス-              | MR-250(KRM25H) 321-42206001 321-4229                                                     |                                                                              |   |
| 709-63600003 ラフター田子。              | SR-250SP(KR25HV (2)) 051-42205001 071-4229<br>SR-250SR-V(KR25HV 9) 291-42205001 291-4220 | 9 ハッーツノ 起 マンリング 4以1寸にンポ5品 印刷ビジイノ 設定の114                                      |   |
| 700 75800003 cp 35083             | SR-250VR(KR25HV5, 6) 231-42209001 231-4229                                               | 9<br>9                                                                       |   |
| 709-73800002 CR-230H/             | SR-250R(KR25HV7) 231-42209001 231-4229                                                   | 適用部品番号(現): 新部品番号: 部品名称:                                                      |   |
| 709-77200002 CR-100用2             | MR-350SL(KRM35H) 231-42209001 231-4229                                                   | 051-42205010 051-42299000 Ľ <sup>°</sup>                                     |   |
| 709-00126003 SR-250VR             | SS-350(NR35HV) 231-42209001 231-4229<br>SS-350SP-V(KR35HV2) 231-42209001 231-4229        | 9                                                                            |   |
| 443-24100000 SS-500sp-            | SS-500S(KR50) 051-42205011 051- 4229                                                     |                                                                              |   |
| 433-24100000 SS-350sp-            | SS-500SP(KR50H) 231- 42209001 231- 4229                                                  | 9                                                                            |   |
| 229-11000001 SL-600用上 -           | SS-500SP-V(KR50HV) 231- 42209001 231- 4229<br>SL-600(KR50HL) 231- 42209001 231- 4229     | 9 時報ジャイローン2回しフルム・<br>ジョン記代ションリンダが開美する場合があるため、クリス絵版可能なビング設定されたので              |   |
| <                                 | SI -60000000000 201 42200001 201 4220                                                    | 通路します。 通路します。                                                                |   |
| a                                 |                                                                                          | <b>梅</b> 通则新旧意见一能                                                            |   |
| obe Creative                      |                                                                                          | 1001年2月7月1日1日日 死<br>福澤君名形式) 日前品番号 新前品番号                                      |   |
| Clotter                           |                                                                                          | MR-130(KRM13H) 591-42112000 591-42199000                                     |   |
|                                   |                                                                                          | SR-200R(KR20HL) 231-42299001 231-42299000                                    | - |
|                                   |                                                                                          | IMR-220SP(KR22H2)   321-42206001   321-42299000                              |   |

復旧作業

(1) テスト用データ

テスト用に追加されたデータを削除します。

(ア) DB の削除

#### ① 注文状況データテーブル - TBL\_ORDER\_INFO

mysql> delete from TBL\_ORDER\_INFO where RECEIPT\_NO in ('21110986','21110987');

#### (イ) ファイルの削除

① 注文データファイル

/home/aftama/AftamaShopdata/kato/

- 21110986.txt
- 21110987.txt

/home/aftama/AftamaShopdata/kato/en/

- 21110986.txt
- 21110987.txt

/home/aftama/AftamaShopdataBackup/kato/

- 21110986.txt
- 21110987.txt

/home/aftama/AftamaShopdataBackup/kato/en/

- 21110986.txt
- 21110987.txt

#### (2) 死活監視

#### 死活監視処理を ON にします。

① dev1.aftama.net サーバの設定ファイルを復元します。

cd /home/aftama/AftamaBin/AftamaAliveMonitor/conf

mv servers.json.20211108.bk servers.json

#### (3) aftama 自動復旧

aftama 自動復旧処理を ON にします。

① crontab 設定の aftama 自動復旧処理のコメントアウトを解除します。

#### 【root ユーザの crontab 設定】

# 8,18,28,38,48,58 \* \* \* \* /root/auto/AftamaAutoRestart.sh /var/run/tomcat/tomcat.pid >> /root/auto/logs/AftamaAutoRestart.log 2>&1

#### $\downarrow \downarrow \downarrow \downarrow$

8,18,28,38,48,58 \* \* \* \* /root/auto/AftamaAutoRestart.sh /var/run/tomcat/tomcat.pid >> /root/auto/logs/AftamaAutoRestart.log 2>&1

## (4) ログイン画面

#### 工事中画面からログイン画面に戻します。

cd ~aftama/ADSWork

source returnToNormal.sh

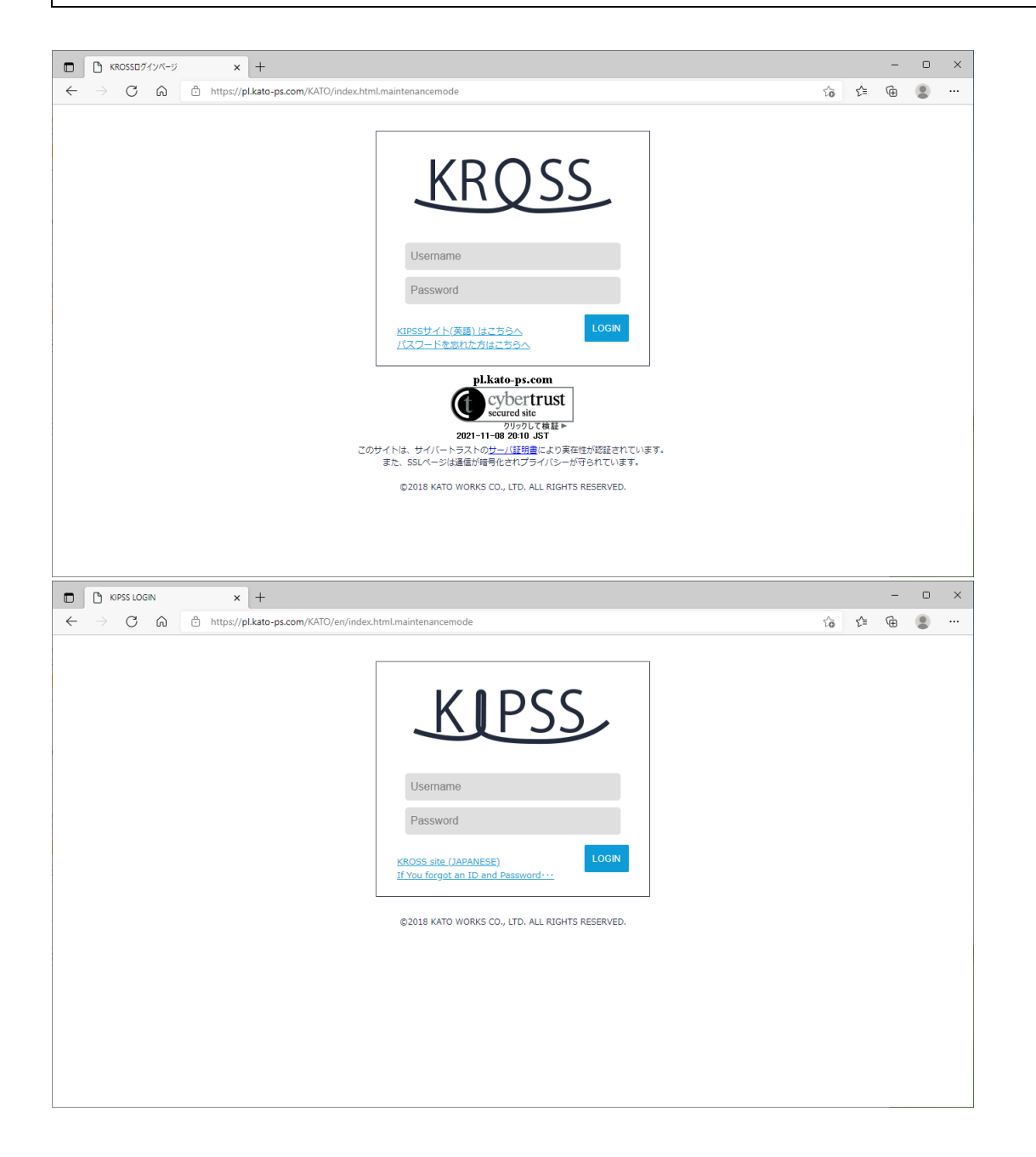